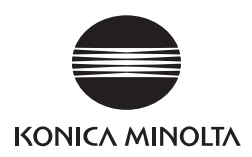

# **bizhub PRESS** 1250/1250 P/1052 **bizhub PRO** 951

### Additional Information

Product specifications have been modified for bizhub PRESS 1250/1052,

bizhub PRESS 1250P, and bizhub PRO 951.

This Additional Information describes the changes in operation procedures

and precautions for use which are required due to the modification,

as well as changed contents of specifications.

Please read it through.

Keep this booklet beside the machine so that it is readily available for reference.

### Contents

### 1 Additional Information for bizhub PRESS 1250/1052 [User's Guide - Copier]

| 1.1    | Preparation for Use - Machine Configuration                                                               | 1-2    |
|--------|----------------------------------------------------------------------------------------------------|--------|
| 1.1.1  | Standard/Optional Equipment                                                                               | 1-2    |
| 1.1.2  | Paper Feeder Unit PF-703                                                                                  | 1-9    |
| 1.2    | Paper and Original Information                                                                            | . 1-10 |
| 1.2.1  | Paper Information                                                                                         | 1-10   |
| 1.2.2  | Paper Weight                                                                                              | 1-10   |
| 1.2.3  | Paper Tray/Exit Tray Capacity                                                                             | 1-10   |
| 1.2.4  | Paper Size                                                                                                | 1-12   |
| 1.3    | Before Making Copies - Machine Screen                                                                     | . 1-13 |
| 1.3.1  | Overview of the Machine Screen                                                                            | 1-13   |
| 1.3.2  | Settings on the Machine Screen                                                                            | 1-14   |
| 1.4    | Before Making Copies - Copy Screen                                                                        | . 1-15 |
| 1.5    | Supplies and Disposals - Loading Paper                                                                    | . 1-15 |
| 1.5.1  | Loading Paper in Paper Feeder Unit PF-703 (Trays 3 to 11)                                                 | 1-16   |
| 1.5.2  | Adjusting the Space between the Side Guides of Paper Feeder Unit PF-703 (Trays 3 to 11)                   | 1-16   |
| 1.5.3  | Loading Small Size Paper in Paper Feeder Unit PF-703 (Trays 3 to 11)                                      | 1-16   |
| 1.6    | Supplies and Disposals - Loading Cover Paper for Perfect Binding                                          | . 1-16 |
| 1.7    | Supplies and Disposals - Loading Tabbed Paper                                                             | . 1-17 |
| 1.8    | Basic Setting - Paper Presetting                                                                          | . 1-17 |
| 1.8.1  | Paper Presetting Outlines                                                                                 | 1-17   |
| 1.8.2  | Setting Paper Size: Postcard                                                                              | 1-19   |
| 1.8.3  | Setting Paper Conditions: Change Set                                                                      | 1-19   |
| 1.9    | Output Setting - Taking Out Printed Sheets From the Tray of Finisher FS-532                               | . 1-21 |
| 1.10   | Output Setting - Using Perfect Binder PB-503                                                              | . 1-21 |
| 1.10.1 | Turning On/Off the Heater of the Perfect Binder                                                           | 1-22   |
| 1.11   | Job Management - Overview of the Job List Screen                                                          | . 1-22 |
| 1.12   | Advanced Information - Proof Copy/Mode Check                                                              | . 1-24 |
| 1.13   | Advanced Information - Making Sample Set During Output: Sample Print                                      | . 1-25 |
| 1.14   | Troubleshooting - If [Mishandled paper] Message Is Displayed                                              | . 1-25 |
| 1.14.1 | Jam Number on the Jam Position Screen                                                                     | 1-25   |
| 1.14.2 | If [Open stapler front door, then rotate FS8 until the blinking in panel disappears] Message Is Displayed | 1-26   |
| 1.15   | Specifications - Main Body Specifications                                                                 | . 1-28 |
| 1.15.1 | Main Body                                                                                                 | 1-28   |
| 1.16   | Specifications - Option Specifications                                                                    | . 1-28 |
| 1.16.1 | Paper Feeder Unit PF-703 (Tray 3 to Tray 11)                                                              | 1-28   |
| 1.16.2 | Paper Feeder Unit PF-706 (Tray 3 to Tray 8)                                                               | 1-28   |
| 1.17   | Specifications - Incompatible Copy Conditions                                                             | . 1-29 |
| 1.17.1 | Copy Conditions Incompatible with Output Settings                                                         | 1-29   |

## 2 Additional Information for bizhub PRESS 1250/1052 [User's Guide - POD Administrator's Reference]

| 2.1   | Tray Setting - Tray Setting Outlines            | 2-2   |
|-------|-------------------------------------------------|-------|
| 2.2   | Tray Setting - [Tray Setting] Operations        | 2-4   |
| 2.2.1 | Setting Paper Size                              | . 2-4 |
| 2.2.2 | Setting Paper Conditions: Change Set            | . 2-4 |
| 2.2.3 | Setting Air Assist                              | . 2-6 |
| 2.2.4 | Air Assist Setting for Paper Feeder Unit PF-703 | . 2-8 |
| 2.3   | Tray Setting - [Paper Set Reg./Del.] Operations | 2-8   |

| 2.3.1  | Registering Paper Conditions                                                 | 2-8  |
|--------|------------------------------------------------------------------------------|------|
| 2.4    | Both Sides Adjust - Using [Both Sides Adjust]                                | 2-10 |
| 2.5    | Adjustment - Function Overview                                               | 2-10 |
| 2.5.1  | List of Adjustment Menu Items                                                | 2-10 |
| 2.5.2  | [01 Magnification Adjustment] - [02 Printer FD-Mag. Adj. (Side 2)]           | 2-12 |
| 2.5.3  | [01 Magnification Adjustment] - [04 Printer CD-Mag. Adj. (Side 2)]           | 2-12 |
| 2.5.4  | [02 Timing Adjustment] - [01 Printer Restart Timing (Side 1)]                | 2-13 |
| 2.5.5  | [02 Timing Adjustment] - [02 Printer Restart Timing (Side 2)]                | 2-13 |
| 2.5.6  | [01 Stapler (Main) Adjustment] - [01 Staple Position Adjustment]             | 2-14 |
| 2.5.7  | [01 Stapler (Main) Adjustment] - [04 Exit Guide Unit Paper Width]            | 2-16 |
| 2.6    | Utility Menu Screen - Utility Menu Screen Outlines                           | 2-16 |
| 2.6.1  | List of Utility Menu Items                                                   | 2-16 |
| 2.7    | Utility Menu Screen - [02 Function Setting]                                  | 2-18 |
| 2.7.1  | [01 Paper Tray Setting] - [01 Auto Tray Selection Setting]                   | 2-18 |
| 2.7.2  | [02 Individual Function Change]                                              | 2-18 |
| 2.8    | Utility Menu Screen - [03 Copy Setting]                                      | 2-18 |
| 2.8.1  | [02 Individual Function Change]                                              | 2-18 |
| 2.9    | Utility Menu Screen - [04 Scan Setting]                                      | 2-19 |
| 2.9.1  | [01 Default Address Setting]                                                 | 2-19 |
| 2.9.2  | [03 Individual Function Change]                                              | 2-20 |
| 2.10   | Utility Menu Screen - [06 Administrator Setting] - [01 System Setting]       | 2-20 |
| 2.10.1 | [01 Power Save Setting] - [01 Power Save Setting]                            | 2-20 |
| 2.10.2 | [05 Restrict User Access Setting]                                            | 2-22 |
| 2.10.3 | [07 Size Setting]                                                            | 2-23 |
| 2.11   | Utility Menu Screen - [06 Administrator Setting] - [05 Copy/Printer Setting] | 2-23 |

\_\_\_\_\_

### 3 Additional Information for bizhub PRESS 1250/1052 [User's Guide - Printer]

| 3.1   | Printer Drivers Compatible with Respective Operating Systems                       | 3-2    |
|-------|------------------------------------------------------------------------------------|--------|
| 3.2   | Manual Installation Using the Add Printer Wizard (Windows 8/Server 2012)           | 3-4    |
| 3.2.1 | For Network Connection (LPR/Port 9100/SMB)                                         | 3-4    |
| 3.2.2 | For Network Connection (IPP/IPPS)                                                  | 3-8    |
| 3.2.3 | For Network Connection (Web Service Print)                                         | . 3-10 |
| 3.2.4 | For Local Connection                                                               | . 3-11 |
| 3.3   | Uninstalling the Printer Driver                                                    | 3-12   |
| 3.3.1 | Windows                                                                            | . 3-12 |
| 3.3.2 | Macintosh (Mac OS X 10.7/10.8)                                                     | . 3-13 |
| 3.4   | Print Functions of PCL Driver for Windows - Parameter Details                      | 3-14   |
| 3.4.1 | [Basic] Tab                                                                        | . 3-14 |
| 3.4.2 | [Finishing] Tab                                                                    | . 3-15 |
| 3.4.3 | [Cover Mode] Tab                                                                   | . 3-15 |
| 3.5   | Print Functions of PS Plug-in Driver - Parameter Details                           | 3-16   |
| 3.5.1 | [General] Tab                                                                      | . 3-16 |
| 3.5.2 | [Layout] Tab                                                                       | . 3-17 |
| 3.5.3 | [Paper] Tab                                                                        | . 3-17 |
| 3.5.4 | [Cover] Tab                                                                        | . 3-18 |
| 3.5.5 | [Tab Settings] Tab                                                                 | . 3-18 |
| 3.5.6 | [Configure] Tab                                                                    | . 3-19 |
| 3.6   | Print Functions of PPD Driver for Windows - Default Settings of the Printer Driver | 3-20   |
| 3.6.1 | [Device Settings] Tab                                                              | . 3-20 |
| 3.7   | Print Functions of PPD Driver for Windows - Parameter Details                      | 3-20   |
| 3.7.1 | [Paper/Quality] Tab                                                                | . 3-20 |
| 3.7.2 | [Advanced Options] Window                                                          | . 3-21 |
| 3.8   | Print Functions of PPD Driver for Mac OS X- Parameter Details                      | 3-22   |
| 3.8.1 | [Setup]                                                                            | . 3-22 |
| 3.9   | Function Details - Proof Print/Wait Mode/Hold Print                                | 3-22   |

|   | 3.9.1           | Calling a Job                                                                                                | 3-22 |
|---|-----------------|----------------------------------------------------------------------------------------------------|------|
|   | 3.10            | Direct Print                                                                                                 | 3-23 |
| 4 | Additi<br>Scanr | onal Information for bizhub PRESS 1250/1052 [User's Guide - Netwoner]                                        | rk   |
|   | 4.1             | STORE/RECALL Functions                                                                                       | 4-2  |
|   | 4.1.1           | Combination of Files                                                                                         | 4-2  |
|   | 4.1.2           | Printing Data Stored on a USB Flash Drive                                                                    | 4-2  |
|   | 4.1.3           | Output Operation Procedure                                                                                   | 4-4  |
|   | 4.2             | Network Scanner Functions                                                                                    | 4-5  |
|   | 4.2.1           | Store in a USB Flash Drive                                                                                   | 4-5  |
|   | 4.2.2           | Storing Data in a USB Flash Drive                                                                            | 4-6  |
| 5 | Additi          | onal Information for bizhub PRESS 1250P [User's Guide - Main Body                                            | ]    |
|   | 5.1             | Preparation for Use - Machine Configuration                                                                  | 5-2  |
|   | 5.1.1           | Standard/Optional Equipment                                                                                  | 5-2  |
|   | 5.1.2           | Paper Feeder Unit PF-703                                                                                     | 5-9  |
|   | 5.2             | Paper Information                                                                                            | 5-10 |
|   | 5.2.1           | Paper Information                                                                                            | 5-10 |
|   | 5.2.2           | Paper Weight                                                                                                 | 5-10 |
|   | 5.2.3           | Paper Tray/Exit Tray Capacity                                                                                | 5-10 |
|   | 5.2.4           | Paper Size                                                                                                   | 5-12 |
|   | 5.3             | Printing Operations - Machine Screen                                                                         | 5-13 |
|   | 5.3.1           | Overview of the Machine Screen                                                                               | 5-13 |
|   | 5.3.2           | Settings on the Machine Screen                                                                               | 5-14 |
|   | 5.4             | Printing Operations - Tray Setting                                                                           | 5-15 |
|   | 5.4.1           | Tray Setting - Tray Setting Outlines                                                                         | 5-15 |
|   | 5.4.2           | Outlines of Tray Setting Operations                                                                          | 5-17 |
|   | 5.4.3           | Setting Paper Size                                                                                           | 5-17 |
|   | 5.4.4           | Setting Paper Conditions: Change Set                                                                         | 5-18 |
|   | 5.4.5           | Setting Air Assist                                                                                           | 5-20 |
|   | 5.4.6           | Air Assist Setting for Paper Feeder Unit PF-703                                                              | 5-21 |
|   | 5.5             | Printing Operations - [Paper Set Reg./Del.] Operations                                                       | 5-21 |
|   | 5.5.1           | Registering Paper Conditions                                                                                 | 5-21 |
|   | 5.6             | Printing Operations - Both Sides Adjust                                                                      | 5-23 |
|   | 5.7             | Printing Operations - Making Sample Set During Output: Sample Print                                          | 5-23 |
|   | 5.8             | Printing Operations - Taking Out Printed Sheets From the Tray of Finisher FS-532                             | 5-24 |
|   | 5.9             | Printing Operations - Using Perfect Binder PB-503                                                            | 5-24 |
|   | 5.9.1           | Turning On/Off the Heater of the Perfect Binder                                                              | 5-24 |
|   | 5.10            | Job Management - Overview of the Job List Screen                                                             | 5-25 |
|   | 5.11            | Supplies and Disposals - Loading Paper                                                                       | 5-26 |
|   | 5.11.1          | Loading Paper in Paper Feeder Unit PF-703 (Trays 3 to 11)                                                    | 5-27 |
|   | 5.11.2          | Adjusting the Space between the Side Guides of Paper Feeder Unit PF-703 (Trays 3 to 11)                      | 5-27 |
|   | 5.11.3          | Loading Small Size Paper in Paper Feeder Unit PF-703 (Trays 3 to 11)                                         | 5-27 |
|   | 5.12            | Supplies and Disposals - Loading Cover Paper for Perfect Binding                                             | 5-27 |
|   | 5.13            | Supplies and Disposals - Loading Tabbed Paper                                                                | 5-28 |
|   | 5.14            | Troubleshooting - If [Mishandled paper] Message Is Displayed                                                 | 5-28 |
|   | 5.14.1          | Jam Number on the Jam Position Screen                                                                        | 5-28 |
|   | 5.14.2          | If [Open stapler front door, then rotate FS8 until the blinking in panel disappears] Message Is<br>Displayed | 5-29 |
|   | 5.15            | Adjustment - Function Overview                                                                               | 5-30 |
|   | 5.15.1          | List of Adjustment Menu Items                                                                                | 5-30 |
|   | 5.15.2          | [01 Magnification Adjustment] - [02 Printer FD-Mag. Adj. (Side 2)]                                           | 5-32 |
|   | 5.15.3          | [01 Magnification Adjustment] - [04 Printer CD-Mag. Adj. (Side 2)]                                           | 5-32 |

| 5.15.4 | [02 Timing Adjustment] - [01 Printer Restart Timing (Side 1)]                | 5-33   |
|--------|------------------------------------------------------------------------------|--------|
| 5.15.5 | [02 Timing Adjustment] - [02 Printer Restart Timing (Side 2)]                | 5-33   |
| 5.15.6 | [01 Stapler (Main) Adjustment] - [01 Staple Position Adjustment]             | 5-34   |
| 5.15.7 | [01 Stapler (Main) Adjustment] - [04 Exit Guide Unit Paper Width]            | 5-36   |
| 5.16   | Utility Menu Screen - Utility Menu Screen Outlines                           | 5-36   |
| 5.16.1 | List of Utility Menu Items                                                   | 5-36   |
| 5.17   | Utility Menu Screen - [02 Function Setting]                                  | 5-39   |
| 5.17.1 | [01 Paper Tray Setting] - [01 Auto Tray Selection Setting]                   | 5-39   |
| 5.17.2 | [02 Individual Function Change]                                              | 5-39   |
| 5.18   | Utility Menu Screen - [04 Administrator Setting] - [01 System Setting]       | 5-40   |
| 5.18.1 | [01 Power Save Setting] - [01 Power Save Setting]                            | 5-40   |
| 5.18.2 | [05 Restrict User Access Setting]                                            | 5-42   |
| 5.18.3 | [07 Size Setting]                                                            | 5-42   |
| 5.19   | Utility Menu Screen - [04 Administrator Setting] - [05 Copy/Printer Setting] | 5-43   |
| 5.20   | Specifications - Main Body Specifications                                    | 5-44   |
| 5.20.1 | Main Body                                                                    | 5-44   |
| 5.21   | Specifications - Option Specifications                                       | . 5-44 |
| 5.21.1 | Paper Feeder Unit PF-703 (Tray 3 to Tray 11)                                 | 5-44   |
| 5.21.2 | Paper Feeder Unit PF-706 (Tray 3 to Tray 8)                                  | 5-44   |
|        |                                                                              |        |

### 6 Additional Information for bizhub PRO 951 [User's Guide - Copier]

| 6.1   | Paper and Original Information                                                                            | 6-2   |
|-------|----------------------------------------------------------------------------------------------------|-------|
| 6.1.1 | Paper Tray/Exit Tray Capacity                                                                             | . 6-2 |
| 6.2   | Basic Setting - Paper Presetting                                                                          | 6-3   |
| 6.2.1 | Setting Paper Conditions: Change Set                                                                      | . 6-3 |
| 6.3   | Output Setting - Taking Out Printed Sheets From the Tray of Finisher FS-532                               |       |
| 6.4   | 4 Troubleshooting - If [Mishandled paper] Message Is Displayed                                            |       |
| 6.4.1 | If [Open stapler front door, then rotate FS8 until the blinking in panel disappears] Message Is Displayed | . 6-4 |

### 7 Additional Information for bizhub PRO 951 [User's Guide - POD Administrator's Reference]

| 7.1   | Tray Setting - Tray Setting Outlines                                   | 7-2  |
|-------|------------------------------------------------------------------------|------|
| 7.2   | Tray Setting - [Tray Setting] Operations                               | 7-2  |
| 7.2.1 | Setting Paper Size                                                     | 7-2  |
| 7.2.2 | Setting Paper Conditions: Change Set                                   |      |
| 7.3   | Tray Setting - [Paper Set Reg./Del.] Operations                        | 7-4  |
| 7.3.1 | Registering Paper Conditions                                           | 7-4  |
| 7.4   | Adjustment - Function Overview                                         | 7-5  |
| 7.4.1 | List of Adjustment Menu Items                                          | 7-5  |
| 7.4.2 | [01 Stapler (Main) Adjustment] - [01 Staple Position Adjustment]       | 7-6  |
| 7.4.3 | [01 Stapler (Main) Adjustment] - [04 Exit Guide Unit Paper Width]      | 7-8  |
| 7.5   | Utility Menu Screen - Utility Menu Screen Outlines                     | 7-8  |
| 7.5.1 | List of Utility Menu Items                                             | 7-8  |
| 7.6   | Utility Menu Screen - [02 Function Setting]                            | 7-9  |
| 7.6.1 | [02 Individual Function Change]                                        | 7-9  |
| 7.7   | Utility Menu Screen - [04 Scan Setting]                                | 7-10 |
| 7.7.1 | [01 Default Address Setting]                                           | 7-10 |
| 7.7.2 | [03 Individual Function Change]                                        | 7-10 |
| 7.8   | Utility Menu Screen - [06 Administrator Setting] - [01 System Setting] | 7-11 |
| 7.8.1 | [01 Power Save Setting] - [01 Power Save Setting]                      |      |
| 7.8.2 | [05 Restrict User Access Setting]                                      | 7-11 |
| 7.8.3 | [07 Size Setting]                                                      | 7-12 |

### 8 Additional Information for bizhub PRO 951 [User's Guide - Printer]

| 8.1   | Printer Drivers Compatible with Respective Operating Systems              | 8-2  |
|-------|---------------------------------------------------------------------------|------|
| 8.2   | Manual Installation Using the Add Printer Wizard (Windows 8/ Server 2012) | 8-4  |
| 8.2.1 | For Network Connection (LPR/Port 9100/SMB)                                | 8-4  |
| 8.2.2 | For Network Connection (IPP/IPPS)                                         | 8-8  |
| 8.2.3 | For Network Connection (Web Service Print)                                | 3-10 |
| 8.2.4 | For Local Connection                                                      | 3-11 |
| 8.3   | Uninstalling the Printer Driver                                           | 3-12 |
| 8.3.1 | Windows                                                                   | 3-12 |
| 8.3.2 | Macintosh (Mac OS X 10.7/10.8)                                            | 3-13 |
| 8.4   | Print Functions of PS Plug-in Driver - Parameter Details                  | 3-14 |
| 8.4.1 | [Layout] Tab 8                                                            | 3-14 |
| 8.4.2 | [Tab Settings] Tab                                                        | 3-15 |
| 8.5   | Direct Print                                                              | 8-16 |

### 9 Additional Information for bizhub PRO 951 [User's Guide - Network Scanner]

| 9.1   | STORE/RECALL Functions                    | 9-2 |
|-------|-------------------------------------------|-----|
| 9.1.1 | Combination of Files                      | 9-2 |
| 9.1.2 | Printing Data Stored on a USB Flash Drive | 9-2 |
| 9.2   | Network Scanner Functions                 | 9-4 |
| 9.2.1 | Store in a USB Flash Drive                | 9-4 |
| 9.2.2 | Storing Data in a USB Flash Drive         | 9-5 |
|       |                                           |     |

MEMO

Additional Information for bizhub PRESS 1250/1052 [User's Guide - Copier]

### 1 Additional Information for bizhub PRESS 1250/1052 [User's Guide - Copier]

### **1.1** Preparation for Use - Machine Configuration

### 1.1.1 Standard/Optional Equipment

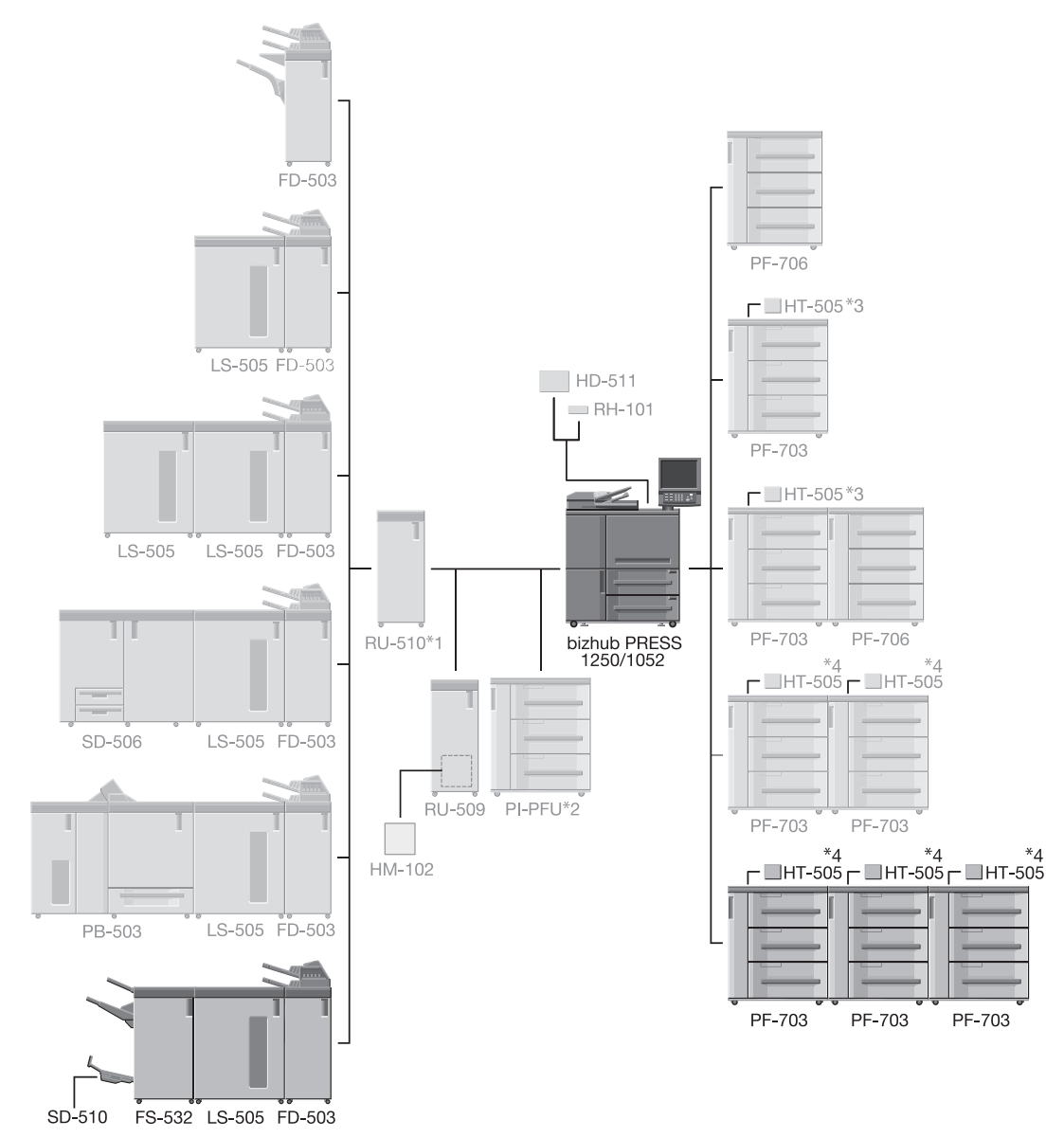

The configurations not grayed out are newly introduced.

<sup>\*1</sup>: bizhub PRESS 1250 must have **Relay Unit RU-510** attached.

Attaching **Relay Unit RU-510** is optional for bizhub PRESS 1052; however, **Relay Unit RU-510** is requisite for the machine with PI-PFU attached.

- <sup>\*2</sup>: If triple units of **Paper Feeder Unit PF-703** are attached, the machine cannot have PI-PFU attached.
- <sup>\*3</sup>: **Dehumidifier Heater HT-505** can be attached to two trays at maximum for a single unit of **Paper Feed**er Unit PF-703.
- <sup>\*4</sup>: For double or triple units of **Paper Feeder Unit PF-703**, **Dehumidifier Heater HT-505** can be attached to two trays per unit, and four trays at maximum for the whole system.

1

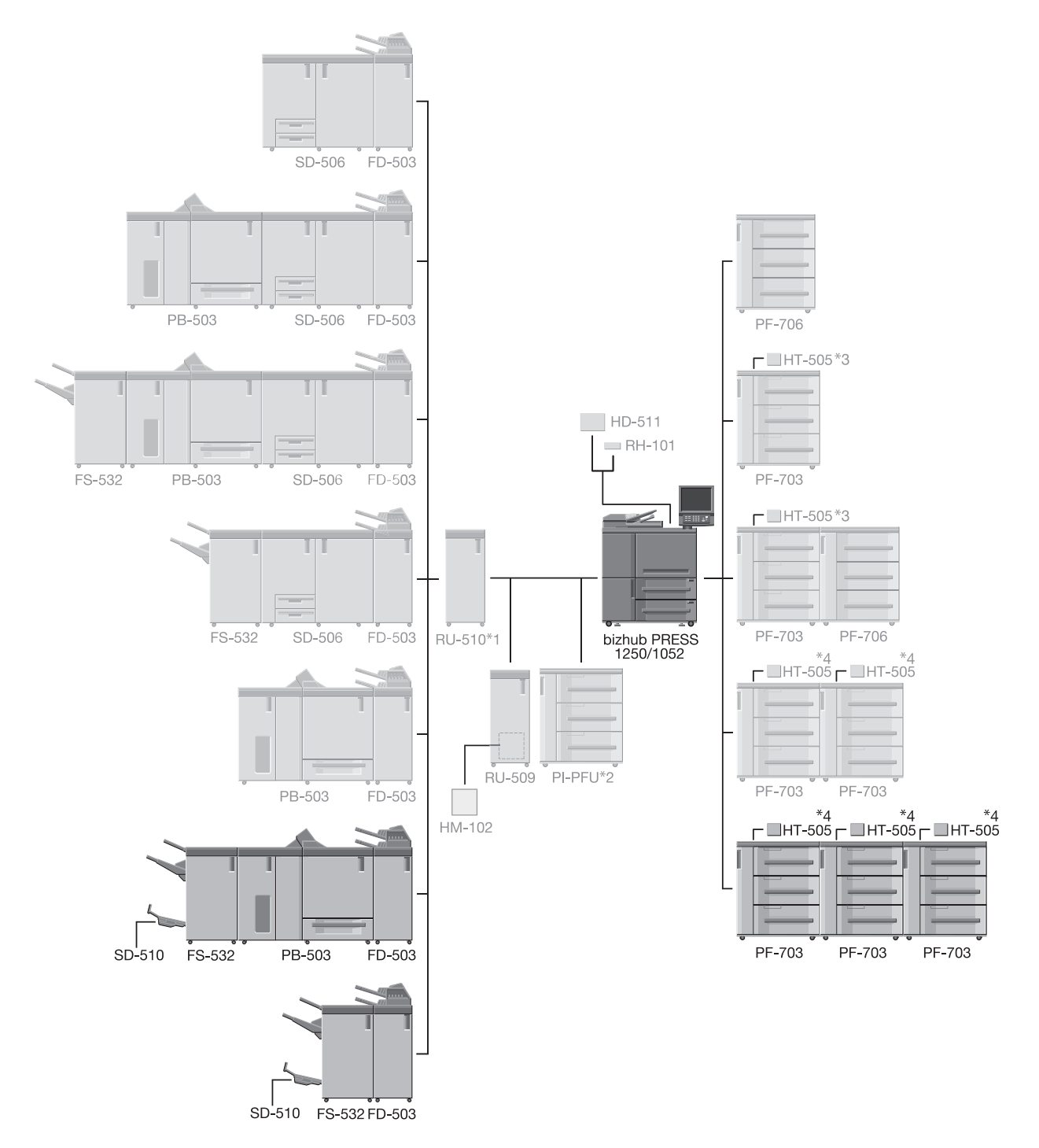

<sup>\*1</sup>: bizhub PRESS 1250 must have **Relay Unit RU-510** attached.

Attaching **Relay Unit RU-510** is optional for bizhub PRESS 1052; however, **Relay Unit RU-510** is requisite for the machine with PI-PFU attached.

- <sup>\*2</sup>: If triple units of **Paper Feeder Unit PF-703** are attached, the machine cannot have PI-PFU attached.
- <sup>\*3</sup>: **Dehumidifier Heater HT-505** can be attached to two trays at maximum for a single unit of **Paper Feed**er Unit PF-703.
- <sup>\*4</sup>: For double or triple units of **Paper Feeder Unit PF-703**, **Dehumidifier Heater HT-505** can be attached to two trays per unit, and four trays at maximum for the whole system.

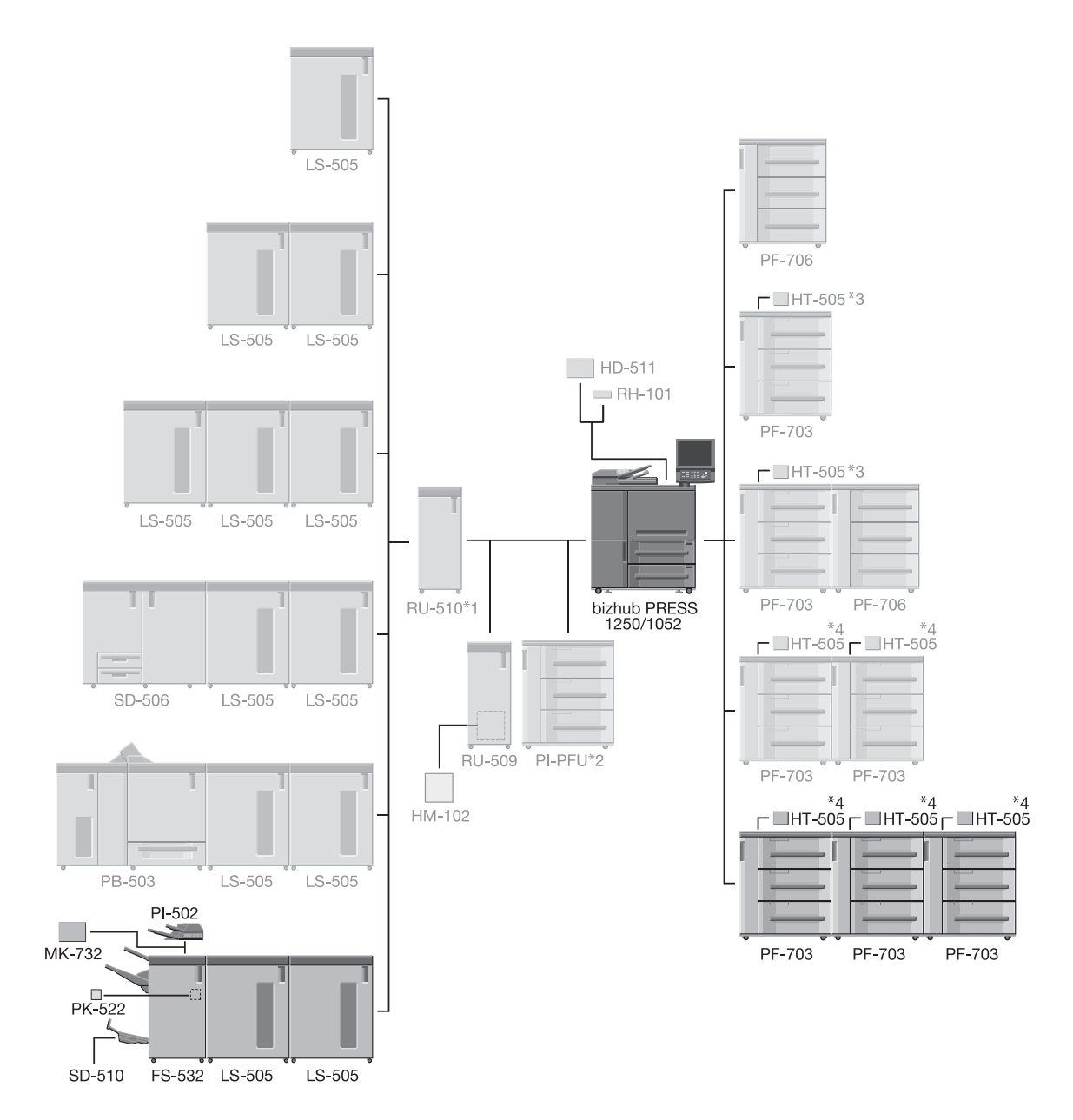

<sup>\*1</sup>: bizhub PRESS 1250 must have **Relay Unit RU-510** attached.

Attaching **Relay Unit RU-510** is optional for bizhub PRESS 1052; however, **Relay Unit RU-510** is requisite for the machine with PI-PFU attached.

- <sup>\*2</sup>: If triple units of **Paper Feeder Unit PF-703** are attached, the machine cannot have PI-PFU attached.
- <sup>\*3</sup>: **Dehumidifier Heater HT-505** can be attached to two trays at maximum for a single unit of **Paper Feed**er Unit PF-703.
- <sup>\*4</sup>: For double or triple units of **Paper Feeder Unit PF-703**, **Dehumidifier Heater HT-505** can be attached to two trays per unit, and four trays at maximum for the whole system.

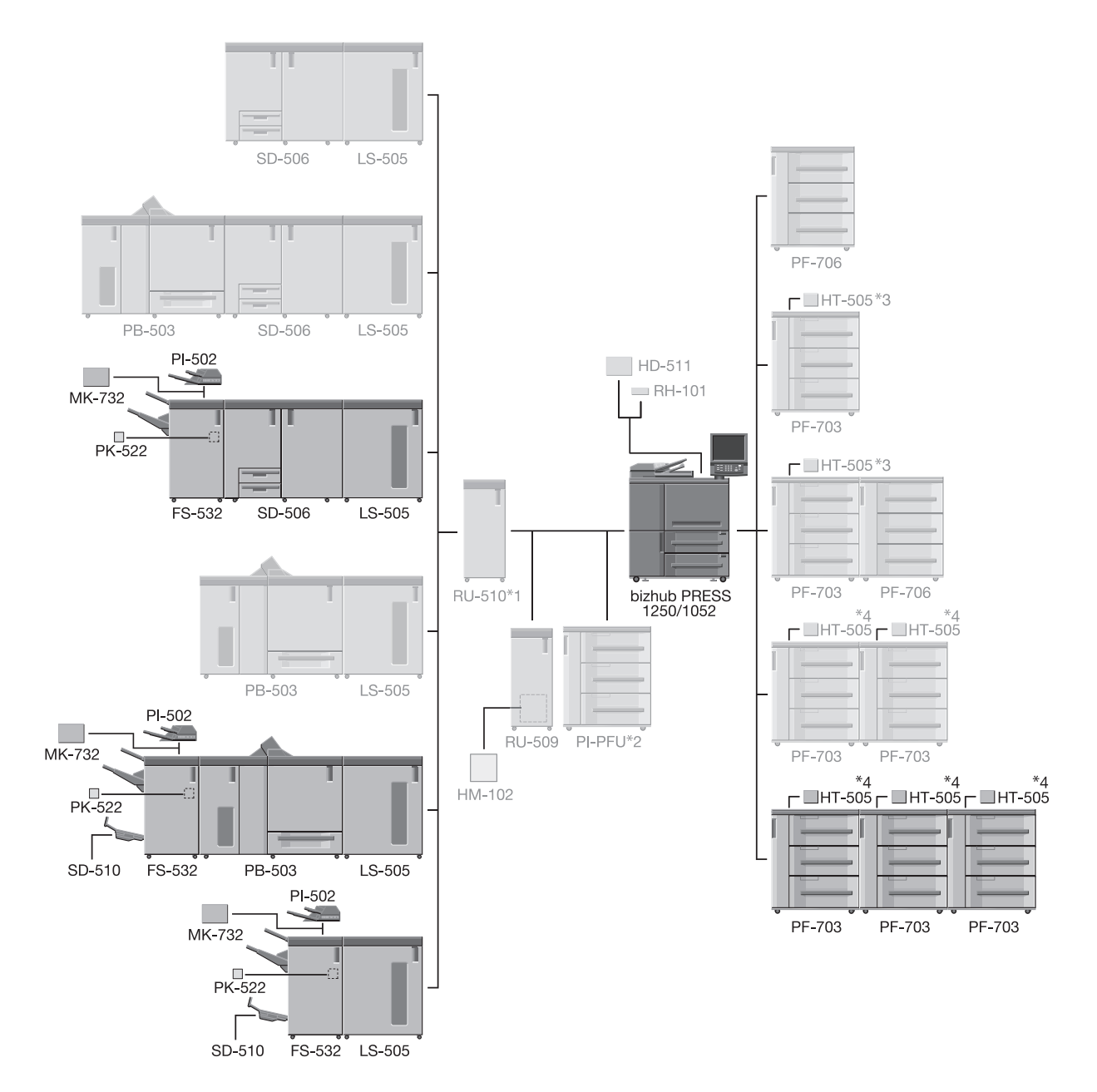

<sup>\*1</sup>: bizhub PRESS 1250 must have **Relay Unit RU-510** attached.

Attaching **Relay Unit RU-510** is optional for bizhub PRESS 1052; however, **Relay Unit RU-510** is requisite for the machine with PI-PFU attached.

- <sup>\*2</sup>: If triple units of **Paper Feeder Unit PF-703** are attached, the machine cannot have PI-PFU attached.
- <sup>\*3</sup>: **Dehumidifier Heater HT-505** can be attached to two trays at maximum for a single unit of **Paper Feed**er Unit PF-703.
- <sup>\*4</sup>: For double or triple units of **Paper Feeder Unit PF-703**, **Dehumidifier Heater HT-505** can be attached to two trays per unit, and four trays at maximum for the whole system.

bizhub PRESS 1250/1052, bizhub PRESS 1250P, bizhub PRO 951 Additional Information

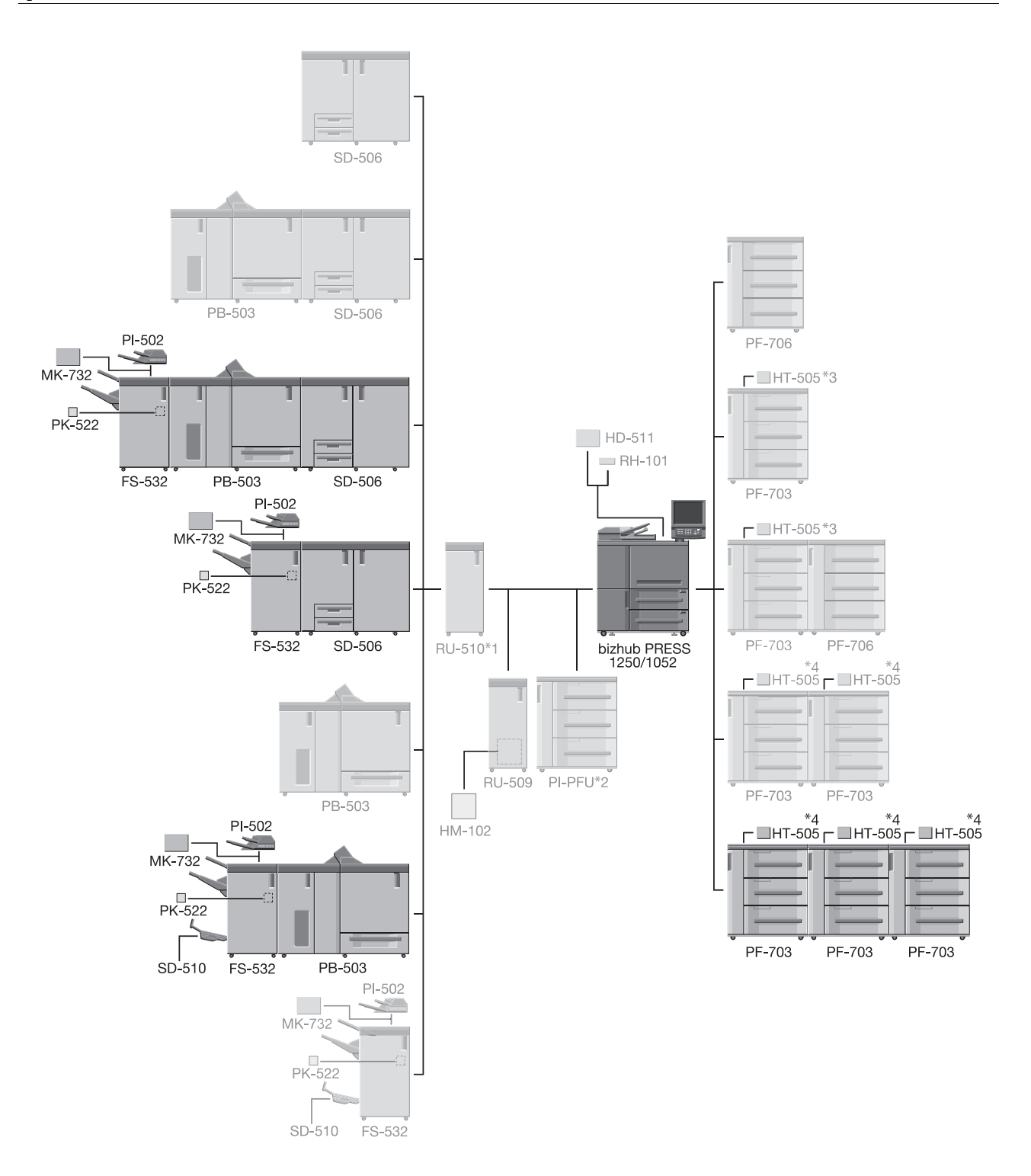

<sup>\*1</sup>: bizhub PRESS 1250 must have **Relay Unit RU-510** attached.

Attaching **Relay Unit RU-510** is optional for bizhub PRESS 1052; however, **Relay Unit RU-510** is requisite for the machine with PI-PFU attached.

- <sup>\*2</sup>: If triple units of **Paper Feeder Unit PF-703** are attached, the machine cannot have PI-PFU attached.
- <sup>\*3</sup>: **Dehumidifier Heater HT-505** can be attached to two trays at maximum for a single unit of **Paper Feed**er Unit PF-703.
- <sup>\*4</sup>: For double or triple units of **Paper Feeder Unit PF-703**, **Dehumidifier Heater HT-505** can be attached to two trays per unit, and four trays at maximum for the whole system.

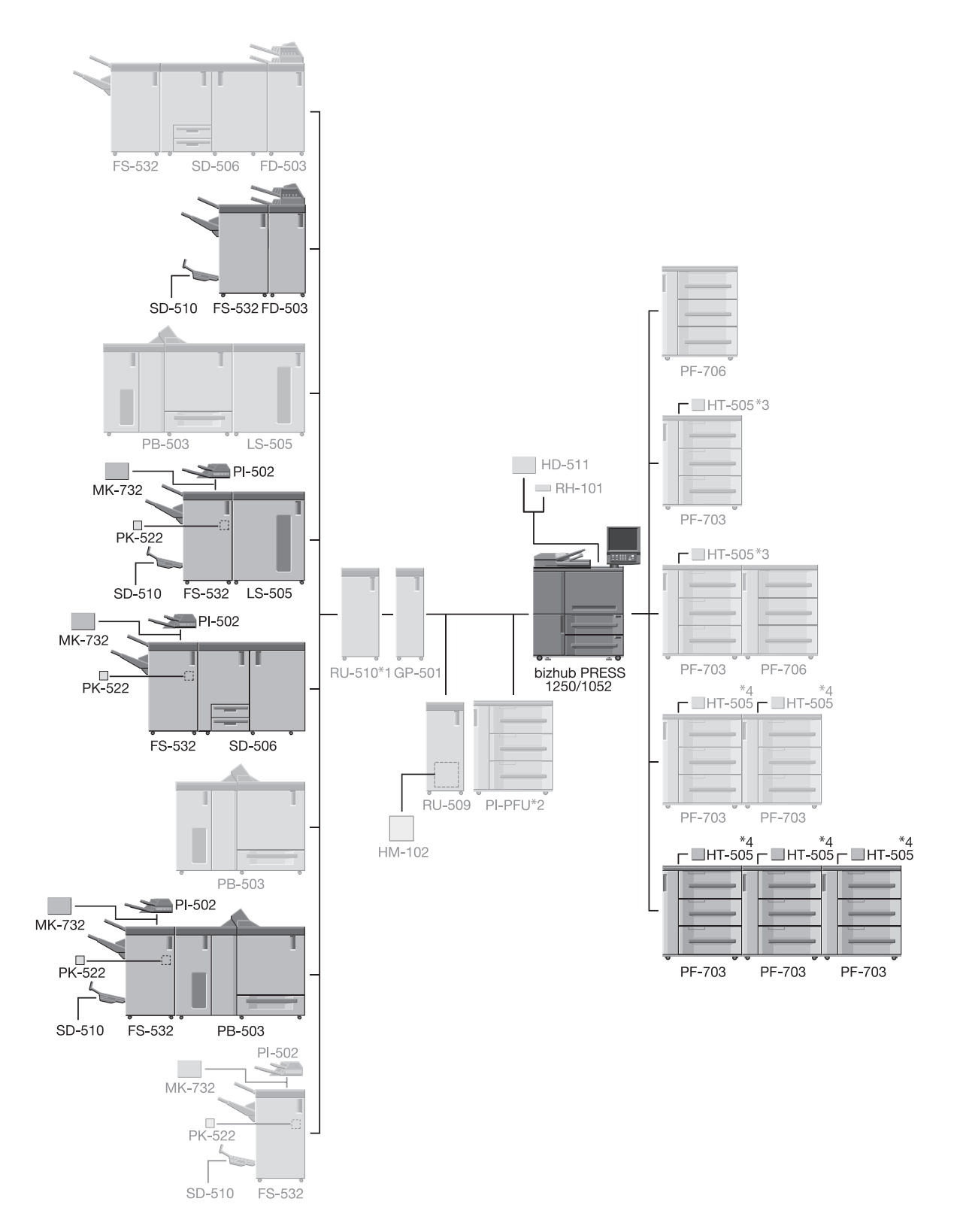

- <sup>\*1</sup>: When bizhub PRESS 1250/1052 has **Multi Puncher GP-501** attached, it also needs to have **Relay Unit RU-510** attached.
- <sup>\*2</sup>: If triple units of **Paper Feeder Unit PF-703** are attached, the machine cannot have PI-PFU attached.
- <sup>\*3</sup>: **Dehumidifier Heater HT-505** can be attached to two trays at maximum for a single unit of **Paper Feed**er Unit PF-703.
- <sup>\*4</sup>: For double or triple units of **Paper Feeder Unit PF-703**, **Dehumidifier Heater HT-505** can be attached to two trays per unit, and four trays at maximum for the whole system.

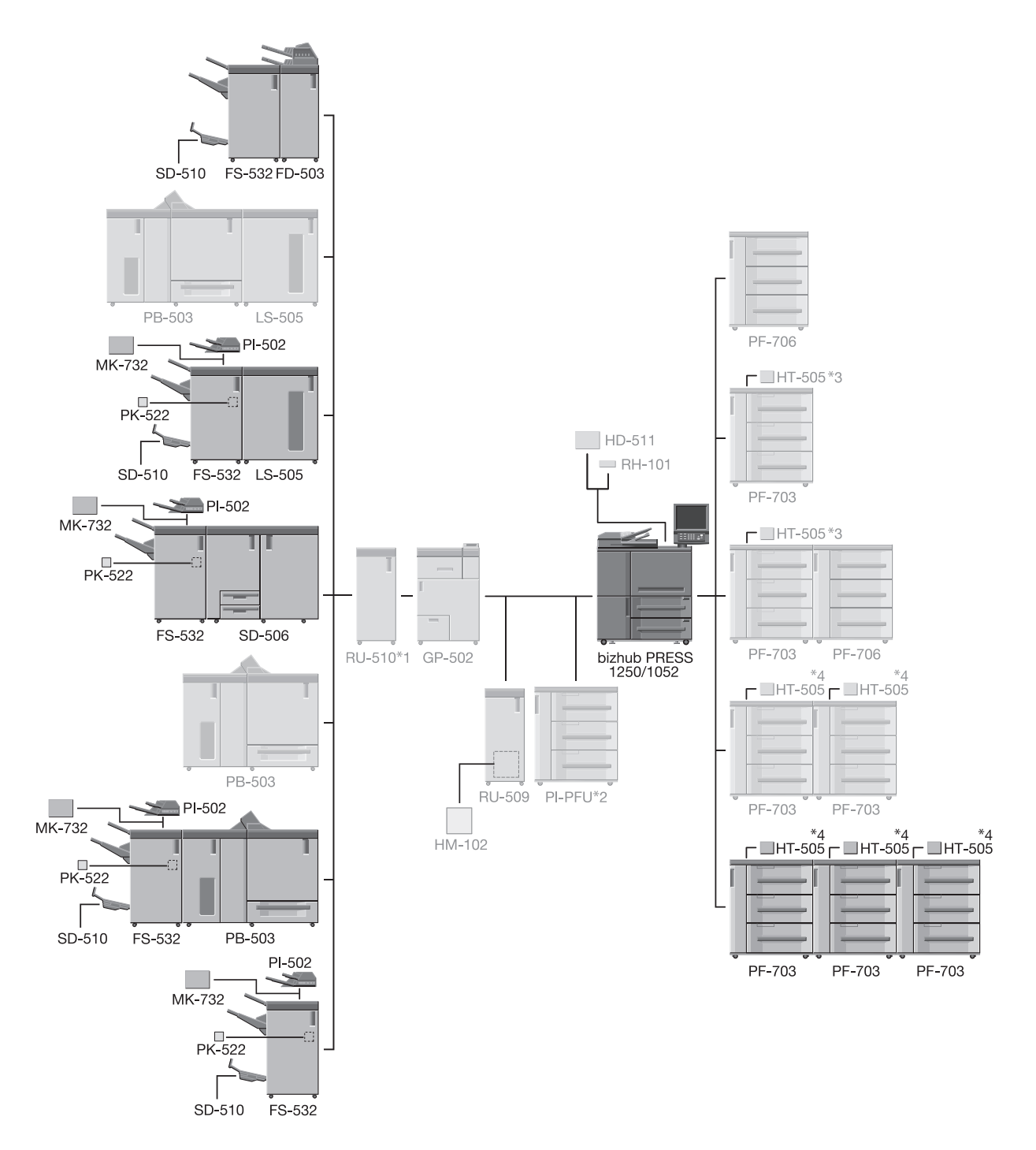

<sup>\*1</sup>: bizhub PRESS 1250 must have **Relay Unit RU-510** attached.

Attaching **Relay Unit RU-510** is optional for bizhub PRESS 1052; however, **Relay Unit RU-510** is requisite for the machine with PI-PFU attached.

- <sup>\*2</sup>: If triple units of **Paper Feeder Unit PF-703** are attached, the machine cannot have PI-PFU attached.
- <sup>\*3</sup>: **Dehumidifier Heater HT-505** can be attached to two trays at maximum for a single unit of **Paper Feed**er Unit PF-703.
- <sup>\*4</sup>: For double or triple units of **Paper Feeder Unit PF-703**, **Dehumidifier Heater HT-505** can be attached to two trays per unit, and four trays at maximum for the whole system.

### 1.1.2 Paper Feeder Unit PF-703

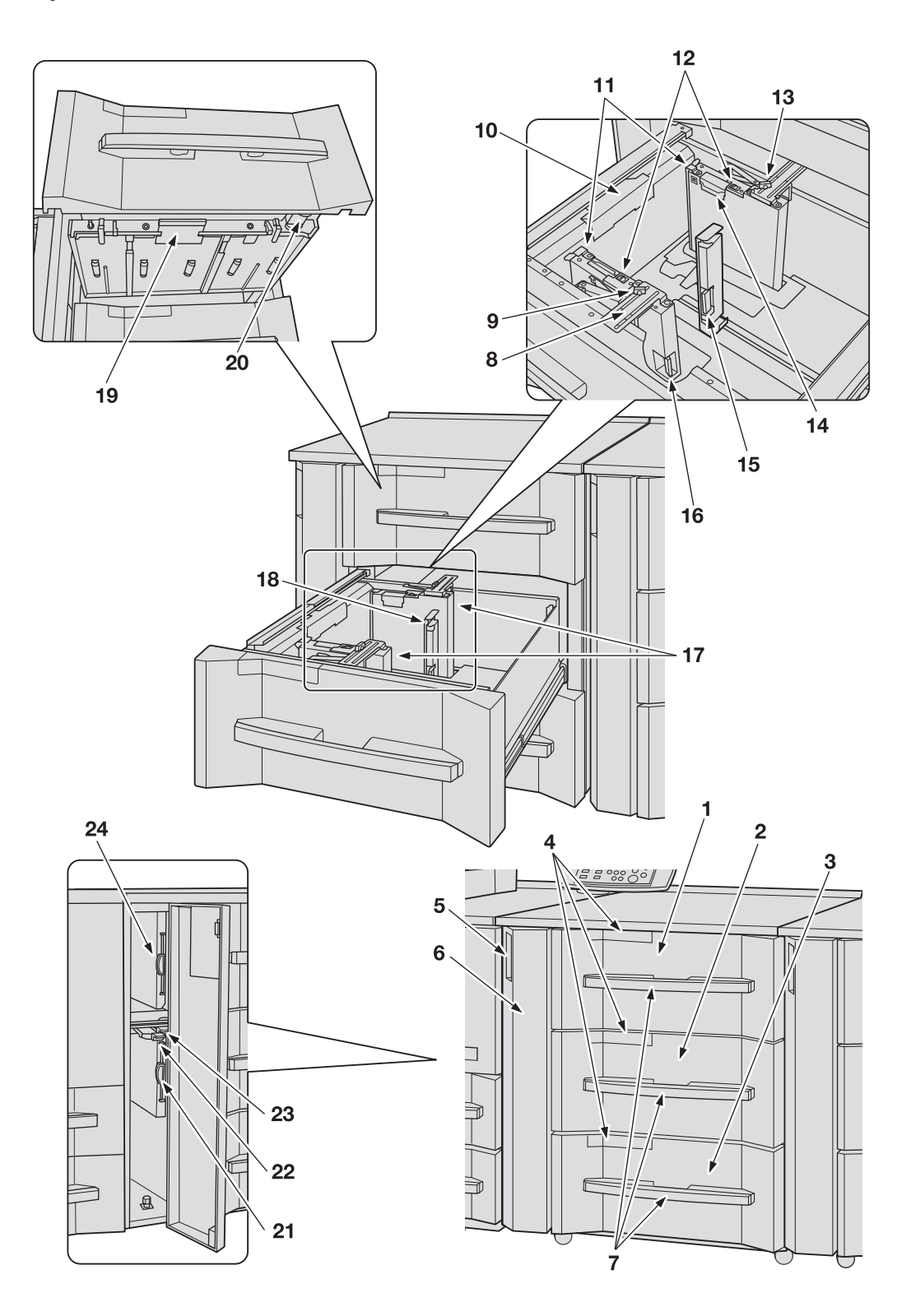

1

No. Name Description Holds 1,300 sheets (80 g/m<sup>2</sup> / 22 lb Bond) of stand-1 Upper tray (Tray 3) (or Tray 6 in the second unit, Tray 9 in the third unit) ard, custom, wide paper, or tab paper sizes. Load paper of the weight from 40 g/m<sup>2</sup> to 300 g/m<sup>2</sup> / 11 to 80 Ib Bond. Any paper type including preprinted paper can be loaded. Holds 1,850 sheets (80 g/m<sup>2</sup> / 22 lb Bond) of stand-2 Middle tray (Tray 4) (or Tray 7 in the ard, custom, wide paper, or tab paper sizes. Load pasecond unit, Tray 10 in the third unit) per of the weight from 40 g/m<sup>2</sup> to 350 g/m<sup>2</sup> / 11 to 93 Ib Bond. Any paper type including preprinted paper can be loaded. Holds 1,850 sheets (80 g/m<sup>2</sup> / 22 lb Bond) of stand-3 Lower tray (Tray 5) (or Tray 8 in the second unit, Tray 11 in the third unit) ard, custom, wide paper, or tab paper sizes. Load paper of the weight from 40 g/m<sup>2</sup> to 300 g/m<sup>2</sup> / 11 to 80 Ib Bond. Any paper type including preprinted paper can be loaded.

This section selectively describes the added or changed contents resulting from the modification of specifications.

### **1.2** Paper and Original Information

This section selectively describes the added or changed contents of paper and original information, resulting from the modification of specifications.

### 1.2.1 Paper Information

This machine is equipped with the following trays for loading paper.

- Main body trays (Tray 1 and Tray 2)
- Paper Feeder Unit PF-703<sup>\*1</sup> (Tray 3 to Tray 11)
- Paper Feeder Unit PF-706 (Tray 3 to Tray 8)
- Large Capacity Post Inserter PI-PFU<sup>\*2</sup> (PI-PFU 1 to PI-PFU 3)
- Perfect Binder PB-503 (Cover Tray)
- Post inserter (equipped in Folding Unit FD-503 as standard)
- Post Inserter PI-502 (Mount Kit MK-732) (equipped in Finisher FS-532 as option)

\*1: Envelope can be specified as the paper type for **Paper Feeder Unit PF-703**. Contact your service representative, if desired.

\*2: If triple units of Paper Feeder Unit PF-703 are attached, the machine cannot have PI-PFU attached.

### 1.2.2 Paper Weight

| Paper trays                                         | Weight                                                                                                    |  |
|-----------------------------------------------------|----------------------------------------------------------------------------------------------------|--|
| <b>Paper Feeder Unit PF-703</b> (Tray 3 to Tray 11) | Trays 3, 5, 6, 8, 9, 11: 40 g/m <sup>2</sup> to 300 g/m <sup>2</sup> / 11 to 80 lb Bond Trays 4, 7, 10: 40 g/m <sup>2</sup> to 350 g/m <sup>2</sup> / 11 to 93 lb Bond |  |

### 1.2.3 Paper Tray/Exit Tray Capacity

| Paper trays                                  | Weight                                                                                                    |
|----------------------------------------------|----------------------------------------------------------------------------------------------------|
| Paper Feeder Unit PF-703 (Tray 3 to Tray 11) | Trays 3, 6, 9: 1,300 sheets (80 g/m <sup>2</sup> / 22 lb Bond, height 150 mm / 5.9") each<br>Trays 4, 5, 7, 8, 10, 11: 1,850 sheets (80 g/m <sup>2</sup> / 22 lb Bond, height 203.5 mm / 8.0") each |

### Saddle Stitcher SD-510 stapling capacity

#### - Fold & Staple mode

|                 |                                                                       | Paper width 27<br>or more                                            | 79.4 mm / 11"                                                         | Paper width le                                                      | ess than 279.4 m                                                    | m / 11"                                                              |  |  |  |  |
|-----------------|-----------------------------------------------------------------------|----------------------------------------------------------------------|-----------------------------------------------------------------------|---------------------------------------------------------------------|---------------------------------------------------------------------|----------------------------------------------------------------------|--|--|--|--|
|                 |                                                                       | Paper weight of sheet                                                | of the top                                                            | Paper weight of the top sheet                                       |                                                                     |                                                                      |  |  |  |  |
|                 |                                                                       | 50 g/m <sup>2</sup> to<br>216 g/m <sup>2</sup> / 14<br>to 57 lb Bond | 217 g/m <sup>2</sup> to<br>300 g/m <sup>2</sup> / 58<br>to 80 lb Bond | 50 g/m <sup>2</sup> to 74<br>g/m <sup>2</sup> / 14 to<br>20 lb Bond | 75 g/m <sup>2</sup> to<br>216 g/m <sup>2</sup> /21<br>to 57 lb Bond | 217 g/m <sup>2</sup> to<br>300 g/m <sup>2</sup> /58<br>to 80 lb Bond |  |  |  |  |
|                 | 40 g/m <sup>2</sup> to 49<br>g/m <sup>2</sup> / 11 to 13<br>lb Bond   | -                                                                    | -                                                                     | -                                                                   | -                                                                   | -                                                                    |  |  |  |  |
|                 | 50 g/m <sup>2</sup> to 61<br>g/m <sup>2</sup> / 14 to 16<br>lb Bond   | 25                                                                   | 21                                                                    | -                                                                   | -                                                                   | -                                                                    |  |  |  |  |
| ollowing sheets | 62 g/m <sup>2</sup> to 74<br>g/m <sup>2</sup> / 17 to 20<br>lb Bond   | 20                                                                   | 16                                                                    | -                                                                   | -                                                                   | -                                                                    |  |  |  |  |
|                 | 75 g/m <sup>2</sup> to 91<br>g/m <sup>2</sup> / 21 to 24<br>lb Bond   | 20                                                                   | 16                                                                    | -                                                                   | 10                                                                  | 6                                                                    |  |  |  |  |
| nd and f        | 92 g/m <sup>2</sup> to 135<br>g/m <sup>2</sup> / 25 to 36<br>lb Bond  | 5                                                                    | -                                                                     | -                                                                   | 5                                                                   | -                                                                    |  |  |  |  |
| the secc        | 136 g/m <sup>2</sup> to<br>162 g/m <sup>2</sup> / 37<br>to 43 lb Bond | 5                                                                    | -                                                                     | -                                                                   | 5                                                                   | -                                                                    |  |  |  |  |
| reight of       | 163 g/m <sup>2</sup> to<br>216 g/m <sup>2</sup> / 44<br>to 57 lb Bond | 5                                                                    | -                                                                     | -                                                                   | 5                                                                   | -                                                                    |  |  |  |  |
| Paper w         | 217 g/m <sup>2</sup> to<br>244 g/m <sup>2</sup> / 58<br>to 65 lb Bond | -                                                                    | -                                                                     | -                                                                   | -                                                                   | -                                                                    |  |  |  |  |
|                 | 245 g/m <sup>2</sup> to<br>300 g/m <sup>2</sup> / 66<br>to 80 lb Bond | -                                                                    | -                                                                     | -                                                                   | -                                                                   | -                                                                    |  |  |  |  |
|                 | 301 g/m <sup>2</sup> to<br>350 g/m <sup>2</sup> / 81<br>to 93 lb Bond | -                                                                    | -                                                                     | -                                                                   | -                                                                   | -                                                                    |  |  |  |  |

- When using a post inserter to insert the top sheet, the paper weight of the top sheet will be treated as  $50 \text{ g/m}^2$  to 216 g/m<sup>2</sup> / 14 to 57 lb Bond.

4

### 1.2.4 Paper Size

| Paper trays                                        | Available sizes                                                                                                    |
|----------------------------------------------------|----------------------------------------------------------------------------------------------------|
| Paper Feeder Unit<br>PF-703 (Tray 3 to<br>Tray 11) | Standard:<br>SRA3 , A3 , B4 , <sup>*1</sup> , A4 , SRA4 , B5 , <sup>*1</sup> , A5 ,<br>12 × 18 , 11 × 17 , 8.5 × 14 , 8.5 × 11 , 9 × 11 ,<br>Foolscap <sup>*2</sup> , 8K , 16K , Postcard *<br>*: Use the small size guides to load postcards into the paper<br>feeder unit. For details, see "5.3.6 Loading Small Size Paper<br>in Paper Feeder Unit PF-703/PF-706 (Trays 3 to 8)" of [Us-<br>er's Guide - Copier]. (Postcards cannot be used in some ar-<br>eas.) |
|                                                    | Custom:<br>Min. Width 150 mm × Length 133 mm to max. Width 324 mm<br>× Length 483 mm / min. Width 5.89" × Length 5.26" to max.<br>Width 12.76" × Length 18.98"<br>Using small size guides: min. Width 95 mm × Length 133 mm<br>/ min. Width 3.73" × Length 5.26"                                                                                                    |
|                                                    | Wide Paper <sup>*3</sup> :<br>A3W ॼ, B4W ॼ <sup>*1</sup> , A4W ॼ/⊒, B5W ॼ/⊒ <sup>*1</sup> , A5W ⊒,<br>12 × 18W ॼ, 11 × 17W ॼ, 8.5 × 11W ज/⊒, 5.5 × 8.5W ⊒                                                                                                    |
|                                                    | Tab Paper:<br>A3T □, B4T □ <sup>*1</sup> , A4T □/□, B5T □/□ <sup>*1</sup> , 11 × 17T □,<br>8.5 × 11T □/□, 5.5 × 8.5T □                                                                                                    |
|                                                    | <ul> <li>Available to specify the detectable standard sizes for each tray in the Tray Setting which provides the following options:</li> <li>A5 or 5.5 × 8.5 </li> <li>SRA3 or 12 × 18 </li> <li>8 × 13 a, 8.12 × 13.2 a, 8.25 × 13 a, 8.5 × 13 or 8.5 × 14 </li> <li>(8K and 16K a/a) or (B4 a<sup>*1</sup>, B5 a/a<sup>*1</sup>, 11 × 17 a, 8.5 × 11 a)</li> <li>These options and their default sizes vary depending on the area.</li> </ul>                     |

\*1: Either JIS or ISO standard sizes are used for B series by default depending on the area. For JIS/ISO switching, please contact your service representative.

\*2: Foolscap refers to  $8 \times 13 \square$ ,  $8.12 \times 13.2 \square$ ,  $8.25 \times 13 \square$ , and  $8.5 \times 13 \square$ .

\*3: Wide paper varies in dimensions even though having the same size name. Be sure to check and enter actual dimensions of the wide paper to be used.

### **1.3 Before Making Copies - Machine Screen**

### 1.3.1 Overview of the Machine Screen

This section provides an overview of the Machine Screen to be displayed when the machine is equipped with triple units of **Paper Feeder Unit PF-703**.

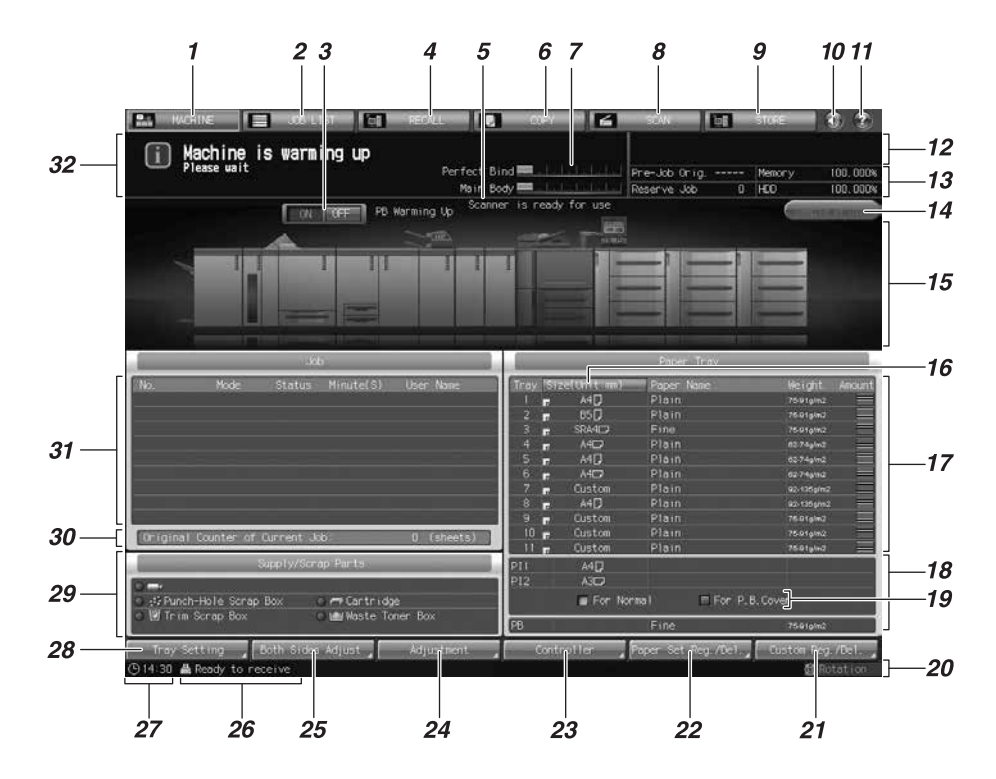

| No. | Name                                                                                                    | Description                                                                                                    |
|-----|----------------------------------------------------------------------------------------------------|----------------------------------------------------------------------------------------------------|
| 17  | Tray information indicator (Tray 1 to Tray 11)                                                                | Displays paper size, orientation, name, weight, and paper amount remaining in the tray.                                                                                                    |
| 18  | Tray information indicator (upper tray<br>and lower tray of the post inserter, PB<br>cover tray, PI-PFU tray) | When the main body is equipped with a perfect bind-<br>er, and also Folding Unit FD-503 or Finisher FS-532<br>with Post Inserter PI-502 attached is provided, dis-<br>plays under Paper Tray the paper size specified in<br>Normal Use Setting, or the paper size, orientation, pa-<br>per name, weight and remaining amount specified in<br>Perfect Bind Cover Setting.<br>For the machine equipped with Perfect Binder PB-<br>503, it provides information on paper size, name, and<br>weight of the PB cover tray.<br>When triple units of Paper Feeder Unit PF-703 are at-<br>tached, it does not provide the information of PI-PFU<br>trays because the machine cannot have Large Ca-<br>pacity Post Inserter PI-PFU attached. |
| 25  | [Both Sides Adjust]                                                                                           | Pressed to make adjustments on the zoom and posi-<br>tion for images printed on the front and back sides of<br>paper loaded in each tray (Tray 1 to Tray 11). Chart<br>adjustment can be performed.                                                                                                    |

1

### 1.3.2 Settings on the Machine Screen

This section selectively describes the added or changed contents of the settings on the Machine Screen, resulting from the modification of specifications.

### [Tray Setting]

Press [Tray Setting] to display the Tray Setting Screen.

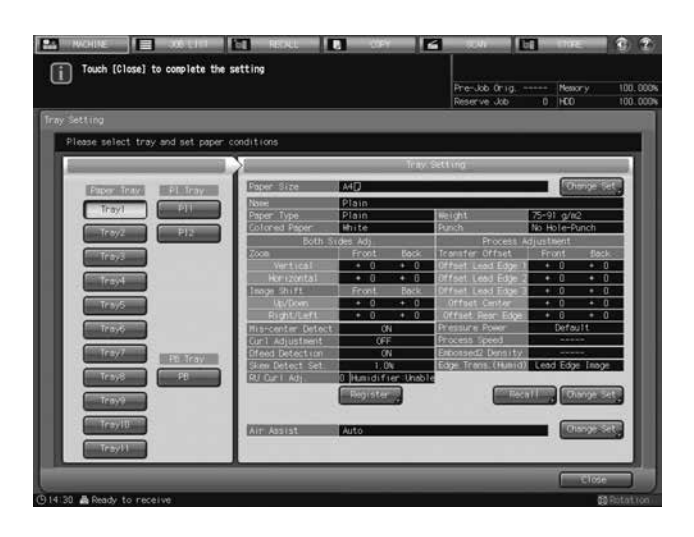

From this screen, specify a paper size and paper conditions for each of main body trays and paper feeder unit.

Specify the paper size in Normal Use Setting, or the paper size, paper name and weight in Perfect Bind Cover Setting, for each paper tray of the post inserter of the finisher/folding unit.

Also specify the paper size, paper name and weight for the PB cover tray of the perfect binder.

Press [Close] to restore the Machine Screen.

### Reference

For details of the Tray Setting, see "3 Tray Setting" of [User's Guide - POD Administrator's Reference].

### [Both Sides Adjust]

Press [Both Sides Adjust] to display the Both Sides Adjust Screen.

| Touch [OK] to fix setting<br>Touch [Cancel] to cancel setting        |            | Pre-Job Orig Mesory<br>Reserve Job 0 HCO | 100.000 |
|----------------------------------------------------------------------|------------|------------------------------------------|---------|
|                                                                      |            |                                          |         |
| Please specify adjustment data for both side                         | es pages   |                                          |         |
| Paper Tray                                                           | both zi    | ides Adjust                              |         |
| Tray1<br>Tray2<br>Tray2<br>Tray4<br>Tray5<br>Tray5<br>Tray5<br>Tray5 | Front Bock | 001 40justent -<br>                      |         |
| Trayl                                                                |            |                                          |         |

You can make adjustments on the zoom and position for images printed on the front and back sides of paper loaded in each tray (Tray 1 to Tray 11).

Press [OK] to complete the setting and return to the Machine Screen.

#### Reference

For details of Both Sides Adjust, see "4 Both Sides Adjust" of [User's Guide - POD Administrator's Reference].

### 1.4 Before Making Copies - Copy Screen

This section provides an overview of the Copy Screen to be displayed when the machine is equipped with triple units of **Paper Feeder Unit PF-703**.

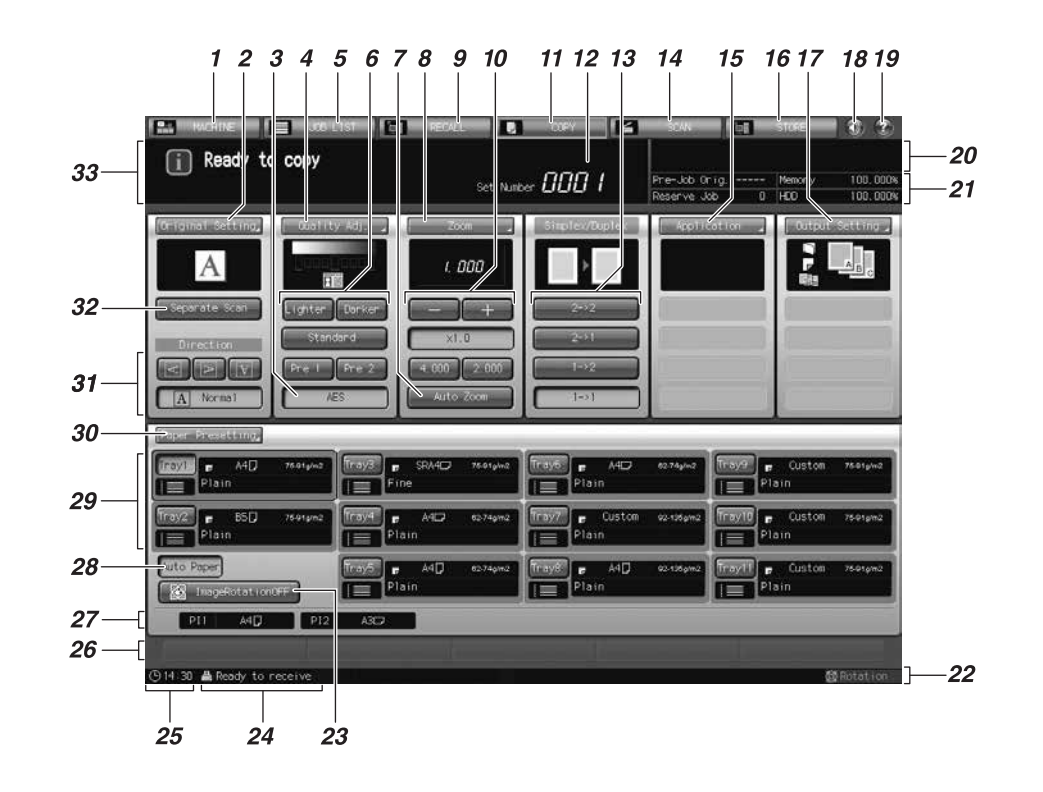

| No. | Name                                      | Description                                                                                                    |
|-----|-------------------------------------------|----------------------------------------------------------------------------------------------------|
| 27  | Paper size indicator of the post inserter | When triple units of <b>Paper Feeder Unit PF-703</b> are at-<br>tached, it does not provide the information of PI-PFU<br>trays because the machine cannot have <b>Large Ca-<br/>pacity Post Inserter PI-PFU</b> attached. |

### 1.5 Supplies and Disposals - Loading Paper

| Category                 | Object                                             | Details                   | Reference                                                                                                    |  |  |  |  |
|--------------------------|----------------------------------------------------|---------------------------|----------------------------------------------------------------------------------------------------|--|--|--|--|
| Supply-related processes | Paper Feeder Unit<br>PF-703 (Tray 3 to Tray<br>11) | Loading paper             | See the Help Screen and "5.3.3<br>Loading Paper in Paper Feeder<br>Unit PF-703 (Trays 3 to 8)" of<br>[User's Guide - Copier]. |  |  |  |  |
|                          |                                                    | Loading small-sized paper | See "5.3.6 Loading Small Size<br>Paper in Paper Feeder Unit PF-<br>703/PF-706 (Trays 3 to 8)" of<br>[User's Guide - Copier].  |  |  |  |  |
|                          |                                                    | Loading tabbed paper      | See "5.5.2 Loading Tabbed Pa-<br>per in Paper Feeder Unit PF-<br>703/PF-706" of [User's Guide -<br>Copier].                   |  |  |  |  |

### 1.5.1 Loading Paper in Paper Feeder Unit PF-703 (Trays 3 to 11)

- To use paper other than loaded in a tray, change the setting of that tray in [Tray Setting] from the Machine Screen, or temporarily change the setting in [Paper Presetting] from the Copy Screen.
- ✓ If any feeding trouble occurs after loading paper by following the procedure below, perform the procedure in "5.3.4 Adjusting the Space between the Side Guides of Paper Feeder Unit PF-703 (Trays 3 to 8)" of [User's Guide Copier] to load paper.
- 1 Withdraw the tray to be supplied with paper.
  - → The paper weight available for Tray 3, Tray 5, Tray 6, Tray 8, Tray 9, or Tray 11 ranges from 40 g/m<sup>2</sup> to 300 g/m<sup>2</sup> / 11 to 80 lb Bond. Tray 4, Tray 7, and Tray 10 can be loaded with 40 g/m<sup>2</sup> to 350 g/m<sup>2</sup> / 11 to 93 lb Bond paper.

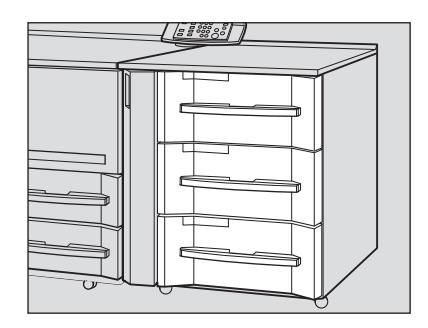

For the subsequent procedure, see "5.3.3 Loading Paper in Paper Feeder Unit PF-703 (Trays 3 to 8)" of [User's Guide - Copier].

### 1.5.2 Adjusting the Space between the Side Guides of Paper Feeder Unit PF-703 (Trays 3 to 11)

If front and rear side guides are not fixed upright, in other words, any difference in space is found between top and bottom edges of the side guides, feeding trouble may be caused.

In this case, make an adjustment to properly fix the top and bottom edges of the side guides.

For the subsequent procedure, see "5.3.4 Adjusting the Space between the Side Guides of Paper Feeder Unit PF-703 (Trays 3 to 8)" of [User's Guide - Copier].

### 1.5.3 Loading Small Size Paper in Paper Feeder Unit PF-703 (Trays 3 to 11)

The minimum width of the side guides of Paper Feeder Unit PF-703 is 150 mm / 5.89".

Open the small size guides to load small size paper of 95 mm / 3.73" width at minimum.

- When loading a paper size larger than the minimum width of the side guides, do not open the small size guides.
- Be sure to open small size guides as a pair when using the small size guides. Do not open only a half of them to load paper.

For the subsequent procedure, see "5.3.6 Loading Small Size Paper in Paper Feeder Unit PF-703/PF-706 (Trays 3 to 8)" of [User's Guide - Copier].

### **1.6** Supplies and Disposals - Loading Cover Paper for Perfect Binding

The cover paper to be used for perfect binding can be loaded in the following trays:

- Cover tray of Perfect Binder PB-503
- Main body trays (Trays 1 and 2)
- Paper Feeder Unit PF-703 (Trays 3 to 11)
- Paper Feeder Unit PF-706 (Trays 3 to 8)
- Large Capacity Post Inserter PI-PFU
- Post inserter of Folding Unit FD-503

For the subsequent procedure, see "5.4.1 Loading Cover Paper in Cover Tray of Perfect Binder PB-503" of [User's Guide - Copier].

### 1.7 Supplies and Disposals - Loading Tabbed Paper

Tabbed paper is available for copying when loaded in the following trays:

- Main body trays (Trays 1 and 2)
- Paper Feeder Unit PF-703 (Trays 3 to 11)
- Paper Feeder Unit PF-706 (Trays 3 to 8)

For the subsequent procedure, see "5.5.2 Loading Tabbed Paper in Paper Feeder Unit PF-703/PF-706" of [User's Guide - Copier].

### 1.8 Basic Setting - Paper Presetting

### 1.8.1 Paper Presetting Outlines

This section selectively describes the changed contents of paper presetting outlines.

| Paper setting item | Description                                                                                                    | Setting options                                                                                                    |
|--------------------|----------------------------------------------------------------------------------------------------|----------------------------------------------------------------------------------------------------|
| Paper Tray         | Select the tray to be specified in Paper Presetting.                                                                                                    | Tray 1, Tray 2 (main body trays)<br>Tray 3, Tray 4, Tray 5, Tray 6, Tray 7,<br>Tray 8, Tray 9, Tray 10, Tray 11 ( <b>Paper</b><br><b>Feeder Unit PF-703</b> )<br>Tray 3, Tray 4, Tray 5, Tray 6, Tray 7,<br>Tray 8 ( <b>Paper Feeder Unit PF-706</b> )                                                                                                    |
| Paper Size         | To specify Standard, select one of<br>16 standard sizes provided on the<br>screen.<br>Selecting Custom allows you to en-<br>ter the desired dimensions from the<br>screen. Up to 20 custom sizes can<br>be registered and recalled.<br>To specify Wide Paper, select one<br>of 12 wide sizes provided in [Size<br>Setting], and also select [Lead<br>Edge], [Rear Edge], or [Center] for<br>the image position. Enter the actual<br>wide paper size from [Size Input].<br>To specify Tab Paper, select one of<br>10 standard sizes or enter the de-<br>sired custom size. Also, specify the<br>number of tabs (1 to 15).<br>In some areas, postcard setting is<br>available for the main body trays<br>(Tray 1, Tray 2) <sup>11</sup> , <b>Paper Feeder</b><br><b>Unit PF-703</b> (Tray 3 to Tray 11) <sup>*2</sup> ,<br>and <b>Paper Feeder Unit PF-706</b><br>(Tray 3 to Tray 8) <sup>*2</sup> . | Standard:<br>12 × 18 , A3 , A4 , A5 ,<br>5.5 × 8.5 , A4 , 8.5 × 11 ,<br>8.5 × 14 , B5 , B5 , B4 ,<br>8.5 × 11 , 11 × 17 , 9 × 11 ,<br>SRA3 , SRA4 , 8K *, 16K //*<br>* K sizes are available in some areas on-<br>ly.<br>Custom for Tray 1 and Tray 2 (main<br>body trays):<br>Min. Width 182 mm × Length 139 mm to<br>max. Width 324 mm × Length 463 mm /<br>min. Width 7.15" × Length 5.46" to max.<br>Width 12.76" × Length 18.23"<br>Custom for Tray 3, Tray 4, Tray 5, Tray<br>6, Tray 7, Tray 8, Tray 9, Tray 10, and<br>Tray 11 ( <b>Paper Feeder Unit PF-703</b> ):<br>Min. Width 95 mm × Length 483 mm /<br>min. Width 3.73" × Length 5.26" to max.<br>Width 12.76" × Length 18.98"<br>Custom for Tray 3, Tray 4, Tray 5, Tray<br>6, Tray 7, and Tray 8 ( <b>Paper Feeder</b><br><b>Unit PF-706</b> ):<br>Min. Width 95 mm × Length 139 mm to<br>max. Width 324 mm × Length 139 mm to<br>max. Width 324 mm × Length 139 mm to<br>max. Width 324 mm × Length 139 mm to<br>max. Width 324 mm × Length 139 mm to<br>max. Width 324 mm × Length 139 mm to<br>max. Width 324 mm × Length 139 mm to<br>max. Width 324 mm × Length 139 mm to<br>max. Width 324 mm × Length 139 mm to<br>max. Width 324 mm × Length 463 mm /<br>min. Width 3.73" × Length 18.23"<br>Wide Paper:<br>12 × 18W , 11 × 17W , 8.5 × 11W ,<br>8.5 × 11W , 5.5 × 8.5W , A3W ,<br>A4W , A4W , A5W , B4W ,<br>B5W , B5W<br>Tab Paper:<br>11 × 17T , 8.5 × 11T , 8.5 × 11T ,<br>5.5 × 8.5T , A3T , A4T , A4T ,<br>B4T , B5T , B5T<br>Postcard (available in some areas only) |

| Paper setting item       |                            | Description                                                                                                    | Setting options                                                                                                    |  |  |  |  |
|--------------------------|----------------------------|----------------------------------------------------------------------------------------------------|----------------------------------------------------------------------------------------------------|--|--|--|--|
| Paper<br>Condi-<br>tions | Weight                     | Select one of 10 types provided on<br>the screen.<br>$301-350 \text{ g/m}^2 / 81-93 \text{ lb Bond pa-}$ per is available only for Tray 4, Tray<br>7, and Tray 10 of <b>Paper Feeder</b><br><b>Unit PF-703</b> and Tray 4 and Tray 7<br>of <b>Paper Feeder Unit PF-706</b> .<br>The weight over 217 g/m <sup>2</sup> / 58 lb<br>Bond cannot be specified for<br>Book/News or Embossed selected<br>as paper type. Also, for Embossed<br>2, the weight can be specified only<br>between 75 to 216 g/m <sup>2</sup> / 21 to 57<br>lb Bond. | $40-49 \text{ g/m}^2 / 11-13 \text{ lb Bond}$<br>$50-61 \text{ g/m}^2 / 14-16 \text{ lb Bond}$<br>$62-74 \text{ g/m}^2 / 17-20 \text{ lb Bond}$<br>$75-91 \text{ g/m}^2 / 21-24 \text{ lb Bond}$<br>$92-135 \text{ g/m}^2 / 25-36 \text{ lb Bond}$<br>$136-162 \text{ g/m}^2 / 37-43 \text{ lb Bond}$<br>$163-216 \text{ g/m}^2 / 44-57 \text{ lb Bond}$<br>$217-244 \text{ g/m}^2 / 58-65 \text{ lb Bond}$<br>$245-300 \text{ g/m}^2 / 66-80 \text{ lb Bond}$<br>$301-350 \text{ g/m}^2 / 81-93 \text{ lb Bond}$                                                                                                    |  |  |  |  |
|                          | Process<br>Adjust-<br>ment | Specify the settings for Transfer<br>Offset Adjustment, Pressure Power<br>Setting, Process Speed Setting,<br>Embossed 2 Density Level Setting,<br>and Lead Edge Transfer for High<br>Humidity.                                                                                                    | Transfer Offset Adjustment:<br>Offset Lead Edge 1 (Front): -128 to +127<br>Offset Lead Edge 1 (Back): -128 to +127<br>Offset Lead Edge 2 (Front): -128 to +127<br>Offset Lead Edge 2 (Back): -128 to +127<br>Offset Lead Edge 3 (Front): -128 to +127<br>Offset Lead Edge 3 (Back): -128 to +127<br>Offset Center (Front): -128 to +127<br>Offset Center (Back): -128 to +127<br>Offset Rear Edge (Front): -128 to +127<br>Offset Rear Edge (Back): -128 to +127<br>Offset Rear Edge (Back): -128 to +127<br>Pressure Power Setting:<br>Default, Very Weak, Weak, Medium,<br>Strong<br>Process Speed Setting:<br>Default, High Speed, Mid Speed, Low<br>Speed<br>Embossed 2 Density Level Setting:<br>Level 1, Level 2, Level 3<br>Lead Edge Transfer for High Humidity:<br>Value Lead Edge Image, Auto Select for<br>Humidity, Value Separation |  |  |  |  |

<sup>\*1</sup>: The postcard adapter (option) is required for loading postcards into the main body trays (Tray 1, Tray 2). Contact your service representative, if desired.

<sup>\*2</sup>: Use the small size guides when loading postcards into **Paper Feeder Unit PF-703/PF-706**. For details, see "5.3.6 Loading Small Size Paper in Paper Feeder Unit PF-703/PF-706 (Trays 3 to 8)" of [User's Guide - Copier].

### Paper Type Description

| Paper Type              | Description                                                                                                    |
|-------------------------|----------------------------------------------------------------------------------------------------|
| PrePrinted <sup>*</sup> | Specify [PrePrinted] for a tray when it is used to print on coated paper that is already offset printed. Also, if a tray that is set to [Coated] encounters problems feeding coated paper, change the setting to [PrePrinted]. |

\*: Preprinted paper must be loaded into **Paper Feeder Unit PF-703** (Trays 3 to 11). It cannot be loaded into the main body trays (Tray 1, Tray 2). Also, when loading preprinted paper into **Paper Feeder Unit PF-706** (Trays 3 to 8), **Pre-printed Paper Feeding Kit PP-701** (option) must be attached to it. Contact your service representative, if desired.

#### NOTICE

Postcards are available in some areas only.

- 1 Press [Paper Presetting] on the Copy Screen to display the Paper Presetting Screen.
- 2 Press a tray key provided under [Paper Tray] to select the tray to change the setting.
- Press [Change Set] on the right side of [Paper Size].
   The Size Setting Screen will be displayed.
- 4 Press [Postcard].
  - → If you select [Tray 1] or [Tray 2] in step 2, the postcard adapter (option) is required to be installed in the selected tray. Contact your service representative, if desired.
  - → If you select [Tray 3], [Tray 4], [Tray 5], [Tray 6], [Tray 7], [Tray 8], [Tray 9], [Tray 10], or [Tray 11] of Paper Feeder Unit PF-703 or [Tray 3], [Tray 4], [Tray 5], [Tray 6], [Tray 7], or [Tray 8] of Paper Feeder Unit PF-706 in step 2, use the small size guides of the selected tray. For details, see "5.3.6 Loading Small Size Paper in Paper Feeder Unit PF-703/PF-706 (Trays 3 to 8)" of [User's Guide - Copier].

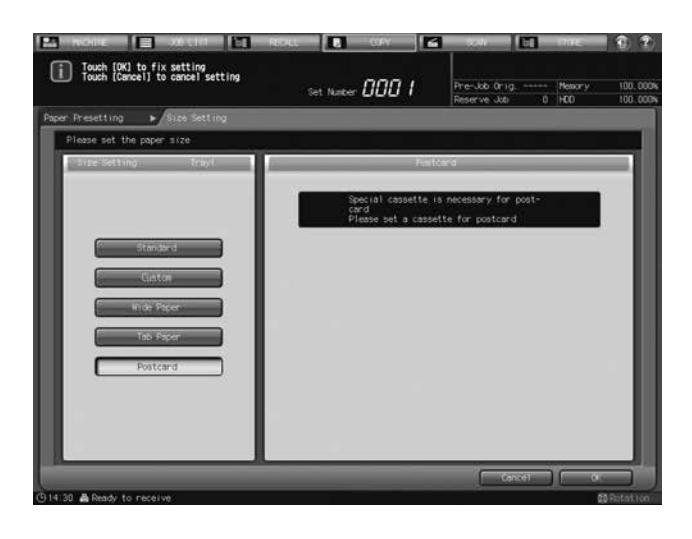

5 Press [OK] on the Size Setting Screen to return to the Paper Presetting Screen.

### 1.8.3 Setting Paper Conditions: Change Set

When changing the paper conditions, it is recommended that you first recall the desired setting by operating the "Recall" procedure, check the contents, and then modify the conditions as desired. For details of the "Recall" procedure, see "6.6.8 Setting Paper Conditions: Recall" of [User's Guide - Copier].

This section selectively describes the changed steps of the Change Set operation in setting paper conditions. For details of unchanged steps, see "6.6.9 Setting Paper Conditions: Change Set" of [User's Guide - Copier].

- 1 No change
- 2 No change
- 3 No change
- 4 No change
- 5 Press [Weight].

The Weight Screen will be displayed.

- → Select the desired weight key provided under [Weight].
- → 301-350 g/m<sup>2</sup> / 81-93 lb Bond paper is available only for Tray 4, Tray 7, and Tray 10 of Paper Feeder Unit PF-703 or Tray 4 and Tray 7 of Paper Feeder Unit PF-706.

bizhub PRESS 1250/1052, bizhub PRESS 1250P, bizhub PRO 951 Additional Information

1

→ The weight over 217 g/m<sup>2</sup> / 58 lb Bond cannot be specified for Book/News or Embossed selected for Paper Type. Also, for Embossed 2, the weight can be specified only between 75 to 216 g/m<sup>2</sup> / 21 to 57 lb Bond.

| / Touch (Cancel) t | o cancel setting     | Set Number 000 1 | Pre-Job Orig Mesory<br>Reserve Job 0 HOD | 100.00 |
|--------------------|----------------------|------------------|------------------------------------------|--------|
| Presetting +       | Change IndividualSet |                  |                                          |        |
| Please set weight  |                      |                  |                                          |        |
| Change Individual  | Set Trayl            |                  | might.                                   |        |
| Faper Type         | Plain                |                  |                                          | - 1    |
|                    |                      | C-12 g/12        | 18-102 9-02                              |        |
| Weight 🖌           | 75-91 g/m2           | 50-51 g/i2       | 163-216 g/s2                             |        |
| Colored Reper      | Hille                | C                |                                          |        |
| Pulch              | No Hole-Punch        | C SCHAACALS      |                                          |        |
| Both Silam Adj     | Offset Default       | 75-91 9/82       | 245-300 0/42                             |        |
| Process Adj        | Default              | 92-135 g/s2      | 301-358 (pA2)                            |        |
| fiscenterDetect    | QN                   |                  |                                          |        |
| Eur I Adjusteerit  | OFF                  |                  |                                          |        |
| Dfeed Detection    | CN                   |                  |                                          |        |
| Sken Detect Let,   | 1.0%                 |                  |                                          |        |
| RA Cort Adj        | 0 Humidifier Unable  |                  |                                          |        |

- 6 No change
- 7 No change
- 8 No change
- 9 Press [Process Adj.].

The Process Adjustment Screen will be displayed.

- → Press [Transfer Offset Adj.], [Pressure Power Setting], [Process Speed Setting], [Embossed 2 Density Level], or [Lead Edge Trans. (Humid)] and make adjustments as desired. For details of Transfer Offset Adjustment, please contact your service representative.
- → For details of the adjustment procedure, see page 2-4 of this guide and "3.3.4 Setting Paper Conditions: Change Set" of [User's Guide - POD Administrator's Reference].

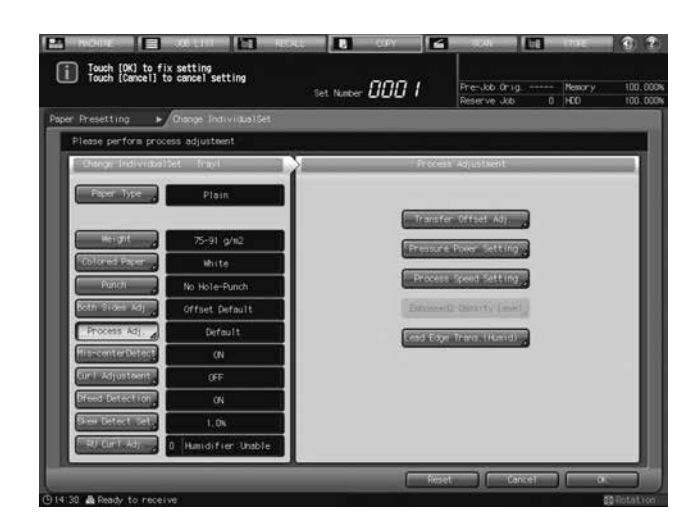

- 10 No change
- **11** No change
- 12 No change
- 13 No change
- 14 No change
- 15 No change

### 1.9 Output Setting - Taking Out Printed Sheets From the Tray of Finisher FS-532

The primary (main) tray, secondary (sub) tray, and folder tray of **Finisher FS-532** have a limit in capacity. When the limit set up for each tray is exceeded, the machine detects that the tray is filled up and automatically stops printing.

### Reference

The loading capacity of **Finisher FS-532** primary (main) tray is determined according to output paper sizes and options used in printing; however, the machine can be set to stop printing only when the lower limit sensor of the primary (main) tray detects the full load. Contact your service representative, if desired.

For the subsequent procedure, see "8.5.1 Taking Out Printed Sheets From the Primary (Main) Tray Suspended Automatically" of [User's Guide - Copier].

### 1.10 Output Setting - Using Perfect Binder PB-503

This section selectively describes the changed contents of specifications in perfect binding.

- Paper tray
- Body: main body tray (Tray 1, Tray 2), Paper Feeder Unit PF-703 (Trays 3 to 11), Paper Feeder Unit PF-706 (Trays 3 to 8)
- Cover: main body tray (Tray 1, Tray 2), Paper Feeder Unit PF-703 (Trays 3 to 11), Paper Feeder Unit PF-706 (Trays 3 to 8), Perfect Binder PB-503 cover tray (cover print unavailable), the upper/lower tray of the post inserter of Folding Unit FD-503 (cover print unavailable), Large Capacity Post Inserter PI-PFU (cover print unavailable)
- Cover print
- When feeding cover from a main body tray (Tray 1, Tray 2), Paper Feeder Unit PF-703 (Trays 3 to 11), or Paper Feeder Unit PF-706 (Trays 3 to 8), both simplex print and duplex print are enabled. Covers fed from Perfect Binder PB-503 cover tray, the upper/lower tray of the post inserter of Folding Unit FD-503, or Large Capacity Post Inserter PI-PFU cannot be printed.

If a set of A4 **[**] or 8.5 × 11 **[**] body size is bound using a cover fed from the main body tray (Tray 1, Tray 2), **Paper Feeder Unit PF-703** (Trays 3 to 11), or **Paper Feeder Unit PF-706** (Trays 3 to 8), the maximum thickness of the book will be less than 30 mm.

- Cover Trim OFF: 460 (216 × 2) = 28 mm
- Cover Trim ON: 460 (216 × 2) (5 mm in trimming width) = 23 mm

### 1.10.1 Turning On/Off the Heater of the Perfect Binder

### To turn off the heater of the perfect binder

When the job using perfect binder is completed, the heater of the perfect binder will automatically be turned off in one minute.

The heater will also be turned off automatically in one minute if any operation has not been made on the **Per-fect Binder PB-503** after completion of the warmup.

The heater can be turned off manually by pressing the heater switch for the perfect binder [OFF] on the Machine Screen while warming up or ready for operation.

Pressing the heater switch for the perfect binder [OFF] will not function if any perfect binding jobs are entered.

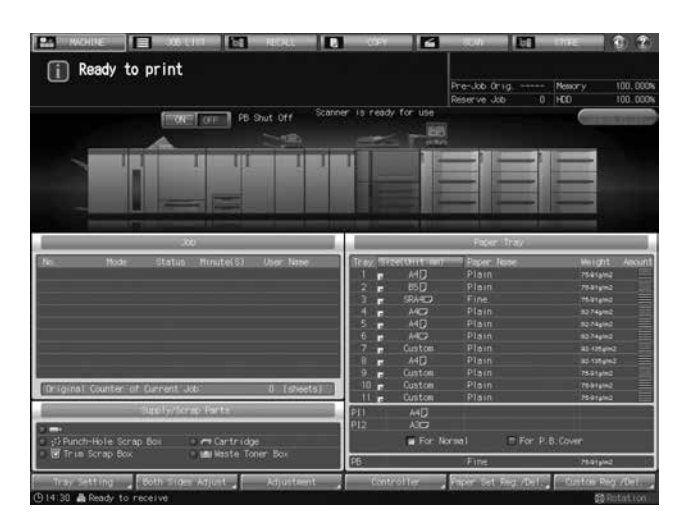

### Reference

Service can set the heater not to be turned off automatically after one-minute interval. In this case, the heater will not be turned off till the Auto Low Power/Auto Shut Off functions on the main body.

The machine can be set not to turn off the heater or to select the time interval to shut off the heater in the Administrator Setting of the Utility menu. For details of the setting, contact your service representative. For the setting procedure, see page 2-20 of this guide. In either case, check the time to elapse before the heater is turned off and be careful not to allow the glue pellets to deteriorate.

### 1.11 Job Management - Overview of the Job List Screen

This section selectively describes the changed contents of the Job List Screen.

When the machine is mounted with triple units of **Paper Feeder Unit PF-703**, the following screens developed from the Job List Screen do not display the paper names provided as a part of tray information. To check all the information including the paper names, press [Details] on each screen to display the Tray Information dialog.

- Mode Check Screen developed from the Job Active/Suspend List Screen
- Mode Check Screen developed from the Output History Screen
- Mode Check Screen developed from the Incomplete History Screen

Example:

Mode Check Screen for the machine with double units of Paper Feeder Unit PF-703 mounted

|           | Mode Che | ck  |       | Tray3     | SRA4D     | A4D Fine | ine 75-91pm2 | Trayó     |       | A4D2 | Plain  | 62-74pin2 |            |
|-----------|----------|-----|-------|-----------|-----------|----------|--------------|-----------|-------|------|--------|-----------|------------|
| Trayl     |          | A4D | Plain | 75-91pin2 | Tray4     | A4C2     | Plain        | 62-74g/m2 | Tray7 |      | Custom | Plain     | 92-135p/m2 |
| Tray2     |          | 85D | Plain | 75-01p/m2 | Tray5     | A4D      | Plain        | 62-74g/m2 | Tray8 | F    | A4 💭   | Plain     | 92-135g/m2 |
| 0001/User | Name     |     |       |           | File Nome |          |              |           |       | Rote | ation  | Auto      |            |

Mode Check Screen for the machine with triple units of Paper Feeder Unit PF-703 mounted

|          | Mode  | Check |           | Tray3 | <br>SRA4C2 | 75-91g/m2 | Tray6 | A4D     | 62-74pim2  | Tray9    | Custom | 75-91g/m2 |
|----------|-------|-------|-----------|-------|------------|-----------|-------|---------|------------|----------|--------|-----------|
| Tray1    |       | A4D   | 75-91¢/m2 | Tray4 | A4C2       | 62-74g/m2 | Tray7 | Custon  | 92-135p/m2 | Traylo   | Custom | 75-91g/m2 |
| Tray2    |       | 85 🛛  | 75-91g/m2 | Tray5 | A4D        | 82-74p/n2 | Tray8 | <br>A4D | 02-135g/m2 | Trayli   | Custom | 75-01p/m2 |
| 0001/Use | r Nan | è:    |           |       | ile None   |           |       |         |            | Rotation | Auto   | Detailing |

Tray Information dialog displayed when [Details] is pressed on the Mode Check Screen

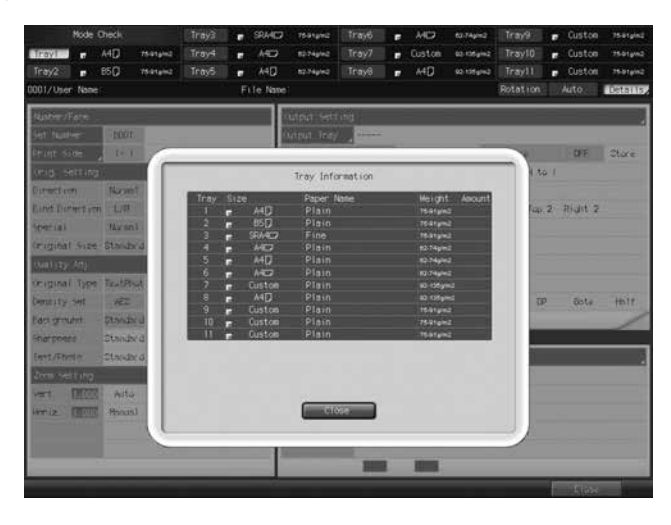

While the Tray Information dialog is displayed on the Ticket Edit Screen developed from the Job Active/Suspend List Screen, you can press tray keys provided at the top of the screen to select a desired tray.

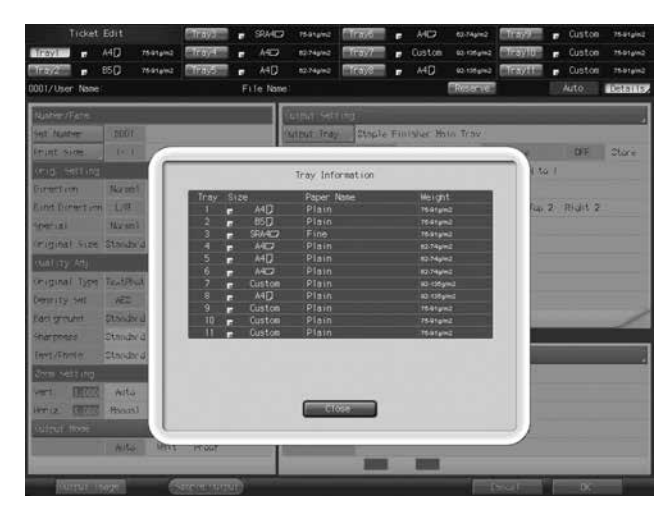

### 1.12 Advanced Information - Proof Copy/Mode Check

This section selectively describes the changed contents of the Mode Check Screen displayed in Proof Copy and Mode Check operations.

When the machine is mounted with triple units of **Paper Feeder Unit PF-703**, the Mode Check Screen does not display the paper names provided as a part of tray information. To check all the information including the paper names, press [Details] on the Mode Check Screen to display the Tray Information dialog.

Mode Check Screen for the machine with double units of Paper Feeder Unit PF-703 mounted

|           | lode Che | ck    |           | Trays | Er. | SRA4D | Fine  | 75-91g/m2 | Trayé | # A4D   | Plain | 62-74p/m2  |
|-----------|----------|-------|-----------|-------|-----|-------|-------|-----------|-------|---------|-------|------------|
| Tray1 =   | A4D      | Plain | 75-91p/m2 | Traye | =r  | A4D   | Plain | 62/74g/m2 | Tray7 | Uston   | Plain | 92-105p/m2 |
| Tray2 =   | 85 🖸     | Plain | 7591p/m2  | Iray5 | =r  | A4D   | Plain | 62.74g/m2 | lray8 | ■ A4D   | Plain | 92-135g/m2 |
| User Name |          |       |           |       |     |       |       |           | 5     | otation | Auto  |            |

Mode Check Screen for the machine with triple units of Paper Feeder Unit PF-703 mounted

|       | Mode   | Check |           | Trays |    | SRA4C2 | 75-91pim2 | Тгауб | <br>A4D    | 62-74pim2  | Tray9    | E. | Custon | 75-91g/m2 |
|-------|--------|-------|-----------|-------|----|--------|-----------|-------|------------|------------|----------|----|--------|-----------|
| Trayl | 12e    | A4D   | 75-91¢/m2 | Trayi | 2  | A4O    | 62-74pin2 | Tray7 | <br>Custom | 92-135p/m2 | Tray10   |    | Custom | 75-91g/m2 |
| Iray2 | =e     | 85 🗍  | 76-91g/m2 | Irays | =e | ٨4 🖸   | 02-74p/m2 | Iray8 | A4D        | 02-135g/m2 | TrayIt   | E. | Custom | 75-01p/m2 |
| Us    | er Nam | e,    |           |       |    |        |           |       |            |            | Rotation |    | Auto   | Details,  |

Tray Information dialog displayed when [Details] is pressed on the Mode Check Screen

On the Mode Check Screen displayed in the Proof Copy operation, you can press tray keys provided at the top of the screen to select a desired tray while the Tray Information dialog is displayed.

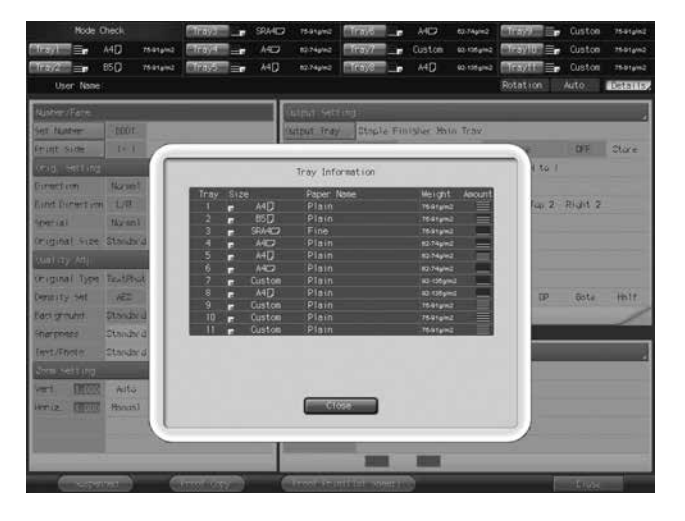

On the Mode Check Screen displayed in the Mode Check operation, you can press tray keys provided at the top of the screen to select a desired tray while the Tray Information dialog is displayed. [Rotation] and [Auto] located at the top of the screen are also functional.

| Node Check                                                                                                    | Trays _ S9.44C3  | 1591042 Trait         | AID 63.7April         | Custon          | 75-91g/m2 |
|----------------------------------------------------------------------------------------------------|------------------|-----------------------|-----------------------|-----------------|-----------|
| Trayl = A40 manual                                                                                                    | Trays A40        | 12:24ph2 11:377       | Custom constants      | Custon          | 7501gm2   |
| 110/2 = 85() Haranz                                                                                                    | A4D              | 12.74pm2              | A40 00.1054/40        | Travil = Custon | 75019/12  |
| Uper Name                                                                                                    |                  |                       |                       | Sotatelor: Auto | Distants  |
| NJSPE-/Face                                                                                                    |                  | una seting            |                       |                 |           |
| Set Mater DOOT                                                                                                    |                  | Atput Tray Stople Fil | Isher Hain Trav       |                 |           |
| Frant side: 1+1                                                                                                    |                  | 1 March 199           |                       | DE              | stare     |
| (mid, letting                                                                                                    |                  | Tray Information      |                       | 1 10 1          |           |
| Duration Normal                                                                                                    | T DECAMANE COPIE | A DESCRIPTION OF      |                       |                 |           |
| Lint Direction Lat                                                                                                    | 1 e A4D          | Plain                 | TSarana =             | lap 2 Right 2   |           |
| inerial Norani                                                                                                    | 2 📻 85D          | Plain                 | .1641em2 📃            |                 |           |
| (riginal size Standald                                                                                                    | 3 - SHORE        | Plain                 | 10-31-pm2<br>#2-74pm2 |                 |           |
| Number of the second second seco | 5 🝙 A4D          |                       | #3.74g/w2             |                 |           |
| (Formal Torse Trailent                                                                                                    | 6 <b>F</b> A4C2  | Plain                 | 1274pin2              |                 |           |
| Dentrativ Set AT                                                                                                    | 8 <b>a</b> A4D   |                       | a0 099=1              | TP Fiste        | Hair      |
| Farmer and The Pol                                                                                                    | 9 🖝 Custon       | Plain                 | 1641gm2               | 12 STREET       |           |
| Charles Charles I                                                                                                    | 10 Custon        | Plain                 | That yes              |                 | 1         |
| Inter Prese                                                                                                    |                  |                       |                       | _               | _         |
| 100020400000                                                                                                    |                  |                       |                       | _               |           |
| Southerest (1)                                                                                                    |                  |                       |                       |                 |           |
| VER LEOS Alto                                                                                                    |                  |                       |                       |                 |           |
| Hereiz (Manual                                                                                                    |                  | Close:                |                       |                 |           |
|                                                                                                    |                  |                       |                       | -               |           |
|                                                                                                    |                  |                       |                       |                 |           |
|                                                                                                    |                  | 100                   |                       |                 |           |
|                                                                                                    |                  |                       |                       | - Class         |           |

## 1.13 Advanced Information - Making Sample Set During Output: Sample Print

This section selectively describes the changed contents in sample printing.

| Setting item | Description                                                                                                    |
|--------------|----------------------------------------------------------------------------------------------------|
| Paper tray   | Fixed Chart Print:<br>Select a tray from Trays 1 to 11. Sample printing is available even if the<br>selected tray size is not the same as that of the output job.<br>Job Image Print:<br>Use the same tray as used for the current output job. |

For the subsequent procedure, see "10.3 Making Sample Set During Output: Sample Print" of [User's Guide - Copier].

### **1.14** Troubleshooting - If [Mishandled paper] Message Is Displayed

#### 1.14.1 Jam Number on the Jam Position Screen

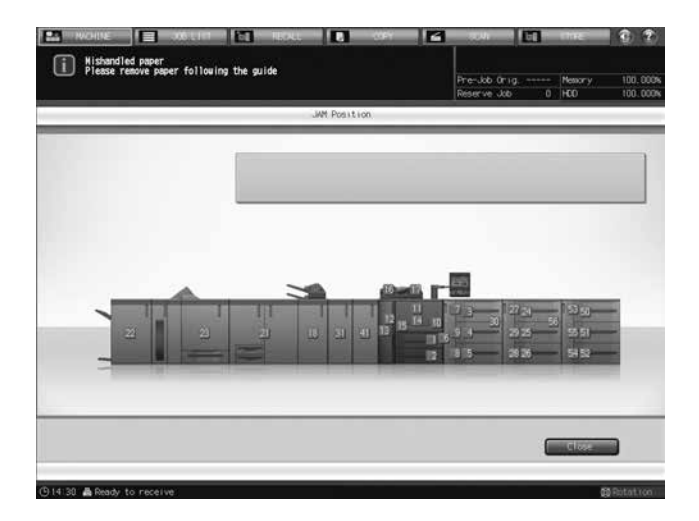

| No. | Location                                                            |
|-----|---------------------------------------------------------------------|
| 50  | Tray 9 (Paper Feeder Unit PF-703)                                   |
| 51  | Tray 10 (Paper Feeder Unit PF-703)                                  |
| 52  | Tray 11 (Paper Feeder Unit PF-703)                                  |
| 53  | Horizontal conveyance section of Tray 9 (Paper Feeder Unit PF-703)  |
| 54  | Horizontal conveyance section of Tray 11 (Paper Feeder Unit PF-703) |
| 55  | Horizontal conveyance section of Tray 10 (Paper Feeder Unit PF-703) |
| 56  | Relay conveyance section of Tray 6 (Paper Feeder Unit PF-703)       |

1

### 1.14.2 If [Open stapler front door, then rotate FS8 until the blinking in panel disappears] Message Is Displayed

The stacker of **Finisher FS-532** has a vertical alignment plate to coordinate the position of paper in feeding direction. Depending on the position where the vertical alignment plate has stopped, the jam position display may flash to show unavailability of copy operation. At the same time, the message [Open stapler front door, then rotate FS8 until the blinking in panel disappears] is displayed in the message area of the screen.

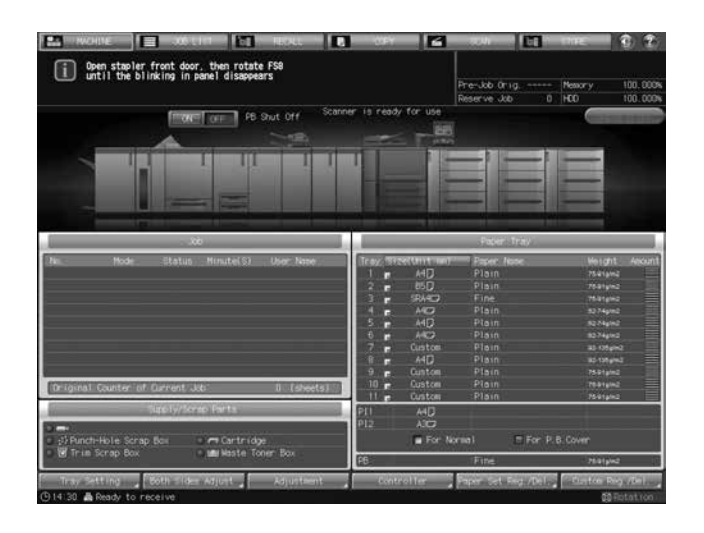

Follow the procedure below to stop the flash in the jam position display.

### NOTICE

If the lamp is continuously on in the jam position display, remove the paper mishandled in the finisher.

- 1 Open the finisher front door to check that the jam position display is flashing.
- 2 Hold Handle [FS9] to pull out the stacker.

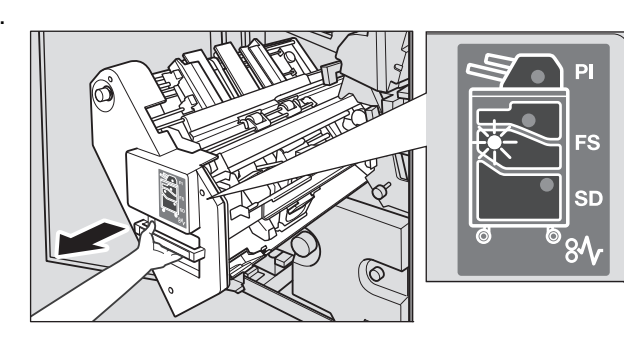

- **3** Turn **Knob** [FS8] to draw out the vertical alignment plate of the stacker.
  - → Locate the vertical alignment plate within the range indicated by the arrow in the illustration.

The lamp flashing in the jam position display will go off.

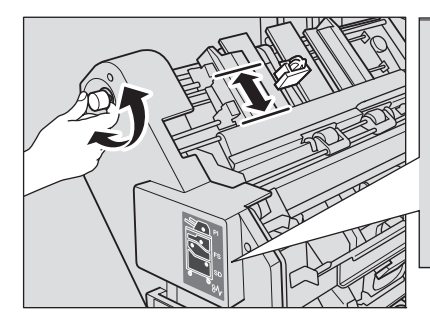

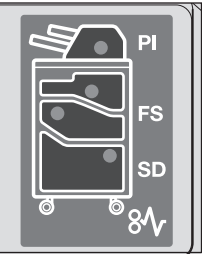

4 Hold **Handle** [FS9] to return the stacker to its original position, then close the finisher front door.

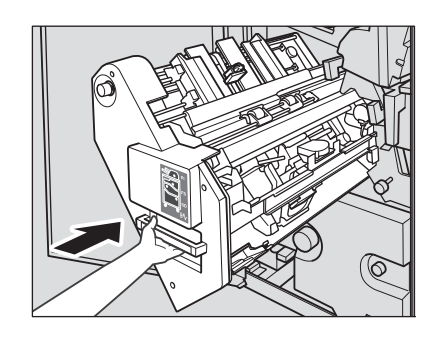

→ If the vertical alignment plate is in the position to cause interference with the machine, the stacker will be locked and cannot be returned. Turn Knob [FS8] to release the lock, then return the stacker to its original position.

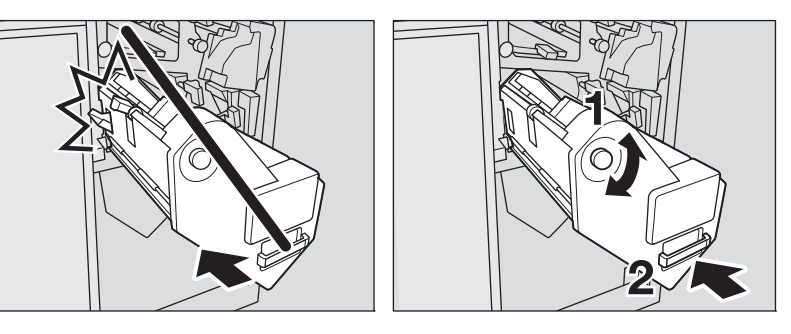

5 Check that the message is no longer displayed in the message area of the screen.

### **1.15** Specifications - Main Body Specifications

### 1.15.1 Main Body

| Name       | bizhub PRESS 1250/1052                                                                                                    |
|------------|----------------------------------------------------------------------------------------------------|
| Copy paper | <ul> <li>Fine, Plain, Coated, Blank Insert: 40 g/m<sup>2</sup> to 350 g/m<sup>2</sup> / 11 to 93 lb Bond</li> <li>Book/News, Embossed: 40 g/m<sup>2</sup> to 216 g/m<sup>2</sup> / 11 to 57 lb Bond</li> <li>Embossed 2: 75 g/m<sup>2</sup> to 216 g/m<sup>2</sup> / 21 to 57 lb Bond</li> <li>In addition to Standard sizes, Custom, Wide Paper, Tab Paper, Postcard* sizes are available.</li> <li>301 g/m<sup>2</sup> to 350 g/m<sup>2</sup> / 81 to 93 lb Bond paper is available from the middle trays (Trays 4, 7, and 10) of Paper Feeder Unit PF-703 and the middle trays (Trays 4 and 7) of Paper Feeder Unit PF-706.</li> <li>PrePrinted paper is available from Paper Feeder Unit PF-706 mounted with Pre-printed Paper Feeding Kit PP-701.</li> <li>Postcards* are available from Paper Feeder Unit PF-703/PF-706. To feed postcards from the main body trays, the postcard adapter (option) is required.</li> <li>Labels and OHP transparencies are unavailable.</li> </ul> |

### **1.16** Specifications - Option Specifications

### 1.16.1 Paper Feeder Unit PF-703 (Tray 3 to Tray 11)

| Name     | PF-703                                                                                                    |
|----------|----------------------------------------------------------------------------------------------------|
| Function | Feed paper into main body<br>Available as a single, double, or triple units, as well as in one-<br>to-one combination with <b>Paper Feeder Unit PF-706</b> |

### 1.16.2 Paper Feeder Unit PF-706 (Tray 3 to Tray 8)

| Name     | PF-706                                                                                                    |
|----------|----------------------------------------------------------------------------------------------------|
| Function | Feed paper into main body<br>Available as a single unit or in one-to-one combination with<br><b>Paper Feeder Unit PF-703</b> |
## 1.17 Specifications - Incompatible Copy Conditions

This sections provides only the table including changed contents.

## 1.17.1 Copy Conditions Incompatible with Output Settings

| Sort       (i)       (i)                                                                                                    |      |                                                         |                 |                                         |                                                        |                 |                                          |                                                         |                             |                              |                         |                          |                           | Ou            | tpu             | ıt S                          | ett                            | ing         |               |                                  |                                   |                            |                             |                             |                              |                                |                                 |                     |                      |
|----------------------------------------------------------------------------------------------------|------|---------------------------------------------------------|-----------------|-----------------------------------------|--------------------------------------------------------|-----------------|------------------------------------------|---------------------------------------------------------|-----------------------------|------------------------------|-------------------------|--------------------------|---------------------------|---------------|-----------------|-------------------------------|--------------------------------|-------------|---------------|----------------------------------|-----------------------------------|----------------------------|-----------------------------|-----------------------------|------------------------------|--------------------------------|---------------------------------|---------------------|----------------------|
| Sort         Offset Sort: Output Position Switch "10         Output Position Switch "10         Output P                                                                                                    |      | Table of Functional Compatibility                       | Sort            | Offset Sort: Output Position Switch *19 | Offset Sort: Partition Paper Insertion, Print Stop *19 | Group           | Offset Group: Output Position Switch *19 | Offset Group: Partition Paper Insertion, Print Stop *19 | Corner Staple (Left Corner) | Corner Staple (Right Corner) | 2 Position Staple (Top) | 2 Position Staple (Left) | 2 Position Staple (Right) | Fold & Staple | Multi Half-Fold | Multi Tri-Fold (Inside Print) | Multi Tri-Fold (Outside Print) | Trimming *7 | Z-Fold        | 1-sheet Half-Fold (Inside Print) | 1-sheet Half-Fold (Outside Print) | Tri-Fold-in (Inside Print) | Tri-Fold-in (Outside Print) | Tri-Fold-out (Inside Print) | Tri-Fold-out (Outside Print) | Double Parallel (Inside Print) | Double Parallel (Outside Print) | Gate (Inside Print) | Gate (Outside Print) |
| Offset Sort: Output Position Switch -rg       •       •       •       •       •       •       •       •       •       •       •       •       •       •       •       •       •       •       •       •       •       •       •       •       •       •       •       •       •       •       •       •       •       •       •       •       •       •       •       •       •       •       •       •       •       •       •       •       •       •       •       •       •       •       •       •       •       •       •       •       •       •       •       •       •       •       •       •       •       •       •       •       •       •       •       •       •       •       •       •       •       •       •       •       •       •       •       •       •       •       •       •       •       •       •       •       •       •       •       •       •       •       •       •       •       •       •       •       •       •       •       •       •       •       •       • <td></td> <td>Sort</td> <td><math>\overline{\ }</math></td> <td>•</td> <td>•</td> <td>•</td> <td>•</td> <td>•</td> <td></td> <td></td> <td></td> <td></td> <td></td> <td></td> <td></td> <td></td> <td></td> <td></td> <td></td> <td></td> <td></td> <td></td> <td></td> <td></td> <td></td> <td></td> <td></td> <td></td> <td></td>                                                                                                    |      | Sort                                                    | $\overline{\ }$ | •                                       | •                                                      | •               | •                                        | •                                                       |                             |                              |                         |                          |                           |               |                 |                               |                                |             |               |                                  |                                   |                            |                             |                             |                              |                                |                                 |                     |                      |
| Offset Sort: Partition Paper Insertion, Print Stop 1:9 <ul> <li></li></ul>                                                                                                    | -    | Offset Sort: Output Position Switch *19                 | •               | $\overline{\ }$                         |                                                        | •               | •                                        | •                                                       |                             |                              |                         |                          |                           | *20           | *20             | *20                           | *20                            | *20         |               |                                  |                                   | *21                        | *21                         | *21                         | *21                          | *21                            | *21                             | *21                 | *21                  |
| Group       •       •       •       •       •       •       •       •       •       •       •       •       •       •       •       •       •       •       •       •       •       •       •       •       •       •       •       •       •       •       •       •       •       •       •       •       •       •       •       •       •       •       •       •       •       •       •       •       •       •       •       •       •       •       •       •       •       •       •       •       •       •       •       •       •       •       •       •       •       •       •       •       •       •       •       •       •       •       •       •       •       •       •       •       •       •       •       •       •       •       •       •       •       •       •       •       •       •       •       •       •       •       •       •       •       •       •       •       •       •       •       •       •       •       •       •       •       • <td>-</td> <td>Offset Sort: Partition Paper Insertion, Print Stop *19</td> <td>•</td> <td><math>\overline{\ }</math></td> <td><math>\checkmark</math></td> <td>٠</td> <td>٠</td> <td>•</td> <td></td> <td></td> <td></td> <td></td> <td></td> <td>*20</td> <td>*20</td> <td>*20</td> <td>*20</td> <td>*20</td> <td></td> <td></td> <td></td> <td>*21</td> <td>*21</td> <td>*21</td> <td>*21</td> <td>*21</td> <td>*21</td> <td>*21</td> <td>*21</td>                                                                                                    | -    | Offset Sort: Partition Paper Insertion, Print Stop *19  | •               | $\overline{\ }$                         | $\checkmark$                                           | ٠               | ٠                                        | •                                                       |                             |                              |                         |                          |                           | *20           | *20             | *20                           | *20                            | *20         |               |                                  |                                   | *21                        | *21                         | *21                         | *21                          | *21                            | *21                             | *21                 | *21                  |
| Offset Group: Output Position Strate (Corner)                                                                                                    | -    | Group                                                   | ٠               | •                                       | •                                                      | $\overline{\ }$ | •                                        | •                                                       |                             |                              |                         |                          |                           | *20           | *20             | *20                           | *20                            | *20         |               |                                  |                                   |                            |                             |                             |                              |                                |                                 |                     |                      |
| Offset Group: Partition Paper Insertion, Print Stop: "19       •       •       •       •       •       •       •       •       •       •       •       •       •       •       •       •       •       •       •       •       •       •       •       •       •       •       •       •       •       •       •       •       •       •       •       •       •       •       •       •       •       •       •       •       •       •       •       •       •       •       •       •       •       •       •       •       •       •       •       •       •       •       •       •       •       •       •       •       •       •       •       •       •       •       •       •       •       •       •       •       •       •       •       •       •       •       •       •       •       •       •       •       •       •       •       •       •       •       •       •       •       •       •       •       •       •       •       •       •       •       •       •       •       •       • <td>-</td> <td>Offset Group: Output Position Switch *19</td> <td>٠</td> <td>٠</td> <td>•</td> <td>•</td> <td></td> <td>Ϊ</td> <td></td> <td></td> <td></td> <td></td> <td></td> <td>*20</td> <td>*20</td> <td>*20</td> <td>*20</td> <td>*20</td> <td></td> <td></td> <td></td> <td>*22</td> <td>*22</td> <td>*22</td> <td>*22</td> <td>*22</td> <td>*22</td> <td>*22</td> <td>*22</td>                                                                                                    | -    | Offset Group: Output Position Switch *19                | ٠               | ٠                                       | •                                                      | •               |                                          | Ϊ                                                       |                             |                              |                         |                          |                           | *20           | *20             | *20                           | *20                            | *20         |               |                                  |                                   | *22                        | *22                         | *22                         | *22                          | *22                            | *22                             | *22                 | *22                  |
| Corner Staple (Left Corner)       ••••••••••••••••••••••••••••••••••••                                                                                                    | -    | Offset Group: Partition Paper Insertion, Print Stop *19 | ٠               | ٠                                       | •                                                      | •               | $\overline{\ }$                          | ζ                                                       |                             |                              |                         |                          |                           | *20           | *20             | *20                           | *20                            | *20         |               |                                  |                                   | *22                        | *22                         | *22                         | *22                          | *22                            | *22                             | *22                 | *22                  |
| Corner Staple (Right Corner)         Image: Constaple (Top)         Image: Constaple (Top) <thimage: (top)<="" constaple="" th="">         Image: Constaple (</thimage:>                                                                                                    | -    | Corner Staple (Left Corner)                             |                 |                                         |                                                        |                 |                                          |                                                         |                             | •                            | ٠                       | ٠                        | •                         | •             | •               | •                             | •                              | •           |               | •                                | •                                 | •                          | •                           | •                           | •                            | •                              | •                               | •                   | •                    |
| 2 Position Staple (Top)       • • • • • • • • • • • • • • • • • • •                                                                                                    | -    | Corner Staple (Right Corner)                            |                 |                                         |                                                        |                 |                                          |                                                         | •                           |                              | •                       | •                        | •                         | •             | •               | •                             | •                              | •           |               | •                                | •                                 | •                          | •                           | •                           | •                            | •                              | •                               | •                   | •                    |
| 2 Position Staple (Left)       • • • • • • • • • • • • • • • • • • •                                                                                                    | -    | 2 Position Staple (Top)                                 |                 |                                         |                                                        |                 |                                          |                                                         | •                           | •                            |                         | •                        | •                         | •             | •               | •                             | •                              | •           |               | •                                | •                                 | •                          | •                           | •                           | •                            | •                              | •                               | •                   | •                    |
| 2 Position Stapic (Right) <ul> <li></li></ul>                                                                                                    | -    | 2 Position Staple (Left)                                |                 |                                         |                                                        |                 |                                          |                                                         | •                           | •                            | •                       |                          | •                         | •             | •               | •                             | •                              | •           |               | •                                | •                                 | •                          | •                           | •                           | •                            | •                              | •                               | •                   | •                    |
| Fold & Staple       ×       ×       ×       ×       ×       ×       ×       ×       ×       ×       ×       ×       ×       ×       ×       ×       ×       ×       ×       ×       ×       ×       ×       ×       ×       ×       ×       ×       ×       ×       ×       ×       ×       ×       ×       ×       ×       ×       ×       ×       ×       ×       ×       ×       ×       ×       ×       ×       ×       ×       ×       ×       ×       ×       ×       ×       ×       ×       ×       ×       ×       ×       ×       ×       ×       ×       ×       ×       ×       ×       ×       ×       ×       ×       ×       ×       ×       ×       ×       ×       ×       ×       ×       ×       ×       ×       ×       ×       ×       ×       ×       ×       ×       ×       ×       ×       ×       ×       ×       ×       ×       ×       ×       ×       ×       ×       ×       ×       ×       ×       ×       ×       ×       ×       ×       ×       ×       <                                                                                                    | -    | 2 Position Staple (Bight)                               |                 |                                         |                                                        |                 |                                          |                                                         | •                           | •                            | •                       | •                        |                           | •             | •               | •                             | •                              | •           |               | •                                | •                                 | •                          | •                           | •                           | •                            | •                              | •                               | •                   | •                    |
| Multi Haif-Fold       X       X                                                                                                    | -    | Fold & Staple                                           |                 | ×                                       | x                                                      | x               | ×                                        | x                                                       | •                           | •                            | •                       | •                        | •                         |               | •               | •                             | •                              | -           | •             | •                                | •                                 | •                          | •                           | •                           | •                            | •                              | •                               | •                   | •                    |
| Multi Tri-Fold (Inside Print)       ×       ×       ×       ×       ×       ×       ×       ×       ×       ×       ×       ×       ×       ×       ×       ×       ×       ×       ×       ×       ×       ×       ×       ×       ×       ×       ×       ×       ×       ×       ×       ×       ×       ×       ×       ×       ×       ×       ×       ×       ×       ×       ×       ×       ×       ×       ×       ×       ×       ×       ×       ×       ×       ×       ×       ×       ×       ×       ×       ×       ×       ×       ×       ×       ×       ×       ×       ×       ×       ×       ×       ×       ×       ×       ×       ×       ×       ×       ×       ×       ×       ×       ×       ×       ×       ×       ×       ×       ×       ×       ×       ×       ×       ×       ×       ×       ×       ×       ×       ×       ×       ×       ×       ×       ×       ×       ×       ×       ×       ×       ×       ×       ×       ×       ×       × <t< td=""><td>-</td><td>Multi Half-Fold</td><td></td><td>×</td><td>×</td><td>×</td><td>×</td><td>×</td><td>•</td><td>•</td><td>•</td><td>•</td><td>•</td><td>•</td><td></td><td>•</td><td>•</td><td>•</td><td>•</td><td>•</td><td>•</td><td>•</td><td>•</td><td>•</td><td>•</td><td>•</td><td>•</td><td>•</td><td>•</td></t<>                                                                                                    | -    | Multi Half-Fold                                         |                 | ×                                       | ×                                                      | ×               | ×                                        | ×                                                       | •                           | •                            | •                       | •                        | •                         | •             |                 | •                             | •                              | •           | •             | •                                | •                                 | •                          | •                           | •                           | •                            | •                              | •                               | •                   | •                    |
| Multi The Oil (listide Print)       X × X × X × 0       0       0       0       0       0       0       0       0       0       0       0       0       0       0       0       0       0       0       0       0       0       0       0       0       0       0       0       0       0       0       0       0       0       0       0       0       0       0       0       0       0       0       0       0       0       0       0       0       0       0       0       0       0       0       0       0       0       0       0       0       0       0       0       0       0       0       0       0       0       0       0       0       0       0       0       0       0       0       0       0       0       0       0       0       0       0       0       0       0       0       0       0       0       0       0       0       0       0       0       0       0       0       0       0       0       0       0       0       0       0       0       0       0       0       0 </td <td>-</td> <td>Multi Tri Fold (Incido Print)</td> <td></td> <td>×</td> <td>×</td> <td>×</td> <td>×</td> <td>×</td> <td>•</td> <td>•</td> <td>•</td> <td>•</td> <td>•</td> <td>•</td> <td>-</td> <td></td> <td>•</td> <td>•</td> <td>•</td> <td>•</td> <td>•</td> <td>•</td> <td>•</td> <td>•</td> <td>•</td> <td>•</td> <td>•</td> <td>•</td> <td>•</td>                                                                                                    | -    | Multi Tri Fold (Incido Print)                           |                 | ×                                       | ×                                                      | ×               | ×                                        | ×                                                       | •                           | •                            | •                       | •                        | •                         | •             | -               |                               | •                              | •           | •             | •                                | •                                 | •                          | •                           | •                           | •                            | •                              | •                               | •                   | •                    |
| Trimming '7       ×       ×       ×       ×       ×       ×       ×       ×       ×       ×       ×       ×       ×       ×       ×       ×       ×       ×       ×       ×       ×       ×       ×       ×       ×       ×       ×       ×       ×       ×       ×       ×       ×       ×       ×       ×       ×       ×       ×       ×       ×       ×       ×       ×       ×       ×       ×       ×       ×       ×       ×       ×       ×       ×       ×       ×       ×       ×       ×       ×       ×       ×       ×       ×       ×       ×       ×       ×       ×       ×       ×       ×       ×       ×       ×       ×       ×       ×       ×       ×       ×       ×       ×       ×       ×       ×       ×       ×       ×       ×       ×       ×       ×       ×       ×       ×       ×       ×       ×       ×       ×       ×       ×       ×       ×       ×       ×       ×       ×       ×       ×       ×       ×       ×       ×       ×       × <td< td=""><td>-</td><td>Multi Tri Fold (Outside Print)</td><td></td><td>Ŷ</td><td>×</td><td>×</td><td>×</td><td>~</td><td>•</td><td>•</td><td>•</td><td>•</td><td>•</td><td>•</td><td>•</td><td></td><td>-<br/>-</td><td>•</td><td>•</td><td>•</td><td>•</td><td>•</td><td></td><td>•</td><td>•</td><td>•</td><td>•</td><td></td><td>•</td></td<>                                                                                                    | -    | Multi Tri Fold (Outside Print)                          |                 | Ŷ                                       | ×                                                      | ×               | ×                                        | ~                                                       | •                           | •                            | •                       | •                        | •                         | •             | •               |                               | -<br>-                         | •           | •             | •                                | •                                 | •                          |                             | •                           | •                            | •                              | •                               |                     | •                    |
| Immining '/       A       A <td< td=""><td>-</td><td></td><td></td><td><math>\sim</math></td><td>~</td><td>~</td><td>~</td><td>~</td><td>•</td><td>•</td><td>•</td><td>•</td><td>•</td><td>-</td><td>•</td><td>•</td><td></td><td>÷</td><td>•</td><td>•</td><td>•</td><td>•</td><td>•</td><td>•</td><td>•</td><td>•</td><td>•</td><td>•</td><td></td></td<>                                                                                                    | -    |                                                         |                 | $\sim$                                  | ~                                                      | ~               | ~                                        | ~                                                       | •                           | •                            | •                       | •                        | •                         | -             | •               | •                             |                                | ÷           | •             | •                                | •                                 | •                          | •                           | •                           | •                            | •                              | •                               | •                   |                      |
| 1-sheet Half-Fold (Inside Print)       1       0       0       0       0       0       0       0       0       0       0       0       0       0       0       0       0       0       0       0       0       0       0       0       0       0       0       0       0       0       0       0       0       0       0       0       0       0       0       0       0       0       0       0       0       0       0       0       0       0       0       0       0       0       0       0       0       0       0       0       0       0       0       0       0       0       0       0       0       0       0       0       0       0       0       0       0       0       0       0       0       0       0       0       0       0       0       0       0       0       0       0       0       0       0       0       0       0       0       0       0       0       0       0       0       0       0       0       0       0       0       0       0       0       0       0                                                                                                    | -    |                                                         |                 | ^                                       | ^                                                      | ^               | ^                                        | ~                                                       | •                           | -                            | •                       | -                        | •                         |               |                 |                               | -                              |             | -             | -                                | -                                 |                            | •                           | •                           |                              | -                              | -                               | -                   |                      |
| 1-sheet Half-Fold (Inside Print)       1       0       0       0       0       0       0       0       0       0       0       0       0       0       0       0       0       0       0       0       0       0       0       0       0       0       0       0       0       0       0       0       0       0       0       0       0       0       0       0       0       0       0       0       0       0       0       0       0       0       0       0       0       0       0       0       0       0       0       0       0       0       0       0       0       0       0       0       0       0       0       0       0       0       0       0       0       0       0       0       0       0       0       0       0       0       0       0       0       0       0       0       0       0       0       0       0       0       0       0       0       0       0       0       0       0       0       0       0       0       0       0       0       0       0       0                                                                                                    | -    |                                                         |                 |                                         |                                                        |                 |                                          |                                                         |                             |                              |                         |                          |                           | •             | •               | •                             | •                              | •           | $\rightarrow$ | -                                | •                                 | •                          | •                           | •                           | •                            | •                              | •                               | •                   |                      |
| Ti-sneet Han-Fold (Juside Print)       ×       ×       ×       ×       ×       ×       ×       ×       ×       ×       ×       ×       ×       ×       ×       ×       ×       ×       ×       ×       ×       ×       ×       ×       ×       ×       ×       ×       ×       ×       ×       ×       ×       ×       ×       ×       ×       ×       ×       ×       ×       ×       ×       ×       ×       ×       ×       ×       ×       ×       ×       ×       ×       ×       ×       ×       ×       ×       ×       ×       ×       ×       ×       ×       ×       ×       ×       ×       ×       ×       ×       ×       ×       ×       ×       ×       ×       ×       ×       ×       ×       ×       ×       ×       ×       ×       ×       ×       ×       ×       ×       ×       ×       ×       ×       ×       ×       ×       ×       ×       ×       ×       ×       ×       ×       ×       ×       ×       ×       ×       ×       ×       ×       ×       ×       ×                                                                                                    | -    | I-sheet Half-Fold (Inside Print)                        |                 |                                         |                                                        |                 |                                          |                                                         | •                           | •                            | •                       | •                        | •                         | •             |                 |                               | •                              | •           | •             |                                  |                                   |                            | •                           | •                           | •                            | •                              | •                               | •                   |                      |
| In-r-old-in (inside Print)       ×       ×       ×       ×       ×       ×       ×       ×       ×       ×       ×       ×       ×       ×       ×       ×       ×       ×       ×       ×       ×       ×       ×       ×       ×       ×       ×       ×       ×       ×       ×       ×       ×       ×       ×       ×       ×       ×       ×       ×       ×       ×       ×       ×       ×       ×       ×       ×       ×       ×       ×       ×       ×       ×       ×       ×       ×       ×       ×       ×       ×       ×       ×       ×       ×       ×       ×       ×       ×       ×       ×       ×       ×       ×       ×       ×       ×       ×       ×       ×       ×       ×       ×       ×       ×       ×       ×       ×       ×       ×       ×       ×       ×       ×       ×       ×       ×       ×       ×       ×       ×       ×       ×       ×       ×       ×       ×       ×       ×       ×       ×       ×       ×       ×       ×       ×       ×                                                                                                    | D    | I-sheet Half-Fold (Outside Print)                       |                 |                                         |                                                        |                 |                                          |                                                         | •                           | •                            | •                       | •                        | •                         | •             | •               | •                             | •                              | •           | •             | •                                | $\geq$                            | •                          | •                           | •                           | •                            | •                              | •                               | •                   |                      |
| Tir-Fold-in (Jutiside Print)       ×       ×       ×       ×       ×       ×       ×       ×       ×       ×       ×       ×       ×       ×       ×       ×       ×       ×       ×       ×       ×       ×       ×       ×       ×       ×       ×       ×       ×       ×       ×       ×       ×       ×       ×       ×       ×       ×       ×       ×       ×       ×       ×       ×       ×       ×       ×       ×       ×       ×       ×       ×       ×       ×       ×       ×       ×       ×       ×       ×       ×       ×       ×       ×       ×       ×       ×       ×       ×       ×       ×       ×       ×       ×       ×       ×       ×       ×       ×       ×       ×       ×       ×       ×       ×       ×       ×       ×       ×       ×       ×       ×       ×       ×       ×       ×       ×       ×       ×       ×       ×       ×       ×       ×       ×       ×       ×       ×       ×       ×       ×       ×       ×       ×       ×       × <td< td=""><td>tin</td><td>Tri-Fold-in (Inside Print)</td><td></td><td>×</td><td>×</td><td></td><td>×</td><td>×</td><td>•</td><td>•</td><td>•</td><td>•</td><td>•</td><td>•</td><td>•</td><td>•</td><td>•</td><td>•</td><td>•</td><td>•</td><td>•</td><td><math>\geq</math></td><td>•</td><td>•</td><td>•</td><td>•</td><td>•</td><td>•</td><td>-</td></td<>                                                                                                    | tin  | Tri-Fold-in (Inside Print)                              |                 | ×                                       | ×                                                      |                 | ×                                        | ×                                                       | •                           | •                            | •                       | •                        | •                         | •             | •               | •                             | •                              | •           | •             | •                                | •                                 | $\geq$                     | •                           | •                           | •                            | •                              | •                               | •                   | -                    |
| Tri-Fold-out (Inside Print)       ×       ×       ×       ×       •       •       •       •       •       •       •       •       •       •       •       •       •       •       •       •       •       •       •       •       •       •       •       •       •       •       •       •       •       •       •       •       •       •       •       •       •       •       •       •       •       •       •       •       •       •       •       •       •       •       •       •       •       •       •       •       •       •       •       •       •       •       •       •       •       •       •       •       •       •       •       •       •       •       •       •       •       •       •       •       •       •       •       •       •       •       •       •       •       •       •       •       •       •       •       •       •       •       •       •       •       •       •       •       •       •       •       •       •       •       •       •                                                                                                    | Set  | Iri-Fold-in (Outside Print)                             |                 | ×                                       | ×                                                      |                 | ×                                        | ×                                                       | •                           | •                            | •                       | •                        | •                         | •             | •               | •                             | •                              | •           | •             | •                                | •                                 | •                          | $\geq$                      | •                           | •                            | •                              | •                               | •                   | •                    |
| Tri-Fold-out (Outside Print)       ×       ×       ×       ×       ×       ×       ×       ×       ×       ×       ×       ×       ×       ×       ×       ×       ×       ×       ×       ×       ×       ×       ×       ×       ×       ×       ×       ×       ×       ×       ×       ×       ×       ×       ×       ×       ×       ×       ×       ×       ×       ×       ×       ×       ×       ×       ×       ×       ×       ×       ×       ×       ×       ×       ×       ×       ×       ×       ×       ×       ×       ×       ×       ×       ×       ×       ×       ×       ×       ×       ×       ×       ×       ×       ×       ×       ×       ×       ×       ×       ×       ×       ×       ×       ×       ×       ×       ×       ×       ×       ×       ×       ×       ×       ×       ×       ×       ×       ×       ×       ×       ×       ×       ×       ×       ×       ×       ×       ×       ×       ×       ×       ×       ×       ×       × <td< td=""><td>۲;</td><td>Tri-Fold-out (Inside Print)</td><td></td><td>×</td><td>×</td><td></td><td>×</td><td>×</td><td>•</td><td>•</td><td>•</td><td>•</td><td>•</td><td>•</td><td>•</td><td>•</td><td>•</td><td>•</td><td>•</td><td>•</td><td>•</td><td>•</td><td>•</td><td><math>\geq</math></td><td>•</td><td>•</td><td>•</td><td>•</td><td>•</td></td<>                                                                                                    | ۲;   | Tri-Fold-out (Inside Print)                             |                 | ×                                       | ×                                                      |                 | ×                                        | ×                                                       | •                           | •                            | •                       | •                        | •                         | •             | •               | •                             | •                              | •           | •             | •                                | •                                 | •                          | •                           | $\geq$                      | •                            | •                              | •                               | •                   | •                    |
| O       Double Parallel (Inside Print)       ×       ×       ×       ×       ×       ×       ×       ×       ×       ×       ×       ×       ×       ×       ×       ×       ×       ×       ×       ×       ×       ×       ×       ×       ×       ×       ×       ×       ×       ×       ×       ×       ×       ×       ×       ×       ×       ×       ×       ×       ×       ×       ×       ×       ×       ×       ×       ×       ×       ×       ×       ×       ×       ×       ×       ×       ×       ×       ×       ×       ×       ×       ×       ×       ×       ×       ×       ×       ×       ×       ×       ×       ×       ×       ×       ×       ×       ×       ×       ×       ×       ×       ×       ×       ×       ×       ×       ×       ×       ×       ×       ×       ×       ×       ×       ×       ×       ×       ×       ×       ×       ×       ×       ×       ×       ×       ×       ×       ×       ×       ×       ×       ×       ×       ×       <                                                                                                    | Itpi | Tri-Fold-out (Outside Print)                            |                 | ×                                       | ×                                                      |                 | ×                                        | ×                                                       | •                           | •                            | •                       | •                        | •                         | •             | •               | •                             | •                              | •           | •             | •                                | •                                 | •                          | •                           | •                           | $\geq$                       | •                              | •                               | •                   | •                    |
| Double Parallel (Outside Print)       ×       ×       ×       ×       ×       ×       ×       ×       ×       ×       ×       ×       ×       ×       ×       ×       ×       ×       ×       ×       ×       ×       ×       ×       ×       ×       ×       ×       ×       ×       ×       ×       ×       ×       ×       ×       ×       ×       ×       ×       ×       ×       ×       ×       ×       ×       ×       ×       ×       ×       ×       ×       ×       ×       ×       ×       ×       ×       ×       ×       ×       ×       ×       ×       ×       ×       ×       ×       ×       ×       ×       ×       ×       ×       ×       ×       ×       ×       ×       ×       ×       ×       ×       ×       ×       ×       ×       ×       ×       ×       ×       ×       ×       ×       ×       ×       ×       ×       ×       ×       ×       ×       ×       ×       ×       ×       ×       ×       ×       ×       ×       ×       ×       ×       ×       ×                                                                                                    | õ    | Double Parallel (Inside Print)                          |                 | ×                                       | ×                                                      |                 | ×                                        | ×                                                       | •                           | •                            | •                       | •                        | •                         | •             | •               | •                             | •                              | •           | •             | •                                | •                                 | •                          | •                           | •                           | •                            | $\searrow$                     | •                               | •                   | •                    |
| Gate (Inside Print)       ×       ×       ×       ×       ×       ×       ×       ×       ×       ×       ×       ×       ×       ×       ×       ×       ×       ×       ×       ×       ×       ×       ×       ×       ×       ×       ×       ×       ×       ×       ×       ×       ×       ×       ×       ×       ×       ×       ×       ×       ×       ×       ×       ×       ×       ×       ×       ×       ×       ×       ×       ×       ×       ×       ×       ×       ×       ×       ×       ×       ×       ×       ×       ×       ×       ×       ×       ×       ×       ×       ×       ×       ×       ×       ×       ×       ×       ×       ×       ×       ×       ×       ×       ×       ×       ×       ×       ×       ×       ×       ×       ×       ×       ×       ×       ×       ×       ×       ×       ×       ×       ×       ×       ×       ×       ×       ×       ×       ×       ×       ×       ×       ×       ×       ×       ×       ×                                                                                                    |      | Double Parallel (Outside Print)                         |                 | ×                                       | ×                                                      |                 | ×                                        | ×                                                       | •                           | •                            | •                       | •                        | •                         | •             | •               | •                             | •                              | •           | •             | •                                | •                                 | •                          | •                           | •                           | •                            | •                              | $\overline{\ }$                 | •                   | •                    |
| Gate (Outside Print)       ×       ×       ×       ×       ×       ×       ×       ×       ×       ×       ×       ×       ×       ×       ×       ×       ×       ×       ×       ×       ×       ×       ×       ×       ×       ×       ×       ×       ×       ×       ×       ×       ×       ×       ×       ×       ×       ×       ×       ×       ×       ×       ×       ×       ×       ×       ×       ×       ×       ×       ×       ×       ×       ×       ×       ×       ×       ×       ×       ×       ×       ×       ×       ×       ×       ×       ×       ×       ×       ×       ×       ×       ×       ×       ×       ×       ×       ×       ×       ×       ×       ×       ×       ×       ×       ×       ×       ×       ×       ×       ×       ×       ×       ×       ×       ×       ×       ×       ×       ×       ×       ×       ×       ×       ×       ×       ×       ×       ×       ×       ×       ×       ×       ×       ×       ×       ×                                                                                                    |      | Gate (Inside Print)                                     |                 | ×                                       | ×                                                      |                 | ×                                        | ×                                                       | •                           | •                            | •                       | •                        | •                         | •             | •               | •                             | •                              | •           | •             | •                                | •                                 | •                          | •                           | •                           | •                            | •                              | •                               | $\overline{\ }$     | •                    |
| Punch (Right)       A       A       <                                                                                                    | _    | Gate (Outside Print)                                    |                 | ×                                       | ×                                                      |                 | ×                                        | ×                                                       | ٠                           | •                            | ٠                       | ٠                        | •                         | •             | •               | •                             | •                              | •           | •             | •                                | •                                 | •                          | •                           | •                           | •                            | •                              | •                               | •                   | $\geq$               |
| Punch (Left)       Image: Constraint of the constraint of the constrant of the constraint of the constraint of the constraint of the c |      | Punch (Right)                                           |                 |                                         |                                                        |                 |                                          |                                                         |                             |                              |                         |                          |                           | •             | •               | •                             | •                              | •           |               | •                                | •                                 | •                          | •                           | •                           | •                            | •                              | •                               | •                   | •                    |
| Punch (Top)       Image: Sector Sector  |      | Punch (Left)                                            |                 |                                         |                                                        |                 |                                          |                                                         |                             |                              |                         |                          |                           | •             | •               | •                             | •                              | •           |               | •                                | •                                 | •                          | •                           | •                           | •                            | •                              | •                               | •                   | •                    |
| Multi Punch (Right)       -       -       -       -       -       -       -       -       -       -       -       -       -       -       -       -       -       -       -       -       -       -       -       -       -       -       -       -       -       -       -       -       -       -       -       -       -       -       -       -       -       -       -       -       -       -       -       -       -       -       -       -       -       -       -       -       -       -       -       -       -       -       -       -       -       -       -       -       -       -       -       -       -       -       -       -       -       -       -       -       -       -       -       -       -       -       -       -       -       -       -       -       -       -       -       -       -       -       -       -       -       -       -       -       -       -       -       -       -       -       -       -       -       -       -       -       -                                                                                                    |      | Punch (Top)                                             |                 |                                         |                                                        |                 |                                          |                                                         |                             |                              |                         |                          |                           | •             | •               | •                             | •                              | •           |               | •                                | •                                 | •                          | •                           | •                           | •                            | •                              | •                               | •                   | •                    |
| Multi Punch (Left)       1       36       36       36       6       6       6       6       6       6       6       6       6       6       6       6       6       6       6       6       6       6       6       6       6       6       6       6       6       6       6       6       6       6       6       6       6       6       6       6       6       6       6       6       6       6       6       6       6       6       6       6       6       6       6       6       6       6       6       6       6       6       6       6       6       6       6       6       6       6       6       6       6       6       6       6       6       6       6       6       6       6       6       6       6       6       6       6       6       6       6       6       6       6       6       6       6       6       6       6       6       6       6       6       6       6       6       6       6       6       6       6       6       6       6       6       6                                                                                                           |      | Multi Punch (Right)                                     |                 |                                         |                                                        |                 |                                          |                                                         | *36                         | *36                          | ۲                       | •                        | ۲                         | •             | •               | •                             | •                              | ٠           | *37           | •                                | •                                 | •                          | ٠                           | •                           | •                            | •                              | •                               | •                   |                      |
| Multi Punch (Top)       I       I <thi< th="">       I       <thi< th=""></thi<></thi<>                                                                                                    |      | Multi Punch (Left)                                      |                 |                                         |                                                        |                 |                                          |                                                         | *36                         | *36                          | ۲                       | •                        | ۲                         | •             | •               | •                             | •                              | ٠           | *37           | •                                | •                                 | •                          | ٠                           | •                           | •                            | •                              | •                               | •                   |                      |
| Face Up       I       I </td <td></td> <td>Multi Punch (Top)</td> <td></td> <td></td> <td></td> <td></td> <td></td> <td></td> <td>*36</td> <td>*36</td> <td>۲</td> <td>•</td> <td>۲</td> <td>•</td> <td>•</td> <td>•</td> <td>•</td> <td>٠</td> <td>*37</td> <td>•</td> <td>•</td> <td>•</td> <td>٠</td> <td>•</td> <td>•</td> <td>•</td> <td>•</td> <td>•</td> <td></td>                                                                                                    |      | Multi Punch (Top)                                       |                 |                                         |                                                        |                 |                                          |                                                         | *36                         | *36                          | ۲                       | •                        | ۲                         | •             | •               | •                             | •                              | ٠           | *37           | •                                | •                                 | •                          | ٠                           | •                           | •                            | •                              | •                               | •                   |                      |
| Face Down       I       I                                                                                                    |      | Face Up                                                 |                 |                                         |                                                        |                 |                                          |                                                         | ×                           | ×                            | ×                       | ×                        | ×                         |               |                 | *13                           | *13                            | ×           | ×             |                                  |                                   |                            |                             |                             |                              |                                |                                 |                     |                      |
| 1 to N       Image: Normal and Strate Strate S |      | Face Down                                               |                 |                                         |                                                        |                 |                                          |                                                         |                             |                              |                         |                          |                           |               |                 | *13                           | *13                            |             |               |                                  |                                   |                            |                             |                             |                              |                                |                                 |                     |                      |
| N to 1       ×       ×       ×       ×       ×       ×       ×       ×       ×       ×       ×       ×       ×       ×       ×       ×       ×       ×       ×       ×       ×       ×       ×       ×       ×       ×       ×       ×       ×       ×       ×       ×       ×       ×       ×       ×       ×       ×       ×       ×       ×       ×       ×       ×       ×       ×       ×       ×       ×       ×       ×       ×       ×       ×       ×       ×       ×       ×       ×       ×       ×       ×       ×       ×       ×       ×       ×       ×       ×       ×       ×       ×       ×       ×       ×       ×       ×       ×       ×       ×       ×       ×       ×       ×       ×       ×       ×       ×       ×       ×       ×       ×       ×       ×       ×       ×       ×       ×       ×       ×       ×       ×       ×       ×       ×       ×       ×       ×       ×       ×       ×       ×       ×       ×       ×       ×       ×       × <td>ļĪ</td> <td>1 to N</td> <td></td> <td></td> <td></td> <td></td> <td></td> <td></td> <td></td> <td></td> <td></td> <td></td> <td></td> <td></td> <td></td> <td>*13</td> <td>*13</td> <td></td> <td></td> <td></td> <td></td> <td></td> <td></td> <td></td> <td></td> <td></td> <td></td> <td></td> <td></td>                                                                                                    | ļĪ   | 1 to N                                                  |                 |                                         |                                                        |                 |                                          |                                                         |                             |                              |                         |                          |                           |               |                 | *13                           | *13                            |             |               |                                  |                                   |                            |                             |                             |                              |                                |                                 |                     |                      |
| Right & Left       Image: Constraint of the constraint of the constraint of the  | [    | N to 1                                                  |                 |                                         |                                                        |                 |                                          |                                                         | ×                           | ×                            | ×                       | ×                        | ×                         | ×             | х               | *13                           | *13                            | ×           | ×             | х                                | х                                 | х                          | ×                           | ×                           | х                            | х                              | х                               | ×                   | х                    |
| Top       Image: Constraint of the constraint of the constrain | [    | Right & Left                                            |                 |                                         |                                                        |                 |                                          |                                                         |                             |                              | ▲                       |                          |                           |               |                 |                               |                                |             |               |                                  |                                   |                            |                             |                             |                              |                                |                                 |                     |                      |
| HDD Store       X       X                                                                                                    |      | Тор                                                     |                 |                                         |                                                        |                 |                                          |                                                         |                             | [                            |                         |                          |                           |               |                 |                               |                                |             |               |                                  |                                   |                            |                             |                             |                              |                                |                                 |                     |                      |
| Perfect Bind         ×         ×         ×         ×         ×         ×         ×         ×         ×         ×         ×         ×         ×         ×         ×         ×         ×         ×         ×         ×         ×         ×         ×         ×         ×         ×         ×         ×         ×         ×         ×         ×         ×         ×         ×         ×         ×         ×         ×         ×         ×         ×         ×         ×         ×         ×         ×         ×         ×         ×         ×         ×         ×         ×         ×         ×         ×         ×         ×         ×         ×         ×         ×         ×         ×         ×         ×         ×         ×         ×         ×         ×         ×         ×         ×         ×         ×         ×         ×         ×         ×         ×         ×         ×         ×         ×         ×         ×         ×         ×         ×         ×         ×         ×         ×         ×         ×         ×         ×         ×         ×         ×         ×         ×         × <t< td=""><td>  [</td><td>HDD Store</td><td></td><td></td><td></td><td></td><td></td><td></td><td></td><td></td><td></td><td></td><td></td><td></td><td></td><td></td><td></td><td></td><td></td><td></td><td></td><td></td><td></td><td></td><td></td><td></td><td></td><td></td><td></td></t<>                                                                                                    | [    | HDD Store                                               |                 |                                         |                                                        |                 |                                          |                                                         |                             |                              |                         |                          |                           |               |                 |                               |                                |             |               |                                  |                                   |                            |                             |                             |                              |                                |                                 |                     |                      |
| Ring Bind         ×         ×         ×         ×         ×         ×         ×         ×         ×         ×         ×         ×         ×         ×         ×         ×         ×         ×         ×         ×         ×         ×         ×         ×         ×         ×         ×         ×         ×         ×         ×         ×         ×         ×         ×         ×         ×         ×         ×         ×         ×         ×         ×         ×         ×         ×         ×         ×         ×         ×         ×         ×         ×         ×         ×         ×         ×         ×         ×         ×         ×         ×         ×         ×         ×         ×         ×         ×         ×         ×         ×         ×         ×         ×         ×         ×         ×         ×         ×         ×         ×         ×         ×         ×         ×         ×         ×         ×         ×         ×         ×         ×         ×         ×         ×         ×         ×         ×         ×         ×         ×         ×         ×         ×         ×         ×                                                                                                    |      | Perfect Bind                                            |                 | ×                                       | х                                                      | х               | х                                        | х                                                       | ×                           | ×                            | ×                       | ×                        | ×                         | ×             | х               | x                             | ×                              | ×           |               | ×                                | ×                                 | х                          | ×                           | ×                           | х                            | ×                              | ×                               | ×                   | x                    |
| Tandem         × × ×                                                                                                    |      | Ring Bind                                               |                 | ×                                       | х                                                      | х               | х                                        | х                                                       | ×                           | ×                            | ×                       | ×                        | ×                         | ×             | х               | x                             | ×                              | ×           | ×             | ×                                | ×                                 | х                          | ×                           | ×                           | х                            | ×                              | ×                               | ×                   | x                    |
|                                                                                                    |      | Tandem                                                  |                 |                                         |                                                        | ×               | ×                                        | ×                                                       |                             |                              |                         |                          |                           |               |                 |                               |                                |             |               |                                  |                                   |                            |                             |                             |                              |                                |                                 |                     |                      |

Specifications have been changed so that the Tandem mode and Offset Sort are compatible.

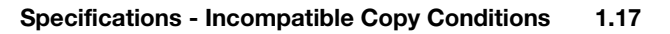

MEMO

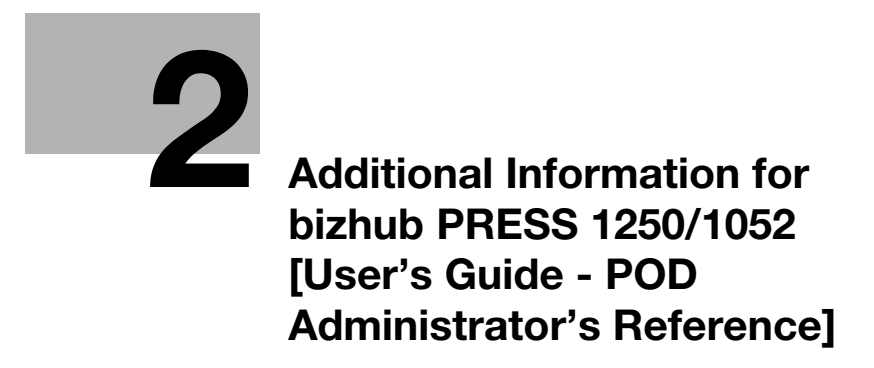

# 2 Additional Information for bizhub PRESS 1250/1052 [User's Guide - POD Administrator's Reference]

# 2.1 Tray Setting - Tray Setting Outlines

This section selectively describes the changed contents of tray setting outlines.

| Paper setting item | Description                                                                                                    | Setting options                                                                                                    |
|--------------------|----------------------------------------------------------------------------------------------------|----------------------------------------------------------------------------------------------------|
| Paper Tray         | Select the desired tray for which paper setting is to be made.                                                                                                    | Tray 1, Tray 2 (main body trays)<br>Tray 3, Tray 4, Tray 5, Tray 6, Tray 7,<br>Tray 8, Tray 9, Tray 10, Tray 11 (Paper<br>Feeder Unit PF-703)<br>Tray 3, Tray 4, Tray 5, Tray 6, Tray 7,<br>Tray 8 (Paper Feeder Unit PF-706)<br>PI 1, PI 2 <sup>-1</sup> (post inserter of Folding Unit<br>FD-503/Post Inserter PI-502)<br>PI-PFU 1, PI-PFU 2, PI-PFU 3 (Paper<br>Feeder Unit PF-703 + PI-PFU Kit FA-<br>501)<br>PB (Perfect Binder PB-503 cover tray)                                                                                                    |
| Paper Size         | Selecting Standard automatically<br>detects the standard size of paper<br>loaded in the selected tray.<br>Selecting Custom allows you to en-<br>ter the desired dimensions from the<br>screen. Up to 20 custom sizes can<br>be registered and recalled.<br>To specify Wide Paper, select one<br>of 12 wide sizes provided in [Size<br>Setting], and also select [Lead<br>Edge], [Rear Edge], or [Center] for<br>the image position. Enter the actual<br>wide paper size from [Size Input].<br>To specify Tab Paper, select one of<br>10 standard sizes or enter the de-<br>sired custom size. Also, specify the<br>number of tabs (1 to 15).<br>In some areas, postcard setting is<br>available for the main body trays<br>(Tray 1, Tray 2) <sup>*2</sup> , <b>Paper Feeder</b><br><b>Unit PF-703</b> (Tray 3 to Tray 11) <sup>*3</sup> ,<br>and <b>Paper Feeder Unit PF-706</b><br>(Tray 3 to Tray 8) <sup>*3</sup> . | Standard:<br>Detectable standard sizes vary depending on the paper tray.<br>Custom for Tray 1 and Tray 2 (main body trays):<br>Min. Width 182 mm × Length 139 mm to max. Width 324 mm × Length 463 mm / min. Width 7.15" × Length 5.46" to max.<br>Width 12.76" × Length 18.23"<br>Custom for Tray 3, Tray 4, Tray 5, Tray 6, Tray 7, Tray 8, Tray 9, Tray 10, Tray 11<br>(Paper Feeder Unit PF-703):<br>Min. Width 95 mm × Length 133 mm to max. Width 324 mm × Length 133 mm to max. Width 3.73" × Length 5.26" to max.<br>Width 12.76" × Length 18.98"<br>Custom for Tray 3, Tray 4, Tray 5, Tray 6, Tray 7, Tray 8 (Paper Feeder Unit PF-706):<br>Min. Width 95 mm × Length 18.98"<br>Custom for Tray 3, Tray 4, Tray 5, Tray 6, Tray 7, Tray 8 (Paper Feeder Unit PF-706):<br>Min. Width 95 mm × Length 139 mm to max. Width 324 mm × Length 463 mm / min. Width 3.73" × Length 5.46" to max.<br>Width 12.76" × Length 18.23"<br>Wide Paper:<br>A3W □, A4W □, A4W □, A5W □, 12 × 18W □, 11 × 17W □, 8.5 × 11W □, 8.5 × 11W □, 5.5 × 8.5W □<br>Tab Paper:<br>A3T □, A4T □, A4T □, B4T □, B5T □, B5T □, 11 × 17T □, 8.5 × 11T □, 8.5 × 11T □, 8.5 |

2

| Paper sett               | ing item                   | Description                                                                                                    | Setting options                                                                                                    |
|--------------------------|----------------------------|----------------------------------------------------------------------------------------------------|----------------------------------------------------------------------------------------------------|
| Paper<br>Condi-<br>tions | Weight                     | Select one of 10 types provided on<br>the screen.<br>$301-350 \text{ g/m}^2 / 81-93 \text{ lb}$ Bond pa-<br>per is available only for Tray 4, Tray<br>7, and Tray 10 of <b>Paper Feeder</b><br><b>Unit PF-703</b> and Tray 4 and Tray 7<br>of <b>Paper Feeder Unit PF-706</b> .<br>The weight over 217 g/m <sup>2</sup> / 58 lb<br>Bond cannot be specified for<br>Book/News or Embossed selected<br>as paper type. Also, for Embossed<br>2, the weight can be specified only<br>between 75 to 216 g/m <sup>2</sup> / 21 to 57<br>lb Bond. | $40-49 \text{ g/m}^2$ / 11-13 lb Bond<br>50-61 g/m <sup>2</sup> / 14-16 lb Bond<br>62-74 g/m <sup>2</sup> / 17-20 lb Bond<br>75-91 g/m <sup>2</sup> / 21-24 lb Bond<br>92-135 g/m <sup>2</sup> / 25-36 lb Bond<br>136-162 g/m <sup>2</sup> / 37-43 lb Bond<br>163-216 g/m <sup>2</sup> / 44-57 lb Bond<br>217-244 g/m <sup>2</sup> / 58-65 lb Bond<br>245-300 g/m <sup>2</sup> / 66-80 lb Bond<br>301-350 g/m <sup>2</sup> / 81-93 lb Bond                                                                                                    |
|                          | Process<br>Adjust-<br>ment | Specify the settings for Transfer<br>Offset Adjustment, Pressure Power<br>Setting, Process Speed Setting,<br>Embossed 2 Density Level Setting,<br>and Lead Edge Transfer for High<br>Humidity.                                                                                                    | Transfer Offset Adjustment:<br>Offset Lead Edge 1 (Front): -128 to +127<br>Offset Lead Edge 1 (Back): -128 to +127<br>Offset Lead Edge 2 (Front): -128 to +127<br>Offset Lead Edge 2 (Back): -128 to +127<br>Offset Lead Edge 3 (Back): -128 to +127<br>Offset Lead Edge 3 (Back): -128 to +127<br>Offset Center (Front): -128 to +127<br>Offset Center (Back): -128 to +127<br>Offset Rear Edge (Front): -128 to +127<br>Offset Rear Edge (Back): -128 to +127<br>Offset Rear Edge (Back): -128 to +127<br>Offset Rear Edge (Back): -128 to +127<br>Pressure Power Setting:<br>Default, Very Weak, Weak, Medium,<br>Strong<br>Process Speed Setting:<br>Default, High Speed, Mid Speed, Low<br>Speed<br>Embossed 2 Density Level Setting:<br>Level 1, Level 2, Level 3<br>Lead Edge Transfer for High Humidity:<br>Value Lead Edge Image, Auto Select for<br>Humidity, Value Separation |
| Air Assist               |                            | Set to prevent multi-feed or paper<br>jam by blowing air on sheets being<br>fed.<br>This function is not provided to the<br>post inserter of <b>Folding Unit FD-</b><br><b>503</b> and <b>Post Inserter PI-502</b> .                                                                                                    | Tray 1, Tray 2, Tray 3 to Tray 8 (PF-706):<br>Auto, ON, OFF<br>Tray 3 to Tray 11 (PF-703), PI-PFU 1 to<br>PI-PFU 3: Auto, Manual (1 to 9 for Lead,<br>1 to 9 or OFF for Side)<br>PB Tray: ON, OFF                                                                                                    |

<sup>\*1</sup>: For the post inserter of **Folding Unit FD-503** and **Post Inserter PI-502**, the only available paper setting is Detect Size Setting in Paper Size. When **Perfect Binder PB-503** is attached, the paper size and paper settings for perfect bind covers can be specified for the post inserter of **Folding Unit FD-503**.

<sup>\*2</sup>: The postcard adapter (option) is required for loading postcards into the main body trays (Tray 1, Tray 2). Contact your service representative, if desired.

<sup>\*3</sup>: Use the small size guides when loading postcards into **Paper Feeder Unit PF-703/PF-706**. For details, see "5.3.6 Loading Small Size Paper in Paper Feeder Unit PF-703/PF-706 (Trays 3 to 8)" of [User's Guide - Copier]. Paper feedability for postcards may become lower depending on the paper type selected. For this reason, it is recommended to load postcards into the middle trays of **Paper Feeder Unit PF-703** (Tray 4, Tray 7, and Tray 10) or those of **Paper Feeder Unit PF-706** (Tray 4 and Tray 7). For details, contact your service representative.

# 2.2 Tray Setting - [Tray Setting] Operations

This section describes the basic operating procedure of Tray Setting which can be performed by pressing [Tray Setting] on the Machine Screen.

For details of Tray Setting provided to the following trays, see appropriate sections of [User's Guide - POD Administrator's Reference].

3.3.1 to 3.3.8: main body tray (Tray 1, Tray 2), **Paper Feeder Unit PF-703** (Tray 3 to Tray 11), **Paper Feeder Unit PF-706** (Tray 3 to Tray 8)

3.3.9: PI-PFU tray

3.3.10: Perfect Binder PB-503 cover tray

3.3.11: post inserter of Folding Unit FD-503

3.3.12: Post Inserter PI-502 mounted on Finisher FS-532

#### 2.2.1 Setting Paper Size

This section selectively describes the changed contents in setting paper size.

#### Selecting [Postcard]

#### NOTICE

Postcards are available in some areas only.

Select [Postcard] on the Size Setting Screen.

The Postcard Screen will be displayed.

- → If you select [Tray 1] or [Tray 2] for Paper Tray, the postcard adapter (option) is required to be installed in the selected tray. Contact your service representative, if desired.
- → If you select a tray from [Tray 3] to [Tray 11] for Paper Tray, use the small size guides of the selected tray. For details, see "5.3.6 Loading Small Size Paper in Paper Feeder Unit PF-703/PF-706 (Trays 3 to 8)" of [User's Guide Copier].

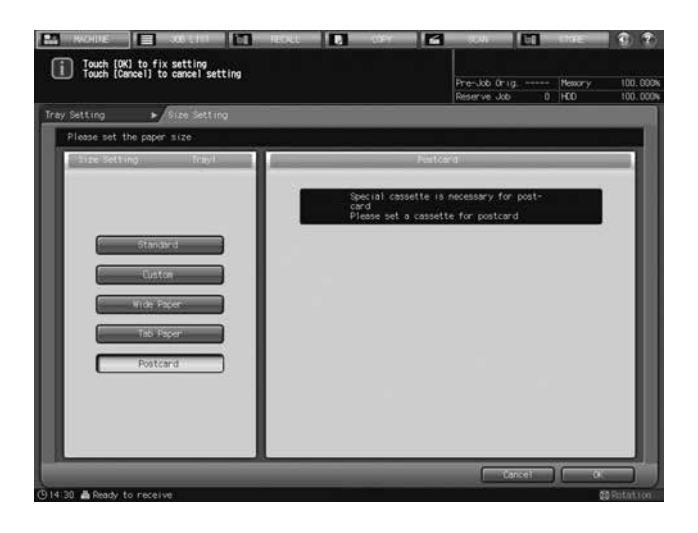

2 Press [OK].

The Tray Setting Screen will be restored.

#### 2.2.2 Setting Paper Conditions: Change Set

When changing the paper conditions, it is recommended that you first recall the desired setting by operating the "Recall" procedure, check the contents, and then modify the conditions as desired. For details of the "Recall" procedure, see "3.3.3 Setting Paper Conditions: Recall" of [User's Guide - POD Administrator's Reference].

This section selectively describes the changed steps of the Change Set operation in setting paper conditions. For details of unchanged steps, see "3.3.4 Setting Paper Conditions: Change Set" of [User's Guide - POD Administrator's Reference].

- 1 No change
- 2 No change
- 3 Press [Weight].

The Weight Screen will be displayed.

→ Specify the paper weight.

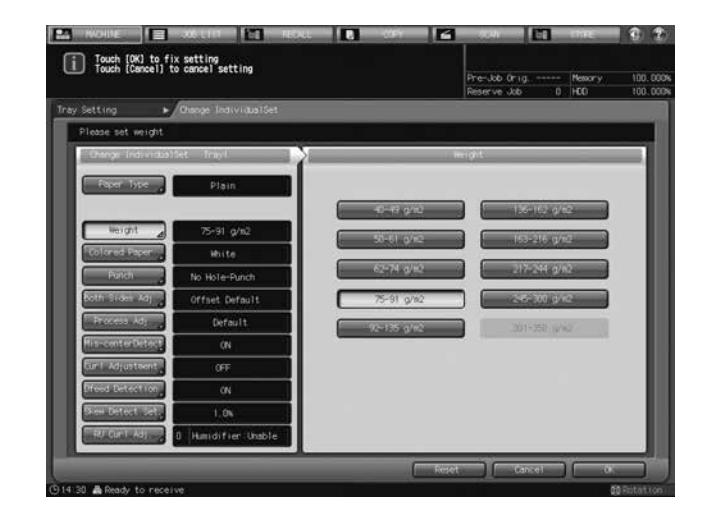

- → 301-350 g/m<sup>2</sup> / 81-93 lb Bond paper is available only for Tray 4, Tray 7, and Tray 10 of Paper Feeder Unit PF-703 or Tray 4 and Tray 7 of Paper Feeder Unit PF-706.
- → The weight over 217 g/m<sup>2</sup> / 58 lb Bond cannot be specified for Book/News or Embossed selected for Paper Type.
- → When Embossed 2 is selected for Paper Type, the weight can be specified only between 75 to 216 g/m<sup>2</sup> / 21 to 57 lb Bond.
- 4 No change
- 5 No change
- 6 No change
- 7 Press [Process Adj.].

The Process Adjustment Screen will be displayed.

|                                       |                                                                                                    | Pre-Job Onig Mesony 100<br>Reserve Job 0 HCD 100 |
|---------------------------------------|----------------------------------------------------------------------------------------------------|--------------------------------------------------|
| Setting +                             | Change IndividualSet                                                                                                    |                                                  |
| Please perform proce                  | ess adjustment                                                                                                    |                                                  |
| Dange Individual                      | let Triiyit                                                                                                    | Frickess Adjustment                              |
| Paper Type                            | Plain                                                                                                    |                                                  |
| · · · · · · · · · · · · · · · · · · · |                                                                                                    | Transfer Offset Adj.                             |
| lucigit a                             | 75-91 g/m2                                                                                                    |                                                  |
| Colored Paper                         | Hilte:                                                                                                    | GildessedbildessedBiochen.20                     |
| Punch                                 | No Hole-Punch                                                                                                    | Process peed Setting                             |
| Both Silen Adj                        | Offset Default                                                                                                    | Entrinsent: (herrity (most)                      |
| Process Adj.                          | Default                                                                                                    | Lood Edge Trans (Humo)                           |
| HisscenterDetect                      | (N                                                                                                    |                                                  |
| Curl Adjustment                       | OFF                                                                                                    |                                                  |
| Dfeed Detection                       | 01                                                                                                    |                                                  |
| Skew Detect Tet,                      | 1.0%                                                                                                    |                                                  |
|                                       | THE OWNER WATER OF THE OWNER WATER OF THE OWNER OF THE OWNER OF THE OWNER OWNER OWNER OWNER OWNER OWNER OWNER OWNER OWNER OWNER OWNER OWNER OWNER OWNER OWNER OWNER OWNER OWNER OWNER OWNER OWNER OWNER OWNER OWNER OWNER OWNER OWNER OWNER OWNER OWNER OWNER |                                                  |

- 8 No change
- 9 No change
- 10 No change

11 No change

2

12 Press [Lead Edge Trans. (Humid)] on the Process Adjustment Screen.

The Lead Edge Transfer for High Humidity Screen will be displayed.

→ Select [Value Lead Edge Image], [Auto Select for Humidity], or [Value Separation].

This is set to [Value Lead Edge Image] under normal circumstances. If any trouble occurs in transfer separation due to humidity, select [Auto Select for Humidity]. If this separation trouble occurs frequently, select [Value Separation].

→ This selection will not affect the machine to stop due to inconformity in paper type. The machine operates on the condition that [Value Lead Edge Image] is selected.

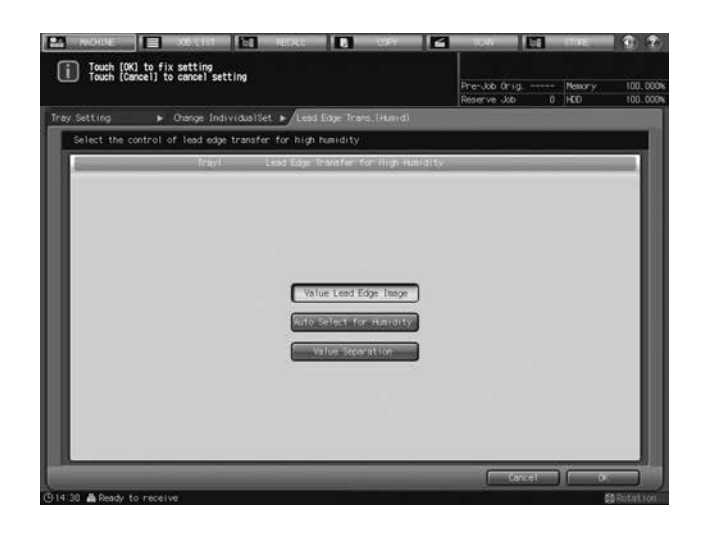

- 13 No change (correspond to the former step 12)
- **14** No change (correspond to the former step 13)
- **15** No change (correspond to the former step 14)
- 16 No change (correspond to the former step 15)
- **17** No change (correspond to the former step 16)
- **18** No change (correspond to the former step 17)

#### 2.2.3 Setting Air Assist

This section selectively describes the changed step of the operation in setting Air Assist. See also "3.3.6 Setting Air Assist" of [User's Guide - POD Administrator's Reference].

- 1 No Change
- 2 No Change
- 3 When you select [Tray 1], [Tray 2], or [Tray 3] to [Tray 8] of **Paper Feeder Unit PF-706** for Paper Tray and press [Change Set] to the right of "Air Assist," the Air Assist Screen will be displayed, as follows. Select [Auto], [ON], or [OFF], as desired.

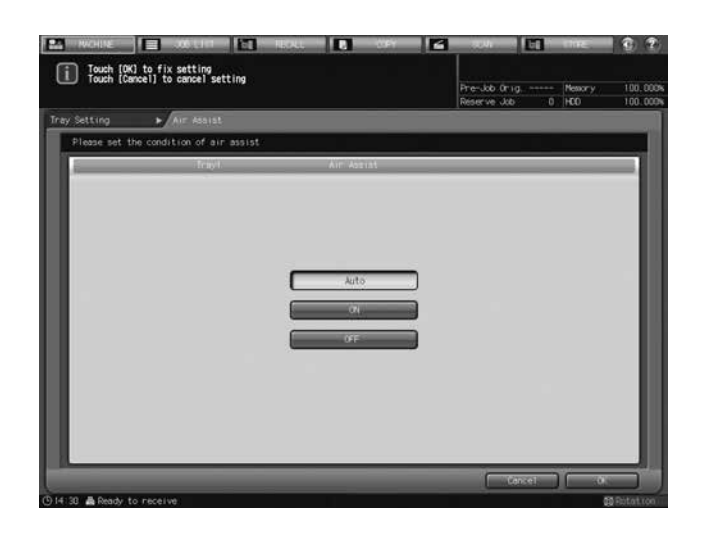

Press [OK].

4 When you select [Tray 3] to [Tray 11] of **Paper Feeder Unit PF-703** for Paper Tray and press [Change Set] to the right of "Air Assist," the Air Assist Screen will be displayed, as follows.

Select either [Auto] or [Manual].

| Receive          | <b>1 30</b> 210                                 | REAL  |                     |            | - 24                                                                                                    |     | THE             | 1 2        |
|------------------|-------------------------------------------------|-------|---------------------|------------|----------------------------------------------------------------------------------------------------|-----|-----------------|------------|
| i Touch<br>Touch | [OK] to fix setting<br>[Cancel] to cancel setti | ing   |                     |            | Pre-Job Orig<br>Reserve Job                                                                                                    |     | Nessor y<br>HCO | 100.000w   |
| Tray Setting     | AIE Assist                                      |       |                     |            |                                                                                                    |     |                 |            |
| Please st        | et the condition of air a Air Atsist            | ssist |                     | Rehust Set | ting                                                                                                    |     | _               | =1         |
|                  | Auto<br>Henual                                  | T a s | Less<br>5<br>Strong |            | Note the second second s | 5   | Strony          |            |
| © 14:30 & Rea    | dv to receive                                   |       | Pr Int. Node        | 3          | ( Car                                                                                                    | Kel | [               | B Rotatice |

Selecting [Manual] enables the following settings:

- → Use [Weak] and [Strong] provided under "Lead" to select the desired air level within the range from [1] to [9].
- → Use [Weak] and [Strong] provided under "Side" to select the desired air level within the range from [1] to [9]. Press [OFF] to turn off the air flow of the side.
- → Press [Print Mode]. The specified tray will be automatically selected. Press Start on the control panel.
- → Press [Close]. Repeat the above adjustment procedures until appropriate feeding is confirmed.
- → For Paper Feeder Unit PF-703, you can open the confirmation window for the air nozzle and modify the air assist settings while visually checking feeding. For details, see "3.3.7 Air Assist Setting for Paper Feeder Unit PF-703" of [User's Guide - POD Administrator's Reference].
  Proce IOK1

Press [OK].

- 5 No Change
- 6 No Change

#### 2.2.4 Air Assist Setting for Paper Feeder Unit PF-703

This section selectively describes the changed steps of the operation in the Air Assist setting. See also "3.3.7 Air Assist Setting for Paper Feeder Unit PF-703" of [User's Guide - POD Administrator's Reference].

There are air nozzles on the apical part of the feeder and the **side guides** in **Paper Feeder Unit PF-703** (Tray 3 to Tray 11). Air blown from the nozzles makes feeding go smoothly by handling papers and picking them up.

The conditions for air assist is specified by selecting Auto or Manual.

Depending on the paper type, smooth feeding may be difficult, and it may cause a paper jam. In this case, manually change the air assist settings. You can manually configure the settings by opening the tray's air blow confirmation window and checking the condition of paper during feeding. Contact your service representative for information on the air blow confirmation window.

#### NOTICE

Do not open the air blow confirmation window of Tray 3, Tray 6, or Tray 9. To make the Air Assist settings for Tray 3, Tray 6, or Tray 9, manually configure the settings for another tray, then set the same adjustment value.

#### 

- Do not put your hand into the open air blow confirmation window when the machine is working. Otherwise, an unexpected accident may happen.
- 1 Open the air blow confirmation window of the tray for which you will manually configure the conditions of the air assist.
  - → Pull out the tray, remove the two screws, and then open the air blow confirmation window.
  - → Return the tray to the original position.

#### NOTICE

A transparent type of air blow confirmation window is also available. Contact your service representative, if desired.

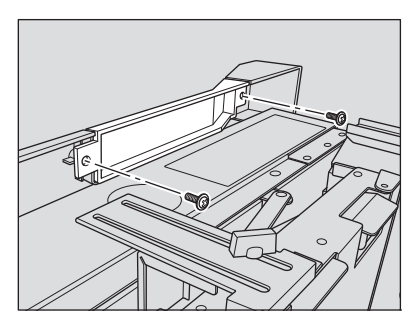

- 2 Using the tray keys, select the tray for which you want to change the conditions of the air assist.
  - → Select one from tray 4, 5, 7, 8, 10, or 11.

# 2.3 Tray Setting - [Paper Set Reg./Del.] Operations

#### 2.3.1 Registering Paper Conditions

This section selectively describes the changed steps of the operation in registering paper conditions. For details of unchanged steps, see "3.4 [Paper Set Reg./Del.] Operations" of [User's Guide - POD Administrator's Reference].

- 1 No change
- 2 No change
- 3 No change
- 4 No change
- 5 No change
- 6 No change
- 7 No change
- 8 No change
- 9 No change

2

- 10 No change
- 11 No change
- 12 No change
- 13 Press [Process Adj.].

The Process Adjustment Screen will be displayed.

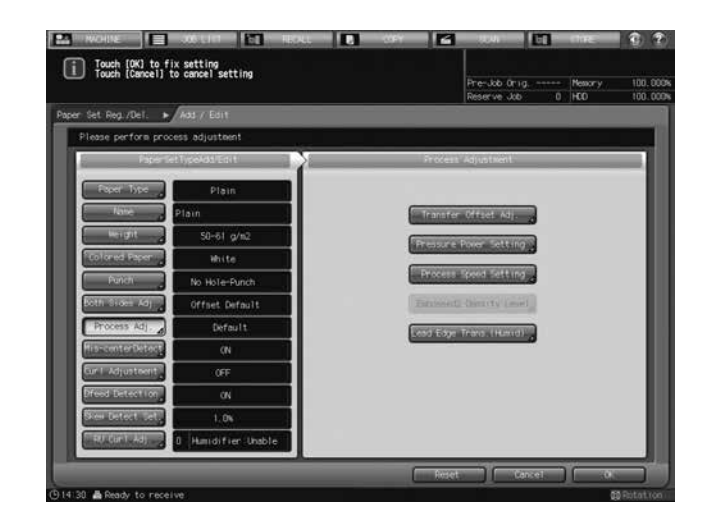

- 14 No change
- 15 No change
- 16 No change
- 17 No change
- 18 Press [Lead Edge Trans. (Humid)] on the Process Adjustment Screen.

The Lead Edge Transfer for High Humidity Screen will be displayed.

→ Select [Value Lead Edge Image], [Auto Select for Humidity], or [Value Separation].

This is set to [Value Lead Edge Image] under normal circumstances. If any trouble occurs in transfer separation due to humidity, select [Auto Select for Humidity]. If this separation trouble occurs frequently, select [Value Separation].

→ This selection will not affect the machine to stop due to inconformity in paper type. The machine operates on the condition that [Value Lead Edge Image] is selected.

| RACHINE RACHINE                                               | HOLL CAY                                                                |                               | 107 C                               |
|---------------------------------------------------------------|-------------------------------------------------------------------------|-------------------------------|-------------------------------------|
| Touch [OK] to fix setting<br>Touch [Cancel] to cancel setting |                                                                         | Pre-Job Orig<br>Reserve Job 0 | Nestor y 100, 000%<br>HCO 100, 000% |
| Paper Set Reg./Del. > Add / Edit                              | Lead Eage Trans_(Humid)                                                 |                               |                                     |
| Select the control of lead edge transfer                      | for high humidity                                                       |                               |                                     |
|                                                               | wad Eage Transfer for High Humidity                                     |                               |                                     |
|                                                               | Value Lood Edge Table<br>Ratio Science for Handarty<br>Value Toporation | Concel                        |                                     |
| Gita su meady to receive                                      |                                                                         |                               | n Rotation -                        |

- 19 No change (correspond to the former step 18)
- 20 No change (correspond to the former step 19)

21 No change (correspond to the former step 20)

2

- 22 No change (correspond to the former step 21)
- 23 No change (correspond to the former step 22)
- 24 No change (correspond to the former step 23)

# 2.4 Both Sides Adjust - Using [Both Sides Adjust]

Adjust the magnification ratio or position of images to be printed on the front and back sides of paper loaded in the following trays. You can also adjust the image position using chart adjustment. These adjustments can be made for each tray.

- Main body trays (Tray 1 and Tray 2)
- Paper Feeder Unit PF-703 (Tray 3 to Tray 11)
- Paper Feeder Unit PF-706 (Tray 3 to Tray 8)

## 2.5 Adjustment - Function Overview

#### 2.5.1 List of Adjustment Menu Items

This section selectively describes the changed contents of adjustment menu items.

| M  | enu | Item/Description                                                                                                    | Setting options                                                                                                    |
|----|-----|----------------------------------------------------------------------------------------------------|----------------------------------------------------------------------------------------------------|
| 01 | Ma  | achine Adjustment                                                                                                    |                                                                                                    |
|    | 01  | Magnification Adjustment                                                                                                    |                                                                                                    |
|    |     | 02 Printer FD-Magnification Adjustment (Side 2)<br>Adjust magnification offset amount on reverse<br>side in paper feed direction of printer engine.<br>Prerequisite: Printer FD-Magnification Adjustment<br>(Side 1) is completed. | Objects of adjustment:<br>Tray 1, Tray 2 (main body trays)<br>Tray 3 to Tray 11 ( <b>Paper Feeder Unit PF-</b><br><b>703</b> )<br>Tray 3 to Tray 8 ( <b>Paper Feeder Unit PF-706</b> )<br>Adjustable range:<br>-10 (short) to 0 (long)<br>(1 step = 0.05%)                                                              |
|    |     | 04 Printer CD-Magnification Adjustment (Side 2)<br>Adjust magnification offset amount on reverse<br>side in crosswise direction of printer engine.<br>Prerequisite: Printer CD-Magnification Adjustment<br>(Side 1) is completed   | Objects of adjustment:<br>Tray 1, Tray 2 (main body trays)<br>Tray 3 to Tray 11 ( <b>Paper Feeder Unit PF-703</b> )<br>Tray 3 to Tray 8 ( <b>Paper Feeder Unit PF-706</b> )<br>Adjustable range:<br>-10 (short) to 0 (long)<br>(1 step = 0.05%)                                                                         |
|    | 02  | 2 Timing Adjustment                                                                                                    |                                                                                                    |
|    |     | 01 Printer Restart Timing (Side 1)<br>Adjust the image position of lead edge in paper<br>feed direction in the printer engine.<br>Prerequisite: Magnification Adjustment is com-<br>pleted.                                        | Objects of adjustment:<br>All Tray, Tray 1 Offset, Tray 2 Offset (main<br>body tray)<br>Tray 3 Offset to Tray 11 Offset ( <b>Paper Feed-<br/>er Unit PF-703</b> )<br>Tray 3 Offset to Tray 8 Offset ( <b>Paper Feeder</b><br><b>Unit PF-706</b> )<br>Adjustable range:<br>-30 (short) to 30 (long)<br>(1 step = 0.1 mm) |

| Menu Item/Description                                                                                                    | Setting options                                                                                                    |
|----------------------------------------------------------------------------------------------------|----------------------------------------------------------------------------------------------------|
| 02 Printer Restart Timing (Side 2)<br>Adjust lead edge offset amount on reverse side in<br>feeding direction of printer engine.<br>Prerequisite: Magnification Adjustment is com-<br>pleted. | Objects of adjustment:<br>Tray 1 Offset, Tray 2 Offset (main body tray)<br>Tray 3 Offset to Tray 11 Offset ( <b>Paper Feed-</b><br><b>er Unit PF-703</b> )<br>Tray 3 Offset to Tray 8 Offset ( <b>Paper Feeder</b><br><b>Unit PF-706</b> )<br>Adjustable range:<br>-30 (short) to 30 (long)<br>(1 step = 0.1 mm) |

#### 02 Finisher Adjustment

| 01 | Stapler (Main) Adjustment                                                                                                    |                                                                                                    |
|----|----------------------------------------------------------------------------------------------------|----------------------------------------------------------------------------------------------------|
|    | 01 Staple Position Adjustment<br>Adjust 2 position staple pitch and staple positions<br>in staple finisher.                                                                                                    | Objects of adjustment:<br>2 Position Pitch (120 mm), 2 Position Pitch<br>(140 mm), 2 Position Pitch (165 mm)<br>Adjustable range:<br>-5 (narrow) to 5 (wide) (1 step = 1.0 mm)<br>Object of adjustment:<br>Rear Diagonal<br>Adjustable range:<br>-5 (to front) to 5 (to back) (1 step = 1.0 mm)<br>Objects of adjustment:<br>Rear Parallel, Front Parallel<br>Adjustable range:<br>-3 (to front) to 3 (to back) (1 step = 1.0 mm)                                                                                                    |
|    | 04 Exit Guide Unit Paper Width Adjustment<br>Adjust alignment pitch of exit guide unit (front and<br>rear) in <b>Finisher FS-532</b> . Make adjustment if out-<br>put paper stack in the main tray is uneven in non-<br>stapled delivery. | Objects of adjustment:<br>Full Area, $11 \times 17$ , $A3$ , $B4$ , $B5$ ,<br>$8.5 \times 14$ , $A4$ , $8.5 \times 11$ , $B5$ , $B5$ ,<br>$8 \times 13$ , $A4$ , $B5$ , $A5$ , $5.5 \times 8.5$ ,<br>$8 \times 13$ , $8.125 \times 13.25$ , $8.5 \times 13$ ,<br>$8.25 \times 13$ , $8K$ , $16K$ , $16K$ ,<br>$12 \times 18$ , $A3W$ , $B4W$ , $A4W$ ,<br>B5W, $A4W$ , $B5W$ , $A5W$ ,<br>$12 \times 18W$ , $11 \times 17W$ , $8.5 \times 11W$ ,<br>$8.5 \times 11W$ , $5.5 \times 8.5W$ , Custom,<br>$SRA3$ , $SRA4$ , $9 \times 11$ , Postcard*<br>* Postcard is available in some areas only.<br>Adjustable range:<br>-50 (wide) to 50 (narrow) (1 step = 0.1 mm) |

## 2.5.2 [01 Magnification Adjustment] - [02 Printer FD-Mag. Adj. (Side 2)]

Adjust magnification on back side in paper feed direction of printer engine. If transfer misalignment occurs, adjust magnification in paper feed direction to mitigate the problem.

Objects of adjustment: Tray 1 to Tray 11 should be adjusted individually.

Tray 1 and Tray 2 are the main body trays to be adjusted.

Tray 3 to Tray 11 should be adjusted when Paper Feeder Unit PF-703 is mounted.

Tray 3 to Tray 8 should be adjusted when Paper Feeder Unit PF-706 is mounted.

#### NOTICE

Make this adjustment after completing [01 Printer FD-Mag. Adj. (Side 1)].

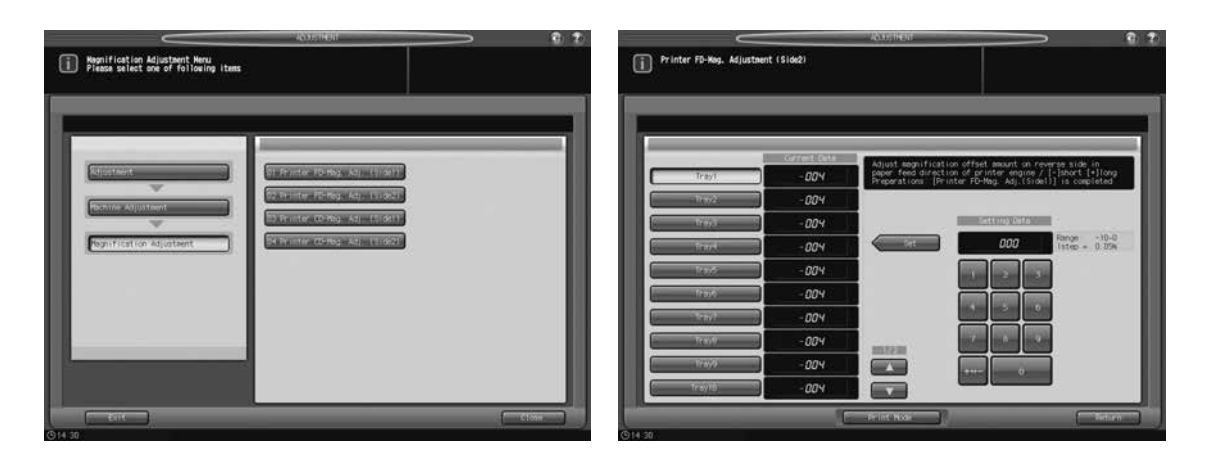

Press [Adjustment] on the Machine Screen to display the Adjustment Menu Screen.

2 Press [01 Machine Adjustment], [01 Magnification Adjustment], and [02 Printer FD-Mag. Adj. (Side 2)] in sequence.

The Printer FD-Mag. Adjustment (Side 2) Screen will be displayed.

3 Select the key for the tray (from Tray 1 to Tray 11) to be adjusted.

For the subsequent procedure, see "5.2.2 [01 Magnification Adjustment] - [02 Printer FD-Mag. Adj. (Side 2)]" of [User's Guide - POD Administrator's Reference].

#### 2.5.3 [01 Magnification Adjustment] - [04 Printer CD-Mag. Adj. (Side 2)]

Adjust the magnification on back side in crosswise direction in the printer engine. Change magnification in image control before exposure.

Objects of adjustment: Tray 1 to Tray 11

Tray 1 and Tray 2 are the main body trays to be adjusted.

Tray 3 to Tray 11 should be adjusted when Paper Feeder Unit PF-703 is mounted.

Tray 3 to Tray 8 should be adjusted when Paper Feeder Unit PF-706 is mounted.

#### NOTICE

Make this adjustment after completing [03 Printer CD-Mag. Adj. (Side 1)].

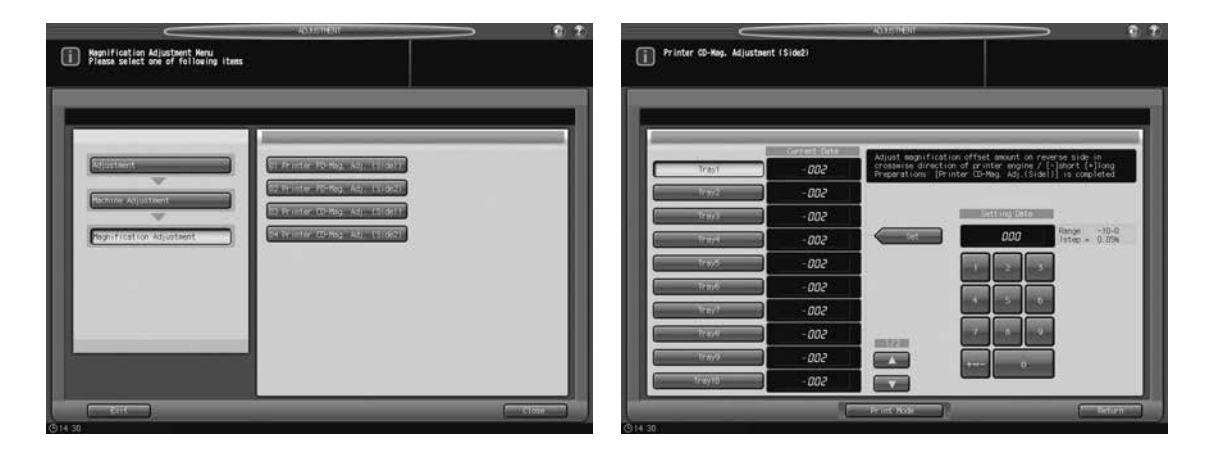

- 1 Press [Adjustment] on the Machine Screen to display the Adjustment Menu Screen.
- 2 Press [01 Machine Adjustment], [01 Magnification Adjustment], and [04 Printer CD-Mag. Adj. (Side 2)] in sequence.

The Printer CD-Mag. Adjustment (Side 2) Screen will be displayed.

**3** Select the key for the tray (from Tray 1 to Tray 11) to be adjusted.

For the subsequent procedure, see "5.2.4 [01 Magnification Adjustment] - [04 Printer CD-Mag. Adj. (Side 2)]" of [User's Guide - POD Administrator's Reference].

## 2.5.4 [02 Timing Adjustment] - [01 Printer Restart Timing (Side 1)]

Change LPH exposure timing to adjust the lead edge in paper feed direction of printer engine. Make this adjustment if output includes image loss or blank space on lead edge on front side.

Objects of adjustment: All Tray, Tray 1 Offset to Tray 11 Offset

Select All Tray to adjust all the available trays simultaneously.

Select individual tray keys to make separate adjustment to each tray.

Tray 1 Offset and Tray 2 Offset are provided to adjust the main body trays.

Adjustments made for Tray 3 Offset to Tray 11 Offset are effective when **Paper Feeder Unit PF-703** is mounted.

Adjustments made for Tray 3 Offset to Tray 8 Offset are effective when **Paper Feeder Unit PF-706** is mounted.

For the subsequent procedure, see "5.2.5 [01 Timing Adjustment] - [01 Printer Restart Timing (Side 1)]" of [User's Guide - POD Administrator's Reference].

## 2.5.5 [02 Timing Adjustment] - [02 Printer Restart Timing (Side 2)]

Change LPH exposure timing to adjust the lead edge offset amount on Side 2 in paper feed direction of printer engine. Make this adjustment if output includes image loss or blank space on lead edge on back side.

Objects of adjustment: Tray 1 Offset to Tray 11 Offset

Tray 1 Offset and Tray 2 Offset are provided to adjust the main body trays.

Adjustments made for Tray 3 Offset to Tray 11 Offset are effective when **Paper Feeder Unit PF-703** is mounted.

Adjustments made for Tray 3 Offset to Tray 8 Offset are effective when **Paper Feeder Unit PF-706** is mounted.

For the subsequent procedure, see "5.2.6 [01 Timing Adjustment] - [01 Printer Restart Timing (Side 2)]" of [User's Guide - POD Administrator's Reference].

## 2.5.6 [01 Stapler (Main) Adjustment] - [01 Staple Position Adjustment]

Adjust 2 position staple pitch and staple positions in staple finisher.

Objects of adjustment: 2 Position Pitch (120 mm), 2 Position Pitch (140 mm), 2 Position Pitch (165 mm), Rear Diagonal, Rear Parallel, Front Parallel

| Staple Finisher(Wein) Adjustment Henu     Please select one of following items | -46.005 tHEAT                                                                                                    | > @ ?<br>(  | Staple Position Adjustment                                                                                                    | -20151                                                                                                    | en.                                 |                              | Q 2      |
|--------------------------------------------------------------------------------|----------------------------------------------------------------------------------------------------|-------------|----------------------------------------------------------------------------------------------------|----------------------------------------------------------------------------------------------------|-------------------------------------|------------------------------|----------|
| Rijetanet<br>Parter Argustanet<br>Capter Heini Adjustanet                      | The Paris District of Adjustment     The Paris Plane High Adjustment     District Plane High Adjustment     District Plane High Adjustment     District Plane High Adjustment     District Plane High Plane     District Plane High Plane     District Plane High Plane     District Plane     District Plane     Distri |             | 2 Proti nor Pri Cri Zami)<br>(2 Proti nor Pri Cri Zami)<br>(2 Proti nor Pri Cri Homo)<br>(2 Proti nor Pri Cri Homo)<br>(2 Proti Proti Homo)<br>(2 Proti Pri Stati<br>(2 Proti Pri Stati | 000 CONTRACTOR CONTRACTOR CONTRAC | 2 per tion steple p<br>rror () side | 0140h in staple finis<br>400 | 90       |
| () (4.30)                                                                      |                                                                                                    | Close Close | 30                                                                                                    | Der Delitto                                                                                                    |                                     |                              | Tidura 1 |

- 1 Press [Adjustment] on the Machine Screen to display the Adjustment Menu Screen.
- 2 Press [02 Finisher Adjustment], [01 Stapler (Main) Adjustment], and [01 Staple Position Adjustment] in sequence.

The Staple Position Adjustment Screen will be displayed.

- 3 Select [2 Position Pitch (120 mm)], [2 Position Pitch (140 mm)], [2 Position Pitch (165 mm)], [Rear Diagonal], [Rear Parallel], or [Front Parallel] to adjust the staple position.
- 4 Press [Print Mode].
- 5 Load A3  $\Box$  / 11 × 17  $\Box$  paper into a tray, then select that tray key.
  - → For Output Setting, [Staple] is automatically selected, and the staple position selected in step 3 is selected. Set Number is automatically set to 2 copies.
- 6 Press Start on the control panel. A sample pattern will be output.
- 7 Check the staple positions (a) of the output sheets.
  - → When [2 Position Pitch (120 mm)], [2 Position Pitch (140 mm)], or [2 Position Pitch (165 mm)] is selected:

Allowance for [2 Position Pitch (120 mm)]: a = 120 + -3 mmAllowance for [2 Position Pitch (140 mm)]: a = 140 + -3 mmAllowance for [2 Position Pitch (165 mm)]: a = 165 + -3 mm

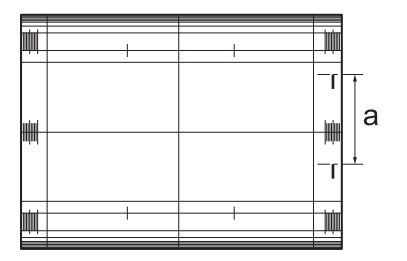

- → When [Rear Diagonal] is selected:
- Allowance: a = 15.2 +/- 3 mm

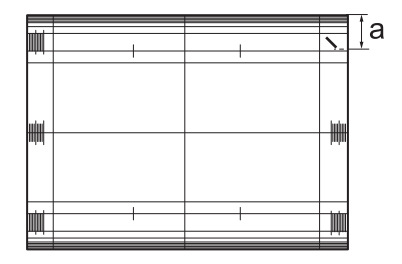

→ When [Rear Parallel] is selected: Allowance: a = 19.6 + -2 mm

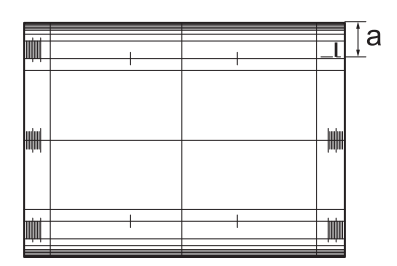

→ When [Front Parallel] is selected: Allowance: a = 6.4 + -3 mm

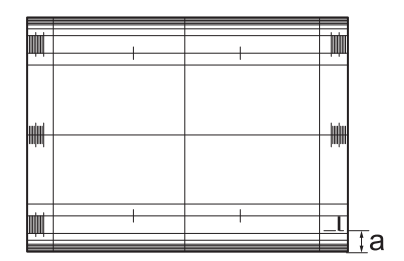

- 8 If adjustment is required, use the touch panel keypad or **control panel keypad** to enter the setting data.
  - → Adjustable range of [2 Position Pitch (120 mm)], [2 Position Pitch (140 mm)], [2 Position Pitch (165 mm)]: -5 (narrow) to +5 (wide) (1 step = 1.0 mm)
  - → Adjustable range of [Rear Diagonal]: -5 (to front) to +5 (to back) (1 step = 1.0 mm)
  - → Adjustable range of [Rear Parallel], [Front Parallel]: -3 (to front) to +3 (to back) (1 step = 1.0 mm)
  - → Use [+<->-] to specify the value to be positive or negative.
- 9 Press [Set] to change the setting with the current value.
- **10** Repeat the steps from 3 to 9 until the desired result is obtained.
- **11** Press [Return] to restore the Stapler (Main) Adjustment Menu Screen.

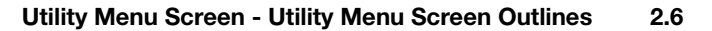

## 2.5.7 [01 Stapler (Main) Adjustment] - [04 Exit Guide Unit Paper Width]

Make adjustment if non-stapled output into main tray is misaligned. Adjust front and back positions of exit guide unit for output alignment.

Objects of adjustment: Full Area, 11 × 17 , A3 , B4 , 8.5 × 14 , A4 , 8.5 × 11 , B5 , 8.5 × 11 , A4 , B5 , A5 , 5.5 × 8.5 , 8 × 13 , 8.125 × 13.25 , 8.5 × 13 , 8.25 × 13 , 8K , 16K , 16K , 16K , 12 × 18 , A3W , B4W , A4W , B5W , A4W , B5W , A5W , 12 × 18W , 11 × 17W , 8.5 × 11W , 8.5 × 11W , 5.5 × 8.5W , Custom, SRA3 , SRA4 , 9 × 11 , Postcard\*

\* Postcard is available in some areas only.

#### NOTICE

This adjustment is effective only for paper whose width in feed direction is 182 mm / 7.15" or more (B5  $\Box$ ) for straight delivery, or 210 mm / 8.27" or more (A4  $\Box$ ) for shift delivery. Adjustment to paper of smaller sizes that does not involve output alignment operation (A5  $\Box$ , B6  $\Box$ , 5.5 × 8.5  $\Box$ ) does not take effect.

For the subsequent procedure, see "5.3.4 [01 Stapler (Main) Adjustment] - [04 Exit Guide Unit Paper Width]" of [User's Guide - POD Administrator's Reference].

## 2.6 Utility Menu Screen - Utility Menu Screen Outlines

## 2.6.1 List of Utility Menu Items

This section selectively describes the changed contents of utility menu items.

#### **User Setting**

| М  | enı            | Item/Description                                                                                                    | Setting options (with default boldfaced)                                                                        |  |  |  |  |
|----|----------------|----------------------------------------------------------------------------------------------------|----------------------------------------------------------------------------------------------------|--|--|--|--|
| 02 | 2 Fu           | nction Setting                                                                                                    |                                                                                                    |  |  |  |  |
|    | 01             | Paper Tray Setting                                                                                                    |                                                                                                    |  |  |  |  |
|    |                | 01 Auto Tray Selection Setting<br>Specify the trays to be supplied with paper<br>when APS (Auto Paper) is activated. Also<br>specify a tray to be supplied with paper when<br>the current tray becomes empty. This function<br>is called Auto Tray Switch (ATS). When select-<br>ing multiple trays for ATS, determine the prior-<br>ity of the trays.                                                                                                    | ATS/APS Switch: Trays 1 to 11<br>Tray Priority: Order of priority for selected<br>trays                         |  |  |  |  |
|    | 02             | Individual Function Change                                                                                                    |                                                                                                    |  |  |  |  |
|    |                | Auto Image Shift (Tab Print)<br>Select whether or not to automatically shift the<br>print area in order to have the tab part of<br>tabbed paper printed in print jobs (including<br>output from the HDD). The shift width is nor-<br>mally determined as 12.5 mm / 0.49" to the<br>right, or you can change it to 15.0 mm / 0.59"<br>for A4T <b>p</b> paper only.<br>The shift width selection is available in 06 Ad-<br>ministrator Setting - 01 System Setting - 07<br>Size Setting. | ON, <b>OFF</b>                                                                                                  |  |  |  |  |
| 03 | B Co           | ppy Setting                                                                                                    |                                                                                                    |  |  |  |  |
|    | 02             | 2 Individual Function Change                                                                                                    | · · · · · · · · · · · · · · · · · · ·                                                                           |  |  |  |  |
|    |                | Specify Default Tray APS OFF<br>Specify the tray to be automatically selected<br>when Auto Paper (APS) is canceled.                                                                                                    | APS Select Tray, Tray 1, Tray 2, Tray 3,<br>Tray 4, Tray 5, Tray 6, Tray 7, Tray 8, Tray<br>9, Tray 10, Tray 11 |  |  |  |  |
| 04 | Sc             | an Setting                                                                                                    |                                                                                                    |  |  |  |  |
|    | 01<br>Se<br>th | Default Address Setting<br>elect the default destination to be displayed on<br>e Scan Screen.                                                                                                    | E-mail, HDD, FTP, SMB, USB Memory                                                                               |  |  |  |  |

| Menu Item/Description                                                                                  | Setting options (with default boldfaced)                                                        | L |
|----------------------------------------------------------------------------------------------------|-------------------------------------------------------------------------------------------------|---|
| 03 Individual Function Change                                                                          |                                                                                                 |   |
| File Type Default USB Memory<br>Select the default file form when saving data<br>on a USB flash drive. | <b>Package PDF</b> , Division PDF, Package<br>TIFF, Division TIFF, Package XPS, Division<br>XPS |   |

## **Administrator Setting**

| Ienu Item/Description                                                                                                    | Setting options (with default boldfaced)                                                                                                    |
|----------------------------------------------------------------------------------------------------|----------------------------------------------------------------------------------------------------|
| 6 Administrator Setting                                                                                                    |                                                                                                    |
| 01 System Setting                                                                                                    |                                                                                                    |
| 01 Power Save Setting         01 Power Save Setting         Select either Auto Low Power or Auto Shut         OFF to be activated when Power Save is         pressed on the control panel.         Select also the period of time that must         elapse before Auto Low Power or Auto Shut         OFF is activated on the main body.         The heater of the perfect binder is set to be         turned off one minute after a perfect binding         job using Perfect Binder PB-503 is completed; however, the machine can be set         not to turn off the heater or to select the         time interval to shut off the heater in the         Utility menu. Contact your service repre- | Auto Low Power, <b>Auto Shut OFF</b><br>Auto Low Power: <b>1 min.</b> , 3 min., 5 min., 10<br>min., 15 min., 30 min., 60 min., 90 min.,<br>120 min., 240 min.<br>Auto Shut OFF: min., <b>1 min.</b> , 3 min., 5<br>min., 10 min., 15 min., 30 min., 60 min., 90<br>min., 120 min., 240 min.<br>Auto Shut OFF (PB): min., 1 min., 3<br>min., 5 min., 10 min. |
| 05 Restrict User Access Setting                                                                                                    |                                                                                                    |
| Scan Function (USB Memory)<br>Allow/Restrict saving scanned data on a<br>USB flash drive.                                                                                                    | Allow, Restrict                                                                                                    |
| Recall Function (USB Memory)<br>Allow/Restrict recalling data from a USB<br>flash drive.                                                                                                    | Allow, Restrict                                                                                                    |
| 07 Size Setting                                                                                                    | I                                                                                                    |
| Tab Width Set. of A4 Tab<br>Select the shift width for print jobs to be<br>made using Auto Image Shift (Tab Print)<br>function.<br>The shift width 15.0 mm / 0.59" becomes<br>effective only when printing on A4T pa-<br>per.                                                                                                    | <b>12.5 mm</b> , 15.0 mm                                                                                                    |
| 05 Copy/Printer Setting                                                                                                    |                                                                                                    |
| 01 Offset Setting                                                                                                    |                                                                                                    |
| 02 Offset Output Mode Setting<br>Select the offset output mode.                                                                                                    | Offset Output Mode: <b>Change Out Posi-</b><br><b>tion</b> , Partition Paper Insertion, Position<br>Sw. + Paper Insert, Stop Print<br>Insertion Tray: Tray 1, Tray 2, Tray 3, Tray<br>4, Tray 5, Tray 6, Tray 7, Tray 8, Tray 9,<br>Tray 10, Tray 11, PI 1, PI 2, PI-PFU 1, PI-<br>PFU 2, PI-PFU 3                                                          |
| 05 Sample Print Setting<br>Select the print mode and feed tray, and spec-<br>ify the timing of sample printing. Also, specify<br>whether or not to include the print count of<br>sample printing in the account track count.                                                                                                    | Print Mode: <b>Fixed Chart Print</b> , Job Image<br>Print<br>Feed Tray Select: <b>Tray 1</b> , Tray 2, Tray 3,<br>Tray 4, Tray 5, Tray 6, Tray 7, Tray 8, Tray<br>9, Tray 10, Tray 11<br>Print Cycle: ON, <b>OFF</b> (Cycle Setting needs<br>to be specified when ON is selected.)<br>Account Track Counter Setting: <b>ON</b> , OFF                        |

# 2.7 Utility Menu Screen - [02 Function Setting]

## 2.7.1 [01 Paper Tray Setting] - [01 Auto Tray Selection Setting]

When the machine is mounted with a triple unit of **Paper Feeder Unit PF-703**, tray selection is available up to Tray 11.

For the setting procedure, see "7.3.1 [01 Paper Tray Setting] - [01 Auto Tray Selection Setting]" of [User's Guide - POD Administrator's Reference].

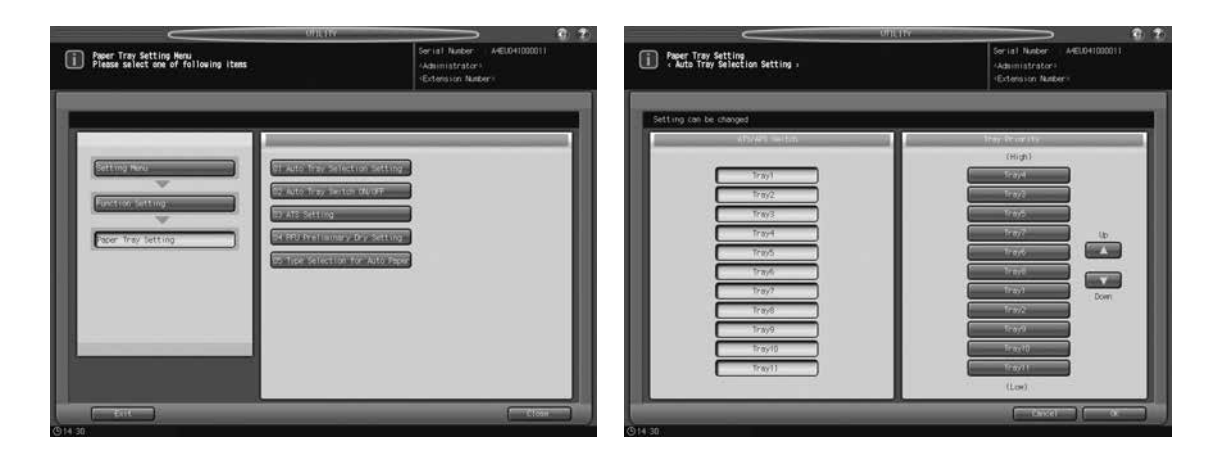

## 2.7.2 [02 Individual Function Change]

This section selectively describes the setting item changed in its description.

For the setting procedure, see "7.3.6 [02 Individual Function Change]" of [User's Guide - POD Administrator's Reference].

| Setting item                    | Description                                                                                                    | Setting options (with default bold-<br>faced) |
|---------------------------------|----------------------------------------------------------------------------------------------------|-----------------------------------------------|
| Auto Image Shift<br>(Tab Print) | Select whether or not to automatically<br>shift the print area in order to have the<br>tab part of tabbed paper printed in print<br>jobs (including output from the HDD).<br>The shift width is normally determined<br>as 12.5 mm / 0.49" to the right, or you<br>can change it to 15.0 mm / 0.59" for<br>A4T paper only.<br>The shift width selection is available in<br>06 Administrator Setting - 01 System<br>Setting - 07 Size Setting. | ON, <b>OFF</b>                                |

## 2.8 Utility Menu Screen - [03 Copy Setting]

## 2.8.1 [02 Individual Function Change]

This section selectively describes the setting item changed in its setting options.

For the setting procedure, see "7.4.4 [02 Individual Function Change]" of [User's Guide - POD Administrator's Reference].

| Setting item                    | Description                                                                      | Setting options (with default boldfaced)                                                                                      |
|---------------------------------|----------------------------------------------------------------------------------|----------------------------------------------------------------------------------------------------|
| Specify Default Tray<br>APS OFF | Specify the tray to be automatically selected when Auto Paper (APS) is canceled. | <b>APS Select Tray</b> , Tray<br>1, Tray 2, Tray 3, Tray 4,<br>Tray 5, Tray 6, Tray 7,<br>Tray 8, Tray 9, Tray 10,<br>Tray 11 |

bizhub PRESS 1250/1052, bizhub PRESS 1250P, bizhub PRO 951 Additional Information

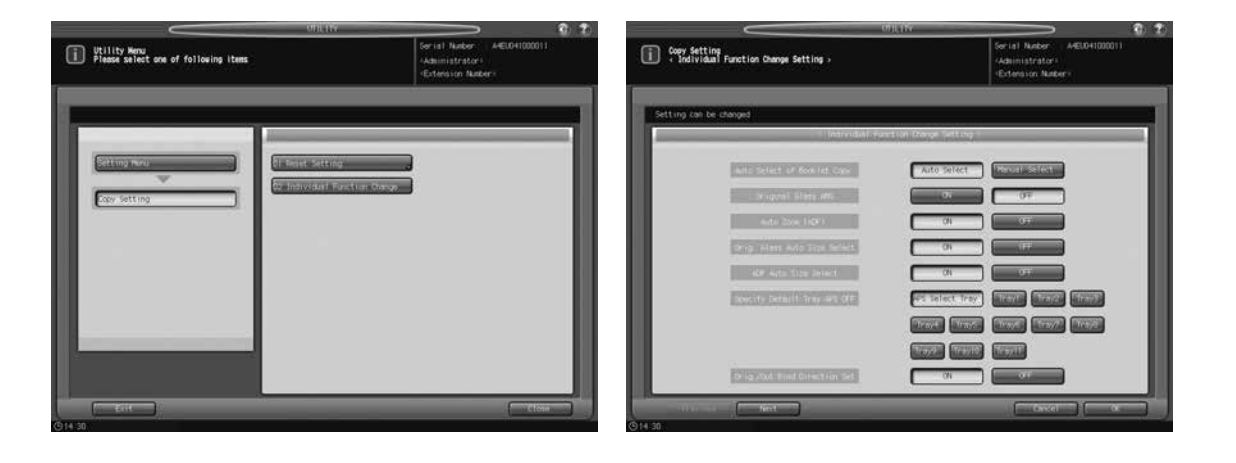

# 2.9 Utility Menu Screen - [04 Scan Setting]

## 2.9.1 [01 Default Address Setting]

Select the default destination of the scanned image to be displayed on the Scan Screen.

Select one of the following five destinations:

- E-mail (E-mail address)
- HDD (Box No.)
- FTP (FTP server address)
- SMB
- USB Memory

| Utility Menu<br>Piese slict one of following items                                                                                                    | E Z<br>Serial Nober: A4EL041000011<br>-Adamistratori<br>-Extension Nober: | Gen Setting -                                                     | C) Z)<br>Ser ist Nuter AEL04100011<br>Adsimistrator -<br>Entension Nuter |
|----------------------------------------------------------------------------------------------------|---------------------------------------------------------------------------|-------------------------------------------------------------------|--------------------------------------------------------------------------|
| Setting New Setting<br>Consisting<br>Consisting<br>Co |                                                                           | Setting can be charged<br>: (or and updates feating<br>E-moil<br> |                                                                          |
|                                                                                                    |                                                                           | (125 Mary)                                                        |                                                                          |

For the setting procedure, see "7.5.1 [01 Default Address Setting]" of [User's Guide - POD Administrator's Reference].

#### 2.9.2 [03 Individual Function Change]

This section provides the added setting item and its description.

For the setting procedure, see "7.5.3 [03 Individual Function Change]" of [User's Guide - POD Administrator's Reference].

| Setting item                 | Description                                                                                                    |
|------------------------------|----------------------------------------------------------------------------------------------------|
| File Type Default USB Memory | Select the data form for saving scanned data to a USB flash drive from Package PDF, Division PDF, Package TIFF, Division TIFF, Package XPS, and Division XPS. |

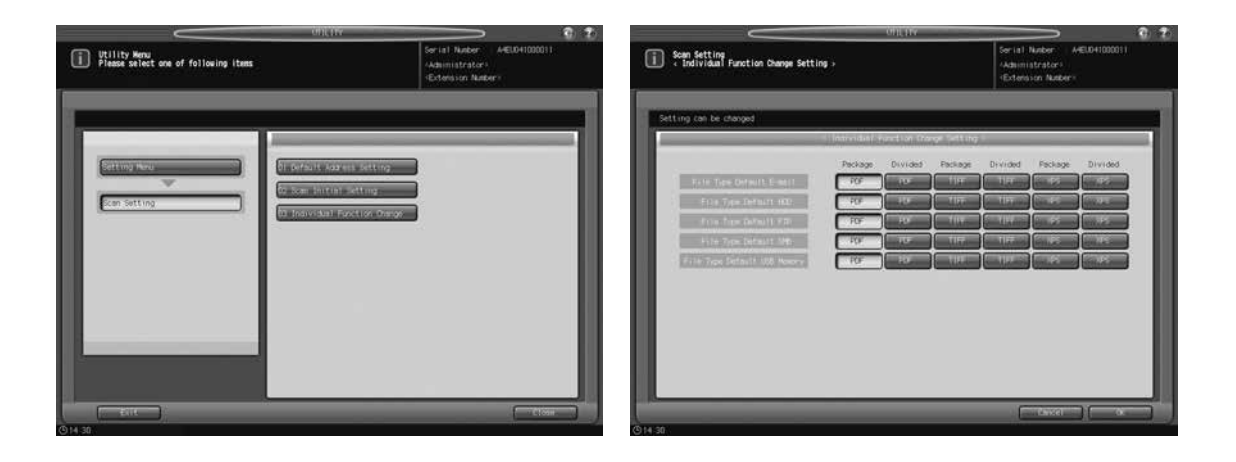

# 2.10 Utility Menu Screen - [06 Administrator Setting] - [01 System Setting]

#### 2.10.1 [01 Power Save Setting] - [01 Power Save Setting]

Select either Auto Low Power or Auto Shut OFF for the power save mode to be activated when **Power Save** is pressed on the **control panel**.

Select also the period of time to elapse before Auto Low Power or Auto Shut OFF is activated. Service can set the machine to enable the Auto Shut OFF setting for **Perfect Binder PB-503**. If this function is desired, contact your service representative.

Auto Low Power: [1 min.], [3 min.], [5 min.], [10 min.], [15 min.], [30 min.], [60 min.], [90 min.], [120 min.], [240 min.]

Auto Shut OFF: [--- min.], [1 min.], [3 min.], [5 min.], [10 min.], [15 min.], [30 min.], [60 min.], [90 min.], [120 min.], [240 min.]

Auto Shut OFF (PB): [--- min.], [1 min.], [3 min.], [5 min.], [10 min.]

#### NOTICE

Auto Shut OFF (PB) is the setting to specify the period of time to elapse before the heater of **Perfect Binder PB-503** is turned off after a perfect binding job is completed. To enable this setting, a service setting is required. Contact your service representative, if desired.

#### NOTICE

Select [--- min.] for Auto Shut OFF to deactivate the function. In this case, the Auto Low Power setting changes to [1 min.], and then allows you to change it to another time available. You can also select any time available for Auto Shut OFF (PB).

#### NOTICE

Auto Low Power cannot be disabled; however, selecting the same period of time as that for Auto Shut OFF will activate Auto Shut OFF only.

#### NOTICE

Select [--- min.] for Auto Shut OFF (PB) not to turn off the heater of the perfect binder. In this case, the heater of the perfect binder will be turned off at the same time as either Auto Low Power or Auto Shut OFF that functions earlier than the other.

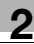

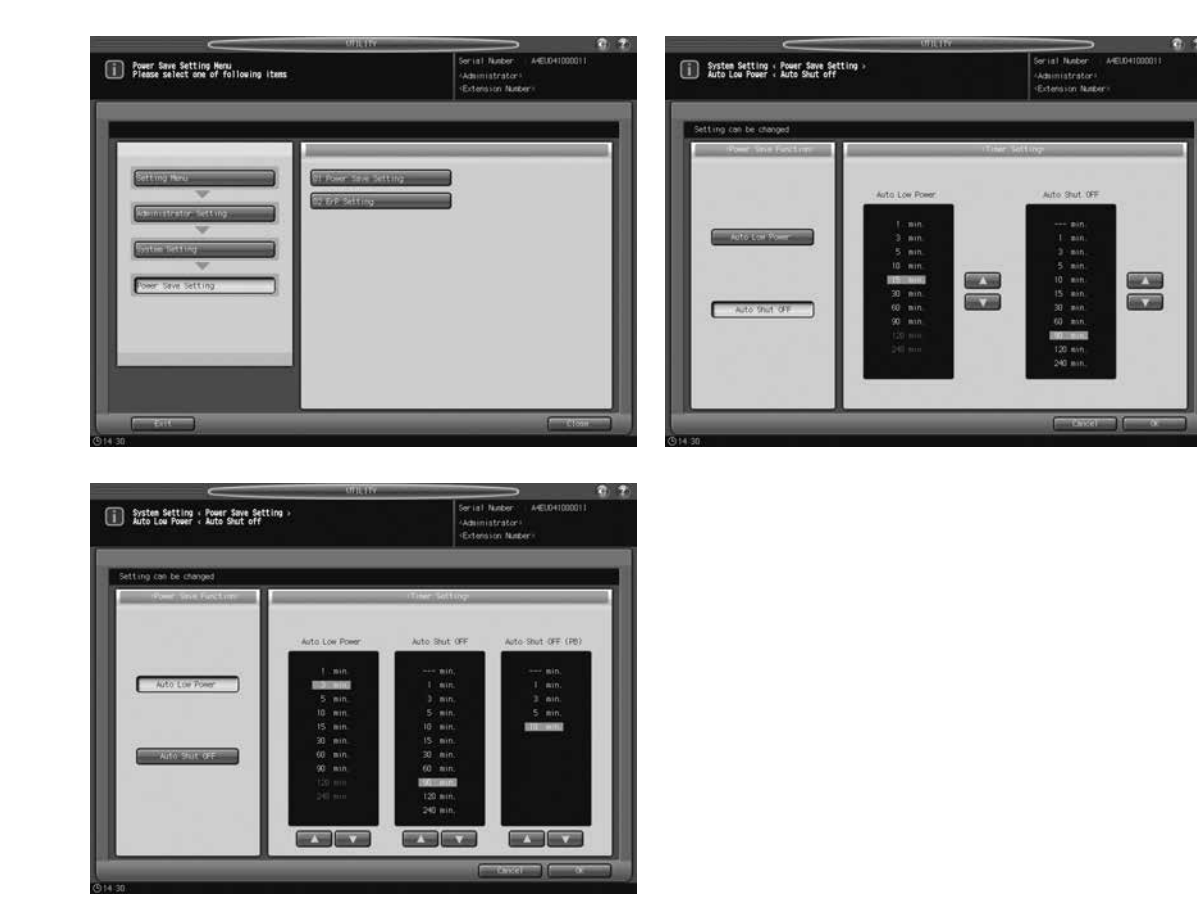

- 1 Follow the procedure on page 7-2 of [User's Guide POD Administrator's Reference] to display the Administrator Setting Menu Screen.
- 2 Press [01 System Setting] on the Administrator Setting Menu Screen, then press [01 Power Save Setting] and [01 Power Save Setting] in sequence.
- 3 Select the Power Save mode to be set manually by pressing **Power Save** on the **control panel**, by pressing [Auto Low Power] or [Auto Shut OFF] under "Power Save Function."
- 4 Select the period of time that must elapse before Auto Low Power is activated.
  - → Use the keys [▲] and [▼] provided on the right side of or under "Auto Low Power" to select the desired period of time. [1 min.] is initially selected. Note that the option [1 min.] for Auto Low Power is grayed out because the default setting for Auto Shut OFF is also [1 min.].

#### NOTICE

The period of time selected for Auto Low Power cannot exceed that selected for Auto Shut OFF.

The indication of the time in Auto Low Power area will be grayed out when the same period of time as that of Auto Shut OFF is selected.

In this case, Auto Shut OFF will function instead of Auto Low Power.

- 5 Select the period of time that must elapse before Auto Shut OFF is activated.
  - → Use the keys [▲] and [♥] provided on the right side of or under "Auto Shut OFF" to select the desired period of time. [1 min.] is initially selected.
  - → Select [---min.] to deactivate the Auto Shut OFF function.

#### NOTICE

The indication of the time in Auto Low Power area will be grayed out when the same period of time as that of Auto Low Power is selected. In this case, Auto Shut OFF will function instead of Auto Low Power.

- 6 If the Auto Shut OFF (PB) setting is displayed, select the period of time that must elapse before the heater of the perfect binder is turned off.
  - → Use the keys [▲] and [▼] provided under "Auto Shut OFF (PB)" to select the desired period of time. [1 min.] is initially selected.
  - → Select [---min.] not to turn off the heater of the perfect binder.

#### NOTICE

2

The period of time selected for Auto Shut OFF (PB) cannot exceed that selected for Auto Shut OFF; the Auto Shut OFF (PB) options longer than the period of time selected for Auto Shut OFF will be grayed out to show inactivity.

- 7 Press [OK] to complete the setting.
  - → To cancel the change, press [Cancel]. The Power Save Setting Menu Screen will be restored.

### 2.10.2 [05 Restrict User Access Setting]

This section provides the added setting items and their descriptions.

For the setting procedure, see "7.7.10 [05 Restrict User Access Setting]" of [User's Guide - POD Administrator's Reference].

| Setting item                    | Description                                              | Options (with de-<br>fault boldfaced) |
|---------------------------------|----------------------------------------------------------|---------------------------------------|
| Scan Function (USB Mem-<br>ory) | Allow/Restrict saving scanned data on a USB flash drive. | Allow, Restrict                       |
| Recall Function (USB<br>Memory) | Allow/Restrict recalling data from a USB flash drive.    | Allow, <b>Restrict</b>                |

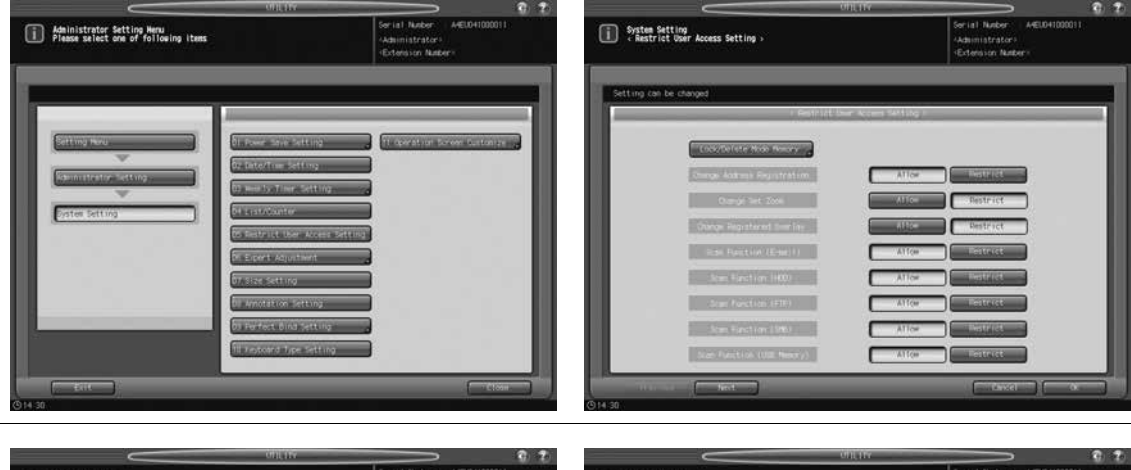

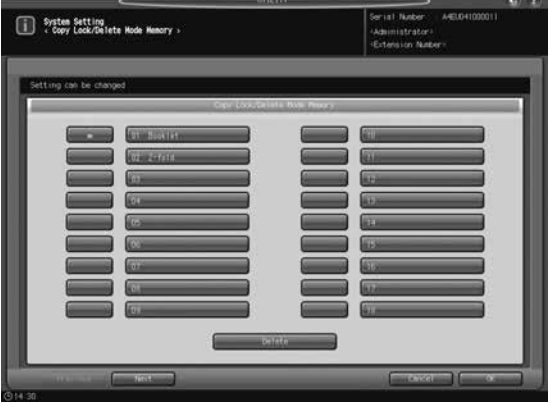

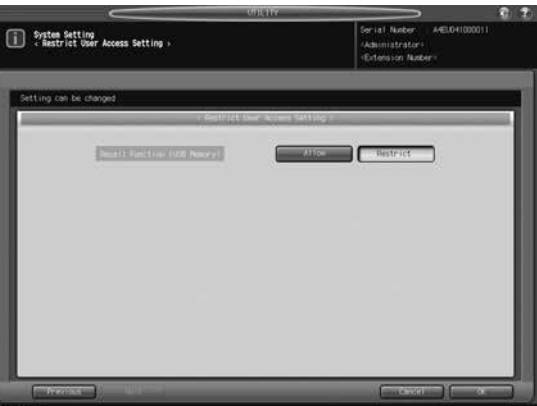

#### 2.10.3 [07 Size Setting]

This section provides the added setting item and its description, as well as its operation procedure.

#### Tab Width Set. of A4 Tab:

Select the shift width for Auto Image Shift (Tab Print) function when enabled.

[12.5 mm], [15.0 mm]

#### NOTICE

The shift width 15.0 mm / 0.59" becomes effective, even though selected, only when printing on A4T paper. For other sizes, the shift width is fixed to 12.5 mm / 0.49".

| Administrator Setting Heru<br>Please select one of following items | OF LEV                                                                                                    | Gi 20<br>Ser (al Nutter - ArELO+100001)<br>- Addimistrator -<br>- Estension Natter - | System Setting     Size Setting ,                                                                                   | Child TV<br>Seriel Twee A45001001111<br>                                                                                                    |
|--------------------------------------------------------------------|----------------------------------------------------------------------------------------------------|--------------------------------------------------------------------------------------|----------------------------------------------------------------------------------------------------|----------------------------------------------------------------------------------------------------|
| Stimp Full                                                         | El Pouer Sales Setting<br>DE LaterFilm Setting<br>DE LaterFilm Setting<br>DE LaterFilm Setting<br>DE LaterFilm Access Setting<br>DE LaterFilm Access Setting<br>DE Landerfilm Setting<br>DE Landerfilm Setting<br>DE Landerfilm Setting |                                                                                      | Setting (a) be charged<br>reginal file Second<br>Physical actions<br>for black and action<br>+ For output page only | The address in the first of the first of the |
| <b></b>                                                            |                                                                                                    | Close                                                                                | ©14.30                                                                                                    |                                                                                                    |

- 1 Follow the procedure on page 7-2 of [User's Guide POD Administrator's Reference] to display the Administrator Setting Menu Screen.
- 2 Press [01 System Setting] on the Administrator Setting Menu Screen, then press [07 Size Setting].
- 3 Select one from each of the groups of the keys displayed on the right side of "Original Size Search," "Orig. Glass Small Size," and "Tab Width Set. of A4 Tab."
- 4 Press [OK] to complete the setting.
  - → To cancel the change, press [Cancel]. In either case, the System Setting Menu Screen will be restored.

# 2.11 Utility Menu Screen - [06 Administrator Setting] - [05 Copy/Printer Setting]

This section provides the added setting options.

| Setting item         |                                          | Description                                                                                                    | Options (with default bold-<br>faced)                                                                                                    |
|----------------------|------------------------------------------|----------------------------------------------------------------------------------------------------|----------------------------------------------------------------------------------------------------|
| 01 Offset<br>Setting | 02 Offset<br>Output<br>Mode Set-<br>ting | Select the offset output mode.<br>Change Out Position:<br>Offsets the output sheets for each job.<br>Partition Paper Insertion:<br>Inserts a sheet of paper after each job.<br>Select a tray for feeding partition pa-<br>pers at this point.<br>Position Sw. + Paper Insert:<br>Offsets the output sheets for each job<br>and inserts a sheet of paper after each<br>job. Select a tray for feeding partition<br>papers at this point.<br>Stop Print:<br>Temporarily stops printing for each job. | Offset Output Mode:<br><b>Change Out Position</b> , Parti-<br>tion Paper Insertion, Position<br>Sw. + Paper Insert, Stop Print<br>Insertion Tray:<br>Tray 1, Tray 2, Tray 3, Tray 4,<br>Tray 5, Tray 6, Tray 7, Tray 8,<br>Tray 9, Tray 10, Tray 11, PI 1,<br>PI 2, PI-PFU 1, PI-PFU 2, PI-<br>PFU 3 |

bizhub PRESS 1250/1052, bizhub PRESS 1250P, bizhub PRO 951 Additional Information

MEMO

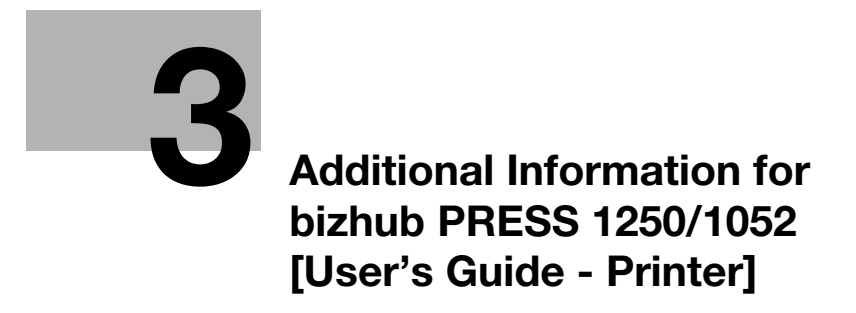

## **Additional Information for bizhub PRESS** 3 1250/1052 [User's Guide - Printer]

#### 3.1 **Printer Drivers Compatible with Respective Operating Systems**

Before using this printing system, you must install the printer driver.

The following lists the printer drivers included on the CD and the supported operating systems. Select the required printer driver.

| Printer driver | Page de-<br>scription lan-<br>guage | Supported Operating Systems                                                                                                    |
|----------------|-------------------------------------|----------------------------------------------------------------------------------------------------|
| PCL Driver     | PCL                                 | Windows XP Home Edition (Service Pack 3)*<br>Windows XP Professional (Service Pack 3)*<br>Windows XP Professional ×64 Edition (Service Pack 2)<br>Windows Server 2003, Standard Edition (Service Pack 2)*<br>Windows Server 2003, Enterprise Edition (Service Pack 2)<br>Windows Vista Business (Service Pack 2) *<br>Windows Vista Enterprise (Service Pack 2) *<br>Windows Vista Home Basic (Service Pack 2) *<br>Windows Vista Home Premium (Service Pack 2) *<br>Windows Vista Ultimate (Service Pack 2) *<br>Windows Server 2008, Standard Edition (Service Pack 2) *<br>Windows Server 2008, Enterprise Edition (Service Pack 2) *<br>Windows Server 2008 R2 Standard (Service Pack 1) *<br>Windows Server 2008 R2 Enterprise (Service Pack 1)<br>Windows 7 Home Basic (Service Pack 1) *<br>Windows 7 Home Premium (Service Pack 1) *<br>Windows 7 Home Premium (Service Pack 1) *<br>Windows 7 Home Premium (Service Pack 1) *<br>Windows 7 Enterprise (Service Pack 1) *<br>Windows 7 Enterprise (Service Pack 1) *<br>Windows 8 *<br>Windows 8 Pro *<br>Windows 8 Enterprise *<br>Windows 8 Enterprise *<br>Windows 8 Enterprise *<br>Windows Server 2012 Foundation<br>Windows Server 2012 Standard<br>Windows Server 2012 Datacenter<br>* Supports 32-bit (×86)/64-bit (×64) environment. |

| Printer driver                    | Page de-<br>scription lan-<br>guage | Supported Operating Systems                                                                                                    |
|-----------------------------------|-------------------------------------|----------------------------------------------------------------------------------------------------|
| PS Plug-in Driver                 | PostScript 3<br>Emulation           | Windows XP Home Edition (Service Pack 3)*<br>Windows XP Professional (Service Pack 3)*<br>Windows XP Professional ×64 Edition (Service Pack 2)<br>Windows Server 2003, Standard Edition (Service Pack 2)*<br>Windows Server 2003, Enterprise Edition (Service Pack 2)*<br>Windows Vista Business (Service Pack 2)<br>Windows Vista Enterprise (Service Pack 2)<br>Windows Vista Home Basic (Service Pack 2)<br>Windows Vista Home Premium (Service Pack 2)<br>Windows Vista Ultimate (Service Pack 2)<br>Windows Server 2008, Standard Edition (Service Pack 2)<br>Windows Server 2008, Enterprise Edition (Service Pack 2)<br>Windows Server 2008 R2 Standard (Service Pack 1)<br>Windows Server 2008 R2 Enterprise (Service Pack 1)<br>Windows 7 Home Basic (Service Pack 1)<br>Windows 7 Home Premium (Service Pack 1)<br>Windows 7 Professional (Service Pack 1)<br>Windows 7 Enterprise (Service Pack 1)<br>Windows 8<br>*<br>Windows 8 Pro<br>*<br>Windows 8 Enterprise<br>Windows 8 Enterprise<br>Windows 8 Enterprise<br>*<br>Windows Server 2012 Foundation<br>Windows Server 2012 Standard<br>Windows Server 2012 Datacenter<br>* Supports 32-bit (×86)/64-bit (×64) environment.                                                                                                    |
|                                   |                                     | Mac OS X 10.4/10.5/10.6/10.7/10.8                                                                                                    |
| PostScript PPD<br>driver (PS-PPD) | PostScript 3<br>Emulation           | Windows XP Home Edition (Service Pack 3)*<br>Windows XP Professional (Service Pack 3)*<br>Windows XP Professional ×64 Edition (Service Pack 2)<br>Windows Server 2003, Standard Edition (Service Pack 2)*<br>Windows Server 2003, Enterprise Edition (Service Pack 2)<br>Windows Vista Business (Service Pack 2)<br>Windows Vista Enterprise (Service Pack 2)<br>Windows Vista Home Basic (Service Pack 2)<br>Windows Vista Home Premium (Service Pack 2)<br>Windows Vista Ultimate (Service Pack 2)<br>Windows Server 2008, Standard Edition (Service Pack 2)<br>Windows Server 2008, Enterprise Edition (Service Pack 2)<br>Windows Server 2008 R2 Standard (Service Pack 1)<br>Windows Server 2008 R2 Enterprise (Service Pack 1)<br>Windows 7 Home Basic (Service Pack 1)<br>Windows 7 Home Basic (Service Pack 1)<br>Windows 7 Professional (Service Pack 1)<br>Windows 7 Enterprise (Service Pack 1)<br>Windows 7 Enterprise (Service Pack 1)<br>Windows 8 Enterprise<br>Windows 8 Pro<br>Windows 8 Pro<br>Windows 8 Enterprise<br>*<br>Windows 8 Enterprise<br>Windows 8 Enterprise<br>*<br>Windows 8 Enterprise<br>Windows 8 Enterprise<br>*<br>Windows 8 Enterprise<br>*<br>Windows 8 Enterpris |

Reference

- Select the page description language according to the application used for printing.
- Either the installer or Add Printer Wizard can be used for installing the PS Plug-in driver and PCL driver for Windows.

# 3.2 Manual Installation Using the Add Printer Wizard (Windows 8/Server 2012)

This chapter describes the procedure for installing the Windows printer driver using the standard Windows Add Printer function, without using the installer.

For details about how to use the installer, refer to "User's Guide - Printer".

## 3.2.1 For Network Connection (LPR/Port 9100/SMB)

In Windows 8/Server 2012, you can install the printer driver either by searching for the printer on the network, or by creating a new printer port.

#### Settings of this machine

To use Port 9100, LPR, or SMB printing, you must configure the network settings for the machine in advance.

| Items to be configured | Description                                                                                                    |
|------------------------|----------------------------------------------------------------------------------------------------|
| IP Address             | In [TCP/IP Settings] of this machine, specify the IP address.                                                             |
| RAW port number        | To use Port 9100 printing:<br>In [TCP/IP Setting] for the machine, enable the RAW port number<br>(default value: [9100]). |
| LPD Setting            | To use LPR printing:<br>In [LPD Setting] for the machine, enable LPD printing.                                            |
| SMB Setting            | To use SMB printing:<br>In [SMB Setting] - [Print Settings], specify NetBIOS Name, Print<br>Service Name, and Workgroup.  |

## Reference

For details on the network settings for this machine, refer to "User's Guide - POD Administrator's Reference".

To use SMB printing in the IPv6 environment, [Direct Hosting Setting] for the machine should be enabled. For details, refer to "User's Guide - POD Administrator's Reference".

Designate the file for the printer driver provided in "EN (en)" folder of each printer driver contained in the Driver CD-ROM.

# Installing the printer driver by searching for the printer using the Add Printer Wizard.

- ✓ Installing the driver to Windows 8/Server 2012 based computers requires the administrator authority.
- Since the printer is searched for during the installation, be sure to connect this machine to the network before turning it on.
- 1 Insert the Driver CD-ROM into the CD-ROM drive.
- 2 Right-click the Start window, and then click [Devices and Printers] under [All Applications] [Control Panel] [Hardware and Sound].
- 3 On the toolbar, select [Add a printer].

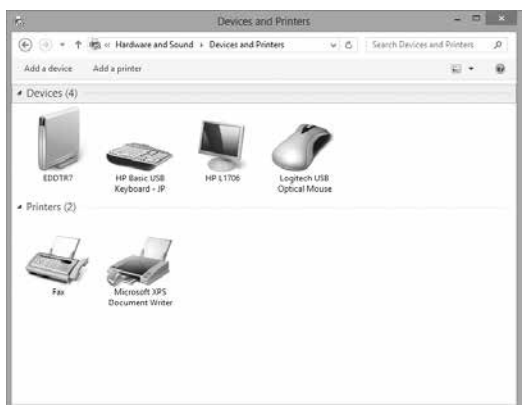

4 Select this machine from the list, and then click [Next].

| Printer Name                       | Address      |  |
|------------------------------------|--------------|--|
| ∰ 1250/1250P/1052 (KONICA MINOLTA) | 10.11.32.151 |  |
|                                    |              |  |

- → To use the LPR/Port9100 protocol, select the printer with its IP address.
- → To use the SMB connection, select the printer with its "\NetBIOS name\print service name". You can check the NetBIOS name and print service name by selecting [Administrator Setting] [Network Setting] [Controller NIC Setting Menu] [SMB Setting] [Print Setting]. In the default setting, the last six characters of the NetBIOS name correspond to the low-order three bytes of the MAC address.
  - To check the MAC address, select [Configuration Page].
- → For the SMB connection, click [Next], and then click [OK] in the [Connect to Printer] page that appears.
- → It may take some time to finish searching the entire list of printers.
- 5 Click [Have Disk...].

|          | s printer unver                               |                             |           |
|----------|-----------------------------------------------|-----------------------------|-----------|
| c        | hoose your printer from the list. Click Wind  | dows Update to see more moo | lels.     |
| Т        | o install the driver from an installation CD, | click Have Disk.            |           |
|          |                                               |                             |           |
| Printers |                                               |                             |           |
| KONIC    | A MINOLTA 1250/1052PS                         |                             |           |
|          |                                               |                             |           |
|          |                                               |                             |           |
|          |                                               |                             |           |
|          |                                               | Windows Undate              | Have Dick |

- 6 Click [Browse...].
- 7 Select a desired printer driver in the CD-ROM, and then click [Open].
  - → Available printer drivers: PS Plug-in driver, PPD driver, PCL driver
- 8 Click [OK].

The [Printers] list appears.

9 Click [Next].

3

|                       | unver                             |                          |          |
|-----------------------|-----------------------------------|--------------------------|----------|
| Choose your           | printer from the list. Click Wind | ows Update to see more m | nodels.  |
| To install the        | e driver from an installation CD, | click Have Disk.         |          |
|                       |                                   |                          |          |
| <b>D</b> : .          |                                   |                          |          |
| Printers              | 1250/105205                       |                          |          |
| Light KONICA MINUCETA | 4 1230/1032F3                     |                          |          |
|                       |                                   |                          |          |
|                       |                                   |                          |          |
|                       |                                   |                          |          |
| □ This driver has an  | Authenticode(tm) signature.       | Windows Update           | Have Dis |

- → To use the SMB connection, click [OK].
- **10** Follow the instructions on the pages that follow.
  - → If the [User Account Control] window appears, click [Continue] or [Yes].
- 11 Click [Finish].
- 12 After finishing the installation, make sure that the icon for the installed printer is displayed in the [Devices and Printers] window.
- **13** Remove the CD-ROM from the CD-ROM drive.

This completes the printer driver installation.

#### Installing the printer driver by creating a printer port

- ✓ Installing the driver to Windows 8/Server 2012 based computers requires the administrator authority.
- Since the printer is searched for during the installation, be sure to connect this machine to the network before turning it on.
- 1 Insert the Driver CD-ROM into the CD-ROM drive.
- 2 Right-click the Start window, and then click [Devices and Printers] under [All Applications] [Control Panel] [Hardware and Sound].
- 3 On the toolbar, select [Add a printer].

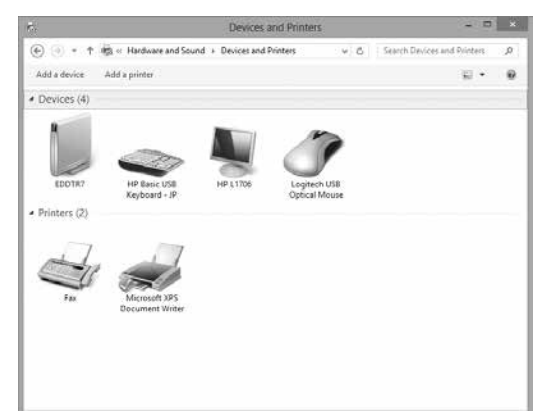

[Add Printer Wizard] appears.

- 4 In the window showing the search result, click [The printer that I want isn't listed].
- 5 Click [Add a local or network printer manually].

#### 3.2 Manual Installation Using the Add Printer Wizard (Windows 8/Server 2012)

3

- 6 Click [Create a new port:], and then select the port type.
  - → To use the LPR/Port9100 protocol, select [Standard TCP/IP Port].
  - → To use the SMB connection, select [Local Port].
- 7 Click [Next].
- 8 Specify the IP address and port.
  - → To use the LPR/Port9100 protocol, select [TCP/IP Device], and then enter the IP address.
  - → To use the SMB connection, enter [\\NetBIOS name\print service name] in the "Port Name" box.
  - → Enter the same NetBIOS name and print service name specified in [SMB Setting] [Print Setting].
- 9 Click [Next].
  - → If [Additional Port Information Required] or [More Port Information Required] dialog box appears, go to Step 11.
  - $\rightarrow$  If the [Install the printer driver] dialog box appears, go to Step 14.
- **10** Select [Custom], and then click [Settings...].
- 11 Change the settings according to the port, and then click [OK].
  - → For LPR connection, select [LPR], and then enter "Print" in the [Queue Name:] box.
  - $\rightarrow$  You must discriminate between upper and lower case letters when entering it.
  - → For Port9100, select [Raw], and then enter a RAW port number (initial setting: [9100]) in the [Port Number:] box.
  - → If both LPR and Port 9100 are enabled on this machine, the printer driver is connected to this machine using LPR.
- 12 Click [Next].

The [Install the printer driver] page appears.

- 13 Click [Have Disk...].
- 14 Click [Browse...].
- 15 Select a desired printer driver in the CD-ROM, and then click [Open].
  - → Available printer drivers: PS Plug-in driver, PPD driver, PCL driver
- 16 Click [OK].
- 17 Click [Next].

| € ₽/ | Add Printer                                                                                                    |
|------|----------------------------------------------------------------------------------------------------|
| Inst | tall the printer driver<br>Choose your printer from the list. Click Windows Update to see more models.<br>To install the driver from an installation CD, click Have Disk. |
| Pri  | nters<br>KONICA MINOLTA 1250/1052PS                                                                                                    |
| 5    | This driver has an Authenticode(tm) signature. Windows Update Have Disk Tell me why driver signing is important                                                           |
|      | Nex Cancel                                                                                                    |

- **18** Follow the instructions on the pages that follow.
  - → If the [User Account Control] window appears, click [Continue] or [Yes].
- **19** Click [Finish].

- 20 After finishing the installation, make sure that the icon for the installed printer is displayed in the [Devices and Printers] or [Printers] window.
- 21 Remove the CD-ROM from the CD-ROM drive.

This completes the printer driver installation.

## 3.2.2 For Network Connection (IPP/IPPS)

#### Settings of this machine

To use IPP printing, you must configure the network settings for the machine in advance.

| Items to be configured | Description                                                    |  |
|------------------------|----------------------------------------------------------------|--|
| IP Address             | In [TCP/IP Settings] of this machine, specify the IP address.  |  |
| IPP Setting            | In [HTTP Server Setting] for the machine, enable IPP printing. |  |

## Reference

3

For details on the network settings for this machine, refer to [User's Guide - POD Administrator's Reference].

Before you can use IPPS printing, you must register a certificate with this machine. You can use the selfsigned certificate that is preinstalled in this machine. For details, refer to "User's Guide - POD Administrator's Reference".

Designate the file for the printer driver provided in "EN (en)" folder of each printer driver contained in the Driver CD-ROM.

#### Installing the printer driver using the Add Printer Wizard

- ✓ Installing the driver to Windows 8/Server 2012 based computers requires the administrator authority.
- 1 Insert the Driver CD-ROM into the CD-ROM drive.
- 2 Right-click the Start window, and then click [Devices and Printers] under [All Applications] [Control Panel] [Hardware and Sound].
- 3 On the toolbar, select [Add a printer].

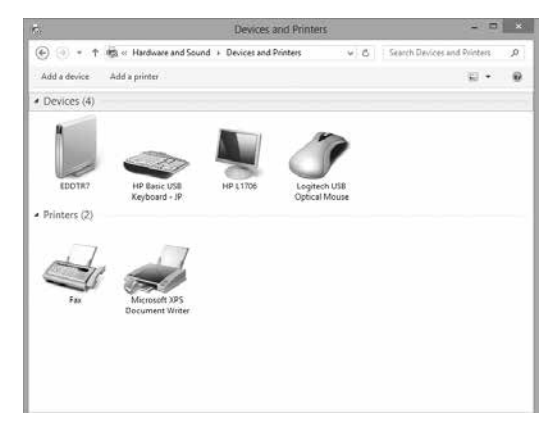

The [Add Printer] Wizard appears.

4 In the window showing the search result, click [The printer that I want isn't listed].

5 In the [Select a shared printer by name] box, enter the URL for the machine in the following format, and then click [Next].

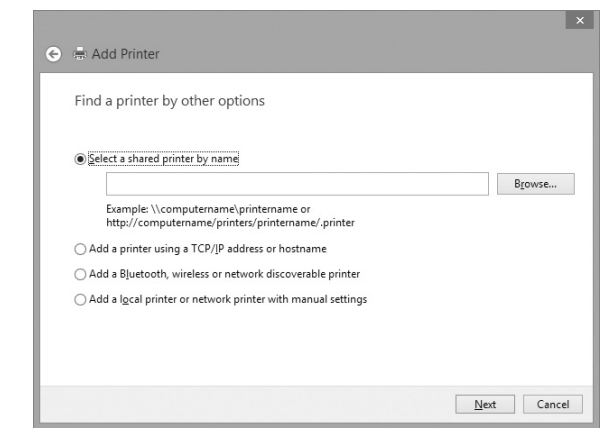

- → http://<IP address for the machine>/ipp Example: When the IP address for the machine is 192.168.1.20, http://192.168.1.20/ipp
- → When specifying to use IPPS printing, enter "https://<host name>.<domain name>/ipp". For <Host name>. <domain name>, specify the host name and domain name registered for the DNS server being used.
- → If the certificate for the machine is not the one issued by the certifying authority, you must register the certificate for the machine on the Windows 8/Server 2012 system as the certificate by "Trusted Root Certification Authorities" for the computer account.
- → When registering a certificate to this machine, confirm that <host name>.<domain name> is displayed as the common name of the certificate.
- 6 Click [Have Disk...].
- 7 Click [Browse...].
- 8 Select a desired printer driver in the CD-ROM, and then click [Open].
  - → Available printer drivers: PS Plug-in driver, PPD driver, PCL driver
- 9 Click [OK].
- 10 Click [OK].
- **11** Follow the instructions on the pages that follow.
  - → If the [User Account Control] window appears, click [Continue] or [Yes].
- 12 Click [Finish].
- **13** After finishing the installation, make sure that the icon for the installed printer is displayed in the [Devices and Printers] window.
- 14 Remove the CD-ROM from the CD-ROM drive.

This completes the printer driver installation.

Once the settings for the printer have been configured, you can use the printer in the same way as a general local printer.

### 3.2.3 For Network Connection (Web Service Print)

In Windows 8/Server 2012, printers supporting the Web service print function on the network can be located and installed.

#### Reference

To install a different printer driver in the computer where one has already been installed, you must uninstall the whole package of the currently installed printer driver. For details, refer to page 3-12 of this guide.

#### Settings of this machine

To use the Web service print, you must configure the network settings for the machine in advance.

| Items to be configured | Description                                                          |
|------------------------|----------------------------------------------------------------------|
| IP Address             | In [TCP/IP Setting] of this machine, specify the IP address.         |
| Web Service Settings   | In [Web Service Setting] for the machine, enable the print function. |

#### Reference

For details on the network settings for this machine, refer to "User's Guide - POD Administrator's Reference".

#### Making the printer driver known from the Network window

To use Web service print in Windows 8/Server 2012, install the printer driver before making it known to the computer with plug and play.

- Installing the driver to Windows 8/Server 2012 based computers requires the administrator authority.
- 1 Install the printer driver for this machine.
  - → Install the printer driver using the installer or Add Printer Wizard. The printer driver can be installed in any port. For details, refer to "User's Guide - Printer" or page 3-4 of this guide.
- 2 Turn on the power of the machine while it is connected to the network. Since the printer is searched for, be sure to connect this machine to the network.
- 3 To use the Web service print, check that [Network discovery] is enabled in [Network and Sharing Center] - [Change advanced sharing settings] on the computer.
- 4 Open the [Network] window.
  - → Click the [Network and Internet] category on the [control panel], and also click [View network computers and devices].

Connected computers and devices are detected.

- 5 Right click the device name of this machine and select [Install]. On the toolbar, click [Network] [Add Devices and Printers]. In the window displayed, select the device name of this machine and then click [Next].
  - → To check the device name, select [Network Setting] [Controller NIC Setting] [Web Service Setting] - [Print Setting] in [Administrator Settings] of this machine. In the default setting, the last six characters of [printer name] correspond to the low-order three bytes of the MAC address. To check the MAC address, select [Configuration Page].

The printer driver for this machine is detected and this machine is ready to print.

6 After finishing the installation, make sure that the icon for the installed printer is displayed in the [Devices and Printers] window.

Reference

• If the printer driver is not correctly installed, the driver must be updated using [Update Driver...]. For details, refer to page 3-11 of this guide.
### 3.2.4 For Local Connection

### Making the installed printer driver known to the computer

To connect this machine using the USB port in Windows 8/Server 2012, install the printer driver before making it known to the computer with plug and play.

- 1 Install the printer driver for this machine.
  - → Install the printer driver using the installer or Add Printer Wizard. To use the Add Printer Wizard, select the USB port to be connected in the [Choose a printer port] page.
    For details, refer to "User's Quide. Brinter" or page Q.4 of this guide.

For details, refer to "User's Guide - Printer" or page 3-4 of this guide.

- 2 Connect this machine to the computer using a USB cable.
- 3 Turn on the power of this machine.

The printer driver for this machine is detected and this machine is ready to print.

- → If no printer driver is detected, turn this machine off, then on again. In this case, turn off this machine, and then wait approximately 10 seconds before turning it on again. If you turn this machine on immediately after turning it off, it may not function correctly.
- 4 After finishing the installation, make sure that the icon for the installed printer is displayed in the [Devices and Printers] window.

Reference

 If the printer driver is not correctly installed, the driver must be updated using [Update Driver...]. For details, refer to page 3-11 of this guide.

### Updating the driver after connecting this machine

In Windows 8/Server 2012, if this machine is connected without first installing the printer driver, the printer driver will not be correctly identified. In this case, the driver must be updated using [Update Driver...].

- 1 Click [Start] and then [Devices and Printers].
- 2 Right-click the device name of the machine that is under [Unspecified] and then click [Properties].
  - → If [Unknown Device] appears instead of the device name of this machine, right-click to remove the device, and install the printer driver. To connect this machine as described in "Making the printer driver known to the compute". For details, refer to page 3-10 or page 3-11 of this guide.
- 3 In the [Hardware] tab, click [Properties].
- 4 In the [General] tab, click [Change Settings].
- 5 In the [Driver] tab, click [Update Driver...].
- 6 In the page in which to select how to search the driver software, click [Browse my computer for driver software anyway].
- 7 Click [Browse...].
- 8 Select a desired printer driver folder in the CD-ROM, and then click [OK].
  - → Available printer drivers: PS Plug-in driver, PPD driver, PCL driver
- 9 Click [Next].
- **10** Follow the instructions on the pages that follow.
  - → If the [Windows Security] window for verifying the publisher appears, click [Install this driver software anyway].
- **11** Click [Close].

- 12 After finishing the installation, make sure that the icon for the installed printer is displayed in the [Devices and Printers] window.
- **13** Remove the CD-ROM from the CD-ROM drive. This completes the printer driver updating.

### About the printer driver for Mac OS X (10.7/10.8)

For the installation procedure for each, refer to "6 Installation on Macintosh Computers" of "User's Guide - Printer".

Perform the procedure for OS X 10.6.

# Reference

OS X 10.7/10.8 can be connected using Bonjour, LPR (LPD), or IPP.

### NOTICE

3

The CD-ROM icon may not be displayed on the desktop even though the CD-ROM is inserted.

In this case, the machine may have been set not to display icons on the desktop, so you should check if the setting to display icons on the desktop is disabled by choosing Preferences from the Finder menu.

# 3.3 Uninstalling the Printer Driver

This section describes the procedure for uninstalling the printer driver.

### 3.3.1 Windows

When you have to remove the Windows printer driver, for example, when reinstallation of the printer driver is necessary, remove it using the following procedure.

### Reference

For the procedure of uninstallation using the installer or of manual uninstallation for the OS other than Windows 8/Server 2012, refer to "User's Guide - Printer".

### Uninstalling by manual operation (PS Plug-in driver/PPD driver/PCL driver)

- 1 Right-click the Start window, and then click [Devices and Printers] under [All Applications] [Control Panel] [Hardware and Sound].
- 2 Select the icon for the printer to be uninstalled.
- 3 Click [Remove device] on the toolbar.
- 4 Once the printer driver is deleted, the icon disappears from the [Devices and Printers] window.
- 5 Open [Server Properties].
  - → Select other printer, and click [Print Server Properties] on the toolbar.
  - → If the [User Account Control] window appears, click [Continue] or [Yes].
- 6 Click the [Driver] tab.
- 7 From the [Installed printer drivers:] list, select the printer driver to be removed, and then click [Remove...].
- 8 Select [Remove driver and driver package.] or [Remove driver and driver package.] in the dialog box for confirming deletion target, and then click [OK].
- 9 In the dialog box for confirming if you are sure to remove the printer, click [Yes].
  - → The dialog box appears to reconfirm if you are sure. Click [Uninstall].

- 10 Close the open windows, and then restart the computer.
  - → Be sure to restart the computer.

This completes removing the printer driver.

### 3.3.2 Macintosh (Mac OS X 10.7/10.8)

When the printer driver has fault or is to be updated, the printer driver should be removed. Delete the printer driver according to the following procedure.

### Reference

For the procedure of uninstallation for the OS other than Mac OS X 10.7/10.8, refer to "User's Guide - Printer".

### Uninstalling by manual operation (PS Plug-in driver)

- 1 Open the [Print & Scan] window.
- 2 Select the printer name to be deleted, and then click [-] (or [Delete]).

The selected printer is deleted.

- 3 Close the [Print & Scan] window.
- 4 Drag the following files, which are located in [Library] [Printers] [PPDs] [Contents] [Resources] for the installed [Macintosh HD], to the [Trash] icon.
  - → [KOI1250J.ppd]
  - → [KOI1250\_.ppd]
  - Reference

You can find easy by entering [KOI] in the text box for search and selecting "Resources" as search place.

5 Delete unnecessary files from [Library] - [Printers].

Drag the following files, which are located in [Library] - [Printers] - [KONICA\_MINOLTA], to the [Trash] icon.

- → pstobizhub\_PRESS\_1250
- → bizhub\_PRESS\_1250.plugin
- → bizhub\_PRESS\_1250.icns
- 6 Click [Move] on the Finder menu. While pressing the [option] key, click [Library], and then drag the following file located in [Preferences] to the [Trash] icon.

→ bizhub PRESS 1250 Printer Driver x86\_64 Preferences <Note>

Depending on the driver setting, the above file may not be displayed.

**7** Restart the computer.

This completes removing the printer driver.

# Uninstalling by manual operation (PS PPD driver)

1 Open the [Print & Scan] window.

3

- 2 Select the printer name to be deleted, and then click [-] (or [Delete]). The selected printer is deleted.
- Close the [Print & Scan] window.
- 4 Drag the following files, which are located in [Library] [Printers] [PPDs] [Contents] [Resources] for the installed [Macintosh HD], to the [Trash] icon.
  - → "KONICAMINOLTA1250.gz" Reference You can find easy by entering [KONICAMINOLTA].
- 5 Drag the following files, which are located in [Library] [Printers] [KONICAMINOLTA] [1250], to the [Trash] icon.
  - → pstokm1250
  - → KONICA MINOLTA 1250 Security.plugin
  - → KONICA MINOLTA 1250 Finishing.plugin
  - → KONICA MINOLTA 1250 ImageLAyout.plugin
  - → KONICA MINOLTA 1250 Setup.plugin
- 6 Restart the computer.

This completes removing the printer driver.

# 3.4 Print Functions of PCL Driver for Windows - Parameter Details

# 3.4.1 [Basic] Tab

| a 125 11 48 6 11 13                                  | Favorite Setting                                                                 | 12 Default Setting |                                               | Add.                                                                        | Edit.   |
|------------------------------------------------------|----------------------------------------------------------------------------------|--------------------|-----------------------------------------------|-----------------------------------------------------------------------------|---------|
| st                                                   | Oriental Orientat<br>Original Size<br>8 1/2x11<br>Paper Size<br>Same as Oriental | ion antikoape      | Curput Met                                    | thed<br>int<br>User Settings<br>tication/Account<br>(1_9999)<br>(2) Collate | Treck_  |
| Profer Yerr<br>Under Pare Type.<br>Update Pare Type. | Euli Bleed<br>Zoom (25400%)<br>Agto<br>Manual                                    | 100 × x            | Paper Tray<br>Auto<br>Paper Type<br>Follow De | EQHaet<br>Offset S<br>s(Paper Name)<br>sfault Settines                      | etting: |

The following item includes changed contents.

| Function Name | Option          | Description                                                                                              |
|---------------|-----------------|----------------------------------------------------------------------------------------------------|
| [Paper Tray]  | Auto, Tray 1-11 | Select a paper tray to be used.<br>Selectable items vary depending on the option installation<br>status. |

# 3.4.2 [Finishing] Tab

### **Perfect Binding Settings**

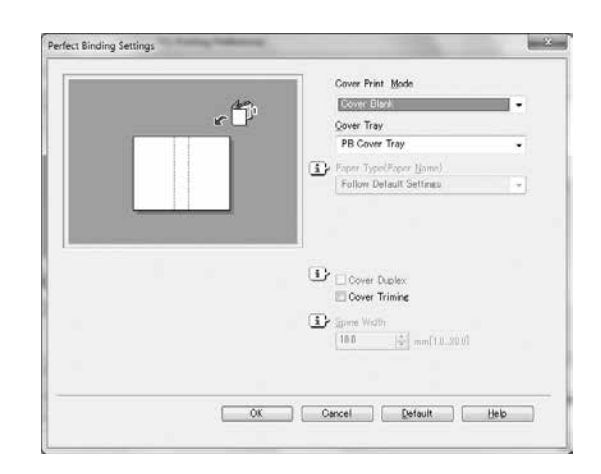

The following item includes changed contents.

| Function Name | Option                                                       | Description                                    |
|---------------|--------------------------------------------------------------|------------------------------------------------|
| [Cover Tray]  | Tray 1-11<br>PI Tray 1-2<br>PI PFU Tray 1-3<br>PB Cover Tray | You can set a cover tray for a perfect binder. |

# 3.4.3 [Cover Mode] Tab

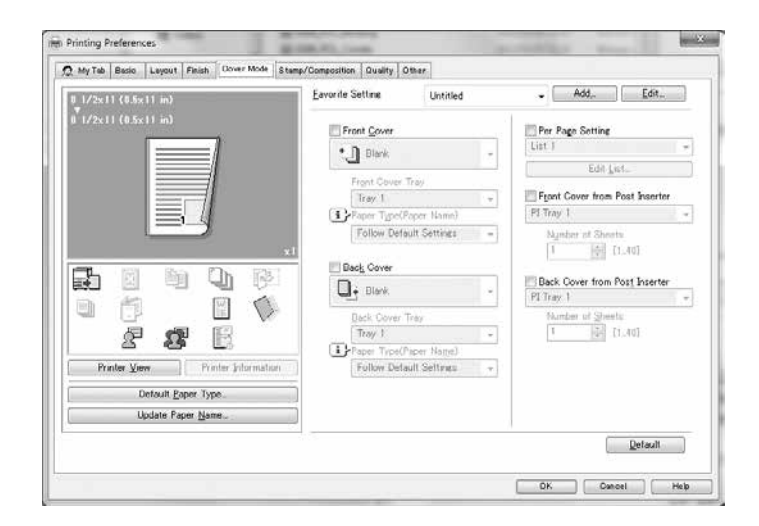

The following items include changed contents.

| Function Name      | Option    | Description                                                                                                    |
|--------------------|-----------|----------------------------------------------------------------------------------------------------|
| [Front Cover Tray] | Tray 1-11 | Specify a paper tray for a front cover.<br>Selectable items vary depending on the option installation<br>status. |
| [Back Cover Tray]  | Tray 1-11 | Specify a paper tray for a back cover.<br>Selectable items vary depending on the option installation<br>status.  |

# 3.5 Print Functions of PS Plug-in Driver - Parameter Details

# 3.5.1 [General] Tab

3

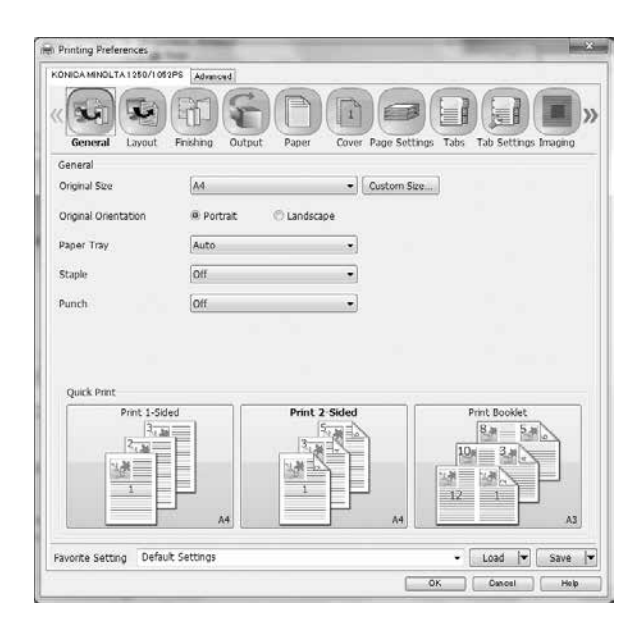

The following item includes changed contents.

| Function Name | Option          | Description                                                                                              |
|---------------|-----------------|----------------------------------------------------------------------------------------------------|
| [Paper Tray]  | Auto, Tray 1-11 | Select a paper tray to be used.<br>Selectable items vary depending on the option installation<br>status. |

# 3.5.2 [Layout] Tab

| Layout                    |                          | Preview                               |
|---------------------------|--------------------------|---------------------------------------|
| 2 Sided                   | (autor a)                | Layout and Hinishing                  |
| Imposition                | DOCKEL ·                 | 8                                     |
| Driver Stategy al         | 0.00 (2000 2001          |                                       |
| rage interval             | 0.00 [+] mil [+250 [250] | 10 3.4                                |
| Creep Adjustment          | 0.00 (mm [05]            | 1 1 1 1 1 1 1 1 1 1 1 1 1 1 1 1 1 1 1 |
| V Booklet Cover Blank Pa  | ae Insertioni            |                                       |
| Combination 1             | 0# *                     |                                       |
| Original Size             | Letter   Custom Sze      |                                       |
| Original Orientation      | 🛞 Portrait 💮 Landscape   |                                       |
| Paper Size                | Default 🔹 Custom Size    | Tabion<br>279.4x431.8 mm              |
| Fit to Paper Size         |                          |                                       |
| Zoom                      | 100 👘 % [11000]          |                                       |
| Pul Bleed                 |                          |                                       |
| III and the second second |                          |                                       |

The following item includes changed contents.

| Function Name                                | Option  | Description                                                                                                    |
|----------------------------------------------|---------|----------------------------------------------------------------------------------------------------|
| [Creep Adjustment]                           | 0-5 mm  | With [Booklet] selected, you can adjust the interval be-<br>tween spread pages to be narrower gradually for inner<br>pages considering the thickness of paper when folded. |
| [Booklet Cover<br>Blank Page Inser-<br>tion] | Off, On | When the total page count is not a multiple of 4 in Booklet printing, insert blank pages so that the last page should be printed on the back cover of the booklet.         |

# 3.5.3 [Paper] Tab

|                  | processory and a second second |               |                |               |                |        |
|------------------|--------------------------------|---------------|----------------|---------------|----------------|--------|
| KONICA MINOLTA 1 | 250/1052PS Advanced            |               |                |               |                |        |
| General La       | Nout Finishing Output          | Paper         | Cover Page Set | tings Tabs    | Tab Settings I | maging |
| Paper            |                                |               |                |               |                |        |
|                  |                                | route Trav at | d Paper Data   |               |                |        |
| Tray Settings    | 6                              | edene met er  | ie reper vece  |               |                |        |
| Paner Trav       | Auto                           | -             |                |               |                |        |
| Trav             | Paper Site, Paper Nam          | a Tuna        | Wainht         | Color         | Pra-Puncha     |        |
| Automatically Se | alart                          | Phin Paner    | × 50-61 a/     | No Setton     |                |        |
| Tray 1           |                                | PrePrinted    | * 75-91 g/     | Pink          | • m            |        |
| Tray 2           |                                | Fine          | • No Setting • | No Setting    | - 10           |        |
| Paper Names      |                                |               | Paper Sizes    |               |                |        |
| Paper Name       | No Setting                     | •             |                |               | Add Custo      | m Size |
| No. Paper Nam    | e Type Weight Color Pre        | Punched 5     | Name           | W (mm) H      | (mm) Origin    |        |
|                  |                                |               | 16K            | 195.0         | 269.8          |        |
|                  |                                |               | 8 1/4x13       | 209.5         | 330.2          | - 13   |
|                  |                                |               | 8 1/8x13 1/4   | 206.3         | 336.5          |        |
|                  |                                |               | 8K             | 269.8         | 389.8          |        |
|                  |                                |               | 8x13           | 203.2         | 330.2          |        |
|                  |                                |               | 9x11           | 228.6         | 279.4          |        |
|                  |                                |               | 9x11           | 228.6         | 279.4          |        |
|                  |                                |               | A3             | 297.0         | 420.0          |        |
| K                |                                |               | A3 Wide        | 301.9         | 425.0          | -      |
| Favorite Setting | Default Settings               |               | (n             | nodified) 🗸 🗍 | Load 😽         | Save   |
|                  | 1212122222200                  |               |                |               |                | -      |
|                  |                                |               |                | OK            | Dancel         | Help   |

The following item includes changed contents.

| Function Name | Option                               | Description                                                                                                    |
|---------------|--------------------------------------|----------------------------------------------------------------------------------------------------|
| [Paper Tray]  | Automatically Se-<br>lect, Tray 1-11 | Displays the paper tray information set in this machine.<br>Selectable items vary depending on the option installation<br>status. |

# 3.5.4 [Cover] Tab

3

| over             |             |           | Preview         |
|------------------|-------------|-----------|-----------------|
| anner Tray       | Off         | •         | Cover           |
| Front Cover      | 12          |           |                 |
| ront Cover Tray  | Off         | Print     | 123 m           |
| aper Name        | No Setting  |           |                 |
| Back Cover       |             |           | 1 9             |
| lack Cover Tray  | Off         | Print     |                 |
| aper Name        | No Setting  | +         |                 |
| Perfect Binding  |             |           | Perfect Binding |
| lover Print Mode | Off         | -         |                 |
| Cover Trim       | Spine Width | 10.0 1 mm |                 |
| Cover 2-Sided    |             |           |                 |
| over Tray        | Tray 1      | +         |                 |
| aper Name        | No Setting  | -         | 1 2 10          |
|                  |             |           | P               |

The following items include changed contents.

| Function Name      | Option                                                       | Description                                      |
|--------------------|--------------------------------------------------------------|--------------------------------------------------|
| [Banner Tray]      | Off, Auto, Tray 1-11                                         | Set a tray from which a header page is inserted. |
| [Front Cover Tray] | Off, Tray 1-11                                               | Specify a tray for a front cover.                |
|                    | [Print]                                                      | Select this check box to print on a front cover. |
| [Back Cover Tray]  | Off, Tray 1-11                                               | Specify a tray for a back cover.                 |
|                    | [Print]                                                      | Select this check box to print on a back cover.  |
| [Cover Tray]       | Tray 1-11<br>PI Tray 1-2<br>PI PFU Tray 1-3<br>PB Cover Tray | You can set a cover tray for a perfect binder.   |

# 3.5.5 [Tab Settings] Tab

| General Layout<br>ab Settings<br>Tab Image Shift | Output Paper Cover Page Settin | gs Tabs Tab Settings Imaging Forms |
|--------------------------------------------------|--------------------------------|------------------------------------|
| Paper Tray                                       | Tray 1 🔹                       | Preview                            |
| Paper Size                                       | Letter Tab *                   |                                    |
| Number of Tabs                                   | 5 (‡)                          |                                    |
| Space Above                                      | 34.0 🗘 mm                      | <u> </u>                           |
| Tab Height                                       | 34.3 🔯 mm                      | Sar                                |
| Space Below                                      | 34.0 mm                        | n p                                |
| ont Name                                         | Arial 🔹                        |                                    |
| font Style                                       | Bold Itale 12 + pt             |                                    |
| ine Spacing                                      | 1.2                            |                                    |
| Drientation                                      | Normal                         | Tab to Show                        |
| Vertical Position                                | Center •                       | Set No Setling +                   |
| Iorizontal Position                              | 0.0 👘 mm                       | Tab Position No Setting •          |
| Defects                                          | ettions                        | (mothed) + Land (+ Caus            |

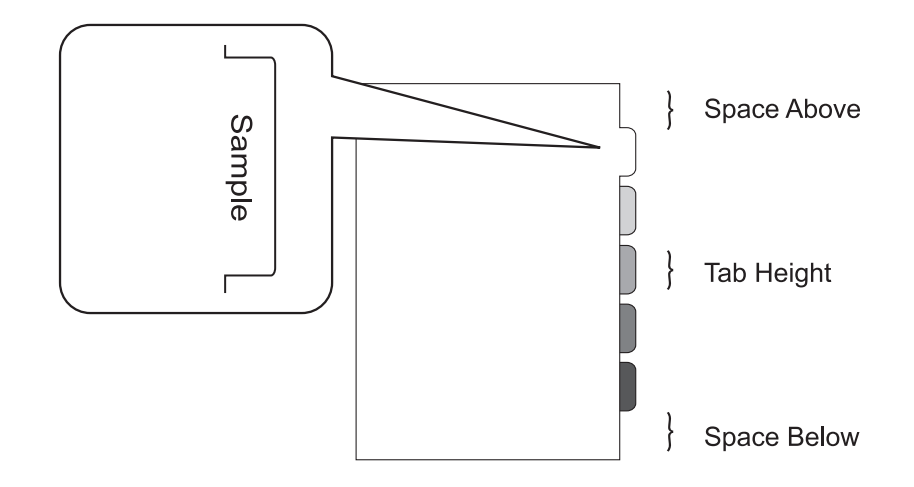

The following items include changed contents.

| Function Name | Option                                           | Description                    |
|---------------|--------------------------------------------------|--------------------------------|
| [Paper Tray]  | Tray 1-11                                        | Select a paper tray for a tab. |
| [Paper Size]  | [A4 Tab], [A4 Tab<br>(15.0 mm)], [Letter<br>Tab] | Select a paper size for a tab. |

# 3.5.6 [Configure] Tab

| KONICA MINOL TA 1980 (198905      | -                                                             |
|-----------------------------------|---------------------------------------------------------------|
| Advanced                          |                                                               |
|                                   | 을 (종) 😤 🔁 다                                                   |
| Tabs Tab Settings Imaging         | Forms Image Postion Stamp Workflow Authent, Configure Version |
| Configure                         |                                                               |
| Device Options Driver Options SNM | IP Settings                                                   |
| Device Options                    | Acquire Device Information                                    |
| Multi Folder                      | None                                                          |
| Stacker                           | None •                                                        |
| 😢 stapler                         |                                                               |
| Punch Kit                         | None 👻                                                        |
| 🖾 Saddle Unit                     | Cover Sheet Feeder                                            |
| Saddle Stitcher                   |                                                               |
| Perfect Binder                    | I Multi Hole Punch Unit                                       |
| 🛄 Ring Binder                     | Large PI                                                      |
| Paper Source Unit                 | None -                                                        |
| Envelope Fusing Unit              |                                                               |
|                                   |                                                               |
|                                   |                                                               |
| Favorite Setting Default Settings | (modified) - Load   Save                                      |
|                                   | OK Danosi Help                                                |

# [Device Options] Tab

The following item includes changed contents.

| Item Name           | Function                                     |
|---------------------|----------------------------------------------|
| [Paper Source Unit] | You can use the tray 1-11 as the paper tray. |

# 3.6 Print Functions of PPD Driver for Windows - Default Settings of the Printer Driver

# 3.6.1 [Device Settings] Tab

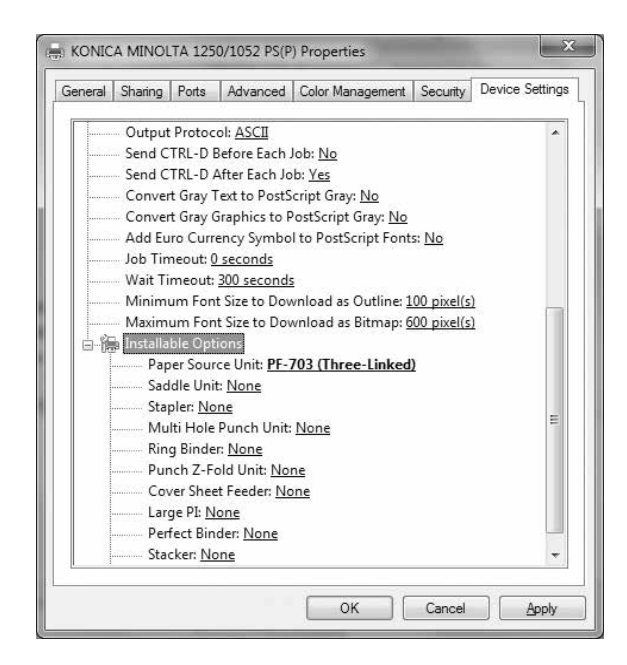

The following item includes changed contents.

| Item Name           | Function                                     |
|---------------------|----------------------------------------------|
| [Paper Source Unit] | You can use the tray 1-11 as the paper tray. |

# 3.7 Print Functions of PPD Driver for Windows - Parameter Details

# 3.7.1 [Paper/Quality] Tab

| ayout Paper/Quality   |                        |   |
|-----------------------|------------------------|---|
| Tray Selection        |                        |   |
| Paper <u>S</u> ource: | 🗳 Automatically Select | - |
| <u>M</u> edia:        | No Setting             | - |
|                       |                        |   |
|                       |                        |   |
|                       |                        |   |
|                       |                        |   |
|                       |                        |   |
|                       |                        |   |
|                       |                        |   |
|                       |                        |   |
|                       |                        |   |

The following item includes changed contents.

| Function Name  | Option    | Description          |
|----------------|-----------|----------------------|
| [Paper Source] | Tray 1-11 | Select a paper tray. |

# 3.7.2 [Advanced Options] Window

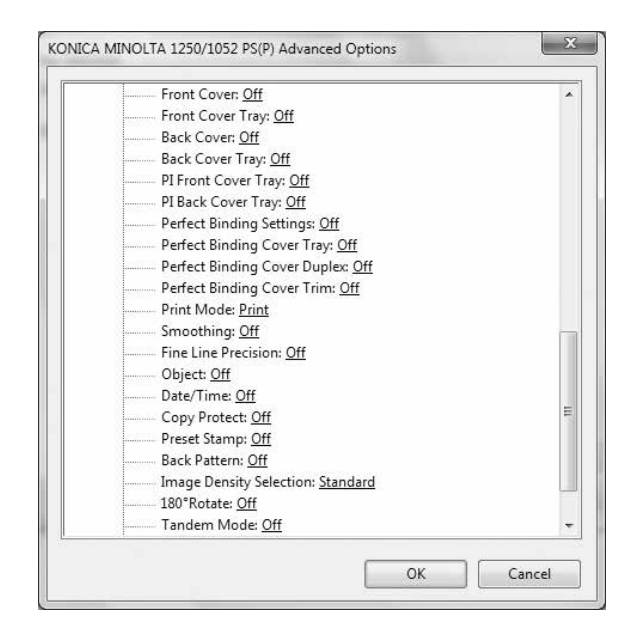

The following items include changed contents.

| Function Name                   | Option                                                       | Description                                    |
|---------------------------------|--------------------------------------------------------------|------------------------------------------------|
| [Front Cover Tray]              | Off, Tray 1-11                                               | Specify a tray for a front cover.              |
| [Back Cover Tray]               | Off, Tray 1-11                                               | Specify a tray for a back cover.               |
| [Perfect Binding<br>Cover Tray] | Tray 1-11<br>PI Tray 1-2<br>PI PFU Tray 1-3<br>PB Cover Tray | You can set a cover tray for a perfect binder. |

# 3.8 Print Functions of PPD Driver for Mac OS X- Parameter Details

# 3.8.1 [Setup]

3

| Setup                        | ÷)         |        |
|------------------------------|------------|--------|
| Paper Type:                  | No Setting | \$     |
| Paper Weight:                | No Setting | +      |
| Paper Color:                 | No Setting | \$     |
| Pre-Punched 180°Rotate       |            |        |
| Front Cover:                 | Off        | ÷      |
| Front Cover Tray:            | Off        | Å      |
| Back Cover:                  | Off        | \$     |
| Back Cover Tray:             | Off        | *<br>* |
| PI Front Cover:              | Off        | \$     |
| PI Back Cover:               | Off        | \$     |
| Perfect Binding Settings:    | Off        | \$     |
| Perfect Binding Cover Tray:  | Off        | Å      |
| Perfect Binding Cover Duplex |            |        |

The following items include changed contents.

| Function Name                   | Option                                                       | Description                                    |
|---------------------------------|--------------------------------------------------------------|------------------------------------------------|
| [Front Cover Tray]              | Off, Tray 1-11                                               | Specify a tray for a front cover.              |
| [Back Cover Tray]               | Off, Tray 1-11                                               | Specify a tray for a back cover.               |
| [Perfect Binding<br>Cover Tray] | Tray 1-11<br>PI Tray 1-2<br>PI PFU Tray 1-3<br>PB Cover Tray | You can set a cover tray for a perfect binder. |

# 3.9 Function Details - Proof Print/Wait Mode/Hold Print

### 3.9.1 Calling a Job

This section selectively describes the changed contents of the Mode Check Screen displayed when calling a job.

When the machine is mounted with triple units of **Paper Feeder Unit PF-703**, the Mode Check Screen cannot display the paper name provided as a part of tray information. To check all the information including the paper name, press [Details] on the Mode Check Screen to display the Tray Information dialog.

Tray Information dialog displayed when [Details] is pressed on the Mode Check Screen

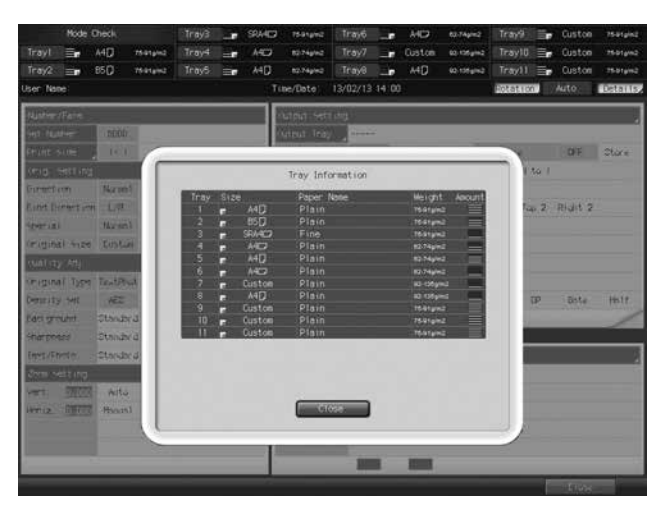

3-22

#### **Direct Print** 3.10

This section selectively describes the change made in specifications of Direct Print.

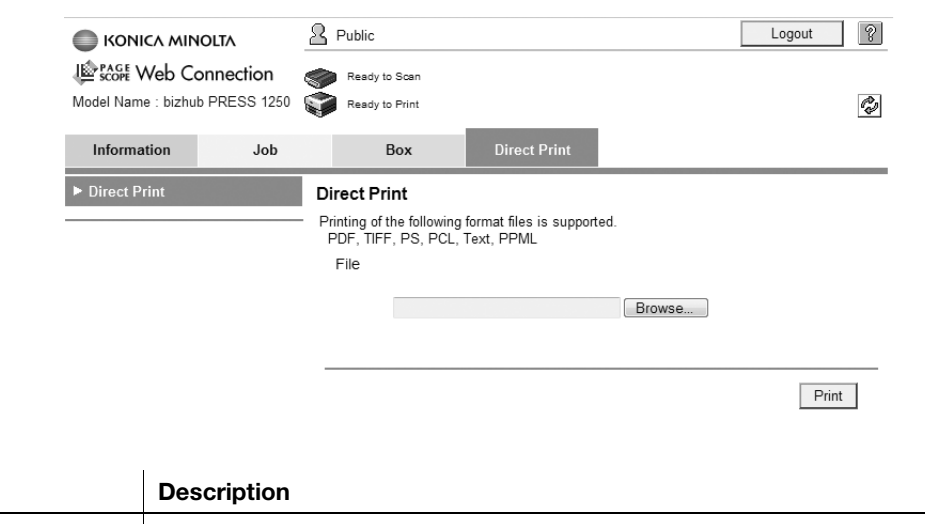

#### Item [Direct Print] Specify a file saved in the computer to print it using this machine.

#### Reference

[Direct Print] is not available with an alert message displayed for users/accounts unless they are allowed . by selecting [Print] in User Auth./Account Track. For details of User Auth./Account Track, refer to "User's Guide - POD Administrator's Reference".

| Information  | Job | Box                                   | Direct Print         |                          |
|--------------|-----|---------------------------------------|----------------------|--------------------------|
| Direct Print |     | Direct Print<br>Direct Printing is re | stricted. Please con | tact your administrator. |

3

MEMO

# Additional Information for bizhub PRESS 1250/1052 [User's Guide - Network Scanner]

# 4 Additional Information for bizhub PRESS 1250/1052 [User's Guide - Network Scanner]

# 4.1 STORE/RECALL Functions

# 4.1.1 Combination of Files

Selected files can be combined and printed at once. 100 files can be combined at the maximum.

### 4.1.2 Printing Data Stored on a USB Flash Drive

You can use the USB Direct Print function to print data stored on a USB flash drive.

- ✔ Files to be output should have one of the following file extensions: .pdf, .tif, .tiff.
- 1 Connect a USB flash drive to a USB port of the image controller.

### NOTICE

The USB ports on the control panel arm cannot be used. Use the USB port of the image controller located on the rear right side of the main body. We recommend that you use an extension cable for use with USB.

2 Press [RECALL].

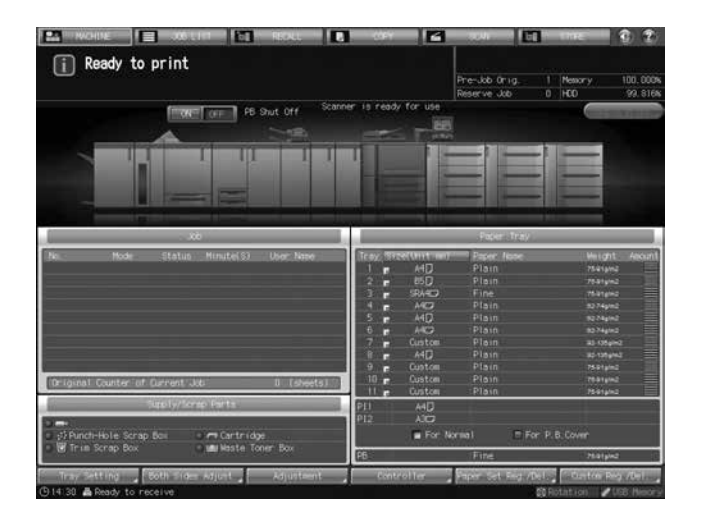

- 3 Press [USB Memory].
  - → The [USB Memory] indicator is displayed when the image controller recognizes the USB flash drive. If not displayed, see page 2-22 of this guide.

| then touch [1   | o User Box]   |            | Pre-Job Orig.<br>Reserve Job | 1 Messory<br>0 HCO | 100.0009<br>99.8164 |
|-----------------|---------------|------------|------------------------------|--------------------|---------------------|
| Personal Folder | Public Folder | a = 1014-1 | USE Honory                   | Ciear -            |                     |
|                 |               |            |                              |                    |                     |
|                 |               |            |                              |                    | 001                 |
|                 |               |            |                              |                    |                     |
|                 |               |            |                              |                    |                     |
|                 |               |            |                              |                    |                     |
|                 |               |            |                              |                    |                     |
|                 |               |            |                              |                    |                     |
|                 |               |            |                              |                    |                     |
|                 |               |            |                              |                    |                     |
|                 |               |            |                              |                    |                     |
|                 |               |            |                              |                    |                     |
|                 |               |            |                              |                    |                     |
|                 | Direct Coll   |            |                              | To User 1          |                     |

The list of folders and files in the USB flash drive is displayed.

| <                                                                                                    | CONTROLLER                   |                  |             | 1 1       |
|----------------------------------------------------------------------------------------------------|------------------------------|------------------|-------------|-----------|
| Print a document from USB M                                                                                                    | encry                        |                  | 10.00       | 100 0000  |
|                                                                                                    |                              | Reserve Job      | 0 H00       | 99, 8161  |
|                                                                                                    |                              | Twester ver voor | 0 1400      | 99.81     |
| -                                                                                                    |                              |                  | -           | _         |
|                                                                                                    |                              |                  |             |           |
| -                                                                                                    |                              |                  | _           |           |
| ExterPath.                                                                                                    | /mt/urb-sdc                  |                  |             | - 10      |
| -                                                                                                    |                              |                  |             | -10       |
|                                                                                                    |                              |                  |             | _         |
| 10                                                                                                    | 1234. pdf                    |                  |             |           |
|                                                                                                    | 5041000065_1212201446000.pdf |                  | _           |           |
| and the second second s |                              |                  |             | - 11      |
| (Coin)                                                                                                    |                              |                  |             | - 10      |
| _                                                                                                    |                              |                  |             | - 11      |
|                                                                                                    |                              |                  |             | - 11      |
|                                                                                                    |                              |                  |             | - 88      |
|                                                                                                    |                              |                  |             | - 10      |
|                                                                                                    |                              |                  |             | - 88      |
|                                                                                                    |                              |                  |             | - 10      |
| 171                                                                                                    |                              |                  |             | - 88      |
|                                                                                                    |                              |                  |             |           |
|                                                                                                    |                              |                  | E100        | •         |
| 14:30 A Ready to receive                                                                                                    |                              |                  | 20 Rotation | USB Neori |

- → File extensions of the files to be listed here are ".pdf," ".tif," and ".tiff."
- 4 Select a file, and then press [Print].

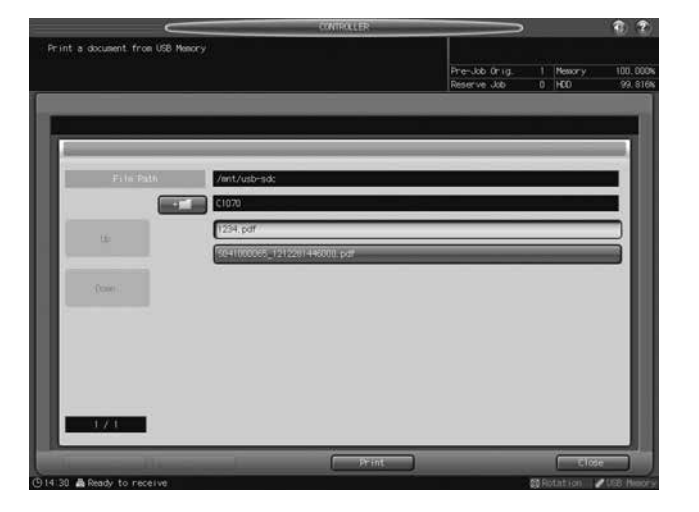

A dialog to select a print type is displayed.

5 Select a print type.

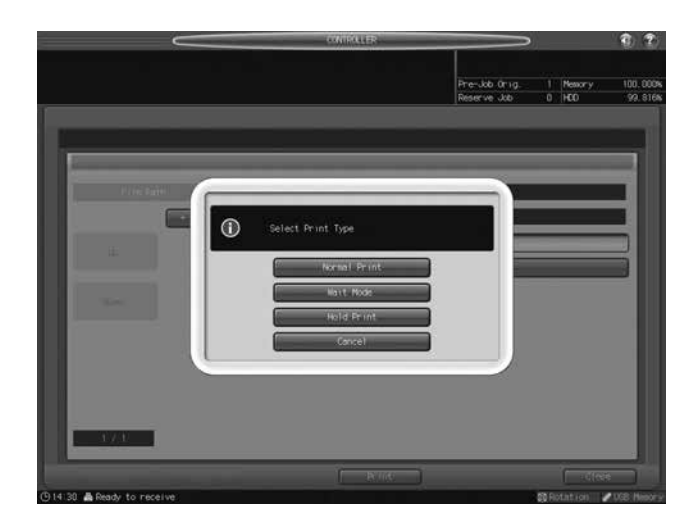

- → To print the data normally, press [Normal Print].
- → To save as a temporarily suspended job (for proof print), press [Wait Mode]. You can check or change the settings before printing. Perform proof printing to check the print result.
- → To store as a suspended job, press [Hold Print]. You can check or change the settings before printing. Perform proof printing to check the print result.
- → To cancel printing, press [Cancel].

### 4.1.3 Output Operation Procedure

This section selectively describes the changed contents of the Mode Check screen displayed in the output operation procedure.

When the machine is mounted with triple units of **Paper Feeder Unit PF-703**, the Mode Check screen does not display the paper names provided as a part of tray information. To check all the information including the paper names, press [Details] on the Mode Check screen to display the Tray Information dialog.

Tray Information dialog displayed when [Details] is pressed on the Mode Check screen

While the Tray Information dialog is displayed, you can press tray keys provided at the top of the screen to select a desired tray. [Suspended], [Proof Print], and [Proof Print (1st Sheet)] at the bottom of the screen are also functional.

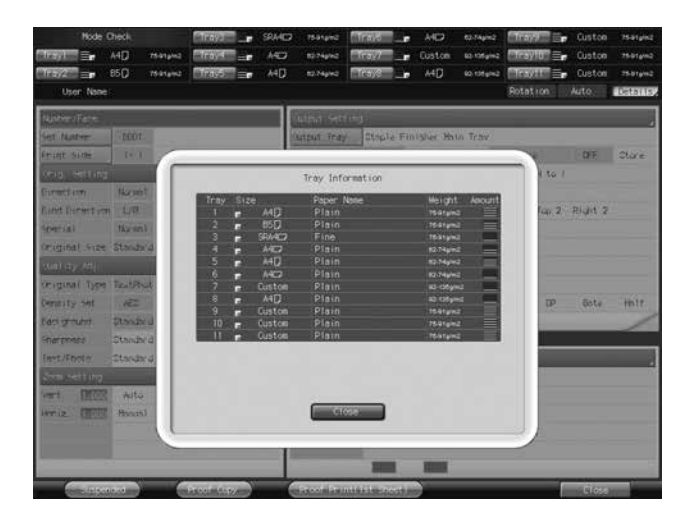

# 4.2 Network Scanner Functions

## 4.2.1 Store in a USB Flash Drive

The following description should be added after "5.5 Sending to the SMB Server" of [User's Guide - Network Scanner].

The data scanned from the ADF or the original glass of the machine (the scanned data) can be stored in a USB flash drive.

For the operation procedure, see page 4-6 of this guide.

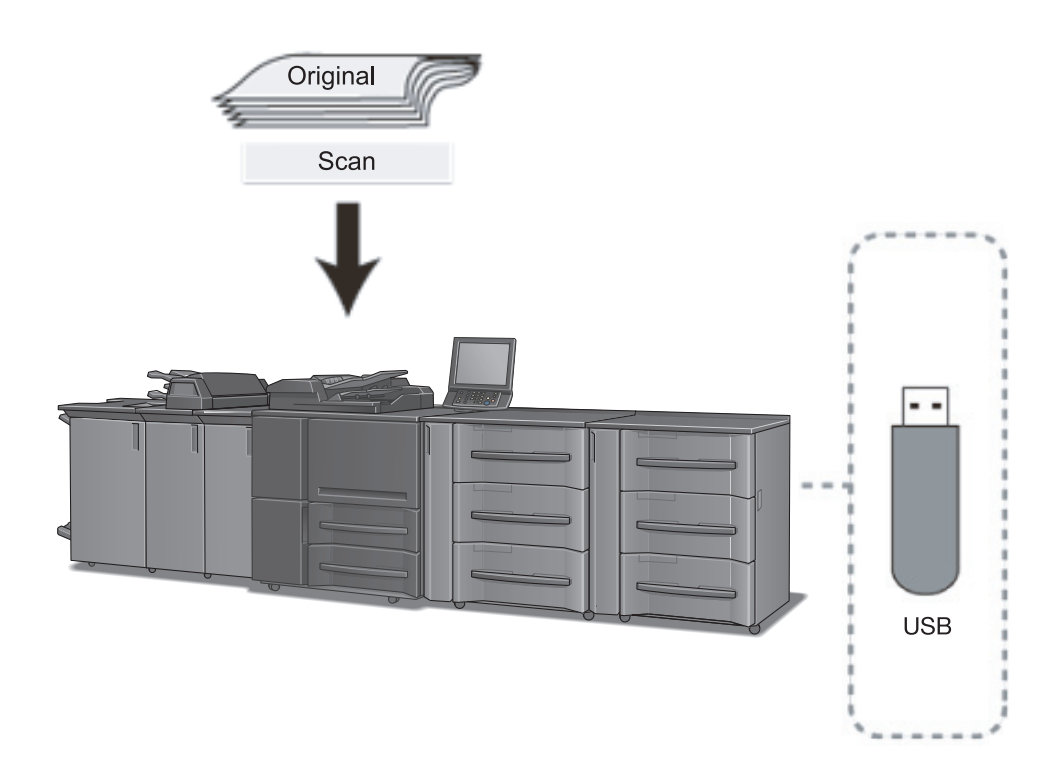

```
bizhub PRESS 1250/1052, bizhub PRESS 1250P, bizhub PRO 951 Additional Information
```

# 4.2.2 Storing Data in a USB Flash Drive

Store scanned data in a USB flash drive.

1 Connect a USB flash drive to a USB port of the image controller.

### NOTICE

The USB ports on the control panel arm cannot be used. Use the USB port of the image controller located on the rear right side of the main body. We recommend that you use an extension cable for use with USB.

- 2 Press [SCAN].
- 3 Press [USB Memory].

| ES HIGHLE                                    | - Million - 1871 - | REAL    | a cier                 |        | SCHI S                      | E1               | 1112-2          | 1 2                 |
|----------------------------------------------|--------------------|---------|------------------------|--------|-----------------------------|------------------|-----------------|---------------------|
| Please select<br>address                     | or manually enter  |         |                        |        | Pre-Job Orig<br>Reserve Job | - 1              | Nessor y<br>HCO | 100.000×<br>99.8164 |
| Address<br>Bitche<br>Stone                   | E-tol1             | ····    | ) ( etc.<br>Others ) ( | Rein   | 96<br>Încut                 | Group<br>Address |                 | tt Henry<br>Of      |
| 県 None<br>県 None<br>A None                   | A-C D-F            | 6-1 J-L | M-0 P-S                | Ţ-V () | +2                          |                  |                 |                     |
|                                              |                    |         |                        |        |                             |                  |                 |                     |
| 4.7                                          |                    |         |                        |        |                             |                  |                 |                     |
| File Name<br>Undecided                       |                    |         |                        |        |                             |                  |                 |                     |
| Title (E-mail)<br>Undecided<br>Text (E-mail) |                    | _       |                        |        |                             | -                |                 |                     |
| (0.14130 A Ready to new                      | Circlesetti        |         | Junessin               |        | second .                    | 1000             | ion Settin      | CER Barro           |

- → In the initial settings, [E-mail] is selected. The default destination tab of the [SCAN] screen can be specified from [04 Scan Setting] [01 Default Address Setting] on the Utility menu. For details, see page 2-19 of this guide.
- → The [USB Memory] indicator is displayed when the image controller recognizes the USB flash drive. If not displayed, see page 2-22 of this guide.
- 4 Press the destination of the USB flash drive.

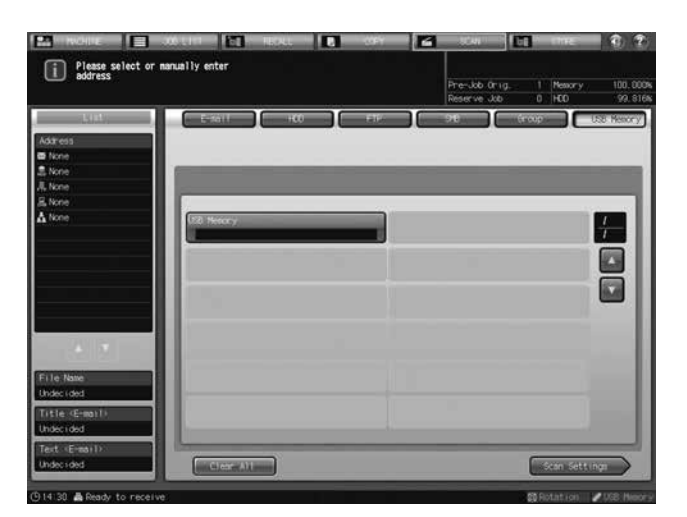

- → The selected destination of the USB flash drive is displayed in the [List] area on the left side of the screen.
- → To clear the selection, press the selected destination again.

5 Press [Scan Settings].

| i Please select         | or manually enter |     |   |      |   |                      |              |                    |               |
|-------------------------|-------------------|-----|---|------|---|----------------------|--------------|--------------------|---------------|
|                         |                   |     |   |      |   | Pre-Job C<br>Reserve | ning.<br>kao | 1 Messory<br>0 HED | 100.00        |
| List                    | E-2011            | +00 |   | enc. |   | 910                  | (ree         |                    | USB Menory    |
| karess<br>5 Menory      |                   |     |   | -    |   |                      |              |                    |               |
|                         |                   |     |   |      |   |                      |              |                    |               |
|                         | JSS Menory        |     |   |      |   |                      |              |                    | $\frac{I}{I}$ |
|                         |                   |     |   |      |   |                      |              |                    |               |
|                         |                   |     |   |      |   |                      |              |                    |               |
| 4.7                     |                   |     |   |      |   |                      |              |                    |               |
| le Natie                |                   |     |   |      |   |                      |              |                    |               |
| tle (E-mail)            |                   |     |   |      |   |                      |              |                    |               |
| decided<br>set (E-mail) |                   |     | _ |      | _ | _                    | -            | _                  |               |
| idec i ded              | and ALCOTTON AND  | -   |   |      |   |                      | 6            | Scan Sett          | iner )        |

6 Configure necessary items.

| Market E                                                                                 |                                            | et 🚺 der                                                                                                    | <b>1</b> (4)                                        | <b>1</b> 1 1116                                               | 1 2              |
|------------------------------------------------------------------------------------------|--------------------------------------------|----------------------------------------------------------------------------------------------------|-----------------------------------------------------|---------------------------------------------------------------|------------------|
| Press [Start] to     Align original f                                                    | oscan eriginals<br>face up on ADF          |                                                                                                    | Pre-Job Orig.<br>Reserve Job                        | 1 Nettory<br>0 HCO                                            | 100.000<br>99.81 |
| Address<br>Address<br>USB Heavy                                                          | A<br>Sparate Scale<br>Creation<br>Creation | Control Adj<br>Control Adj<br>Contr | 1. 2000<br>1. 000<br>- +<br>X1: 0<br>4.000<br>2.000 |                                                               |                  |
| File Name<br>Under (ded<br>Tritte (E-mail)<br>Under (ded<br>Tect (E-mail))<br>Under (ded | Size Setting<br>Auto Size<br>Address       |                                                                                                    | Simples/Refer<br>2-010ed<br>1-Sided                 | File Ty<br>Sci. 97F (<br>Poc. 11F) (<br>Poc. 995 (<br>Energy) |                  |

- → For more information about the configurations on the Scan Setting screen, see "7.8 About the Scan Setting Screen" of [User's Guide Network Scanner].
- → To specify the file name, press [File Name].
- 7 Set an original, and then press [Start].

The original is scanned, and the scanned data is stored in the specified destination.

- → To return to the [SCAN] screen, press [Address].
- → It is recommended to clear the settings and the selection after the operation. Settings on the Scan Setting screen and the destination selection on the [SCAN] screen may remain till the machine is restarted. To clear the settings on the Scan Setting screen, press **Reset** on the **control panel** with that screen displayed. To clear the destination selection, return to the [SCAN] screen by pressing [Address], and then press [Clear All], or press **Reset** on the **control panel**.

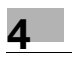

MEMO

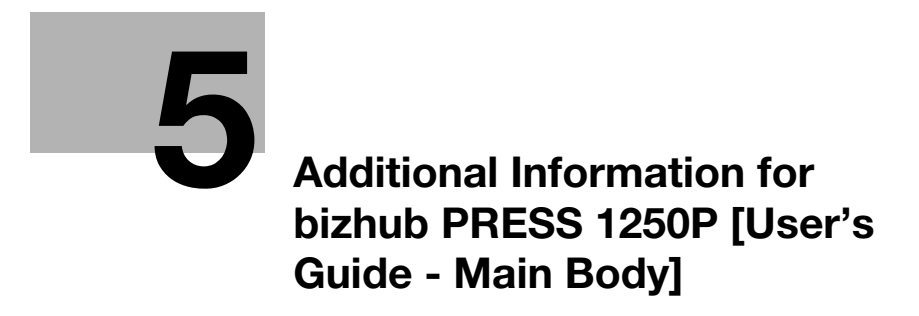

# 5 Additional Information for bizhub PRESS 1250P [User's Guide - Main Body]

# 5.1 Preparation for Use - Machine Configuration

# 5.1.1 Standard/Optional Equipment

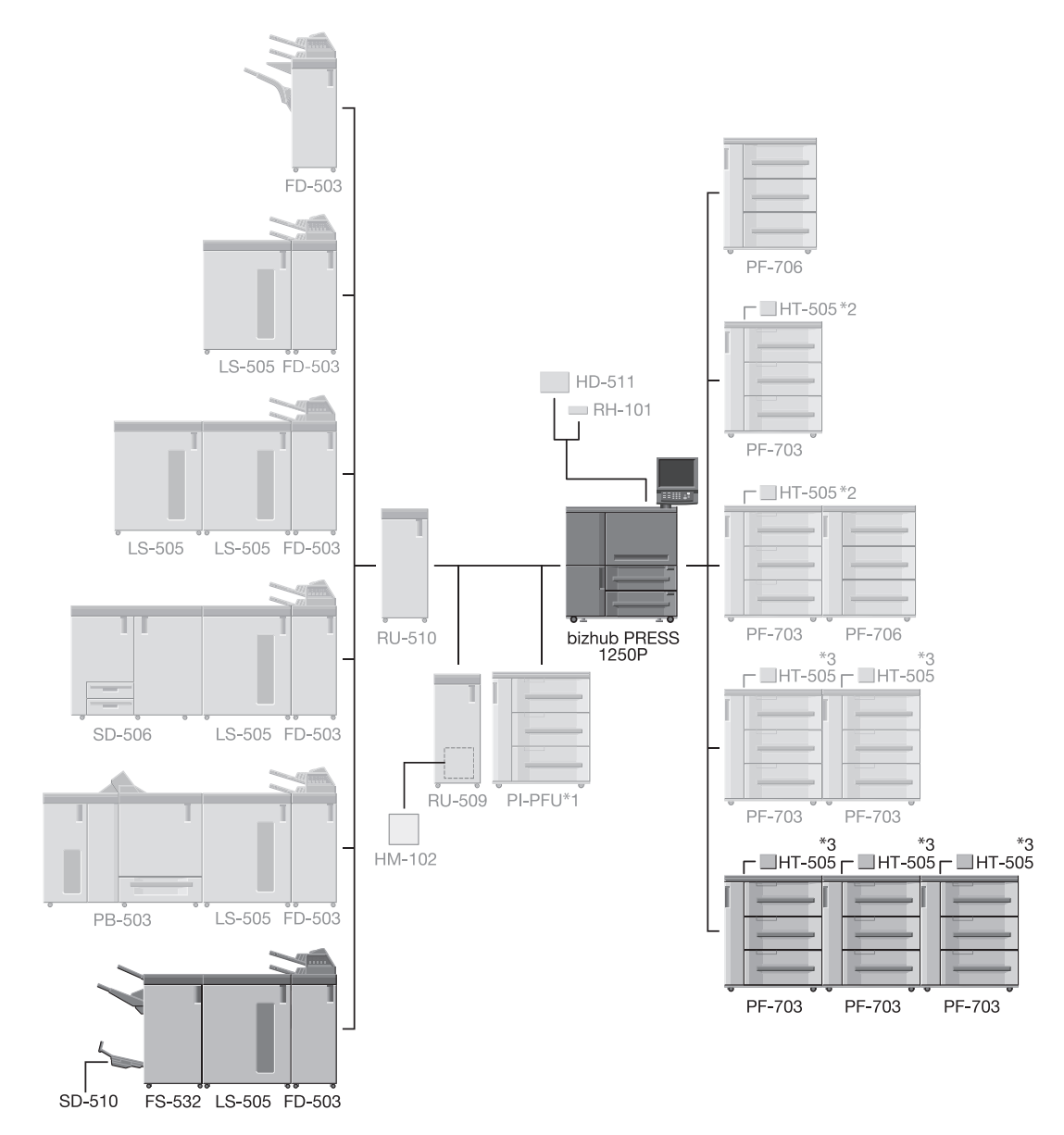

The configurations not grayed out are newly introduced.

- <sup>\*1</sup>: If triple units of **Paper Feeder Unit PF-703** are attached, the machine cannot have PI-PFU attached.
- <sup>\*2</sup>: **Dehumidifier Heater HT-505** can be attached to two trays at maximum for a single unit of **Paper Feed**er Unit PF-703.
- <sup>\*3</sup>: For double or triple units of **Paper Feeder Unit PF-703**, **Dehumidifier Heater HT-505** can be attached to two trays per unit, and four trays at maximum for the whole system.

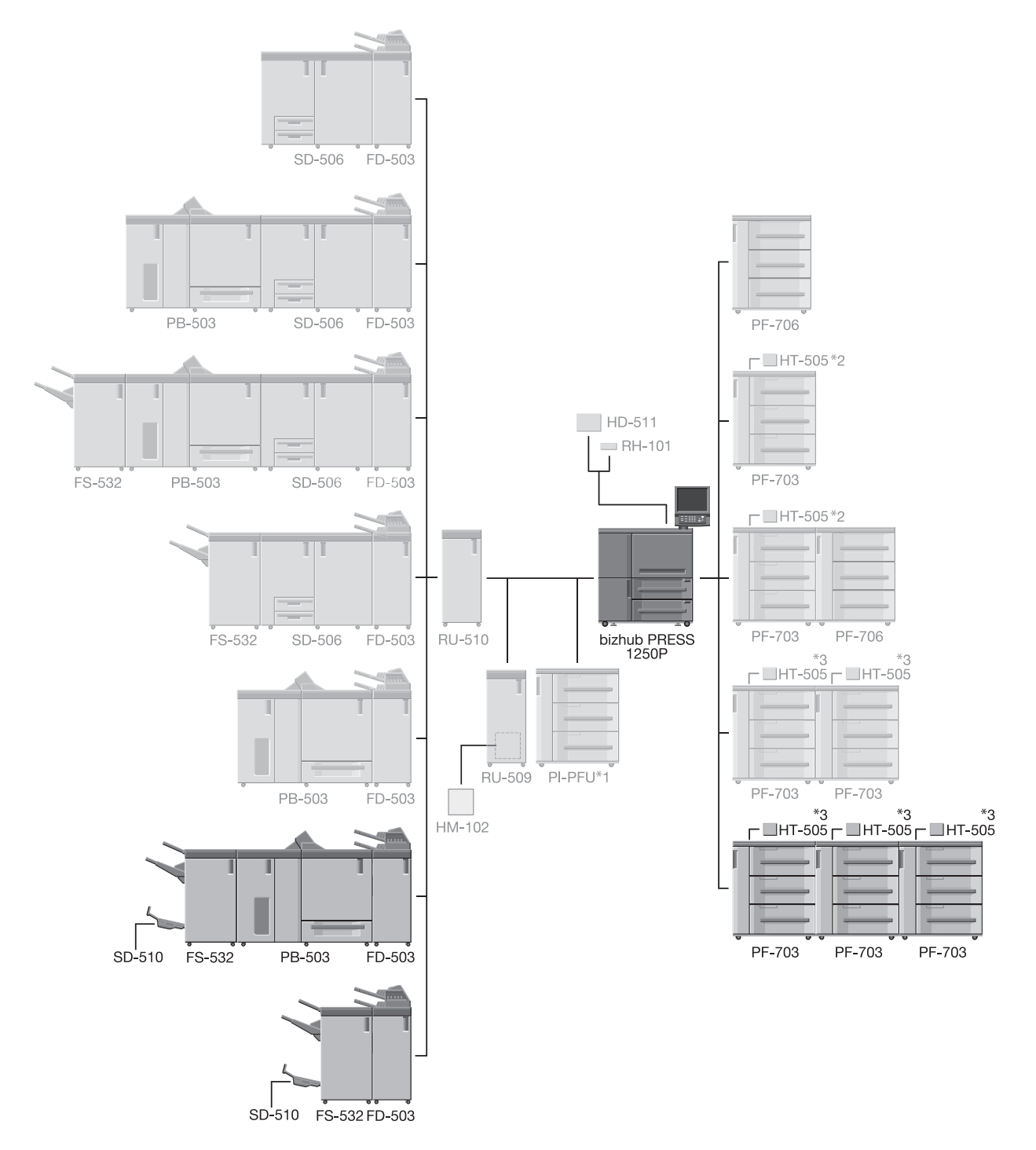

- <sup>\*1</sup>: If triple units of **Paper Feeder Unit PF-703** are attached, the machine cannot have PI-PFU attached.
- <sup>\*2</sup>: **Dehumidifier Heater HT-505** can be attached to two trays at maximum for a single unit of **Paper Feed**er Unit PF-703.
- <sup>\*3</sup>: For double or triple units of **Paper Feeder Unit PF-703**, **Dehumidifier Heater HT-505** can be attached to two trays per unit, and four trays at maximum for the whole system.

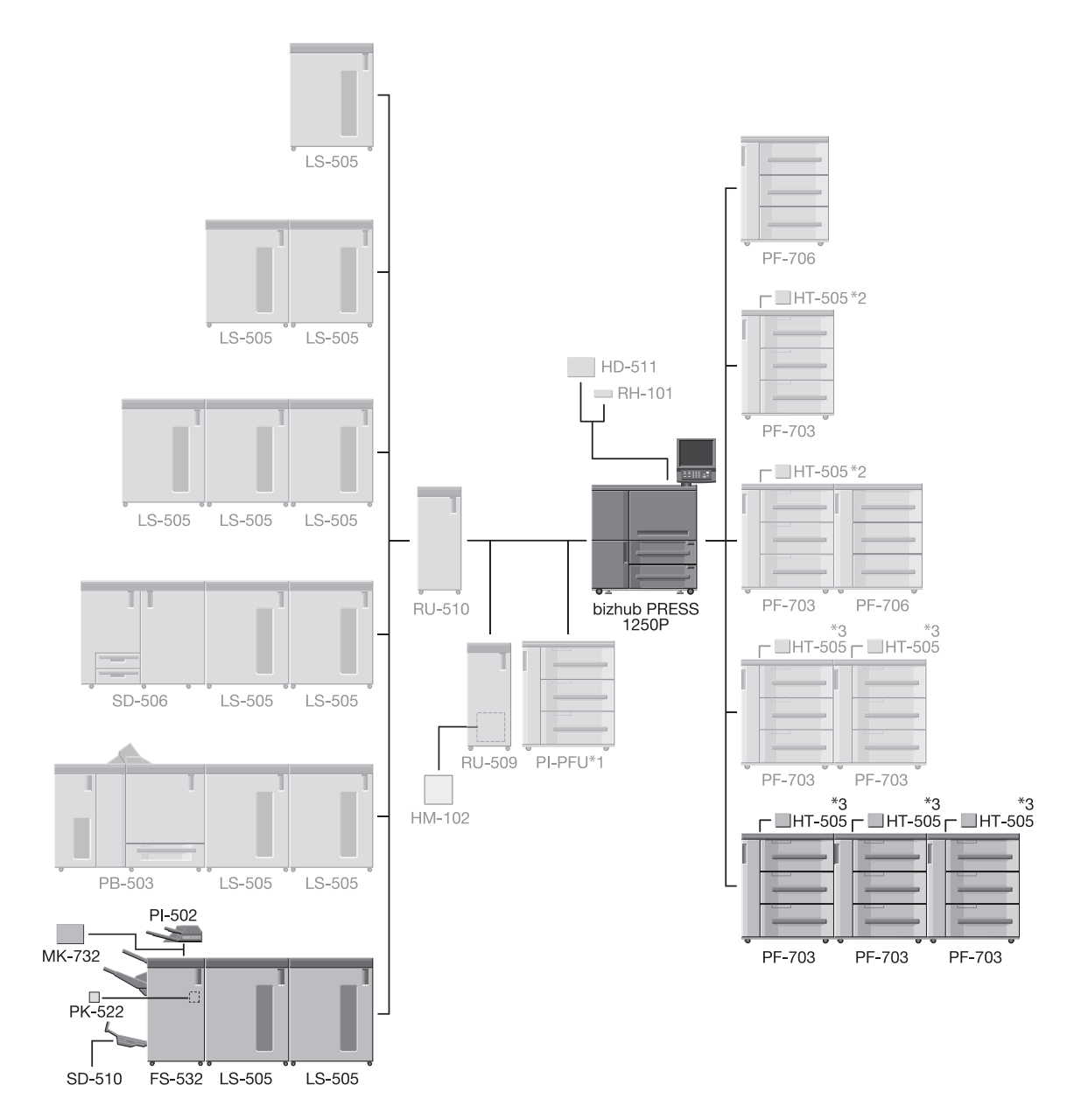

- <sup>\*1</sup>: If triple units of **Paper Feeder Unit PF-703** are attached, the machine cannot have PI-PFU attached.
- <sup>\*2</sup>: **Dehumidifier Heater HT-505** can be attached to two trays at maximum for a single unit of **Paper Feed**er Unit PF-703.
- <sup>\*3</sup>: For double or triple units of **Paper Feeder Unit PF-703**, **Dehumidifier Heater HT-505** can be attached to two trays per unit, and four trays at maximum for the whole system.

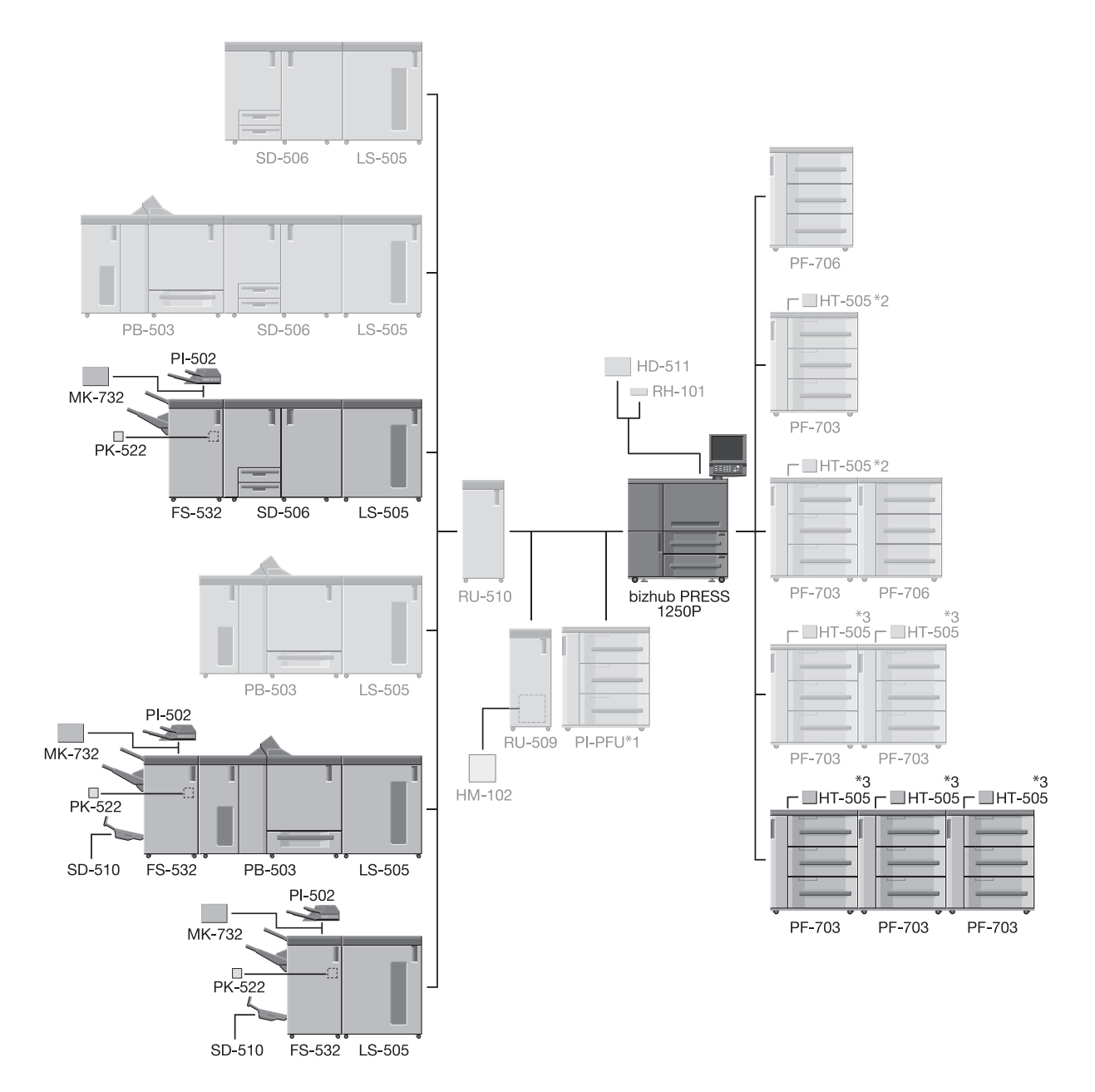

- <sup>\*1</sup>: If triple units of **Paper Feeder Unit PF-703** are attached, the machine cannot have PI-PFU attached.
- <sup>\*2</sup>: **Dehumidifier Heater HT-505** can be attached to two trays at maximum for a single unit of **Paper Feed**er Unit PF-703.
- <sup>\*3</sup>: For double or triple units of **Paper Feeder Unit PF-703**, **Dehumidifier Heater HT-505** can be attached to two trays per unit, and four trays at maximum for the whole system.

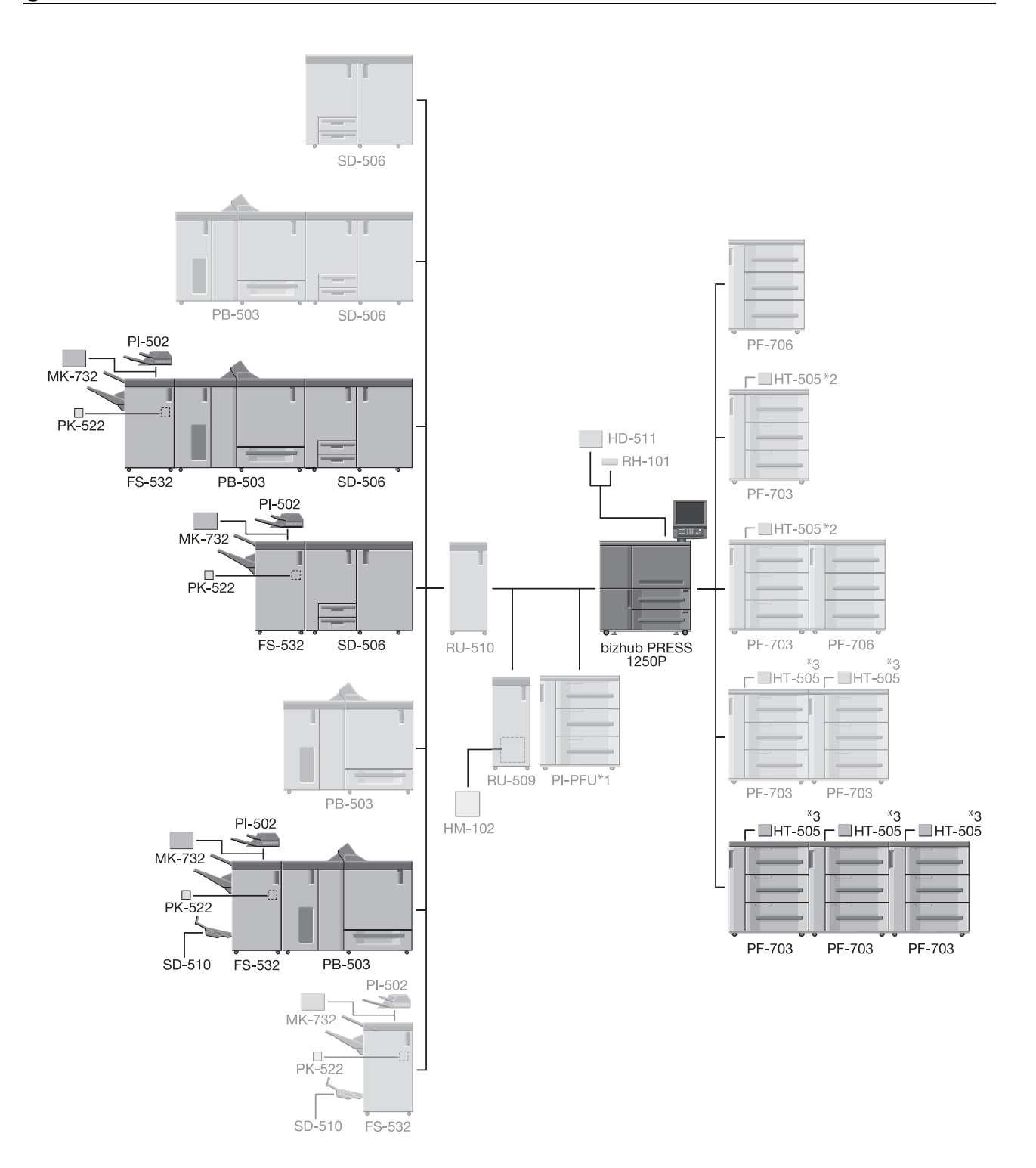

- <sup>\*1</sup>: If triple units of **Paper Feeder Unit PF-703** are attached, the machine cannot have PI-PFU attached.
- <sup>\*2</sup>: **Dehumidifier Heater HT-505** can be attached to two trays at maximum for a single unit of **Paper Feed-er Unit PF-703**.
- <sup>\*3</sup>: For double or triple units of **Paper Feeder Unit PF-703**, **Dehumidifier Heater HT-505** can be attached to two trays per unit, and four trays at maximum for the whole system.

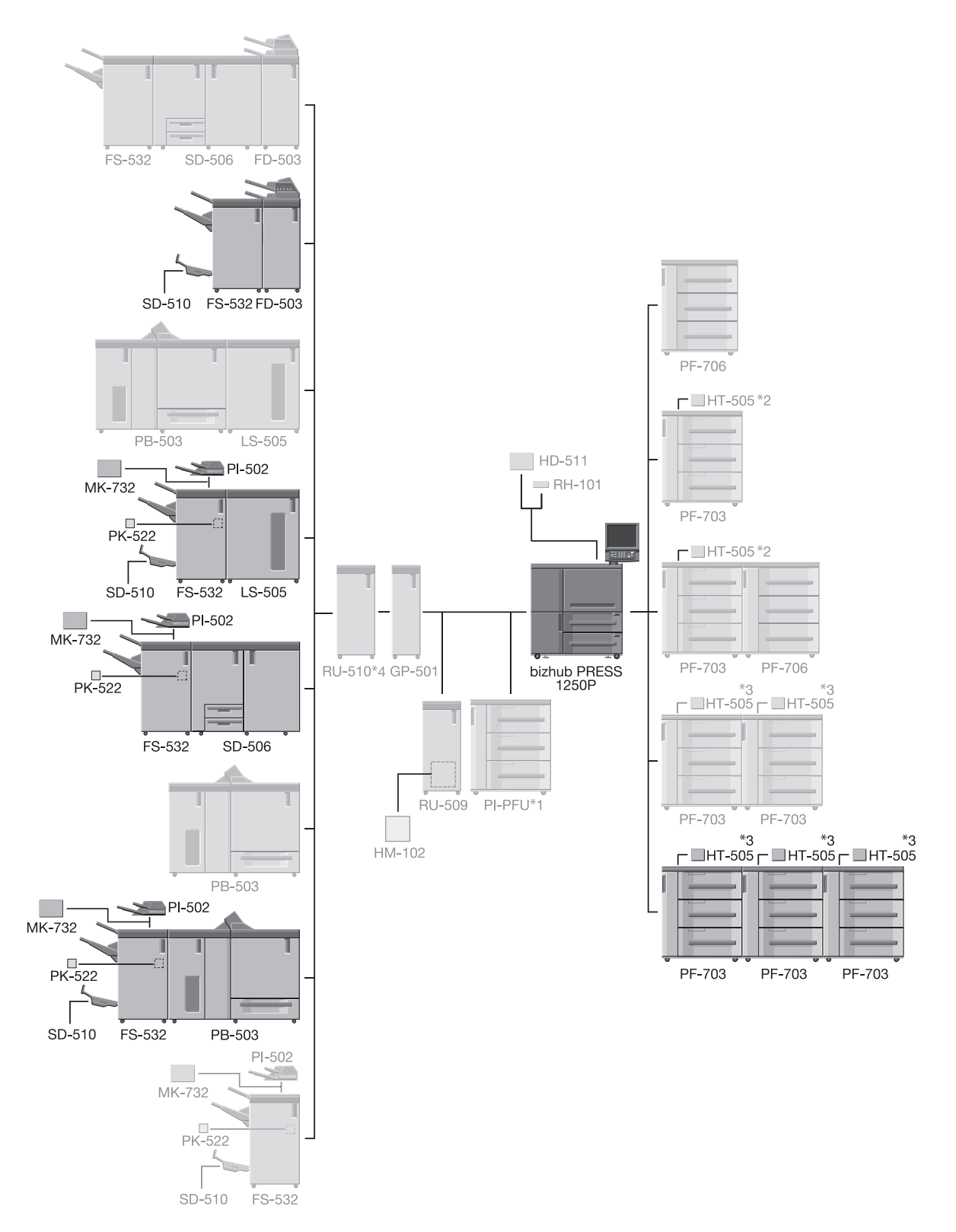

- <sup>\*1</sup>: If triple units of **Paper Feeder Unit PF-703** are attached, the machine cannot have PI-PFU attached.
- <sup>\*2</sup>: **Dehumidifier Heater HT-505** can be attached to two trays at maximum for a single unit of **Paper Feed-er Unit PF-703**.
- <sup>\*3</sup>: For double or triple units of **Paper Feeder Unit PF-703**, **Dehumidifier Heater HT-505** can be attached to two trays per unit, and four trays at maximum for the whole system.
- <sup>\*4</sup>: When bizhub PRESS 1250P has **Multi Puncher GP-501** attached, it also needs to have **Relay Unit RU-510** attached.

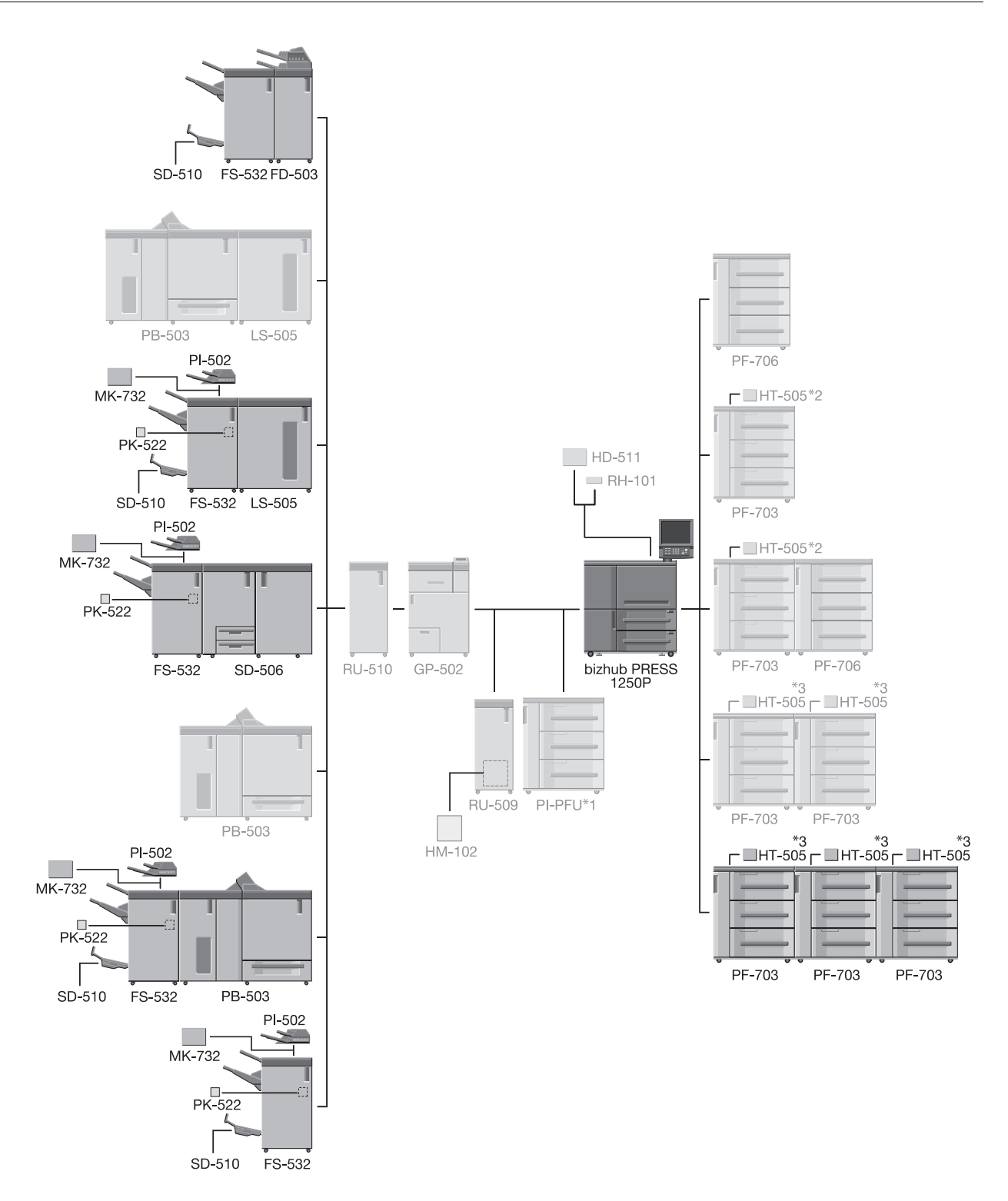

- <sup>\*1</sup>: If triple units of **Paper Feeder Unit PF-703** are attached, the machine cannot have PI-PFU attached.
- <sup>\*2</sup>: **Dehumidifier Heater HT-505** can be attached to two trays at maximum for a single unit of **Paper Feed-er Unit PF-703**.
- \*3: For double or triple units of Paper Feeder Unit PF-703, Dehumidifier Heater HT-505 can be attached to two trays per unit, and four trays at maximum for the whole system.

# 5.1.2 Paper Feeder Unit PF-703

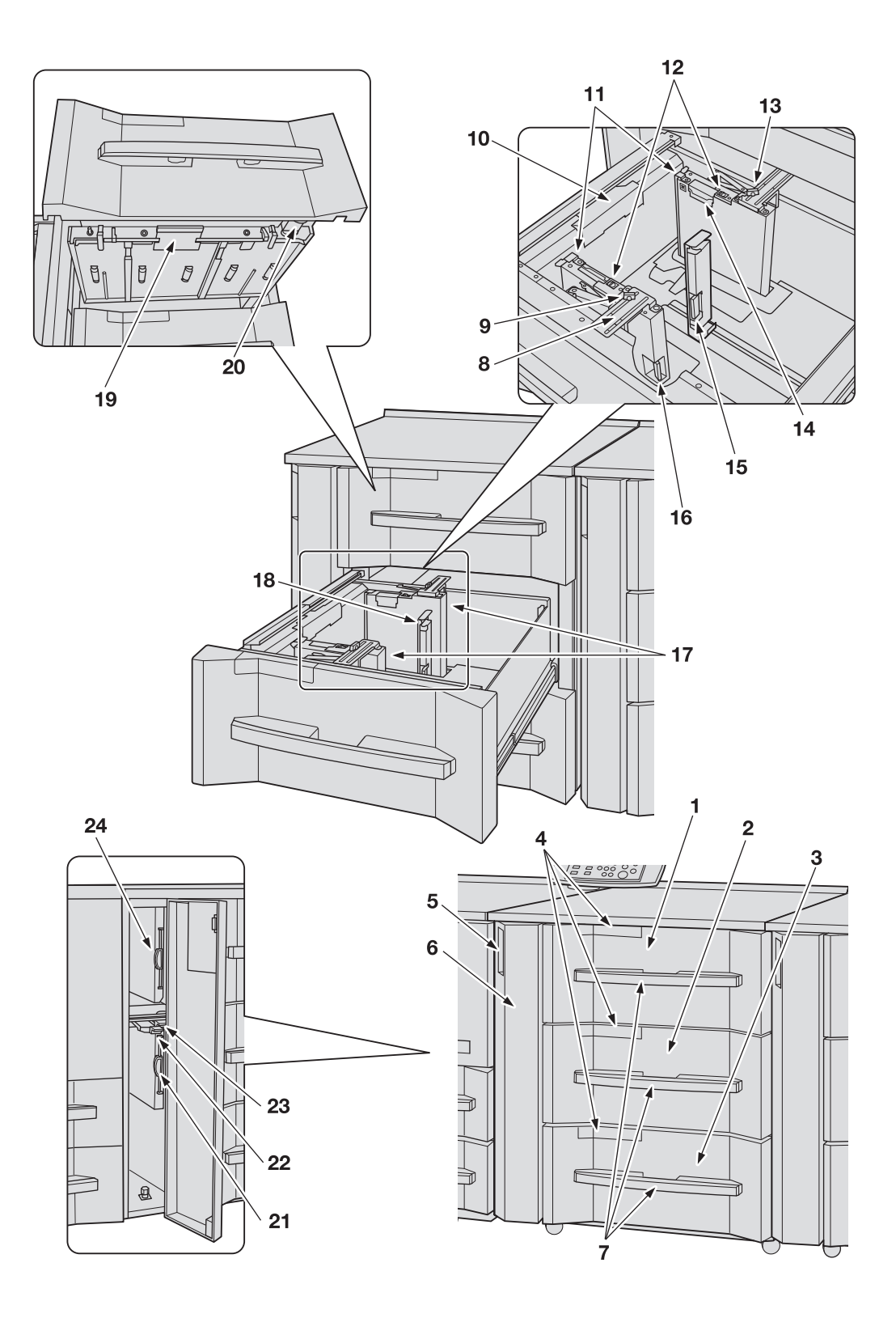

No. Name Description Holds 1,300 sheets (80 g/m<sup>2</sup> / 22 lb Bond) of stand-1 Upper tray (Tray 3) (or Tray 6 in the second unit, Tray 9 in the third unit) ard, custom, wide paper, or tab paper sizes. Load paper of the weight from 40 g/m<sup>2</sup> to 300 g/m<sup>2</sup> / 11 to 80 Ib Bond. Any paper type including preprinted paper can be loaded. Holds 1,850 sheets (80 g/m<sup>2</sup> / 22 lb Bond) of stand-2 Middle tray (Tray 4) (or Tray 7 in the second unit, Tray 10 in the third unit) ard, custom, wide paper, or tab paper sizes. Load paper of the weight from 40 g/m<sup>2</sup> to 350 g/m<sup>2</sup> / 11 to 93 Ib Bond. Any paper type including preprinted paper can be loaded. Holds 1,850 sheets (80 g/m<sup>2</sup> / 22 lb Bond) of stand-3 Lower tray (Tray 5) (or Tray 8 in the second unit, Tray 11 in the third unit) ard, custom, wide paper, or tab paper sizes. Load paper of the weight from 40 g/m<sup>2</sup> to 300 g/m<sup>2</sup> / 11 to 80 Ib Bond. Any paper type including preprinted paper can be loaded.

This section selectively describes the added or changed contents resulting from the modification of specifications.

# 5.2 Paper Information

This section selectively describes the added or changed contents of paper information, resulting from the modification of specifications.

### 5.2.1 Paper Information

This machine is equipped with the following trays for loading paper.

- Main body trays (Tray 1 and Tray 2)
- Paper Feeder Unit PF-703<sup>\*1</sup> (Tray 3 to Tray 11)
- Paper Feeder Unit PF-706 (Tray 3 to Tray 8)
- Large Capacity Post Inserter PI-PFU (PI-PFU 1 to PI-PFU 3)
- Perfect Binder PB-503 (Cover Tray)
- Post inserter (equipped in Folding Unit FD-503 as standard)
- Post Inserter PI-502 (Mount Kit MK-732) (equipped in Finisher FS-532 as option)

\*1: Envelope can be specified as the paper type for **Paper Feeder Unit PF-703**. Contact your service representative, if desired.

\*2: If triple units of Paper Feeder Unit PF-703 are attached, the machine cannot have PI-PFU attached.

### 5.2.2 Paper Weight

| Paper trays                                  | Weight                                                                                                    |
|----------------------------------------------|----------------------------------------------------------------------------------------------------|
| Paper Feeder Unit PF-703 (Tray 3 to Tray 11) | Trays 3, 5, 6, 8, 9, 11: 40 g/m <sup>2</sup> to 300 g/m <sup>2</sup> / 11 to 80 lb Bond Trays 4, 7, 10: 40 g/m <sup>2</sup> to 350 g/m <sup>2</sup> / 11 to 93 lb Bond |

### 5.2.3 Paper Tray/Exit Tray Capacity

| Paper trays                                  | Weight                                                                                                    |
|----------------------------------------------|----------------------------------------------------------------------------------------------------|
| Paper Feeder Unit PF-703 (Tray 3 to Tray 11) | Trays 3, 6, 9: 1,300 sheets (80 g/m <sup>2</sup> / 22 lb Bond, height 150 mm / 5.9") each<br>Trays 4, 5, 7, 8, 10, 11: 1,850 sheets (80 g/m <sup>2</sup> / 22 lb Bond, height 203.5 mm / 8.0") each |

# Saddle Stitcher SD-510 stapling capacity

### - Fold & Staple mode

|                 |                                                                       | Paper width 279.4 mm / 11"<br>or more<br>Paper weight of the top<br>sheet |                                                                       | Paper width less than 279.4 mm / 11"                                |                                                                     |                                                                      |  |  |
|-----------------|-----------------------------------------------------------------------|---------------------------------------------------------------------------|-----------------------------------------------------------------------|---------------------------------------------------------------------|---------------------------------------------------------------------|----------------------------------------------------------------------|--|--|
|                 |                                                                       |                                                                           |                                                                       | Paper weight of the top sheet                                       |                                                                     |                                                                      |  |  |
|                 |                                                                       | 50 g/m <sup>2</sup> to<br>216 g/m <sup>2</sup> / 14<br>to 57 lb Bond      | 217 g/m <sup>2</sup> to<br>300 g/m <sup>2</sup> / 58<br>to 80 lb Bond | 50 g/m <sup>2</sup> to 74<br>g/m <sup>2</sup> / 14 to<br>20 lb Bond | 75 g/m <sup>2</sup> to<br>216 g/m <sup>2</sup> /21<br>to 57 lb Bond | 217 g/m <sup>2</sup> to<br>300 g/m <sup>2</sup> /58<br>to 80 lb Bond |  |  |
|                 | 40 g/m <sup>2</sup> to 49<br>g/m <sup>2</sup> / 11 to 13<br>lb Bond   | -                                                                         | -                                                                     | -                                                                   | -                                                                   | -                                                                    |  |  |
|                 | 50 g/m <sup>2</sup> to 61<br>g/m <sup>2</sup> / 14 to 16<br>lb Bond   | 25                                                                        | 21                                                                    | -                                                                   | -                                                                   | -                                                                    |  |  |
| ollowing sheets | 62 g/m <sup>2</sup> to 74<br>g/m <sup>2</sup> / 17 to 20<br>lb Bond   | 20                                                                        | 16                                                                    | -                                                                   | -                                                                   | -                                                                    |  |  |
|                 | 75 g/m <sup>2</sup> to 91<br>g/m <sup>2</sup> / 21 to 24<br>lb Bond   | 20                                                                        | 16                                                                    | -                                                                   | 10                                                                  | 6                                                                    |  |  |
| nd and f        | 92 g/m <sup>2</sup> to 135<br>g/m <sup>2</sup> / 25 to 36<br>lb Bond  | 5                                                                         | -                                                                     | -                                                                   | 5                                                                   | -                                                                    |  |  |
| the seco        | 136 g/m <sup>2</sup> to<br>162 g/m <sup>2</sup> / 37<br>to 43 lb Bond | 5                                                                         | -                                                                     | -                                                                   | 5                                                                   | -                                                                    |  |  |
| eight of        | 163 g/m <sup>2</sup> to<br>216 g/m <sup>2</sup> / 44<br>to 57 lb Bond | 5                                                                         | -                                                                     | -                                                                   | 5                                                                   | -                                                                    |  |  |
| Paper w         | 217 g/m <sup>2</sup> to<br>244 g/m <sup>2</sup> / 58<br>to 65 lb Bond | -                                                                         | -                                                                     | -                                                                   | -                                                                   | -                                                                    |  |  |
|                 | 245 g/m <sup>2</sup> to<br>300 g/m <sup>2</sup> / 66<br>to 80 lb Bond | -                                                                         | -                                                                     | -                                                                   | -                                                                   | -                                                                    |  |  |
|                 | 301 g/m <sup>2</sup> to<br>350 g/m <sup>2</sup> / 81<br>to 93 lb Bond | -                                                                         | -                                                                     | -                                                                   | -                                                                   | -                                                                    |  |  |

- When using a post inserter to insert the top sheet, the paper weight of the top sheet will be treated as  $50 \text{ g/m}^2$  to 216 g/m<sup>2</sup> / 14 to 57 lb Bond.

# 5.2.4 Paper Size

5

| Paper trays                                         | Available sizes                                                                                                    |
|-----------------------------------------------------|----------------------------------------------------------------------------------------------------|
| <b>Paper Feeder Unit PF-703</b> (Tray 3 to Tray 11) | Standard:<br>SRA3 , A3 , B4 , A4 , A4 , SRA4 , B5 , $\frac{1}{2}$ , A5 ,<br>12 × 18 , 11 × 17 , 8.5 × 14 , 8.5 × 11 , 9 × 11 ,<br>Foolscap <sup>22</sup> , 8K , 16K , 16K , Postcard *<br>*: Use the small size guides to load postcards into the paper<br>feeder unit. For details, see "7.3.6 Loading Small Size Paper<br>in Paper Feeder Unit PF-703/PF-706 (Trays 3 to 8)" of [Us-<br>er's Guide - Main Body]. (Postcards cannot be used in some<br>areas.)                                                                                                    |
|                                                     | Custom:<br>Min. Width 150 mm × Length 133 mm to max. Width 324 mm<br>× Length 483 mm / min. Width 5.89" × Length 5.26" to max.<br>Width 12.76" × Length 18.98"<br>Using small size guides: min. Width 95 mm × Length 133 mm<br>/ min. Width 3.73" × Length 5.26"                                                                                                    |
|                                                     | Wide Paper <sup>*3</sup> :<br>A3W □, B4W □ <sup>*1</sup> , A4W □/□, B5W □/□ <sup>*1</sup> , A5W □,<br>12 × 18W □, 11 × 17W □, 8.5 × 11W □/□, 5.5 × 8.5W □                                                                                                    |
|                                                     | Tab Paper:<br>A3T , B4T <sup>*1</sup> , A4T /⊒, B5T /⊒ <sup>*1</sup> , 11 × 17T ,<br>8.5 × 11T /⊒, 5.5 × 8.5T ⊒                                                                                                    |
|                                                     | <ul> <li>Available to specify the detectable standard sizes for each tray in the Tray Setting which provides the following options:</li> <li>A5 or 5.5 × 8.5 or 5.5 × 8.5 or 5.5 × 8.3 or 12 × 18 or 8 × 13 or 8.12 × 13.2 or 8.25 × 13 or 8.5 × 14 or 8.5 × 14 or 8.5 × 14 or 8.5 × 14 or 16K or 10 or (B4 or *1, B5 or 10 *1, 11 × 17 or 8.5 × 11 or 10) or (B4 or *1, B5 or 10 *1, 11 × 17 or 8.5 × 11 or 11 or</li></ul> |

\*1: Either JIS or ISO standard sizes are used for B series by default depending on the area. For JIS/ISO switching, please contact your service representative.

\*2: Foolscap refers to  $8 \times 13 \square$ ,  $8.12 \times 13.2 \square$ ,  $8.25 \times 13 \square$ , and  $8.5 \times 13 \square$ .

\*3: Wide paper varies in dimensions even though having the same size name. Be sure to check and enter actual dimensions of the wide paper to be used.

# 5.3 Printing Operations - Machine Screen

# 5.3.1 Overview of the Machine Screen

This section provides an overview of the Machine Screen to be displayed when the machine is mounted with triple units of **Paper Feeder Unit PF-703**.

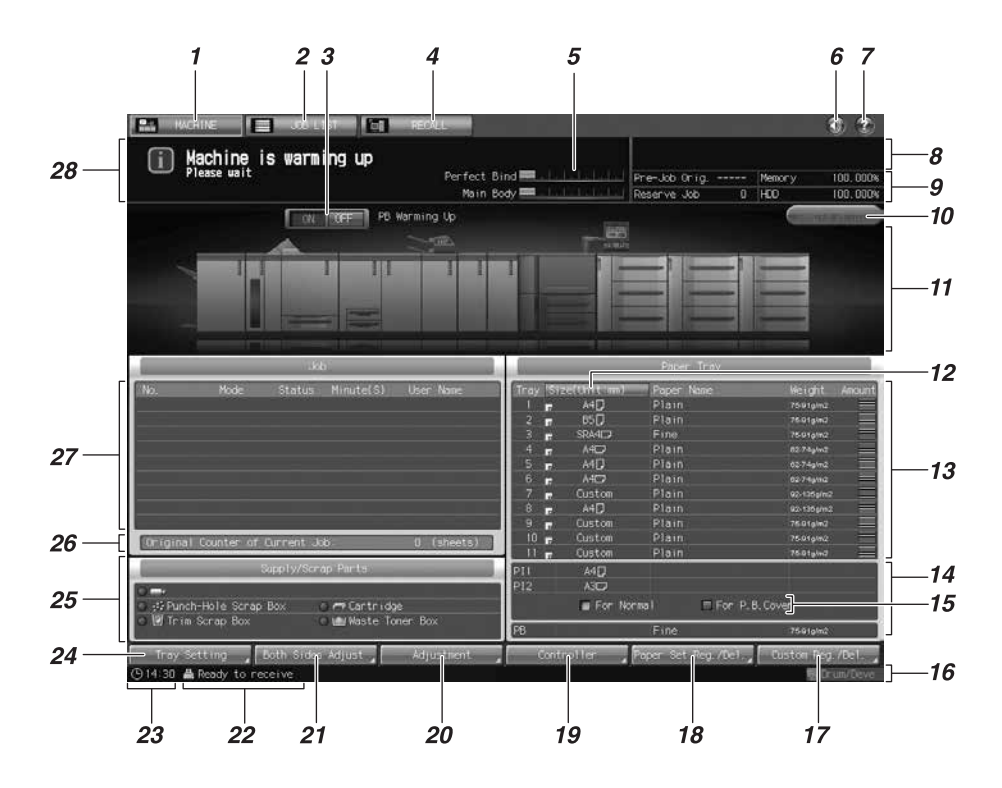

| No. | Name                                                                                                    | Description                                                                                                    |  |  |  |  |
|-----|----------------------------------------------------------------------------------------------------|----------------------------------------------------------------------------------------------------|--|--|--|--|
| 13  | Tray information indicator (Tray 1 to Tray 11)                                                                | Displays paper size, orientation, name, weight, and paper amount remaining in the tray.                                                                                                    |  |  |  |  |
| 14  | Tray information indicator (upper tray<br>and lower tray of the post inserter, PB<br>cover tray, PI-PFU tray) | When the main body is equipped with a perfect binder<br>and Folding Unit FD-503/Finisher FS-532 has Post<br>Inserter PI-502 attached to it, displays under Paper<br>Tray the paper size specified in Normal Use Setting, or<br>the paper size, orientation, paper name, weight and<br>remaining amount specified in Perfect Bind Cover<br>Setting.<br>For the machine equipped with Perfect Binder PB-<br>503, it provides information on paper size, name, and<br>weight of the PB cover tray.<br>When triple units of Paper Feeder Unit PF-703 are at-<br>tached, it does not provide the information of PI-PFU<br>trays because the machine cannot have Large Ca-<br>pacity Post Inserter PI-PFU attached. |  |  |  |  |
| 21  | [Both Sides Adjust]                                                                                           | Pressed to make adjustments on the zoom and posi-<br>tion for images printed on the front and back sides of<br>paper loaded in each tray (Tray 1 to Tray 11). Chart<br>adjustment can be performed.                                                                                                    |  |  |  |  |

# 5.3.2 Settings on the Machine Screen

This section selectively describes the added or changed contents of the settings on the Machine Screen, resulting from the modification of specifications.

# [Tray Setting]

Press [Tray Setting] to display the Tray Setting Screen.

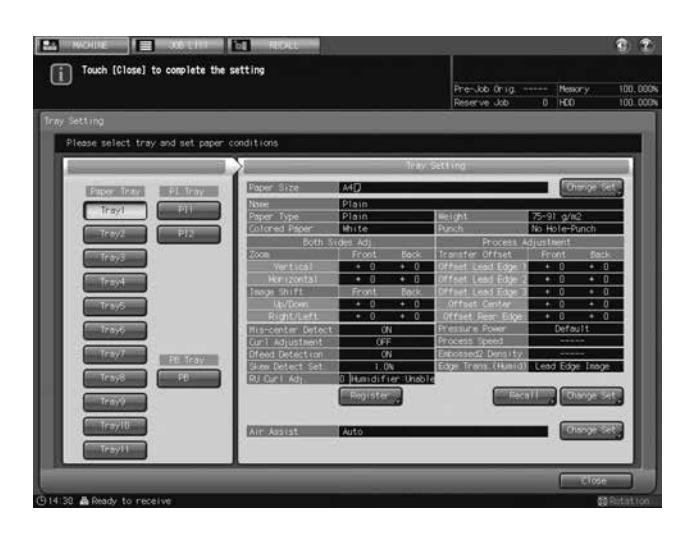

From this screen, specify a paper size and paper conditions for each of main body trays and paper feeder unit.

Specify the paper size in Normal Use Setting, or the paper size, paper name and weight in Perfect Bind Cover Setting, for each paper tray of the post inserter of the finisher/folding unit.

Also specify the paper size, paper name and weight for the PB cover tray of the perfect binder.

Press [Close] to restore the Machine Screen.

### Reference

For details of the Tray Setting, see "4.2 Tray Setting" of [User's Guide - Main Body].

### [Both Sides Adjust]

Press [Both Sides Adjust] to display the Both Sides Adjust Screen.

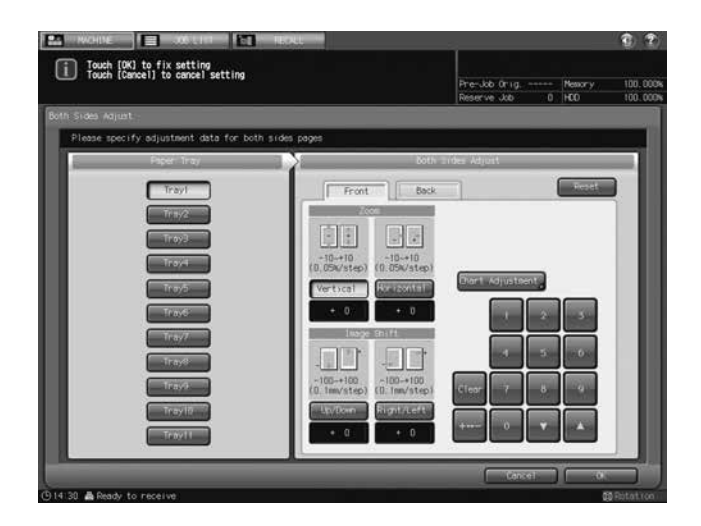

You can make adjustments on the zoom and position for images printed on the front and back sides of paper loaded in each tray (Tray 1 to Tray 11).

Press [OK] to complete the setting and return to the Machine Screen.
Reference

For details of Both Sides Adjust, see "4.5 Both Sides Adjust" of [User's Guide - Main Body].

# 5.4 Printing Operations - Tray Setting

## 5.4.1 Tray Setting - Tray Setting Outlines

This section selectively describes the changed contents of tray setting outlines.

| Paper setting item | Description                                                                                                    | Setting options                                                                                                    |
|--------------------|----------------------------------------------------------------------------------------------------|----------------------------------------------------------------------------------------------------|
| Paper Tray         | Select the desired tray for which paper setting is to be made.                                                                                                    | Tray 1, Tray 2 (main body trays)<br>Tray 3, Tray 4, Tray 5, Tray 6, Tray 7,<br>Tray 8, Tray 9, Tray 10, Tray 11 (Paper<br>Feeder Unit PF-703)<br>Tray 3, Tray 4, Tray 5, Tray 6, Tray 7,<br>Tray 8 (Paper Feeder Unit PF-706)<br>PI 1, PI $2^{*1}$ (post inserter of Folding Unit<br>FD-503/Post Inserter PI-502)<br>PI-PFU 1, PI-PFU 2, PI-PFU 3 (Paper<br>Feeder Unit PF-703 + PI-PFU Kit FA-<br>501)<br>PB (Perfect Binder PB-503 cover tray)                                                                                                    |
| Paper Size         | Selecting Standard automatically<br>detects the standard size of paper<br>loaded in the selected tray.<br>Selecting Custom allows you to en-<br>ter the desired dimensions from the<br>screen. Up to 20 custom sizes can<br>be registered and recalled.<br>To specify Wide Paper, select one<br>of 12 wide sizes provided in [Size<br>Setting], and also select [Lead<br>Edge], [Rear Edge], or [Center] for<br>the image position. Enter the actual<br>wide paper size from [Size Input].<br>To specify Tab Paper, select one of<br>10 standard sizes or enter the de-<br>sired custom size. Also, specify the<br>number of tabs (1 to 15).<br>In some areas, postcard setting is<br>available for the main body trays<br>(Tray 1, Tray 2) <sup>*2</sup> , <b>Paper Feeder</b><br><b>Unit PF-703</b> (Tray 3 to Tray 11) <sup>*3</sup> ,<br>and <b>Paper Feeder Unit PF-706</b><br>(Tray 3 to Tray 8) <sup>*3</sup> . | Standard:<br>Detectable standard sizes vary depend-<br>ing on the paper tray.<br>Custom for Tray 1 and Tray 2 (main<br>body trays):<br>Min. Width 182 mm × Length 139 mm to<br>max. Width 324 mm × Length 463 mm /<br>min. Width 7.15" × Length 5.46" to max.<br>Width 12.76" × Length 18.23"<br>Custom for Tray 3, Tray 4, Tray 5, Tray<br>6, Tray 7, Tray 8, Tray 9, Tray 10, Tray 11<br>( <b>Paper Feeder Unit PF-703</b> ):<br>Min. Width 95 mm × Length 133 mm to<br>max. Width 324 mm × Length 133 mm to<br>max. Width 324 mm × Length 483 mm /<br>min. Width 3273" × Length 5.26" to max.<br>Width 12.76" × Length 18.98"<br>Custom for Tray 3, Tray 4, Tray 5, Tray<br>6, Tray 7, Tray 8 ( <b>Paper Feeder Unit<br/>PF-706</b> ):<br>Min. Width 95 mm × Length 139 mm to<br>max. Width 324 mm × Length 139 mm to<br>max. Width 324 mm × Length 139 mm to<br>max. Width 324 mm × Length 139 mm to<br>max. Width 324 mm × Length 139 mm to<br>max. Width 324 mm × Length 139 mm to<br>max. Width 324 mm × Length 139 mm to<br>max. Width 325 mm × Length 139 mm to<br>max. Width 324 mm × Length 139 mm to<br>max. Width 325 mm × Length 139 mm to<br>max. Width 324 mm × Length 139 mm to<br>max. Width 325 mm × Length 139 mm to<br>max. Width 324 mm × Length 139 mm to<br>max. Width 324 mm × Length 139 mm to<br>max. Width 325 mm × Length 139 mm to<br>max. Width 327 ms × Length 139 mm to<br>max. Width 324 mm × Length 139 mm to<br>max. Width 325 mm × Length 139 mm to<br>max. Width 327 ms × Length 139 mm to<br>max. Width 327 ms × Length 139 mm to<br>max. Width 327 ms × Length 139 mm to<br>max. Width 327 ms × Length 139 mm to<br>max. Width 327 ms × Length 5.46" to max.<br>Width 12.76" × Length 18.23"<br>Wide Paper:<br>A3W , A4W , A4W , A4W , A5W ,<br>5.5 × 8.5W<br>Tab Paper:<br>A3T , A4T , A4T , A4T , B4T , B5T ,<br>B5T , 11 × 17T , 8.5 × 11T ,<br>8.5 × 11T , 5.5 × 8.5T<br>Postcard (available in some areas only) |

| Paper sett               | ing item                   | Description                                                                                                    | Setting options                                                                                                    |
|--------------------------|----------------------------|----------------------------------------------------------------------------------------------------|----------------------------------------------------------------------------------------------------|
| Paper<br>Condi-<br>tions | Weight                     | Select one of 10 types provided on<br>the screen.<br>$301-350 \text{ g/m}^2 / 81-93 \text{ lb}$ Bond pa-<br>per is available only for Tray 4, Tray<br>7, and Tray 10 of <b>Paper Feeder</b><br><b>Unit PF-703</b> and Tray 4 and Tray 7<br>of <b>Paper Feeder Unit PF-706</b> .<br>The weight over 217 g/m <sup>2</sup> / 58 lb<br>Bond cannot be specified for<br>Book/News or Embossed selected<br>as paper type. Also, for Embossed<br>2, the weight can be specified only<br>between 75 to 216 g/m <sup>2</sup> / 21 to 57<br>lb Bond. | $40-49 \text{ g/m}^2 / 11-13 \text{ lb Bond}$<br>$50-61 \text{ g/m}^2 / 14-16 \text{ lb Bond}$<br>$62-74 \text{ g/m}^2 / 17-20 \text{ lb Bond}$<br>$75-91 \text{ g/m}^2 / 21-24 \text{ lb Bond}$<br>$92-135 \text{ g/m}^2 / 25-36 \text{ lb Bond}$<br>$136-162 \text{ g/m}^2 / 37-43 \text{ lb Bond}$<br>$163-216 \text{ g/m}^2 / 44-57 \text{ lb Bond}$<br>$217-244 \text{ g/m}^2 / 58-65 \text{ lb Bond}$<br>$245-300 \text{ g/m}^2 / 66-80 \text{ lb Bond}$<br>$301-350 \text{ g/m}^2 / 81-93 \text{ lb Bond}$                                                                                                    |
|                          | Process<br>Adjust-<br>ment | Specify the settings for Transfer<br>Offset Adjustment, Pressure Power<br>Setting, Process Speed Setting,<br>Embossed 2 Density Level Setting,<br>and Lead Edge Transfer for High<br>Humidity.                                                                                                    | Transfer Offset Adjustment:<br>Offset Lead Edge 1 (Front): -128 to +127<br>Offset Lead Edge 1 (Back): -128 to +127<br>Offset Lead Edge 2 (Front): -128 to +127<br>Offset Lead Edge 2 (Back): -128 to +127<br>Offset Lead Edge 3 (Back): -128 to +127<br>Offset Center (Front): -128 to +127<br>Offset Center (Front): -128 to +127<br>Offset Rear Edge (Front): -128 to +127<br>Offset Rear Edge (Back): -128 to +127<br>Offset Rear Edge (Back): -128 to +127<br>Offset Rear Edge (Back): -128 to +127<br>Offset Rear Edge (Back): -128 to +127<br>Pressure Power Setting:<br>Default, Very Weak, Weak, Medium,<br>Strong<br>Process Speed Setting:<br>Default, High Speed, Mid Speed, Low<br>Speed<br>Embossed 2 Density Level Setting:<br>Level 1, Level 2, Level 3 (Default)<br>Lead Edge Transfer for High Humidity:<br>Value Lead Edge Image, Auto Select for<br>Humidity, Value Separation |
| Air Assist               |                            | Set to prevent multi-feed or paper<br>jam by blowing air on sheets being<br>fed.<br>This function is not provided to the<br>post inserter of <b>Folding Unit FD-</b><br><b>503</b> and <b>Post Inserter PI-502</b> .                                                                                                    | Tray 1, Tray 2, Tray 3 to Tray 8 (PF-706):<br>Auto, ON, OFF<br>Tray 3 to Tray 11 (PF-703), PI-PFU 1 to<br>PI-PFU 3: Auto, Manual (1 to 9 for Lead,<br>1 to 9 or OFF for Side)<br>PB Tray: ON, OFF                                                                                                    |

<sup>\*1</sup>: For the post inserter of **Folding Unit FD-503** and **Post Inserter PI-502**, the only available paper setting is Detect Size Setting in Paper Size. When **Perfect Binder PB-503** is attached, the paper size and paper settings for perfect bind covers can be specified for the post inserter of **Folding Unit FD-503**.

<sup>\*2</sup>: The postcard adapter (option) is required for loading postcards into the main body trays (Tray 1, Tray 2). Contact your service representative, if desired.

<sup>\*3</sup>: Use the small size guides when loading postcards into **Paper Feeder Unit PF-703/PF-706**. For details, see "7.3.6 Loading Small Size Paper in Paper Feeder Unit PF-703/PF-706 (Trays 3 to 8)" of [User's Guide - Main Body]. Paper feedability for postcards may become lower depending on the paper type selected. For this reason, it is recommended to load postcards into the middle trays of **Paper Feeder Unit PF-703** (Tray 4, Tray 7, and Tray 10) or those of **Paper Feeder Unit PF-706** (Tray 4 and Tray 7). For details, contact your service representative.

## **Paper Type Description**

| Paper Type | Description                                                                                                    |
|------------|----------------------------------------------------------------------------------------------------|
| PrePrinted | Specify "PrePrinted" for a tray when it is used to print on coated paper that is already offset printed. Also, if a tray that is set to "Coated" encounters problems feeding coated paper, change the setting to "PrePrinted." |
|            | <ul> <li>Preprinted paper can only be loaded into Paper Feeder Unit PF-703 (Tray)</li> </ul>                                                                                                    |
|            | 3 to Tray 11), PI-PFU (PI-PFU 1 to PI-PFU 3), or <b>Paper Feeder Unit PF-706</b><br>with <b>Pre-printed Paper Feeding Kit PP-701</b> attached.                                                                                 |
|            | • PrePrinted paper cannot be loaded into the <b>main body travs</b> (Trav 1 Trav 2)                                                                                                    |

#### aper cannot be loaded into the main body trays (Tray 1, Tray 2). PrePrinted p

#### 5.4.2 **Outlines of Tray Setting Operations**

This section describes the basic operating procedure of Tray Setting which can be performed by pressing [Tray Setting] on the Machine Screen.

For details of Tray Setting provided to the following trays, see appropriate sections of [User's Guide - Main Body].

4.2.3 to 4.2.10: main body tray (Tray 1, Tray 2), Paper Feeder Unit PF-703 (Tray 3 to Tray 11), Paper Feeder Unit PF-706 (Tray 3 to Tray 8)

4.2.11: PI-PFU tray

4.2.12: Perfect Binder PB-503 cover tray

4.2.13: post inserter of Folding Unit FD-503

4.2.14: Post Inserter PI-502 mounted on Finisher FS-532

#### 5.4.3 Setting Paper Size

This section selectively describes the added or changed contents resulting from the modification of specifications.

## Selecting [Postcard]

#### NOTICE

Postcards are available in some areas only.

1 Select [Postcard] on the Size Setting Screen.

The Postcard Screen will be displayed.

- → If you select [Tray 1] or [Tray 2] for Paper Tray, the postcard adapter (option) is required to be installed in the selected tray. Contact your service representative, if desired.
- → If you select a tray from [Tray 3] to [Tray 11] for Paper Tray, use the small size guides of the selected tray. For details, see "7.3.6 Loading Small Size Paper in Paper Feeder Unit PF-703/PF-706 (Trays 3 to 8)" of [User's Guide - Main Body].

| Touch (DK) to fix setting                                    | Q 2                                 |
|--------------------------------------------------------------|-------------------------------------|
| Touch [Cancel] to cancel setting                             | Pre-Job 0rig Memory 100.000%        |
|                                                              | Reserve Job 0 HD0 100.009s          |
| Tray Setting   Size Setting                                  |                                     |
| Please set the paper size                                    |                                     |
| Dire Setting Tray!                                           | - Fortcard                          |
| Clandered<br>Clanton<br>Wide Report<br>Tab Report<br>Restand | The cassette is notestary for post- |
|                                                              | Cancel OK                           |
| () 14:30 & Ready to receive                                  | 🔯 Rútat.com                         |

2 Press [OK].

5

The Tray Setting Screen will be restored.

## 5.4.4 Setting Paper Conditions: Change Set

When changing the paper conditions, it is recommended that you first recall the desired setting by operating the "Recall" procedure, check the contents, and then modify the conditions as desired. For details of the "Recall" procedure, see "4.2.5 Setting Paper Conditions: Recall" of [User's Guide - Main Body].

This section selectively describes the changed steps of the Change Set operation in setting paper conditions. For details of unchanged steps, see "4.2.6 Setting Paper Conditions: Change Set" of [User's Guide - Main Body].

- 1 No change
- 2 No change
- 3 Press [Weight].

The Weight Screen will be displayed.

→ Specify the paper weight.

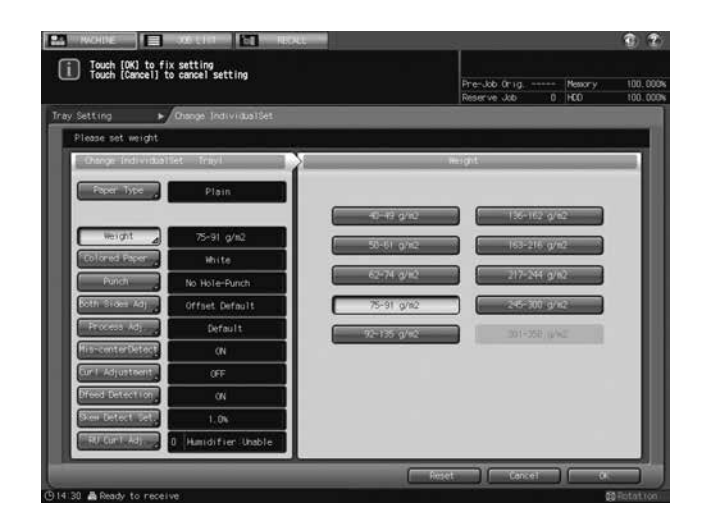

- → 301-350 g/m<sup>2</sup> / 81-93 lb Bond paper is available only for Tray 4, Tray 7, and Tray 10 of Paper Feeder Unit PF-703 or Tray 4 and Tray 7 of Paper Feeder Unit PF-706.
- → The weight over 217 g/m<sup>2</sup> / 58 lb Bond cannot be specified for Book/News or Embossed selected for Paper Type.
- → When Embossed 2 is selected for Paper Type, the weight can be specified only between 75 to 216 g/m<sup>2</sup> / 21 to 57 lb Bond.
- 4 No change
- 5 No change
- 6 No change
- 7 Press [Process Adj.].

The Process Adjustment Screen will be displayed.

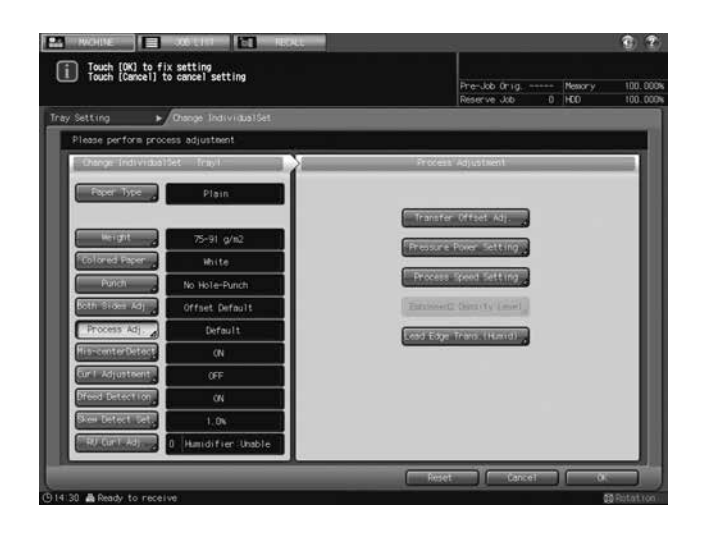

- 8 No change
- 9 No change
- 10 No change
- 11 No change
- 12 Press [Lead Edge Trans. (Humid)] on the Process Adjustment Screen.

The Lead Edge Transfer for High Humidity Screen will be displayed.

→ Select [Value Lead Edge Image], [Auto Select for Humidity], or [Value Separation].

This is set to [Value Lead Edge Image] under normal circumstances. If any trouble occurs in transfer separation due to humidity, select [Auto Select for Humidity]. If this separation trouble occurs frequently, select [Value Separation].

→ This selection will not affect the machine to stop due to inconformity in paper type. The machine operates on the condition that [Value Lead Edge Image] is selected.

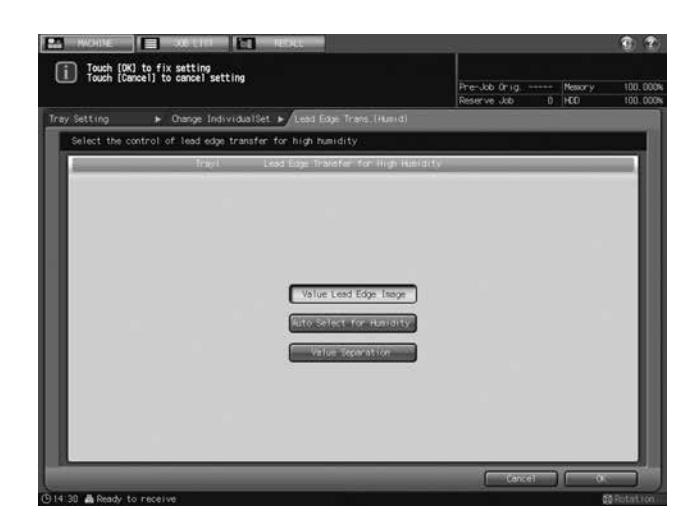

- 13 No change (correspond to the former step 12)
- **14** No change (correspond to the former step 13)
- 15 No change (correspond to the former step 14)
- 16 No change (correspond to the former step 15)
- 17 No change (correspond to the former step 16)
- 18 No change (correspond to the former step 17)

## 5.4.5 Setting Air Assist

This section selectively describes the changed step of the operation in setting Air Assist. See also "4.2.8 Setting Air Assist" of [User's Guide - Main Body].

- 1 No Change
- 2 No Change
- **3** When you select [Tray 1], [Tray 2], or [Tray 3] to [Tray 8] of **Paper Feeder Unit PF-706** for Paper Tray and press [Change Set] to the right of "Air Assist," the Air Assist Screen will be displayed, as follows. Select [Auto], [ON], or [OFF], as desired.

| Michine 1                      | 3 xx tin <b>[1</b> ]                   | TRAL       | 1                                         | <b>\$ ?</b> |
|--------------------------------|----------------------------------------|------------|-------------------------------------------|-------------|
| i Touch (OK) t<br>Touch (Cance | to fix setting<br>1] to cancel setting |            | Pre-Job Orig, Mesory<br>Reserve Job 0 HCD | 100.000%    |
| Tray Setting                   | Air Assist                             |            |                                           |             |
| Please set the                 | condition of air assist                |            |                                           |             |
|                                | Tray I.                                | Air Astiat |                                           |             |
|                                |                                        | Auto       |                                           |             |
|                                |                                        | OF.        |                                           |             |
|                                |                                        |            |                                           |             |
| -                              |                                        |            | Cancel 0                                  |             |
| 🕒 14:38 🛔 Ready to r           | eceive.                                |            |                                           | Bistation   |

Press [OK].

4 When you select [Tray 3] to [Tray 11] of Paper Feeder Unit PF-703 for Paper Tray and press [Change Set] to the right of "Air Assist," the Air Assist Screen will be displayed, as follows. Select either [Auto] or [Manual].

| Topic (QL to fit setting     Pre-Ad-Orig                                                                                                    | ROLL ROLL                                                     |                                          | (1) (2)              |
|----------------------------------------------------------------------------------------------------|---------------------------------------------------------------|------------------------------------------|----------------------|
| Provide time     Air Assist       Place set the condition of air assist     nematilation       Image: Strange     Strange       Nutco     Strange       Note     Strange                                                                                                    | Touch [DK] to fix setting<br>Touch [Cancel] to cancel setting | Pre-Job Onig Mesony<br>Reserve Job 0 HCD | 100.000%<br>100.000% |
| Place set the condition of air assist           Flags         Air/Assist           Air/Assist         Rest           Air/Assist         Rest           Air/Assist         Rest           Air/Assist         Rest           Air/Assist         Rest           Air/Assist         Rest           Air/Assist         Rest           Air/Assist         Rest           Air/Assist         Rest           Air/Assist         Rest           Air/Assist         Rest                                                                                                    | Tray Setting 🕨 Air Assist                                     |                                          |                      |
| Arrikalist       Arrikalist       Arrikalist       Arrikalist       Bradi       Bradi       Bra | Please set the condition of air assist                        |                                          |                      |
|                                                                                                    | fragā Air (Asstat Han                                         | ust Setting                              | -                    |
| Auto                                                                                                    | Lest                                                          | 163                                      | - 1                  |
| Print Nos Cancel O.                                                                                                    | Auto<br>Nonual                                                | enk Group                                |                      |
| D 14120 - B Davids for parallels Structures Structures                                                                                                    | C Le 20. Conduite containe                                    | Cancel 0                                 |                      |

Selecting [Manual] enables the following settings:

- → Use [Weak] and [Strong] provided under "Lead" to select the desired air level within the range from [1] to [9].
- → Use [Weak] and [Strong] provided under "Side" to select the desired air level within the range from [1] to [9]. Press [OFF] to turn off the air flow of the side.
- → Press [Print Mode]. The specified tray will be automatically selected. Press Start on the control panel.
- → Press [Close]. Repeat the above adjustment procedures until appropriate feeding is confirmed.

- → For Paper Feeder Unit PF-703, you can open the confirmation window for the air nozzle and modify the air assist settings while visually checking feeding. For details, see "4.2.9 Air Assist Setting for Paper Feeder Unit PF-703" of [User's Guide - Main Body].
  Press [OK].
- 5 No Change
- 6 No Change

### 5.4.6 Air Assist Setting for Paper Feeder Unit PF-703

This section selectively describes the changed steps of the operation in the Air Assist setting. See also "4.2.9 Air Assist Setting for Paper Feeder Unit PF-703" of [User's Guide - Main Body].

There are air nozzles on the apical part of the feeder and the **side guides** in **Paper Feeder Unit PF-703** (Tray 3 to Tray 11). Air blown from the nozzles makes feeding go smoothly by handling papers and picking them up.

The conditions for air assist is specified by selecting Auto or Manual.

Depending on the paper type, smooth feeding may be difficult, and it may cause a paper jam. In this case, manually change the air assist settings. You can manually configure the settings by opening the tray's air blow confirmation window and checking the condition of paper during feeding. Contact your service representative for information on the air blow confirmation window.

#### NOTICE

Do not open the air blow confirmation window of Tray 3, Tray 6, or Tray 9. To make the Air Assist settings for Tray 3, Tray 6, or Tray 9, manually configure the settings for another tray, then set the same adjustment value.

### **▲** CAUTION

- Do not put your hand into the open air blow confirmation window when the machine is working. Otherwise, an unexpected accident may happen.
- 1 Open the air blow confirmation window of the tray for which you will manually configure the conditions of the air assist.
  - → Pull out the tray, remove the two screws, and then open the air blow confirmation window.
  - → Return the tray to the original position.

#### NOTICE

A transparent type of air blow confirmation window is also available. Contact your service representative, if desired.

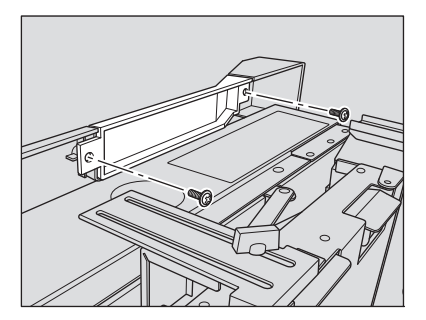

2 Using the tray keys, select the tray for which you want to change the conditions of the air assist.
 → Select one from tray 4, 5, 7, 8, 10, or 11.

# 5.5 Printing Operations - [Paper Set Reg./Del.] Operations

## 5.5.1 Registering Paper Conditions

This section selectively describes the changed steps of the operation in registering paper conditions. For details of unchanged steps, see "4.3 [Paper Set Reg./Del.] Operations" of [User's Guide - Main Body].

- 1 No change
- 2 No change
- 3 No change
- 4 No change

5 No change

5

- 6 No change
- 7 No change
- 8 No change
- 9 No change
- 10 No change
- 11 No change
- 12 No change
- 13 Press [Process Adj.].

The Process Adjustment Screen will be displayed.

| Touch (DK) to fi<br>Touch (Cancel) to | x setting<br>b cancel setting | Pre-Job Orig Measory 10<br>Reserve Job 0 HCO 10 | 10.000 |
|---------------------------------------|-------------------------------|-------------------------------------------------|--------|
| Please perform proce                  | ess adjusteent                |                                                 | 1      |
| - Dyerte                              | tTypekas/East                 | Process (Adjustment                             |        |
| Faper Type                            | Plain                         |                                                 |        |
| Natio                                 | Plain                         | Transfer Offset (d).                            | н      |
| Weight                                | 50-61 g/m2                    | ACCOUNT OF THE OWNER OF THE OWNER               | н      |
| Colored Paper                         | Hhite:                        | Catholic Manual Manual Manual And               | ш      |
| Funch                                 | No Hole-Punch                 | and access of period in the state               | н      |
| Both Silam Adj                        | Offset Default                | Entriesents Chimacty ( more)                    | н      |
| Process Adj.                          | Default                       | Lood Edge Trave (Hand)                          | н      |
| flisscenter Detect                    | (N                            |                                                 | н      |
| Carl Adjustment                       | OFF                           |                                                 |        |
| Pfeed Detection                       | ON                            |                                                 |        |
| Sien Detect Set,                      | 1.0%                          |                                                 |        |
| EU.Carl. Adj 2                        | 0 Humidifier Unable           |                                                 |        |
|                                       |                               | Reset Cancel OK                                 |        |
| 30 🙈 Ready to recei                   | ve                            | <b>20</b> Risti                                 | atron  |

- 14 No change
- 15 No change
- 16 No change
- 17 No change
- 18 Press [Lead Edge Trans. (Humid)] on the Process Adjustment Screen.
  - The Lead Edge Transfer for High Humidity Screen will be displayed.
  - → Select [Value Lead Edge Image], [Auto Select for Humidity], or [Value Separation].

This is set to [Value Lead Edge Image] under normal circumstances. If any trouble occurs in transfer separation due to humidity, select [Auto Select for Humidity]. If this separation trouble occurs frequently, select [Value Separation].

→ This selection will not affect the machine to stop due to inconformity in paper type. The machine operates on the condition that [Value Lead Edge Image] is selected.

| NCHINE E STOLEN                                               | HOLL                                                                  |                               | (2)             |
|---------------------------------------------------------------|-----------------------------------------------------------------------|-------------------------------|-----------------|
| Touch [OK] to fix setting<br>Touch [Cancel] to cancel setting |                                                                       | Pre-Job Orig<br>Reserve Job 0 | Memory 100,000% |
| Paper Set Reg./De1. ► Add / Edit                              | Lead Edge Trans. (Humid)                                              | Ċ.                            |                 |
| Select the control of lead edge transfer                      | for high humidity                                                     |                               |                 |
| 1                                                             | Lead Edge Transfer for High Humidity                                  |                               |                 |
|                                                               | Value Lead Edge Teage<br>Auto-Solget for Humanity<br>Value Teparation | Cancel                        |                 |
| CI4:50 B Dock: to accession                                   |                                                                       |                               | FR Dotted you   |

- 19 No change (correspond to the former step 18)
- 20 No change (correspond to the former step 19)
- 21 No change (correspond to the former step 20)
- 22 No change (correspond to the former step 21)
- 23 No change (correspond to the former step 22)
- 24 No change (correspond to the former step 23)

## 5.6 Printing Operations - Both Sides Adjust

Adjust the magnification ratio or position of images to be printed on the front and back sides of paper loaded in the following trays. You can also adjust the image position using chart adjustment. These adjustments can be made for each tray.

- Main body trays (Tray 1 and Tray 2)
- Paper Feeder Unit PF-703 (Tray 3 to Tray 11)
- Paper Feeder Unit PF-706 (Tray 3 to Tray 8)

For the subsequent procedure, see "4.5 Both Sides Adjust" of [User's Guide - Main Body].

# 5.7 Printing Operations - Making Sample Set During Output: Sample Print

This section selectively describes the changed contents in sample printing.

| Setting item | Description                                                                                                    |
|--------------|----------------------------------------------------------------------------------------------------|
| Paper tray   | Fixed Chart Print:<br>Select a tray from Tray 1 to Tray 11. Sample printing is available even if<br>the selected tray size is not the same as that of the output job.<br>Job Image Print:<br>Use the same tray as used for the current output job. |

For the subsequent procedure, see "4.7 Making Sample Set During Output: Sample Print" of [User's Guide - Main Body].

# 5.8 Printing Operations - Taking Out Printed Sheets From the Tray of Finisher FS-532

The primary (main) tray, secondary (sub) tray, and folder tray of **Finisher FS-532** have a limit in capacity. When the limit set up for each tray is exceeded, the machine detects that the tray is filled up and automatically stops printing.

## Reference

The loading capacity of **Finisher FS-532** primary (main) tray is determined according to output paper sizes and options used in printing; however, the machine can be set to stop printing only when the lower limit sensor of the primary (main) tray detects the full load. Contact your service representative, if desired.

This section describes how to take out printed sheets from the tray in the output that has automatically been suspended, and how to cancel the suspended output. Also, the description includes how to manually suspend the output and to take out the printed sheets from the tray.

For the subsequent procedure, see "4.10.4 Taking Out Printed Sheets From the Primary (Main) Tray Suspended Automatically" of [User's Guide - Main Body].

# 5.9 Printing Operations - Using Perfect Binder PB-503

This section selectively describes the changed contents of specifications in perfect binding.

- Paper tray
- Body: main body tray (Tray 1, Tray 2), Paper Feeder Unit PF-703 (Tray 3 to Tray 11), Paper Feeder Unit PF-706 (Tray 3 to Tray 8)
- Cover: main body tray (Tray 1, Tray 2), Paper Feeder Unit PF-703 (Tray 3 to Tray 11), Paper Feeder Unit PF-706 (Tray 3 to Tray 8), Perfect Binder PB-503 cover tray (cover print unavailable), the upper/lower tray of the post inserter of Folding Unit FD-503 (cover print unavailable), Large Capacity Post Inserter PI-PFU (cover print unavailable)
- Cover print
- When feeding cover from a main body tray (Tray 1, Tray 2), Paper Feeder Unit PF-703 (Tray 3 to Tray 11), or Paper Feeder Unit PF-706 (Tray 3 to Tray 8), both simplex print and duplex print are enabled. Covers fed from Perfect Binder PB-503 cover tray, the upper/lower tray of the post inserter of Folding Unit FD-503, or Large Capacity Post Inserter PI-PFU cannot be printed.

If a set of A4 **a** or 8.5 × 11 **b** body size is bound using a cover fed from the main body tray (Tray 1, Tray 2), **Paper Feeder Unit PF-703** (Tray 3 to Tray 11), or **Paper Feeder Unit PF-706** (Tray 3 to Tray 8), the maximum thickness of the book will be less than 30 mm.

- Cover Trim OFF: 460 (216 × 2) = 28 mm
- Cover Trim ON: 460 (216 × 2) (5 mm in trimming width) = 23 mm

## 5.9.1 Turning On/Off the Heater of the Perfect Binder

## To turn off the heater of the perfect binder

When the job using perfect binder is completed, the heater of the perfect binder will automatically be turned off in one minute.

The heater will also be turned off automatically in one minute if any operation has not been made on the **Per-fect Binder PB-503** after completion of the warmup.

The heater can be turned off manually by pressing the heater switch for the perfect binder [OFF] on the Machine Screen while warming up or ready for operation.

Pressing the heater switch for the perfect binder [OFF] will not function if any perfect binding jobs are entered.

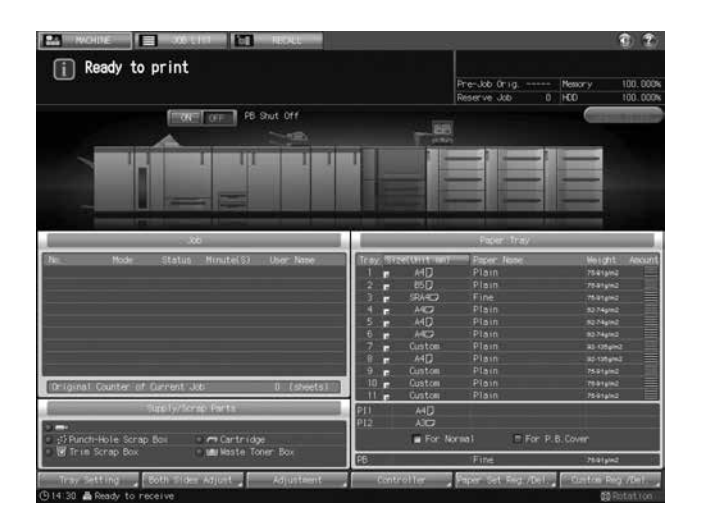

# Reference

Service can set the heater not to be turned off automatically after one-minute interval. In this case, the heater will not be turned off till the Auto Low Power/Auto Shut Off functions on the main body.

The machine can be set not to turn off the heater or to select the time interval to shut off the heater in the Administrator Setting of the Utility menu. For details of the setting, contact your service representative. For the setting procedure, see page 5-40 of this guide. In either case, check the time to elapse before the heater is turned off and be careful not to allow the glue pellets to deteriorate.

## 5.10 Job Management - Overview of the Job List Screen

This section selectively describes the changed contents of the Job List Screen.

When the machine is mounted with triple units of **Paper Feeder Unit PF-703**, the following screens developed from the Job List Screen do not display the paper names provided as a part of tray information. To check all the information including the paper names, press [Details] on each screen to display the Tray Information dialog.

- Mode Check Screen developed from the Job Active/Suspend List Screen
- Mode Check Screen developed from the Output History Screen
- Mode Check Screen developed from the Incomplete History Screen

#### Example:

Mode Check Screen for the machine with double units of Paper Feeder Unit PF-703 mounted

| Mode Check |      |     |       |           | Tray3      | SRA4D | Fine  | 75-91g/m2 | Tray6 |      | A4D    | Plain | 62-74pin2  |
|------------|------|-----|-------|-----------|------------|-------|-------|-----------|-------|------|--------|-------|------------|
| Trayl      |      | A4D | Plain | 75-91p/m2 | Tray4      | A4D   | Plain | 62/74g/m2 | Tray7 |      | Custom | Plain | 92-105p/m2 |
| Tray2      |      | 85D | Plain | 7591p/m2  | Tray5      | A4D   | Plain | 62.74g/m2 | Tray8 |      | A4 💭   | Plain | 92-135p/m2 |
| 0001/User  | Nane |     |       |           | File Name: |       |       |           |       | Rote | tion   | Auto  |            |

Mode Check Screen for the machine with triple units of Paper Feeder Unit PF-703 mounted

|          | Mode  | Check |           | Tray3 | SRA4C2  | 75-91pim2 | Tray6  | A4C2   | 62-74pim2  | Tray9    |   | Custom | 75-91g/m2  |
|----------|-------|-------|-----------|-------|---------|-----------|--------|--------|------------|----------|---|--------|------------|
| Iray1    |       | A4D   | 75-91¢/m2 | Tray4 | A4D     | 62-74pin2 | Tray7. | Custom | 92-135g/m2 | Traylo   | ۳ | Custom | 75-91g/m2  |
| Tray2    |       | 85 🖸  | 75-91g/m2 | Tray5 | ٨4 🖸    | 62-74g/m2 | Tray8  | A4D    | 02-135g/m2 | Trayli   |   | Custom | 75-01p/m2  |
| 0001/Use | r Nan | e.    |           |       | le None |           |        |        |            | Rotation |   | Auto   | Datai Is . |

Tray Information dialog displayed when [Details] is pressed on the Mode Check Screen

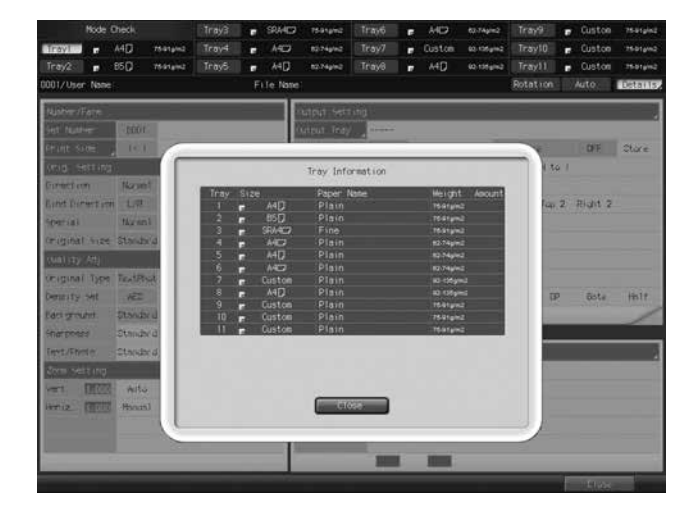

While the Tray Information dialog is displayed on the Ticket Edit Screen developed from the Job Active/Suspend List Screen, you can press tray keys provided at the top of the screen to select a desired tray.

|                |        |           | etray.                        |       | SRAID                                        | 75-91pm2                                           | aline a   | MD                                                       | 62-74pin2               | Cherry   |    | Custon       | 75-91g/k2 |
|----------------|--------|-----------|-------------------------------|-------|----------------------------------------------|----------------------------------------------------|-----------|----------------------------------------------------------|-------------------------|----------|----|--------------|-----------|
| ITOVI          | A4D    | 75-91g/m2 | Firey4                        |       | AHO                                          | 8274pm2                                            | Trav7     | Custom                                                   | 63.135gm2               | Traylu-  |    | Custon       | 7601pm2   |
| 1102           | 85Q    | 7591812   | Digitizes                     |       | A4D                                          | 8274pm2                                            | Traye     | MD                                                       | 40.15Hg/H2              | Travelle |    | Custon       | 75-brain2 |
| 0001/User Name |        |           |                               | F     | Te Nase                                      |                                                    |           |                                                          |                         |          |    | Auto:        | ICHINE.   |
| Nustre /Fare   |        |           |                               |       |                                              |                                                    |           |                                                          |                         |          |    |              | <b>1</b>  |
| Set hunter     |        |           |                               |       | 6                                            | utput Tra                                          | and and a |                                                          |                         |          |    |              |           |
| Frant side     | 1-2146 | 1 2       | _                             | _     | - 10                                         |                                                    |           | _                                                        |                         | 1        |    | OFF.         | Stare     |
| vutpur floor   |        |           |                               |       |                                              | Tray Inf                                           | ormation  |                                                          |                         | 1.54     | 81 |              |           |
|                | nito   | 1         | Tray<br>1<br>2<br>3<br>4<br>5 | Size  | A4D<br>B5D<br>SFA4C2<br>A4D<br>A4D           | Paper<br>Plain<br>Plain<br>Fine<br>Plain<br>Plain  | Nase      | Height<br>1641pm<br>1641pm<br>1641pm<br>1641pm<br>1641pm | 2                       | Fap.     | 2  | Right 2      |           |
|                |        | l         | 7<br>8<br>9<br>10             |       | Custon<br>A4[]<br>Custon<br>Custon<br>Custon | Plain<br>Plain<br>Plain<br>Plain<br>Plain<br>Plain |           | KD-125gr<br>KD-125gr<br>T5-81grs<br>76-81grs<br>T6-81grs | *<br>*1<br>*1<br>*<br>* |          | ,  | 8st <i>e</i> | thir      |
|                |        | l         |                               |       |                                              |                                                    |           | -                                                        |                         | J        |    |              |           |
| (Output to     | 1020   | 6         | -                             | and 1 |                                              |                                                    |           |                                                          |                         | No.4     |    | OX-          |           |

# 5.11 Supplies and Disposals - Loading Paper

| Category                           | Object                                           | Details                        | Reference                                                                                                    |
|------------------------------------|--------------------------------------------------|--------------------------------|----------------------------------------------------------------------------------------------------|
| Supply-re-<br>lated proc-<br>esses | Paper Feeder Unit PF-<br>703 (Tray 3 to Tray 11) | Loading paper                  | See the Help Screen and "7.3.3<br>Loading Paper in Paper Feeder<br>Unit PF-703 (Trays 3 to 8)" of<br>[User's Guide - Main Body]. |
|                                    |                                                  | Loading small-sized pa-<br>per | See "7.3.6 Loading Small Size<br>Paper in Paper Feeder Unit PF-<br>703/PF-706 (Trays 3 to 8)" of<br>[User's Guide - Main Body].  |
|                                    |                                                  | Loading tabbed paper           | See "7.5.2 Loading Tabbed Pa-<br>per in Paper Feeder Unit PF-<br>703/PF-706" of [User's Guide -<br>Main Body].                   |

### 5.11.1 Loading Paper in Paper Feeder Unit PF-703 (Trays 3 to 11)

- To use paper other than loaded in a tray, change the setting of that tray in [Tray Setting] from the Machine Screen.
- If any feeding trouble occurs after loading paper by following the procedure below, perform the procedure in "7.3.4 Adjusting the Space between the Side Guides of Paper Feeder Unit PF-703 (Trays 3 to 8)" of [User's Guide Main Body] to load paper.
- 1 Withdraw the tray to be supplied with paper.
  - → The paper weight available for Tray 3, Tray 5, Tray 6, Tray 8, Tray 9, or Tray 11 ranges from 40 g/m<sup>2</sup> to 300 g/m<sup>2</sup> / 11 lb Bond to 80 lb Bond. Tray 4, Tray 7, and Tray 10 can be loaded with 40 g/m<sup>2</sup> to 350 g/m<sup>2</sup> / 11 lb Bond to 93 lb Bond paper.

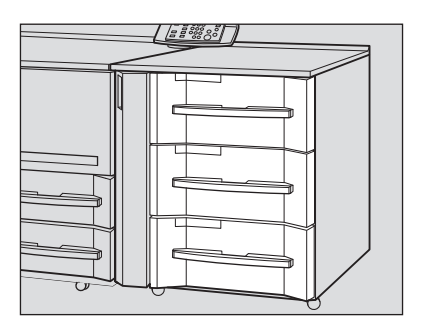

For the subsequent procedure, see "7.3.3 Loading Paper in Paper Feeder Unit PF-703 (Trays 3 to 8)" of [User's Guide - Main Body].

# 5.11.2 Adjusting the Space between the Side Guides of Paper Feeder Unit PF-703 (Trays 3 to 11)

If front and rear side guides are not fixed upright, in other words, any difference in space is found between top and bottom edges of the side guides, feeding trouble may be caused.

In this case, make an adjustment to properly fix the top and bottom edges of the side guides.

For the subsequent procedure, see "7.3.4 Adjusting the Space between the Side Guides of Paper Feeder Unit PF-703 (Trays 3 to 8)" of [User's Guide - Main Body].

## 5.11.3 Loading Small Size Paper in Paper Feeder Unit PF-703 (Trays 3 to 11)

The minimum width of the side guides of Paper Feeder Unit PF-703 is 150 mm / 5.89".

Open the small size guides to load small size paper of 95 mm / 3.73" width at minimum.

- When loading a paper size larger than the minimum width of the side guides, do not open the small size guides.
- Be sure to open small size guides as a pair when using the small size guides. Do not open only a half of them to load paper.

For the subsequent procedure, see "7.3.6 Loading Small Size Paper in Paper Feeder Unit PF-703/PF-706 (Trays 3 to 8)" of [User's Guide - Main Body].

## 5.12 Supplies and Disposals - Loading Cover Paper for Perfect Binding

The cover paper to be used for perfect binding can be loaded in the following trays.

- Cover tray of Perfect Binder PB-503
- Main body trays (Tray 1 and Tray 2)
- Paper Feeder Unit PF-703 (Tray 3 to Tray 11)
- Paper Feeder Unit PF-706 (Tray 3 to Tray 8)
- Large Capacity Post Inserter PI-PFU
- Post inserter of Folding Unit FD-503

For the subsequent procedure, see "7.4.1 Loading Cover Paper in Cover Tray of Perfect Binder PB-503" of [User's Guide - Main Body].

# 5.13 Supplies and Disposals - Loading Tabbed Paper

Tabbed paper is available for printing when loaded in the following trays:

• Main body trays (Tray 1 and Tray 2)

5

- Paper Feeder Unit PF-703 (Tray 3 to Tray 11)
- Paper Feeder Unit PF-706 (Tray 3 to Tray 8)

For the subsequent procedure, see "7.5.2 Loading Tabbed Paper in Paper Feeder Unit PF-703/PF-706" of [User's Guide - Main Body].

# 5.14 Troubleshooting - If [Mishandled paper] Message Is Displayed

## 5.14.1 Jam Number on the Jam Position Screen

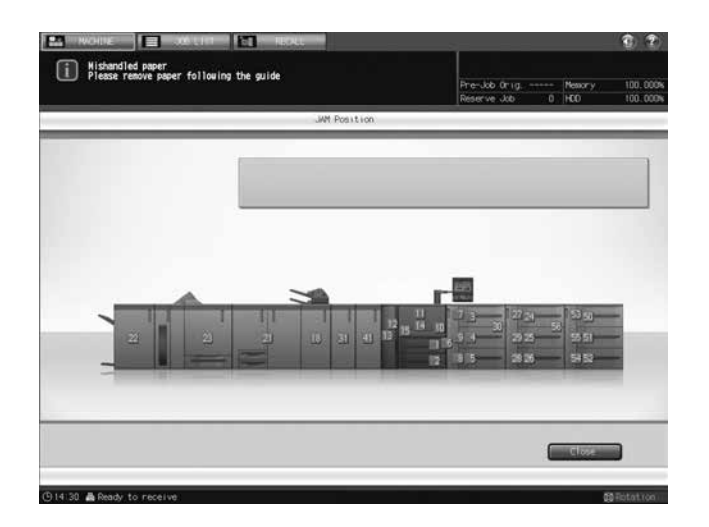

| No. | Location                                                            |
|-----|---------------------------------------------------------------------|
| 50  | Tray 9 (Paper Feeder Unit PF-703)                                   |
| 51  | Tray 10 (Paper Feeder Unit PF-703)                                  |
| 52  | Tray 11 (Paper Feeder Unit PF-703)                                  |
| 53  | Horizontal conveyance section of Tray 9 (Paper Feeder Unit PF-703)  |
| 54  | Horizontal conveyance section of Tray 11 (Paper Feeder Unit PF-703) |
| 55  | Horizontal conveyance section of Tray 10 (Paper Feeder Unit PF-703) |
| 56  | Relay conveyance section of Tray 6 (Paper Feeder Unit PF-703)       |

# 5.14.2 If [Open stapler front door, then rotate FS8 until the blinking in panel disappears] Message Is Displayed

The stacker of **Finisher FS-532** has a vertical alignment plate to coordinate the position of paper in feeding direction. Depending on the position where the vertical alignment plate has stopped, the jam position display may flash to show unavailability of print operation. At the same time, the message [Open stapler front door, then rotate FS8 until the blinking in panel disappears] is displayed in the message area of the screen.

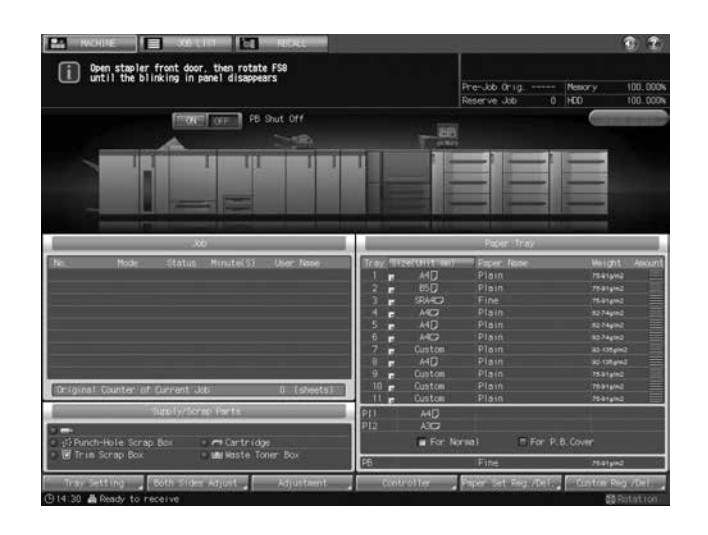

Follow the procedure below to stop the flash in the jam position display.

#### NOTICE

If the lamp is continuously on in the jam position display, remove the paper mishandled in the finisher.

- 1 Open the finisher front door to check that the jam position display is flashing.
- 2 Hold Handle [FS9] to pull out the stacker.

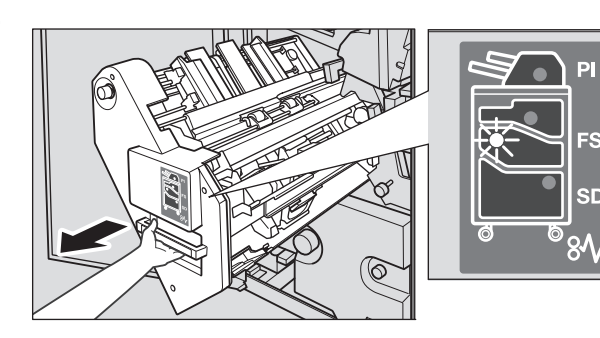

- **3** Turn **Knob** [FS8] to draw out the vertical alignment plate of the stacker.
  - → Locate the vertical alignment plate within the range indicated by the arrow in the illustration.

The lamp flashing in the jam position display will go off.

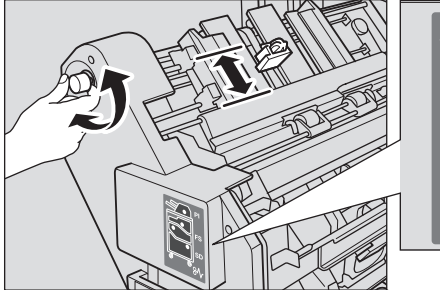

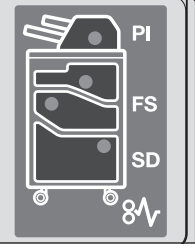

4 Hold **Handle** [FS9] to return the stacker to its original position, then close the finisher front door.

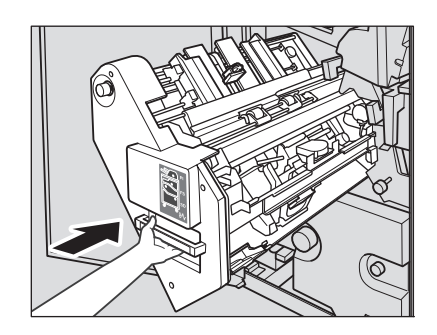

→ If the vertical alignment plate is in the position to cause interference with the machine, the stacker will be locked and cannot be returned. Turn Knob [FS8] to release the lock, then return the stacker to its original position.

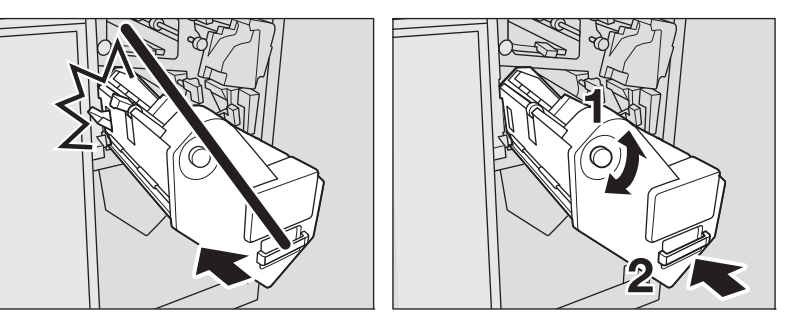

5 Check that the message is no longer displayed in the message area of the screen.

# 5.15 Adjustment - Function Overview

## 5.15.1 List of Adjustment Menu Items

This section selectively describes the changed contents of adjustment menu items.

| Μ | enu Item/Description                                                                                                    | Setting options                                                                                                    |  |  |  |
|---|----------------------------------------------------------------------------------------------------|----------------------------------------------------------------------------------------------------|--|--|--|
| 0 | 01 Machine Adjustment                                                                                                    |                                                                                                    |  |  |  |
|   | 01 Magnification Adjustment                                                                                                    |                                                                                                    |  |  |  |
|   | 02 Printer FD-Magnification Adjustment (Side 2)<br>Adjust magnification offset amount on reverse<br>side in paper feed direction of printer engine.<br>Prerequisite: Printer FD-Magnification Adjustment<br>(Side 1) is completed. | Objects of adjustment:<br>Tray 1, Tray 2 (main body trays)<br>Tray 3 to Tray 11 ( <b>Paper Feeder Unit PF-703</b> )<br>Tray 3 to Tray 8 ( <b>Paper Feeder Unit PF-706</b> )<br>Adjustable range:<br>-10 (short) to 0 (long)<br>(1 step = 0.05%)            |  |  |  |
|   | 04 Printer CD-Magnification Adjustment (Side 2)<br>Adjust magnification offset amount on reverse<br>side in crosswise direction of printer engine.<br>Prerequisite: Printer CD-Magnification Adjustment<br>(Side 1) is completed   | Objects of adjustment:<br>Tray 1, Tray 2 (main body trays)<br>Tray 3 to Tray 11 ( <b>Paper Feeder Unit PF-</b><br><b>703</b> )<br>Tray 3 to Tray 8 ( <b>Paper Feeder Unit PF-706</b> )<br>Adjustable range:<br>-10 (short) to 0 (long)<br>(1 step = 0.05%) |  |  |  |

### Menu Item/Description

| 02 | 02 Timing Adjustment                                                                                                    |                                                                                                    |  |  |  |
|----|----------------------------------------------------------------------------------------------------|----------------------------------------------------------------------------------------------------|--|--|--|
|    | 01 Printer Restart Timing (Side 1)<br>Adjust the image position of lead edge in paper<br>feed direction in the printer engine.<br>Prerequisite: Magnification Adjustment is com-<br>pleted.  | Objects of adjustment:<br>All Tray, Tray 1 Offset, Tray 2 Offset (main<br>body tray)<br>Tray 3 Offset to Tray 11 Offset ( <b>Paper Feed-<br/>er Unit PF-703</b> )<br>Tray 3 Offset to Tray 8 Offset ( <b>Paper Feeder</b><br><b>Unit PF-706</b> )<br>Adjustable range:<br>-30 (short) to 30 (long)<br>(1 step = 0.1 mm) |  |  |  |
|    | 02 Printer Restart Timing (Side 2)<br>Adjust lead edge offset amount on reverse side in<br>feeding direction of printer engine.<br>Prerequisite: Magnification Adjustment is com-<br>pleted. | Objects of adjustment:<br>Tray 1 Offset, Tray 2 Offset (main body tray)<br>Tray 3 Offset to Tray 11 Offset ( <b>Paper Feed-</b><br><b>er Unit PF-703</b> )<br>Tray 3 Offset to Tray 8 Offset ( <b>Paper Feeder</b><br><b>Unit PF-706</b> )<br>Adjustable range:<br>-30 (short) to 30 (long)<br>(1 step = 0.1 mm)        |  |  |  |

Setting options

02 Finisher Adjustment

| 01 | 01 Stapler (Main) Adjustment                                                                                                    |                                                                                                    |  |  |  |
|----|----------------------------------------------------------------------------------------------------|----------------------------------------------------------------------------------------------------|--|--|--|
|    | 01 Staple Position Adjustment<br>Adjust 2 position staple pitch and staple positions<br>in staple finisher.                                                                                                    | Objects of adjustment:<br>2 Position Pitch (120 mm), 2 Position Pitch<br>(140 mm), 2 Position Pitch (165 mm)<br>Adjustable range:<br>-5 (narrow) to 5 (wide) (1 step = 1.0 mm)<br>Object of adjustment:<br>Rear Diagonal<br>Adjustable range:<br>-5 (to front) to 5 (to back) (1 step = 1.0 mm)<br>Objects of adjustment:<br>Rear Parallel, Front Parallel<br>Adjustable range:<br>-3 (to front) to 3 (to back) (1 step = 1.0 mm)                                                                                                    |  |  |  |
|    | 04 Exit Guide Unit Paper Width Adjustment<br>Adjust alignment pitch of exit guide unit (front and<br>rear) in <b>Finisher FS-532</b> . Make adjustment if out-<br>put paper stack in the main tray is uneven in non-<br>stapled delivery. | Objects of adjustment:<br>Full Area, 11 × 17 , A3 , B4 ,<br>$8.5 \times 14$ , A4 , $8.5 \times 11$ , $B5$ ,<br>$8.5 \times 11$ , A4 , $B5$ , $A5 $ , $5.5 \times 8.5$ ,<br>$8 \times 13$ , $8.125 \times 13.25$ , $8.5 \times 13$ ,<br>$8.25 \times 13$ , $8K$ , $16K$ , $16K$ ,<br>$12 \times 18$ , $A3W$ , $B4W$ , $A4W$ ,<br>B5W , $A4W$ , $B5W$ , $A5W$ ,<br>$12 \times 18W$ , $11 \times 17W$ , $8.5 \times 11W$ ,<br>$8.5 \times 11W$ , $5.5 \times 8.5W$ , Custom,<br>$SRA3$ , $SRA4$ , $9 \times 11$ , Postcard*<br>* Postcard is available in some areas only.<br>Adjustable range:<br>-50 (wide) to 50 (narrow) (1 step = 0.1 mm) |  |  |  |

## 5.15.2 [01 Magnification Adjustment] - [02 Printer FD-Mag. Adj. (Side 2)]

Adjust magnification on back side in paper feed direction of printer engine. If transfer misalignment occurs, adjust magnification in paper feed direction to mitigate the problem.

Objects of adjustment: Tray 1 to Tray 11 should be adjusted individually.

Tray 1 and Tray 2 are the main body trays to be adjusted.

Tray 3 to Tray 11 should be adjusted when Paper Feeder Unit PF-703 is mounted.

Tray 3 to Tray 8 should be adjusted when Paper Feeder Unit PF-706 is mounted.

#### NOTICE

Make this adjustment after completing [01 Printer FD-Mag. Adj. (Side 1)].

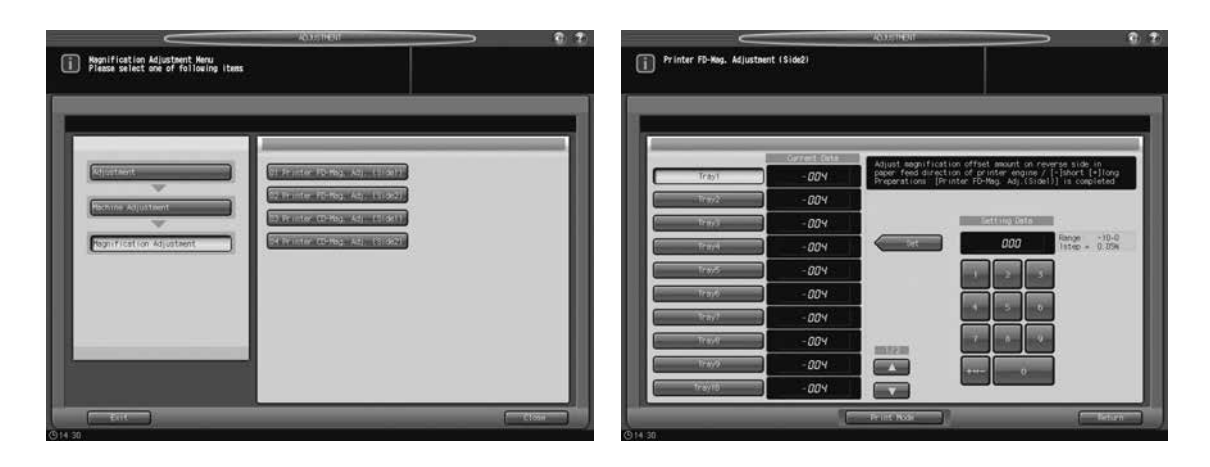

Press [Adjustment] on the Machine Screen to display the Adjustment Menu Screen.

2 Press [01 Machine Adjustment], [01 Magnification Adjustment], and [02 Printer FD-Mag. Adj. (Side 2)] in sequence.

The Printer FD-Mag. Adjustment (Side 2) Screen will be displayed.

3 Select the key for the tray (from Tray 1 to Tray 11) to be adjusted.

For the subsequent procedure, see "10.2.2 [01 Magnification Adjustment] - [02 Printer FD-Mag. Adj. (Side 2)]" of [User's Guide - Main Body].

## 5.15.3 [01 Magnification Adjustment] - [04 Printer CD-Mag. Adj. (Side 2)]

Adjust the magnification on back side in crosswise direction in the printer engine. Change magnification in image control before exposure.

Objects of adjustment: Tray 1 to Tray 11

Tray 1 and Tray 2 are the main body trays to be adjusted.

Tray 3 to Tray 11 should be adjusted when Paper Feeder Unit PF-703 is mounted.

Tray 3 to Tray 8 should be adjusted when Paper Feeder Unit PF-706 is mounted.

#### NOTICE

Make this adjustment after completing [03 Printer CD-Mag. Adj. (Side 1)].

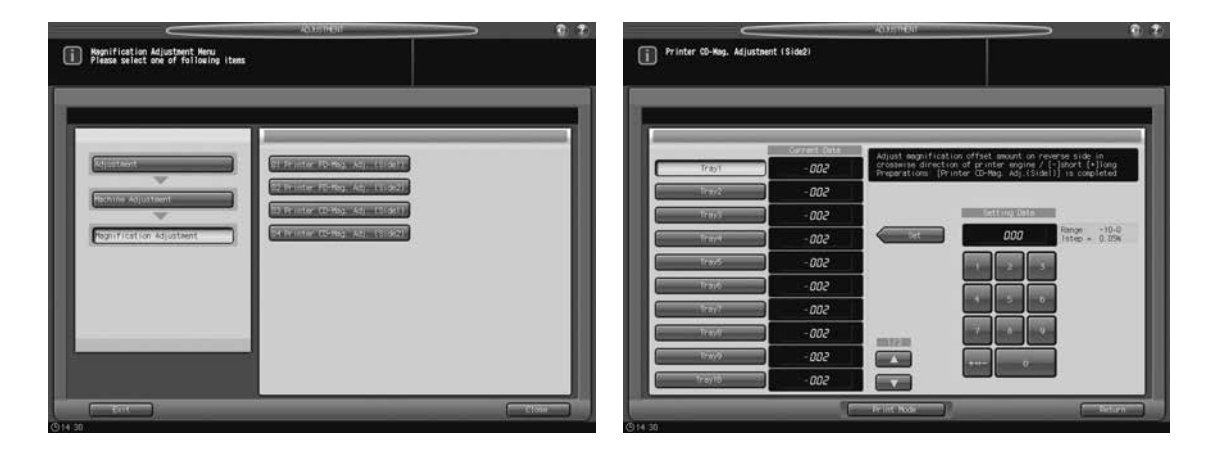

- 1 Press [Adjustment] on the Machine Screen to display the Adjustment Menu Screen.
- 2 Press [01 Machine Adjustment], [01 Magnification Adjustment], and [04 Printer CD-Mag. Adj. (Side 2)] in sequence.

The Printer CD-Mag. Adjustment (Side 2) Screen will be displayed.

3 Select the key for the tray (from Tray 1 to Tray 11) to be adjusted.

For the subsequent procedure, see "10.2.4 [01 Magnification Adjustment] - [04 Printer CD-Mag. Adj. (Side 2)]" of [User's Guide - Main Body].

## 5.15.4 [02 Timing Adjustment] - [01 Printer Restart Timing (Side 1)]

Change LPH exposure timing to adjust the lead edge in paper feed direction of printer engine. Make this adjustment if output includes image loss or blank space on lead edge on front side.

Objects of adjustment: All Tray, Tray 1 Offset to Tray 11 Offset

Select All Tray to adjust all the available trays simultaneously.

Select individual tray keys to make separate adjustment to each tray.

Tray 1 Offset and Tray 2 Offset are provided to adjust the main body trays.

Adjustments made for Tray 3 Offset to Tray 11 Offset are effective when **Paper Feeder Unit PF-703** is mounted.

Adjustments made for Tray 3 Offset to Tray 8 Offset are effective when **Paper Feeder Unit PF-706** is mounted.

For the subsequent procedure, see "10.2.5 [01 Timing Adjustment] - [01 Printer Restart Timing (Side 1)]" of [User's Guide - Main Body].

### 5.15.5 [02 Timing Adjustment] - [02 Printer Restart Timing (Side 2)]

Change LPH exposure timing to adjust the lead edge offset amount on Side 2 in paper feed direction of printer engine. Make this adjustment if output includes image loss or blank space on lead edge on back side.

Objects of adjustment: Tray 1 Offset to Tray 11 Offset

Tray 1 Offset and Tray 2 Offset are provided to adjust the main body trays.

Adjustments made for Tray 3 Offset to Tray 11 Offset are effective when **Paper Feeder Unit PF-703** is mounted.

Adjustments made for Tray 3 Offset to Tray 8 Offset are effective when **Paper Feeder Unit PF-706** is mounted.

For the subsequent procedure, see "10.2.6 [01 Timing Adjustment] - [01 Printer Restart Timing (Side 2)]" of [User's Guide - Main Body].

bizhub PRESS 1250/1052, bizhub PRESS 1250P, bizhub PRO 951 Additional Information

## 5.15.6 [01 Stapler (Main) Adjustment] - [01 Staple Position Adjustment]

Adjust 2 position staple pitch and staple positions in staple finisher.

Objects of adjustment: 2 Position Pitch (120 mm), 2 Position Pitch (140 mm), 2 Position Pitch (165 mm), Rear Diagonal, Rear Parallel, Front Parallel

| Staple Finisher(Nain) Adjustment Nenu     Please select one of following items | (2019H68) 🕤 🗘 | Staple Position Adjustment                                                                                                    |                                               | ADJUT THEN                                  |                                                                                                    | ¢.         |
|--------------------------------------------------------------------------------|---------------|----------------------------------------------------------------------------------------------------|-----------------------------------------------|---------------------------------------------|----------------------------------------------------------------------------------------------------|------------|
|                                                                                |               | 2 Proti (or Prici (2004)<br>2 Proti (or Prici (2004)<br>2 Proti (or Prici (2004)<br>2 Proti (or Prici (2004)<br>Row Proti (2004)<br>Row Proti (2004)<br>Row Proti (2004) | 000<br>000<br>000<br>000<br>000<br>000<br>000 | Ajust 2 position stap<br> -) arrow (-) aldo | e pikoh in stople finskov<br>stang zela<br>000<br>1 2 5<br>1 2 5<br>1 | 5-5<br>.Om |
| (§14-30                                                                        |               | -                                                                                                    |                                               | PF Int Made                                 | - Const                                                                                                    | State 1    |

- 1 Press [Adjustment] on the Machine Screen to display the Adjustment Menu Screen.
- 2 Press [02 Finisher Adjustment], [01 Stapler (Main) Adjustment], and [01 Staple Position Adjustment] in sequence.

The Staple Position Adjustment Screen will be displayed.

- 3 Select [2 Position Pitch (120 mm)], [2 Position Pitch (140 mm)], [2 Position Pitch (165 mm)], [Rear Diagonal], [Rear Parallel], or [Front Parallel] to adjust the staple position.
- 4 Press [Print Mode].
- 5 Load A3  $\Box$  / 11 × 17  $\Box$  paper into a tray, then select that tray key.
  - → For Output Setting, [Staple] is automatically selected, and the staple position selected in step 3 is selected. Set Number is automatically set to 2.
- 6 Press Start on the control panel. A sample pattern will be output.
- 7 Check the staple positions (a) of the output sheets.
  - → When [2 Position Pitch (120 mm)], [2 Position Pitch (140 mm)], or [2 Position Pitch (165 mm)] is selected:

Allowance for [2 Position Pitch (120 mm)]: a = 120 + -3 mmAllowance for [2 Position Pitch (140 mm)]: a = 140 + -3 mmAllowance for [2 Position Pitch (165 mm)]: a = 165 + -3 mm

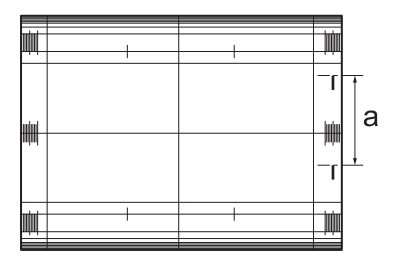

- → When [Rear Diagonal] is selected:
- Allowance: a = 15.2 +/- 3 mm

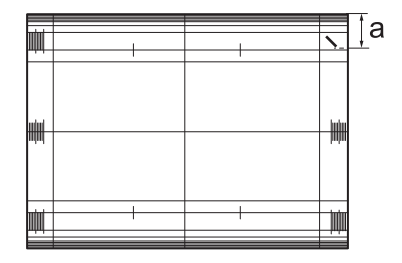

→ When [Rear Parallel] is selected: Allowance: a = 19.6 + -2 mm

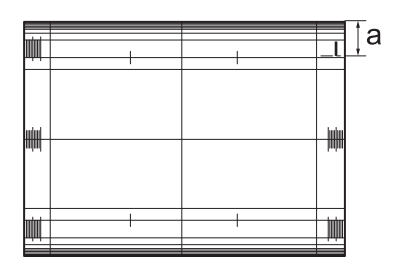

→ When [Front Parallel] is selected: Allowance: a = 6.4 + - 3 mm

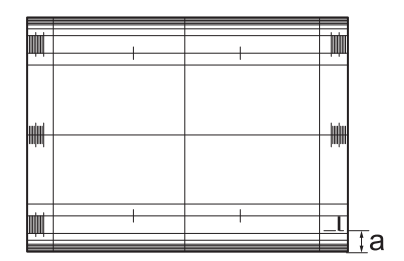

- 8 If adjustment is required, use the touch panel keypad or **control panel keypad** to enter the setting data.
  - → Adjustable range of [2 Position Pitch (120 mm)], [2 Position Pitch (140 mm)], [2 Position Pitch (165 mm)]: -5 (narrow) to +5 (wide) (1 step = 1.0 mm)
  - → Adjustable range of [Rear Diagonal]: -5 (to front) to +5 (to back) (1 step = 1.0 mm)
  - → Adjustable range of [Rear Parallel], [Front Parallel]: -3 (to front) to +3 (to back) (1 step = 1.0 mm)
  - → Use [+<->-] to specify the value to be positive or negative.
- 9 Press [Set] to change the setting with the current value.
- 10 Repeat the steps from 3 to 9 until the desired result is obtained.
- **11** Press [Return] to restore the Stapler (Main) Adjustment Menu Screen.

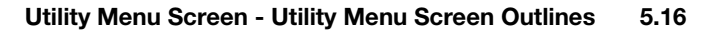

## 5.15.7 [01 Stapler (Main) Adjustment] - [04 Exit Guide Unit Paper Width]

Make adjustment if non-stapled output into main tray is misaligned. Adjust front and back positions of exit guide unit for output alignment.

Objects of adjustment: Full Area, 11 × 17 , A3 , B4 , 8.5 × 14 , A4 , 8.5 × 11 , B5 , 8.5 × 11 , A4 , B5 , A5 , 5.5 × 8.5 , 8 × 13 , 8.125 × 13.25 , 8.5 × 13 , 8.25 × 13 , 8K , 16K , 16K , 16K , 12 × 18 , A3W , B4W , A4W , B5W , A4W , B5W , A5W , 12 × 18W , 11 × 17W , 8.5 × 11W , 8.5 × 11W , 5.5 × 8.5W , Custom, SRA3 , SRA4 , 9 × 11 , Postcard\*

\* Postcard is available in some areas only.

#### NOTICE

This adjustment is effective only for paper whose width in feed direction is 182 mm / 7.15" or more (B5  $\Box$ ) for straight delivery, or 210 mm / 8.27" or more (A4  $\Box$ ) for shift delivery. Adjustment to paper of smaller sizes that does not involve output alignment operation (A5  $\Box$ , B6  $\Box$ , 5.5 × 8.5  $\Box$ ) does not take effect.

For the subsequent procedure, see "10.3.4 [01 Stapler (Main) Adjustment] - [04 Exit Guide Unit Paper Width]" of [User's Guide - Main Body].

## 5.16 Utility Menu Screen - Utility Menu Screen Outlines

## 5.16.1 List of Utility Menu Items

This section selectively describes the changed contents of utility menu items.

### **User Setting**

| Menu Item/Description |                                                                                                    | Setting options (with default boldfaced)                                                |  |  |  |
|-----------------------|----------------------------------------------------------------------------------------------------|-----------------------------------------------------------------------------------------|--|--|--|
| 02                    | 02 Function Setting                                                                                                    |                                                                                         |  |  |  |
|                       | 01 Paper Tray Setting                                                                                                    |                                                                                         |  |  |  |
|                       | 01 Auto Tray Selection Setting<br>Specify the trays to be supplied with paper<br>when APS (Auto Paper) is activated. Also<br>specify a tray to be supplied with paper when<br>the current tray becomes empty. This function<br>is called Auto Tray Switch (ATS). When select-<br>ing multiple trays for ATS, determine the prior-<br>ity of the trays.                                                                                                    | ATS/APS Switch: Trays 1 to 11<br>Tray Priority: Order of priority for selected<br>trays |  |  |  |
|                       | 02 Individual Function Change                                                                                                    |                                                                                         |  |  |  |
|                       | Auto Image Shift (Tab Print)<br>Select whether or not to automatically shift the<br>print area in order to have the tab part of<br>tabbed paper printed in print jobs (including<br>output from the HDD). The shift width is nor-<br>mally determined as 12.5 mm / 0.49" to the<br>right, or you can change it to 15.0 mm / 0.59"<br>for A4T i paper only.<br>The shift width selection is available in 04 Ad-<br>ministrator Setting - 01 System Setting - 07<br>Size Setting. | ON, <b>OFF</b>                                                                          |  |  |  |

## **Administrator Setting**

#### Menu Item/Description

Setting options (with default boldfaced)

04 Administrator Setting

| 01              | )1 System Setting     |                                                                                                    |                                                                                                    |  |
|-----------------|-----------------------|----------------------------------------------------------------------------------------------------|----------------------------------------------------------------------------------------------------|--|
|                 | 01 Power Save Setting |                                                                                                    |                                                                                                    |  |
|                 |                       | 01 Power Save Setting<br>Select either Auto Low Power or Auto Shut<br>OFF to be activated when <b>Power Save</b> is<br>pressed on the <b>control panel</b> .<br>Select also the period of time that must<br>elapse before Auto Low Power or Auto Shut<br>OFF is activated on the main body.<br>The heater of the perfect binder is set to be<br>turned off one minute after a perfect binding<br>job using <b>Perfect Binder PB-503</b> is com-<br>pleted; however, the machine can be set<br>not to turn off the heater or to select the<br>time interval to shut off the heater in the<br>Utility menu. Contact your service repre-<br>sentative, if desired. | Auto Low Power, <b>Auto Shut OFF</b><br>Auto Low Power: <b>1 min.</b> , 3 min., 5 min., 10<br>min., 15 min., 30 min., 60 min., 90 min.,<br>120 min., 240 min.<br>Auto Shut OFF: min., <b>1 min.</b> , 3 min., 5<br>min., 10 min., 15 min., 30 min., 60 min., 90<br>min., 120 min., 240 min.<br>Auto Shut OFF (PB): min., 1 min., 3<br>min., 5 min., 10 min. |  |
|                 | 05                    | Restrict User Access Setting                                                                                                    |                                                                                                    |  |
|                 |                       | Recall Function (USB Memory)<br>Allow/Restrict recalling data from a USB<br>flash drive.                                                                                                    | Allow, <b>Restrict</b>                                                                                                    |  |
|                 | 06                    | Expert Adjustment                                                                                                    |                                                                                                    |  |
|                 |                       | 01 Printer Quality Adjustment<br>Select gradation or resolution to give prior-<br>ity in creating print images.                                                                                                    | Gradation Priority, Resolution Priority                                                                                                    |  |
|                 |                       | 02 Corner Staple (Back) Angle Setting<br>Select the angle of the staples when printed<br>sets are stapled at a single corner. You can<br>select either diagonal or parallel when the<br>corner to be stapled is in the back, while<br>parallel is the only option when the corner<br>to be stapled is on the near side.                                                                                                    | Diagonal, Parallel                                                                                                    |  |
|                 |                       | 03 Mis-centering Detect JAM Setting<br>Specify the machine operation when mis-<br>centering of paper is detected. If [Detect] is<br>selected, the machine stops its operation<br>for a possible paper jam when a misalign-<br>ment of 5 mm or more is detected. If [Not<br>Detect] is selected, the machine continues<br>the output operation even when a misalign-<br>ment of 5 mm or more is detected.                                                                                                    | Detect, Not Detect                                                                                                    |  |
|                 |                       | 04 Main Power Auto OFF Setting<br>Specify whether the main power will be au-<br>tomatically turned OFF after the sub power<br>is turned OFF and the main body is com-<br>pletely cooled down.                                                                                                    | ON, <b>OFF</b>                                                                                                    |  |
| 07 Size Setting |                       |                                                                                                    |                                                                                                    |  |
|                 |                       | Tab Width Set. of A4 Tab<br>Select the shift width for print jobs to be<br>made using Auto Image Shift (Tab Print)<br>function.<br>The shift width 15.0 mm / 0.59" becomes<br>effective only when printing on A4T <b>a</b> pa-<br>per.                                                                                                    | <b>12.5 mm</b> , 15.0 mm                                                                                                    |  |

| Menu I                | tem/Description                                                                                                    | Setting options (with default boldfaced)                                                                                                    |    |
|-----------------------|----------------------------------------------------------------------------------------------------|----------------------------------------------------------------------------------------------------|----|
|                       | 08 Perfect Bind Setting<br>This menu item is to be displayed and allowed o<br><b>503</b> .                                                                                                    | n the machine mounted with <b>Perfect Binder P</b>                                                                                                    | B- |
|                       | 01 Usable Paper Weight Select<br>Specify the paper weight available for each<br>of body and cover when using the perfect<br>binder.                                                                                                    | Usable Paper Weight Select<br>Body: 62-74 g/m <sup>2</sup> / 17-20 lb Bond, 75-91<br>g/m <sup>2</sup> / 21-24 lb Bond<br>Cover: 75-91 g/m <sup>2</sup> / 21-24 lb Bond, 92-135<br>g/m <sup>2</sup> / 25-36 lb Bond, 136-162 g/m <sup>2</sup> / 37-<br>43 lb Bond, 163-216 g/m <sup>2</sup> / 44-57 lb Bond                           |    |
|                       | 02 Paper Count Limit for Perfect Bind<br>Specify the minimum and maximum num-<br>bers of sheets to be bound as a body set,<br>individually for each paper weight.<br>This setting can be made individually for<br>two paper types: Plain and Fine/Color Spe-<br>cific/Coated. | 62-74 g/m <sup>2</sup> / 17-20 lb Bond<br>Minimum Quantity: <b>10</b> , 15, 20, 25<br>Maximum Quantity: 200, 250, 270, <b>300</b><br>75-91 g/m <sup>2</sup> / 21-24 lb Bond<br>Minimum Quantity: <b>10</b> , 15, 20, 25<br>Maximum Quantity: 200, 250, 270, <b>300</b>                                                               |    |
|                       | 03 Unfitting Cover Stop Setting<br>Specify whether or not to stop the current<br>job when the cover width is not suitable for<br>the body paper size and thickness.                                                                                                    | Temporary Stop, Not Temporary Stop                                                                                                    |    |
| (                     | 09 Keyboard Type Setting EN65, EN104, JP101, JP106, JP109 Select the keyboard type.                                                                                                    |                                                                                                    |    |
| 1                     | 10 Operation Screen Customize                                                                                                    |                                                                                                    |    |
|                       | 01 Font Weight Setting<br>Select the font weight for the screen.                                                                                                    | Standard, Bold                                                                                                    |    |
| 05 0                  | Copy/Printer Setting                                                                                                    |                                                                                                    |    |
| (                     | 01 Offset Setting                                                                                                    |                                                                                                    |    |
|                       | 02 Offset Output Mode Setting<br>Select the offset output mode.                                                                                                    | Offset Output Mode: <b>Change Out Posi-</b><br><b>tion</b> , Partition Paper Insertion, Position<br>Sw. + Paper Insert, Stop Print<br>Insertion Tray: Tray 1, Tray 2, Tray 3, Tray<br>4, Tray 5, Tray 6, Tray 7, Tray 8, Tray 9,<br>Tray 10, Tray 11, PI 1, PI 2, PI-PFU 1, PI-<br>PFU 2, PI-PFU 3                                   |    |
| (<br>;<br>;<br>;<br>; | D5 Sample Print Setting<br>Select the print mode and feed tray, and spec-<br>fy the timing of sample printing. Also, specify<br>whether or not to include the print count of<br>sample printing in the account track count.                                                   | Print Mode: <b>Fixed Chart Print</b> , Job Image<br>Print<br>Feed Tray Select: <b>Tray 1</b> , Tray 2, Tray 3,<br>Tray 4, Tray 5, Tray 6, Tray 7, Tray 8, Tray<br>9, Tray 10, Tray 11<br>Print Cycle: ON, <b>OFF</b> (Cycle Setting needs<br>to be specified when ON is selected.)<br>Account Track Counter Setting: <b>ON</b> , OFF |    |

# 5.17 Utility Menu Screen - [02 Function Setting]

## 5.17.1 [01 Paper Tray Setting] - [01 Auto Tray Selection Setting]

When the machine is mounted with a triple unit of **Paper Feeder Unit PF-703**, tray selection is available up to Tray 11.

For the setting procedure, see "12.3.1 [01 Paper Tray Setting] - [01 Auto Tray Selection Setting]" of [User's Guide - Main Body].

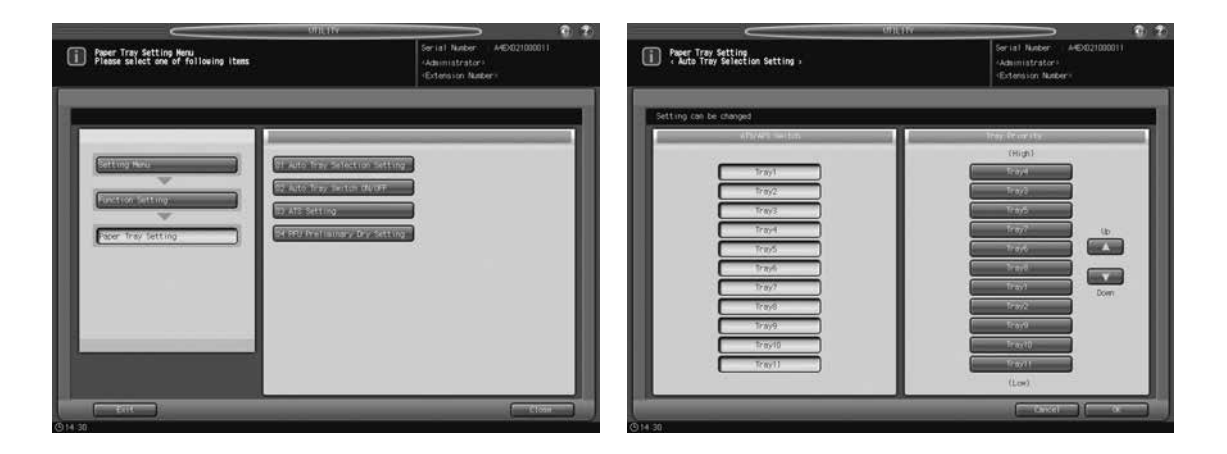

## 5.17.2 [02 Individual Function Change]

This section selectively describes the setting item changed in its description.

For the setting procedure, see "12.3.5 [02 Individual Function Change]" of [User's Guide - Main Body].

| Setting item                    | Description                                                                                                    | Setting options (with default bold-<br>faced) |
|---------------------------------|----------------------------------------------------------------------------------------------------|-----------------------------------------------|
| Auto Image Shift<br>(Tab Print) | Select whether or not to automatically<br>shift the print area in order to have the<br>tab part of tabbed paper printed in print<br>jobs (including output from the HDD).<br>The shift width is normally determined<br>as 12.5 mm / 0.49" to the right, or you<br>can change it to 15.0 mm / 0.59" for<br>A4T paper only.<br>The shift width selection is available in<br>04 Administrator Setting - 01 System<br>Setting - 07 Size Setting. | ON, <b>OFF</b>                                |

# 5.18 Utility Menu Screen - [04 Administrator Setting] - [01 System Setting]

## 5.18.1 [01 Power Save Setting] - [01 Power Save Setting]

Select either Auto Low Power or Auto Shut OFF for the power save mode to be activated when **Power Save** is pressed on the **control panel**.

Select also the period of time to elapse before Auto Low Power or Auto Shut OFF is activated. Service can set the machine to enable the Auto Shut OFF setting for the perfect binder. If this function is desired, contact your service representative.

Auto Low Power: [1 min.], [3 min.], [5 min.], [10 min.], [15 min.], [30 min.], [60 min.], [90 min.], [120 min.], [240 min.]

Auto Shut OFF: [--- min.], [1 min.], [3 min.], [5 min.], [10 min.], [15 min.], [30 min.], [60 min.], [90 min.], [120 min.], [240 min.]

Auto Shut OFF (PB): [--- min.], [1 min.], [3 min.], [5 min.], [10 min.]

#### NOTICE

Auto Shut OFF (PB) is the setting to specify the period of time to elapse before the heater of **Perfect Binder PB-503** is turned off after a perfect binding job is completed. To enable this setting, a service setting is required. Contact your service representative, if desired.

#### NOTICE

Select [--- min.] for Auto Shut OFF to deactivate the function. In this case, the Auto Low Power setting changes to [1 min.], and then allows you to change it to another time available. You can also select any time available for Auto Shut OFF (PB).

#### NOTICE

Auto Low Power cannot be disabled; however, selecting the same period of time as that for Auto Shut OFF will activate Auto Shut OFF only.

#### NOTICE

Select [--- min.] for Auto Shut OFF (PB) not to turn off the heater of the perfect binder. In this case, the heater of the perfect binder will be turned off at the same time as either Auto Low Power or Auto Shut OFF that functions earlier than the other.

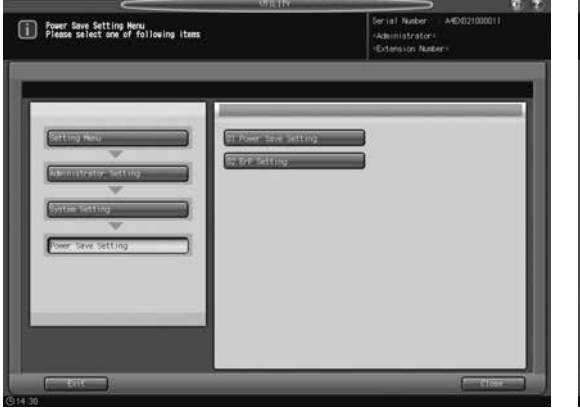

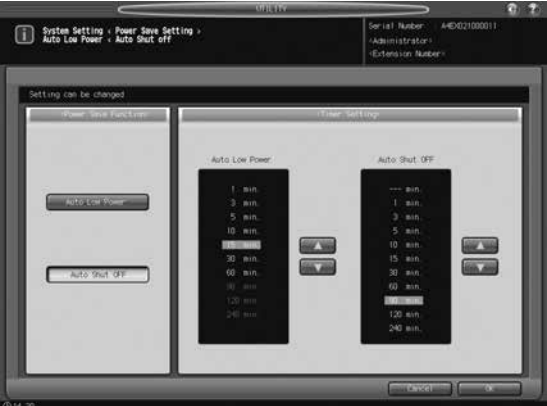

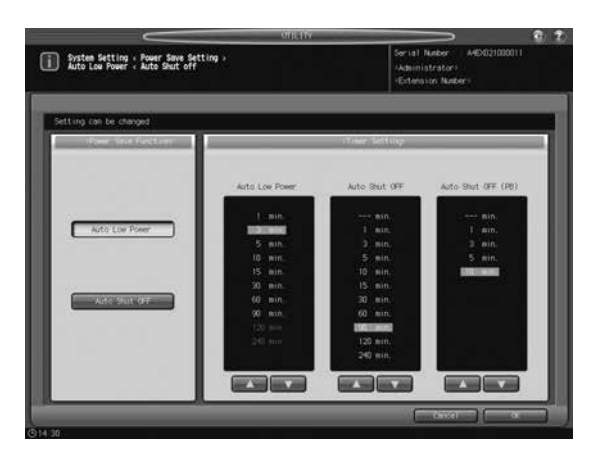

- Follow the procedure on page 12-2 of [User's Guide Main Body] to display the Administrator Setting Menu Screen.
- Press [01 System Setting] on the Administrator Setting Menu Screen, then press [01 Power Save Setting] and [01 Power Save Setting] in sequence.
- 3 Select the Power Save mode to be set manually by pressing **Power Save** on the **control panel**, by pressing [Auto Low Power] or [Auto Shut OFF] under "Power Save Function."
- 4 Select the period of time that must elapse before Auto Low Power is activated.
  - → Use the keys [▲] and [▼] provided on the right side of or under "Auto Low Power" to select the desired period of time. [1 min.] is initially selected. Note that the option [1 min.] for Auto Low Power is grayed out because the default setting for Auto Shut OFF is also [1 min.].

#### NOTICE

The period of time selected for Auto Low Power cannot exceed that selected for Auto Shut OFF.

The indication of the time in Auto Low Power area will be grayed out when the same period of time as that of Auto Shut OFF is selected.

In this case, Auto Shut OFF will function instead of Auto Low Power.

- 5 Select the period of time that must elapse before Auto Shut OFF is activated.
  - → Use the keys [▲] and [▼] provided on the right side of or under "Auto Shut OFF" to select the desired period of time. [1 min.] is initially selected.
  - → Select [---min.] to deactivate the Auto Shut OFF function.

#### NOTICE

The indication of the time in Auto Low Power area will be grayed out when the same period of time as that of Auto Low Power is selected.

In this case, Auto Shut OFF will function instead of Auto Low Power.

- 6 If the Auto Shut OFF (PB) setting is displayed, select the period of time that must elapse before the heater of the perfect binder is turned off.
  - → Use the keys [▲] and [▼] provided under "Auto Shut OFF (PB)" to select the desired period of time. [1 min.] is initially selected.
  - → Select [---min.] not to turn off the heater of the perfect binder.

#### NOTICE

The period of time selected for Auto Shut OFF (PB) cannot exceed that selected for Auto Shut OFF; the Auto Shut OFF (PB) options longer than the period of time selected for Auto Shut OFF will be grayed out to show inactivity.

- 7 Press [OK] to complete the setting.
  - → To cancel the change, press [Cancel]. The Power Save Setting Menu Screen will be restored.

## 5.18.2 [05 Restrict User Access Setting]

This section provides the added setting item and its description.

| Setting item                    | Description                                           | Options (with de-<br>fault boldfaced) |
|---------------------------------|-------------------------------------------------------|---------------------------------------|
| Recall Function (USB<br>Memory) | Allow/Restrict recalling data from a USB flash drive. | Allow, Restrict                       |

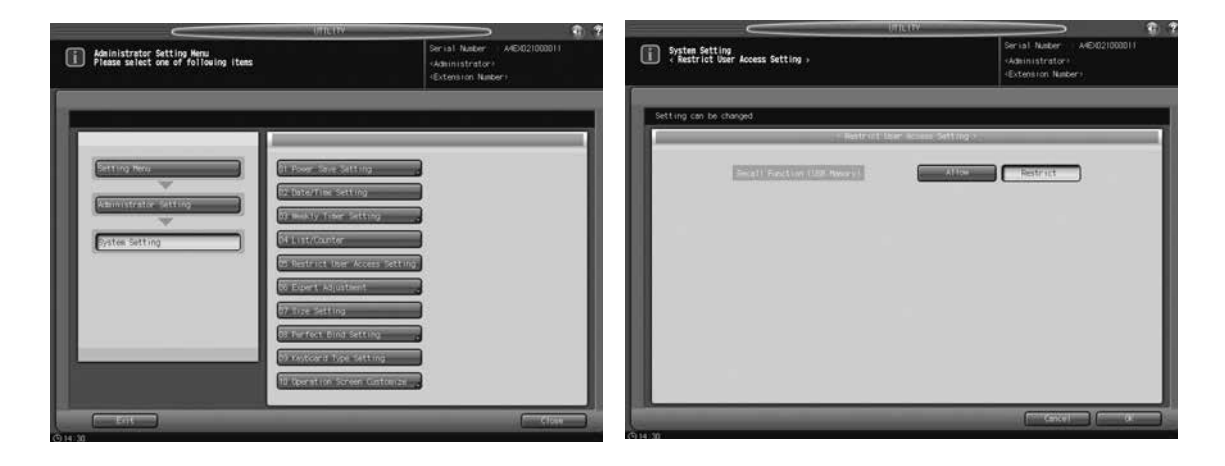

- 1 Follow the procedure on page 12-2 of [User's Guide Main Body] to display the Administrator Setting Menu Screen.
- 2 Press [01 System Setting] on the Administrator Setting Menu Screen, then press [05 Restrict User Access Setting].
- 3 Select either [Allow] or [Restrict].
- 4 Press [OK] to complete the setting.
  - → To cancel the change, press [Cancel]. In either case, the System Setting Menu Screen will be restored.

## 5.18.3 [07 Size Setting]

This section provides the added setting item and its description, as well as its operation procedure.

## Tab Width Set. of A4 Tab:

Select the shift width for Auto Image Shift (Tab Print) function when enabled.

[12.5 mm], [15.0 mm]

#### NOTICE

The shift width 15.0 mm / 0.59" becomes effective, even though selected, only when printing on A4T paper. For other sizes, the shift width is fixed to 12.5 mm / 0.49".

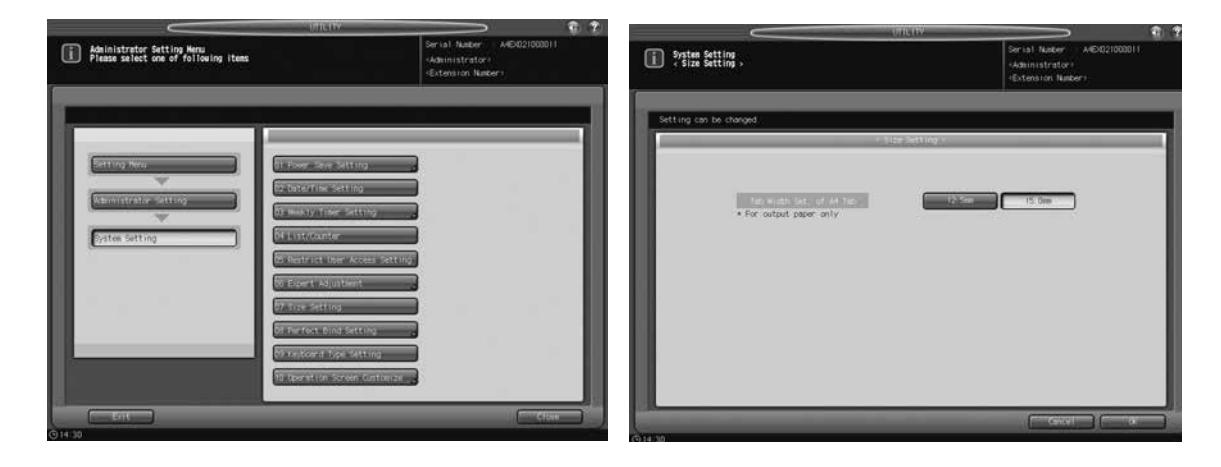

- 1 Follow the procedure on page 12-2 of [User's Guide Main Body] to display the Administrator Setting Menu Screen.
- 2 Press [01 System Setting] on the Administrator Setting Menu Screen, then press [07 Size Setting].
- 3 Select either [12.0 mm] or [15.0 mm].
- 4 Press [OK] to complete the setting.
  - → To cancel the change, press [Cancel]. In either case, the System Setting Menu Screen will be restored.

# 5.19 Utility Menu Screen - [04 Administrator Setting] - [05 Copy/Printer Setting]

This section provides the added setting options.

| Setting item         |                                          | Description                                                                                                    | Options (with default bold-<br>faced)                                                                                                    |  |
|----------------------|------------------------------------------|----------------------------------------------------------------------------------------------------|----------------------------------------------------------------------------------------------------|--|
| 01 Offset<br>Setting | 02 Offset<br>Output<br>Mode Set-<br>ting | Select the offset output mode.<br>Change Out Position:<br>Offsets the output sheets for each job.<br>Partition Paper Insertion:<br>Inserts a sheet of paper after each job.<br>Select a tray for feeding partition pa-<br>pers at this point.<br>Position Sw. + Paper Insert:<br>Offsets the output sheets for each job<br>and inserts a sheet of paper after each<br>job. Select a tray for feeding partition<br>papers at this point.<br>Stop Print:<br>Temporarily stops printing for each job. | Offset Output Mode:<br><b>Change Out Position</b> , Parti-<br>tion Paper Insertion, Position<br>Sw. + Paper Insert, Stop Print<br>Insertion Tray:<br>Tray 1, Tray 2, Tray 3, Tray 4,<br>Tray 5, Tray 6, Tray 7, Tray 8,<br>Tray 9, Tray 10, Tray 11, PI 1,<br>PI 2, PI-PFU 1, PI-PFU 2, PI-<br>PFU 3 |  |

# 5.20 Specifications - Main Body Specifications

## 5.20.1 Main Body

\_

| Name         | bizhub PRESS 1250P                                                                                                    |  |  |  |
|--------------|----------------------------------------------------------------------------------------------------|--|--|--|
| Paper weight | <ul> <li>Fine, Plain, Coated, Blank Insert: 40 g/m<sup>2</sup> to 350 g/m<sup>2</sup> / 11 to 93 lb Bond</li> <li>Book/News, Embossed: 40 g/m<sup>2</sup> to 216 g/m<sup>2</sup> / 11 to 57 lb Bond</li> <li>Embossed 2: 75 g/m<sup>2</sup> to 216 g/m<sup>2</sup> / 21 to 57 lb Bond</li> <li>In addition to Standard sizes, Custom, Wide Paper, Tab Paper, Postcard* sizes are available.</li> <li>301 g/m<sup>2</sup> to 350 g/m<sup>2</sup> / 81 to 93 lb Bond paper is available from the middle trays (Trays 4, 7, and 10) of Paper Feeder Unit PF-703 and the middle trays (Trays 4 and 7) of Paper Feeder Unit PF-706.</li> <li>PrePrinted paper is available from Paper Feeder Unit PF-703 or from Paper Feeder Unit PF-706 mounted with Pre-printed Paper Feeder Unit PF-706.</li> <li>Postcards* are available from Paper Feeder Unit PF-703/PF-706. To feed postcards from the main body trays, the postcard adapter (option) is required.</li> <li>Labels and OHP transparencies are unavailable.</li> </ul> |  |  |  |

# 5.21 Specifications - Option Specifications

## 5.21.1 Paper Feeder Unit PF-703 (Tray 3 to Tray 11)

| Name     | PF-703                                                                                                    |
|----------|----------------------------------------------------------------------------------------------------|
| Function | Feed paper into main body<br>Available as a single, double, or triple units, as well as in one-<br>to-one combination with <b>Paper Feeder Unit PF-706</b> |

## 5.21.2 Paper Feeder Unit PF-706 (Tray 3 to Tray 8)

| Name     | PF-706                                                                                                    |
|----------|----------------------------------------------------------------------------------------------------|
| Function | Feed paper into main body<br>Available as a single unit or in one-to-one combination with<br><b>Paper Feeder Unit PF-703</b> |

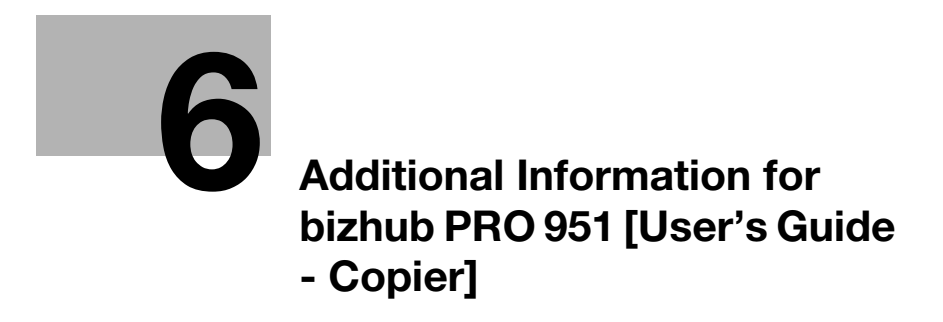

# 6 Additional Information for bizhub PRO 951 [User's Guide - Copier]

# 6.1 Paper and Original Information

This section selectively describes the added or changed contents of paper and original information, resulting from the modification of specifications.

## 6.1.1 Paper Tray/Exit Tray Capacity

## Saddle Stitcher SD-510 stapling capacity

- Fold & Staple mode

|                                                 | Paper width 279.4 mm / 11"<br>or more<br>Paper weight of the top<br>sheet |                                                                      | Paper width less than 279.4 mm / 11"                                 |                                                                     |                                                                      |                                                                      |
|-------------------------------------------------|---------------------------------------------------------------------------|----------------------------------------------------------------------|----------------------------------------------------------------------|---------------------------------------------------------------------|----------------------------------------------------------------------|----------------------------------------------------------------------|
|                                                 |                                                                           |                                                                      | Paper weight of the top sheet                                        |                                                                     |                                                                      |                                                                      |
|                                                 |                                                                           | 50 g/m <sup>2</sup> to<br>216 g/m <sup>2</sup> / 14<br>to 57 lb Bond | 217 g/m <sup>2</sup> to<br>300 g/m <sup>2</sup> /58<br>to 80 lb Bond | 50 g/m <sup>2</sup> to 74<br>g/m <sup>2</sup> / 14 to<br>20 lb Bond | 75 g/m <sup>2</sup> to<br>216 g/m <sup>2</sup> / 21<br>to 57 lb Bond | 217 g/m <sup>2</sup> to<br>300 g/m <sup>2</sup> /58<br>to 80 lb Bond |
| Paper weight of the second and following sheets | 40 g/m <sup>2</sup> to 49<br>g/m <sup>2</sup> / 11 to 13<br>lb Bond       | -                                                                    | -                                                                    | -                                                                   | -                                                                    | -                                                                    |
|                                                 | 50 g/m <sup>2</sup> to 61<br>g/m <sup>2</sup> / 14 to 16<br>lb Bond       | 25                                                                   | 21                                                                   | -                                                                   | -                                                                    | -                                                                    |
|                                                 | 62 g/m <sup>2</sup> to 74<br>g/m <sup>2</sup> / 17 to 20<br>lb Bond       | 20                                                                   | 16                                                                   | -                                                                   | -                                                                    | -                                                                    |
|                                                 | 75 g/m <sup>2</sup> to 91<br>g/m <sup>2</sup> / 21 to 24<br>lb Bond       | 20                                                                   | 16                                                                   | -                                                                   | 10                                                                   | 6                                                                    |
|                                                 | 92 g/m <sup>2</sup> to 135<br>g/m <sup>2</sup> / 25 to 36<br>lb Bond      | 5                                                                    | -                                                                    | -                                                                   | 5                                                                    | -                                                                    |
|                                                 | 136 g/m <sup>2</sup> to<br>162 g/m <sup>2</sup> / 37<br>to 43 lb Bond     | 5                                                                    | -                                                                    | -                                                                   | 5                                                                    | -                                                                    |
|                                                 | 163 g/m <sup>2</sup> to<br>216 g/m <sup>2</sup> / 44<br>to 57 lb Bond     | 5                                                                    | -                                                                    | -                                                                   | 5                                                                    | -                                                                    |
|                                                 | 217 g/m <sup>2</sup> to<br>244 g/m <sup>2</sup> / 58<br>to 65 lb Bond     | -                                                                    | -                                                                    | -                                                                   | -                                                                    | -                                                                    |
|                                                 | 245 g/m <sup>2</sup> to<br>300 g/m <sup>2</sup> / 66<br>to 80 lb Bond     | -                                                                    | -                                                                    | -                                                                   | -                                                                    | -                                                                    |
|                                                 | 301 g/m <sup>2</sup> to<br>350 g/m <sup>2</sup> / 81<br>to 93 lb Bond     | -                                                                    | -                                                                    | -                                                                   | -                                                                    | -                                                                    |

- When using a post inserter to insert the top sheet, the paper weight of the top sheet will be treated as 50 to 216 g/m<sup>2</sup> / 14 to 57 lb Bond.

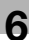

# 6.2 Basic Setting - Paper Presetting

## 6.2.1 Setting Paper Conditions: Change Set

When changing the paper conditions, it is recommended that you first recall the desired setting by operating the "Recall" procedure, check the contents, and then modify the conditions as desired. For details of the "Recall" procedure, see "6.6.8 Setting Paper Conditions: Recall" of [User's Guide - Copier].

This section selectively describes the changed steps of the Change Set operation in setting paper conditions. For details of unchanged steps, see "6.6.9 Setting Paper Conditions: Change Set" of [User's Guide - Copier].

- 1 No change
- 2 No change
- 3 No change
- 4 No change
- 5 No change
- 6 No change
- 7 No change
- 8 No change
- 9 Press [Process Adj.].

The Process Adjustment Screen will be displayed.

→ Press [Transfer Offset Adj.], [Process Speed Setting], or [Lead Edge Trans. (Humid)] and make adjustments as desired. For details of Transfer Offset Adjustment, please contact your service representative.

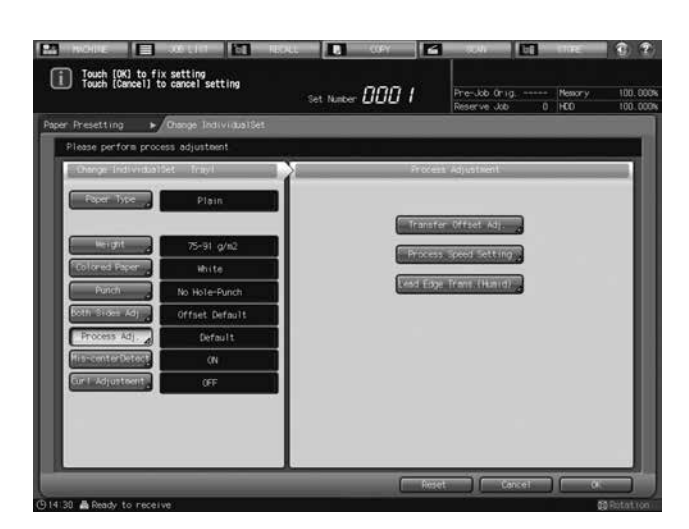

- 10 No change
- **11** No change
- 12 No change

# 6.3 Output Setting - Taking Out Printed Sheets From the Tray of Finisher FS-532

The primary (main) tray, secondary (sub) tray, and folder tray of **Finisher FS-532** have a limit in capacity. When the limit set up for each tray is exceeded, the machine detects that the tray is filled up and automatically stops printing.

## Reference

The loading capacity of **Finisher FS-532** primary (main) tray is determined according to output paper sizes and options used in printing; however, the machine can be set to stop printing only when the lower limit sensor of the primary (main) tray detects the full load. Contact your service representative, if desired.

For the subsequent procedure, see "8.4.1 Taking Out Printed Sheets From the Primary (Main) Tray Suspended Automatically" of [User's Guide - Copier].

# 6.4 Troubleshooting - If [Mishandled paper] Message Is Displayed

# 6.4.1 If [Open stapler front door, then rotate FS8 until the blinking in panel disappears] Message Is Displayed

The stacker of **Finisher FS-532** has a vertical alignment plate to coordinate the position of paper in feeding direction. Depending on the position where the vertical alignment plate has stopped, the jam position display may flash to show unavailability of copy operation. At the same time, the message [Open stapler front door, then rotate FS8 until the blinking in panel disappears] is displayed in the message area of the screen.

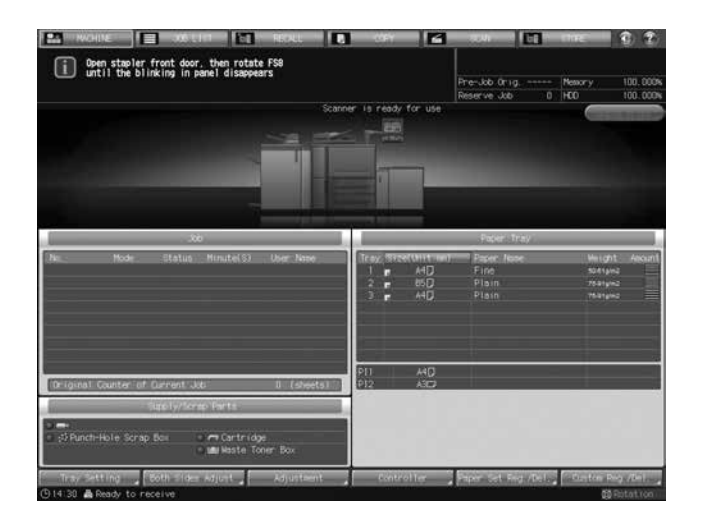

Follow the procedure below to stop the flash in the jam position display.

#### NOTICE

If the lamp is continuously on in the jam position display, remove the paper mishandled in the finisher.

- 1 Open the finisher front door to check that the jam position display is flashing.
- 2 Hold Handle [FS9] to pull out the stacker.

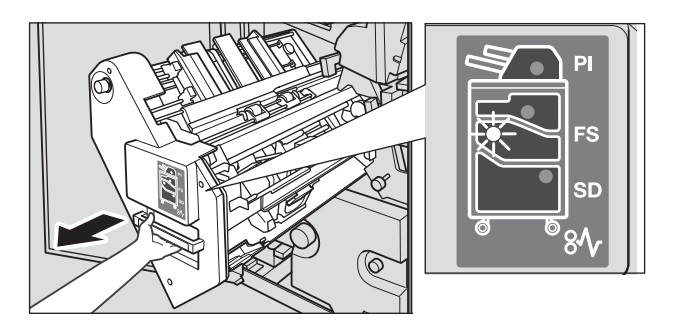

- **3** Turn **Knob** [FS8] to draw out the vertical alignment plate of the stacker.
  - → Locate the vertical alignment plate within the range indicated by the arrow in the illustration.

The lamp flashing in the jam position display will go off.

4 Hold **Handle** [FS9] to return the stacker to its original position, then close the finisher front door.

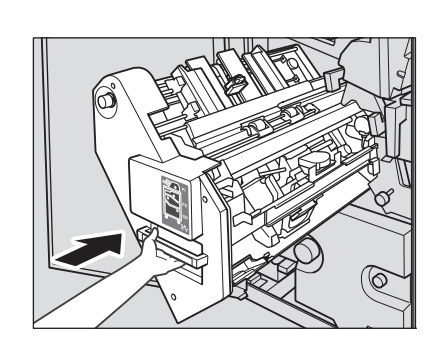

→ If the vertical alignment plate is in the position to cause interference with the machine, the stacker will be locked and cannot be returned. Turn Knob [FS8] to release the lock, then return the stacker to its original position.

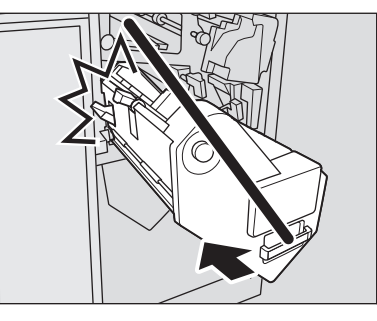

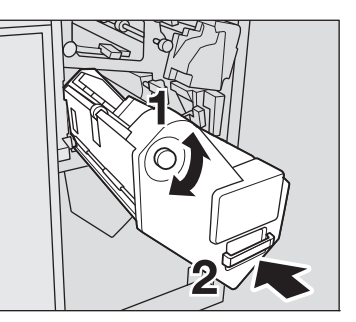

5 Check that the message is no longer displayed in the message area of the screen.

bizhub PRESS 1250/1052, bizhub PRESS 1250P, bizhub PRO 951 Additional Information

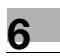

MEMO
# Additional Information for bizhub PRO 951 [User's Guide - POD Administrator's Reference]

# 7 Additional Information for bizhub PRO 951 [User's Guide - POD Administrator's Reference]

# 7.1 Tray Setting - Tray Setting Outlines

This section selectively describes the changed contents of tray setting outlines.

| Paper setting item       |                            | Description                                                                                                    | Setting options                                                                                                    |  |  |  |  |
|--------------------------|----------------------------|----------------------------------------------------------------------------------------------------|----------------------------------------------------------------------------------------------------|--|--|--|--|
| Paper<br>Condi-<br>tions | Process<br>Adjust-<br>ment | Specify the settings for Transfer<br>Offset Adjustment, Process Speed<br>Setting, and Lead Edge Transfer for<br>High Humidity. | Transfer Offset Adjustment:<br>Offset Lead Edge 1 (Front): -128 to +127<br>Offset Lead Edge 1 (Back): -128 to +127<br>Offset Lead Edge 2 (Front): -128 to +127<br>Offset Lead Edge 2 (Back): -128 to +127<br>Offset Lead Edge 3 (Front): -128 to +127<br>Offset Center (Front): -128 to +127<br>Offset Center (Back): -128 to +127<br>Offset Rear Edge (Front): -128 to +127<br>Offset Rear Edge (Back): -128 to +127<br>Offset Rear Edge (Back): -128 to +127<br>Process Speed Setting:<br>Default, High Speed, Low Speed<br>Lead Edge Transfer for High Humidity:<br>Value Lead Edge Image, Auto Select for<br>Humidity, Value Separation |  |  |  |  |

# 7.2 Tray Setting - [Tray Setting] Operations

# 7.2.1 Setting Paper Size

# 7.2.2 Setting Paper Conditions: Change Set

When changing the paper conditions, it is recommended that you first recall the desired setting by operating the "Recall" procedure, check the contents, and then modify the conditions as desired. For details of the "Recall" procedure, see "3.3.3 Setting Paper Conditions: Recall" of [User's Guide - POD Administrator's Reference].

This section selectively describes the changed steps of the Change Set operation in setting paper conditions. For details of unchanged steps, see "3.3.4 Setting Paper Conditions: Change Set" of [User's Guide - POD Administrator's Reference].

- 1 No change
- 2 No change
- 3 No change
- 4 No change
- 5 No change
- 6 No change

bizhub PRESS 1250/1052, bizhub PRESS 1250P, bizhub PRO 951 Additional Information

7 Press [Process Adj.].

The Process Adjustment Screen will be displayed.

|                     |                      | Nesterve coo o Hub 100                                                                                                    |
|---------------------|----------------------|----------------------------------------------------------------------------------------------------|
| y Setting 🕨         | Diange IndividualSet |                                                                                                    |
| Please perform proc | cess adjustment      |                                                                                                    |
| Econope Individual  | Det Trayl            | Frocess Adjustment                                                                                                    |
| Faper Type          | Plain                |                                                                                                    |
|                     |                      | Transfer Offset Adj.                                                                                                    |
| Weight a            | 75-91 g/m2           | Provent and extension                                                                                                    |
| Colored Paper       | White.               | Contraction of the second second seco |
| Putch               | No Hole-Punch        | And a topic rest of the left                                                                                                    |
| Both Silam Adj      | Offset Default       |                                                                                                    |
| Process Adj.        | Default              |                                                                                                    |
| His-centerDetect    | (N                   |                                                                                                    |
| Curl Adjustment     | OFF                  |                                                                                                    |
| 22                  |                      |                                                                                                    |
|                     |                      |                                                                                                    |

- 8 No change
- 9 No change
- 10 Press [Lead Edge Trans. (Humid)] on the Process Adjustment Screen.

The Lead Edge Transfer for High Humidity Screen will be displayed.

→ Select [Value Lead Edge Image], [Auto Select for Humidity], or [Value Separation].

This is set to [Value Lead Edge Image] under normal circumstances. If any trouble occurs in transfer separation due to humidity, select [Auto Select for Humidity]. If this separation trouble occurs frequently, select [Value Separation].

→ This selection will not affect the machine to stop due to inconformity in paper type. The machine operates on the condition that [Value Lead Edge Image] is selected.

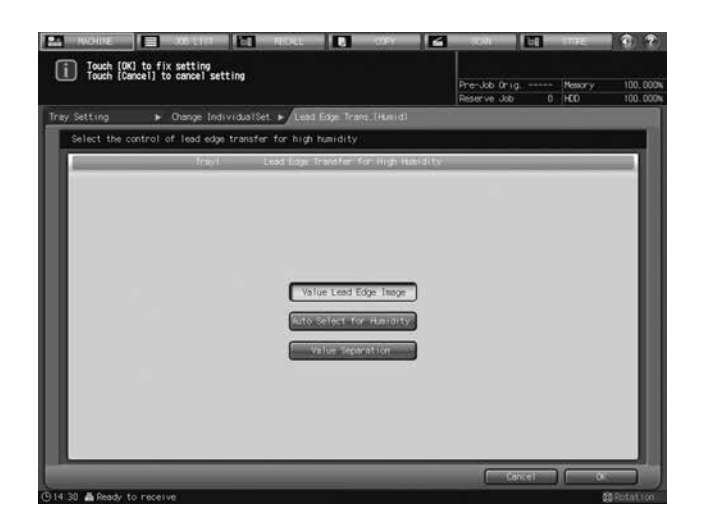

- **11** No change (correspond to the former step 10)
- 12 No change (correspond to the former step 11)
- 13 No change (correspond to the former step 12)

# 7.3 Tray Setting - [Paper Set Reg./Del.] Operations

# 7.3.1 Registering Paper Conditions

This section selectively describes the changed steps of the operation in registering paper conditions. For details of unchanged steps, see "3.4 [Paper Set Reg./Del.] Operations" of [User's Guide - POD Administrator's Reference].

1 No change

7

- 2 No change
- 3 No change
- 4 No change
- 5 No change
- 6 No change
- 7 No change
- 8 No change
- 9 No change
- **10** No change
- 11 No change
- 12 No change
- **13** Press [Process Adj.].

The Process Adjustment Screen will be displayed.

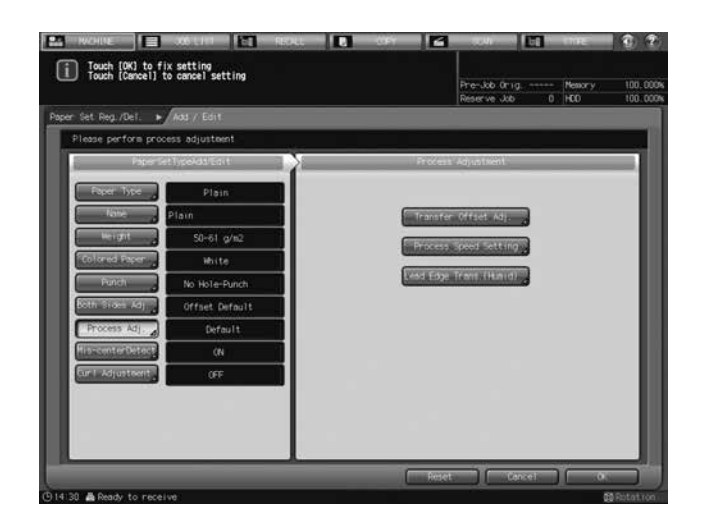

- 14 No change
- 15 No change

16 Press [Lead Edge Trans. (Humid)] on the Process Adjustment Screen.

The Lead Edge Transfer for High Humidity Screen will be displayed.

→ Select [Value Lead Edge Image], [Auto Select for Humidity], or [Value Separation].

This is set to [Value Lead Edge Image] under normal circumstances. If any trouble occurs in transfer separation due to humidity, select [Auto Select for Humidity]. If this separation trouble occurs frequently, select [Value Separation].

→ This selection will not affect the machine to stop due to inconformity in paper type. The machine operates on the condition that [Value Lead Edge Image] is selected.

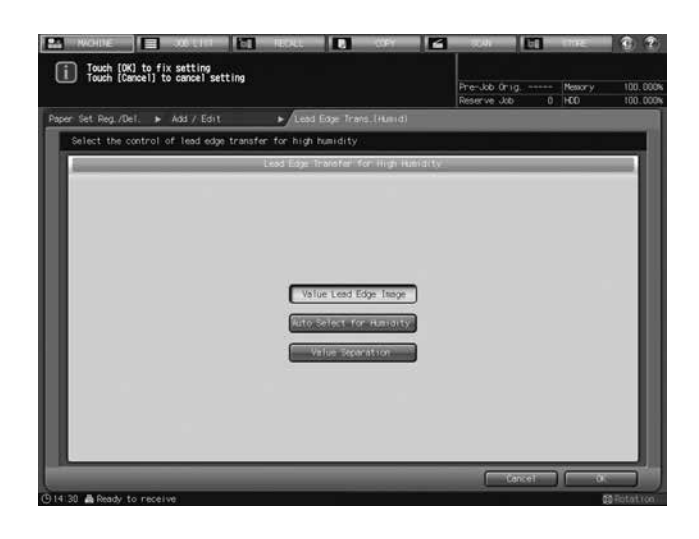

- 17 No change (correspond to the former step 16)
- 18 No change (correspond to the former step 17)
- 19 No change (correspond to the former step 18)
- 20 No change (correspond to the former step 19)

# 7.4 Adjustment - Function Overview

# 7.4.1 List of Adjustment Menu Items

This section selectively describes the changed contents of adjustment menu items.

#### Menu Item/Description

Setting options

02 Finisher Adjustment

| 01 | 01 Stapler (Main) Adjustment                                                                                |                                                                                                    |  |  |  |  |  |
|----|----------------------------------------------------------------------------------------------------|----------------------------------------------------------------------------------------------------|--|--|--|--|--|
|    | 01 Staple Position Adjustment<br>Adjust 2 position staple pitch and staple positions<br>in staple finisher. | Objects of adjustment:<br>2 Position Pitch (120 mm), 2 Position Pitch<br>(140 mm), 2 Position Pitch (165 mm)<br>Adjustable range:<br>-5 (narrow) to 5 (wide) (1 step = 1.0 mm)<br>Object of adjustment:<br>Rear Diagonal<br>Adjustable range:<br>-5 (to front) to 5 (to back) (1 step = 1.0 mm)<br>Objects of adjustment:<br>Rear Parallel, Front Parallel<br>Adjustable range:<br>-3 (to front) to 3 (to back) (1 step = 1.0 mm) |  |  |  |  |  |

| Menu | Item/Description                                                                                                    | Setting options                                                                                                    |  |  |  |  |
|------|----------------------------------------------------------------------------------------------------|----------------------------------------------------------------------------------------------------|--|--|--|--|
|      | 04 Exit Guide Unit Paper Width Adjustment<br>Adjust alignment pitch of exit guide unit (front and<br>rear) in <b>Finisher FS-532</b> . Make adjustment if out-<br>put paper stack in the main tray is uneven in non-<br>stapled delivery. | Objects of adjustment:         Full Area, 11 × 17 $\Box$ , A3 $\Box$ , B4 $\Box$ ,         8.5 × 14 $\Box$ , A4 $\Box$ , 8.5 × 11 $\Box$ , B5 $\Box$ ,         8.5 × 11 $\Box$ , A4 $\Box$ , B5 $\Box$ , A5 $\Box$ , 5.5 × 8.5 $\Box$ ,         8 × 13 $\Box$ , 8.125 × 13.25 $\Box$ , 8.5 × 13 $\Box$ ,         8.25 × 13 $\Box$ , 8K $\Box$ , 16K $\Box$ , 16K $\Box$ ,         12 × 18 $\Box$ , A3W $\Box$ , B4W $\Box$ , A4W $\Box$ ,         B5W $\Box$ , A4W $\Box$ , B5W $\Box$ , A4W $\Box$ ,         8.5 × 11 $\Box$ , 5.5 × 8.5W $\Box$ ,         9.5 × 11W $\Box$ ,         8.5 × 11W $\Box$ ,         9.5 × 11W $\Box$ ,         9.5 × 11 $\Box$ ,         Postcard         * Postcard is available in some areas only.         Adjustable range:         -50 (wide) to 50 (narrow) (1 step = 0.1 mm) |  |  |  |  |

# 7.4.2 [01 Stapler (Main) Adjustment] - [01 Staple Position Adjustment]

Adjust 2 position staple pitch and staple positions in staple finisher.

Objects of adjustment: 2 Position Pitch (120 mm), 2 Position Pitch (140 mm), 2 Position Pitch (165 mm), Rear Diagonal, Rear Parallel, Front Parallel

| A A A A A A A A A A A A A A A A A A A                                                                                                    |                                                                                                    |
|----------------------------------------------------------------------------------------------------|----------------------------------------------------------------------------------------------------|
| Staple Finisheri Main) Adjustment Maru<br>Flassa satest one of following items                                                                                                    | Sterie Position Adjustment                                                                                                    |
| Registration<br>Texture Adjustment<br>Texture Adjustment<br>Texture Adju | Agent 2 cent toin steple pitch in steple finiter<br>2 morting in for a finite<br>2 morting in for a finite<br>2 morting in for a finit for a finit<br>2 morting in for a finite<br>2 morting in f |
| Elit Close                                                                                                    | er beine Nos beine beine                                                                                                    |

- 1 Press [Adjustment] on the Machine Screen to display the Adjustment Menu Screen.
- 2 Press [02 Finisher Adjustment], [01 Stapler (Main) Adjustment], and [01 Staple Position Adjustment] in sequence.

The Staple Position Adjustment Screen will be displayed.

- 3 Select [2 Position Pitch (120 mm)], [2 Position Pitch (140 mm)], [2 Position Pitch (165 mm)], [Rear Diagonal], [Rear Parallel], or [Front Parallel] to adjust the staple position.
- 4 Press [Print Mode].
- 5 Load A3  $\Box$  / 11 × 17  $\Box$  paper into a tray, then select that tray key.
  - → For Output Setting, [Staple] is automatically selected, and the staple position selected in step 3 is selected. Set Number is automatically set to 2 copies.
- 6 Press Start on the control panel. A sample pattern will be output.

- 7 Check the staple positions (a) of the output sheets.
  - → When [2 Position Pitch (120 mm)], [2 Position Pitch (140 mm)], or [2 Position Pitch (165 mm)] is selected:

Allowance for [2 Position Pitch (120 mm)]: a = 120 + -3 mmAllowance for [2 Position Pitch (140 mm)]: a = 140 + -3 mmAllowance for [2 Position Pitch (165 mm)]: a = 165 + -3 mm

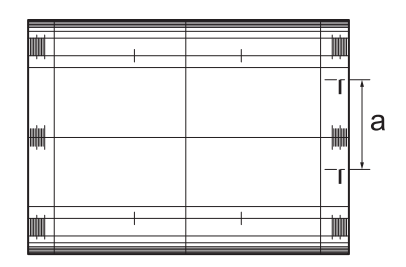

→ When [Rear Diagonal] is selected: Allowance: a = 15.2 + -3 mm

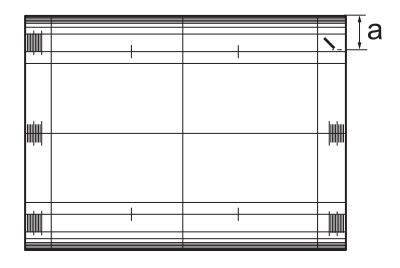

→ When [Rear Parallel] is selected: Allowance: a = 19.6 + - 2 mm

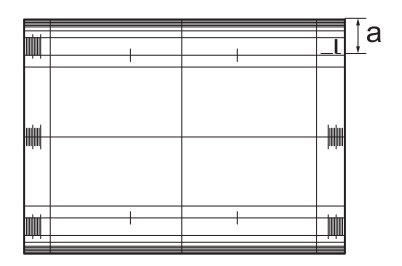

→ When [Front Parallel] is selected: Allowance: a = 6.4 + -3 mm

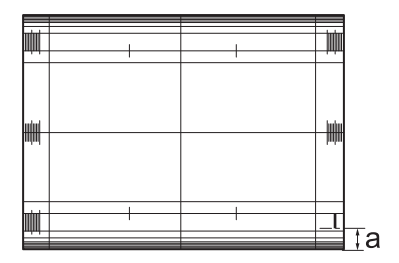

- 8 If adjustment is required, use the touch panel keypad or **control panel keypad** to enter the setting data.
  - → Adjustable range of [2 Position Pitch (120 mm)], [2 Position Pitch (140 mm)], [2 Position Pitch (165 mm)]: -5 (narrow) to +5 (wide) (1 step = 1.0 mm)
  - → Adjustable range of [Rear Diagonal]: -5 (to front) to +5 (to back) (1 step = 1.0 mm)
  - → Adjustable range of [Rear Parallel], [Front Parallel]: -3 (to front) to +3 (to back) (1 step = 1.0 mm)
  - → Use [+<->-] to specify the value to be positive or negative.
- 9 Press [Set] to change the setting with the current value.
- **10** Repeat the steps from 3 to 9 until the desired result is obtained.
- **11** Press [Return] to restore the Stapler (Main) Adjustment Menu Screen.

# 7.4.3 [01 Stapler (Main) Adjustment] - [04 Exit Guide Unit Paper Width]

Make adjustment if non-stapled output into main tray is misaligned. Adjust front and back positions of exit guide unit for output alignment.

Objects of adjustment: Full Area, 11 × 17  $\square$ , A3  $\square$ , B4  $\square$ , 8.5 × 14  $\square$ , A4  $\square$ , 8.5 × 11  $\square$ , B5  $\square$ , 8.5 × 11  $\square$ , A5  $\square$ , A5  $\square$ , 5.5 × 8.5  $\square$ , 8 × 13  $\square$ , 8.125 × 13.25  $\square$ , 8.5 × 13  $\square$ , 8.25 × 13  $\square$ , 8K  $\square$ , 16K  $\square$ , 16K  $\square$ , 12 × 18  $\square$ , A3W  $\square$ , B4W  $\square$ , A4W  $\square$ , B5W  $\square$ , A4W  $\square$ , B5W  $\square$ , A5W  $\square$ , 12 × 18W  $\square$ , 11 × 17W  $\square$ , 8.5 × 11W  $\square$ , 8.5 × 11W  $\square$ , 5.5 × 8.5W  $\square$ , Custom, SRA3  $\square$ , SRA4  $\square$ , 9 × 11  $\square$ , Postcard\*

\* Postcard is available in some areas only.

#### NOTICE

This adjustment is effective only for paper whose width in feed direction is 182 mm / 7.15" or more (B5  $\Box$ ) for straight delivery, or 210 mm / 8.27" or more (A4  $\Box$ ) for shift delivery. Adjustment to paper of smaller sizes that does not involve output alignment operation (A5  $\Box$ , B6  $\Box$ , 5.5 × 8.5  $\Box$ ) does not take effect.

For the subsequent procedure, see "5.3.4 [01 Stapler (Main) Adjustment] - [04 Exit Guide Unit Paper Width]" of [User's Guide - POD Administrator's Reference].

# 7.5 Utility Menu Screen - Utility Menu Screen Outlines

# 7.5.1 List of Utility Menu Items

### **User Setting**

| Μ                   | enu Item/Description                                                                                                    | Setting options (with default boldfaced)                                                |  |  |
|---------------------|----------------------------------------------------------------------------------------------------|-----------------------------------------------------------------------------------------|--|--|
| 02 Function Setting |                                                                                                    |                                                                                         |  |  |
|                     | 02 Individual Function Change                                                                                                    |                                                                                         |  |  |
|                     | Auto Image Shift (Tab Print)<br>Select whether or not to automatically shift the<br>print area in order to have the tab part of<br>tabbed paper printed in print jobs (including<br>output from the HDD). The shift width is nor-<br>mally determined as 12.5 mm / 0.49" to the<br>right, or you can change it to 15.0 mm / 0.59"<br>for A4T [] paper only.<br>The shift width selection is available in 06 Ad-<br>ministrator Setting - 01 System Setting - 07<br>Size Setting. | ON, <b>OFF</b>                                                                          |  |  |
| 04                  | 1 Scan Setting                                                                                                    |                                                                                         |  |  |
|                     | 01 Default Address Setting<br>Select the default destination to be displayed on<br>the Scan Screen.                                                                                                    | E-mail, HDD, FTP, SMB, USB Memory                                                       |  |  |
|                     | 03 Individual Function Change                                                                                                    |                                                                                         |  |  |
|                     | File Type Default USB Memory<br>Select the default file form when saving data<br>on a USB flash drive.                                                                                                    | Package PDF, Division PDF, Package<br>TIFF, Division TIFF, Package XPS, Division<br>XPS |  |  |

# **Administrator Setting**

| Menu Item/Description Setting options (with default boldface |
|--------------------------------------------------------------|
|--------------------------------------------------------------|

06 Administrator Setting .....

-

| 01 Power Save Setting                                                                                                    |                                                                                                    |
|----------------------------------------------------------------------------------------------------|----------------------------------------------------------------------------------------------------|
| 01 Power Save Setting<br>Select either Auto Low Power or Auto Shut<br>OFF to be activated when <b>Power Save</b> is<br>pressed on the <b>control panel</b> .<br>Select also the period of time that must<br>elapse before Auto Low Power or Auto Shut<br>OFF is activated on the main body. | Auto Low Power, <b>Auto Shut OFF</b><br>Auto Low Power: <b>1 min.</b> , 3 min., 5 min., 10<br>min., 15 min., 30 min., 60 min., 90 min.,<br>120 min., 240 min.<br>Auto Shut OFF: min., <b>1 min.</b> , 3 min., 5<br>min., 10 min., 15 min., 30 min., 60 min., 90<br>min., 120 min., 240 min. |
| 05 Restrict User Access Setting                                                                                                    |                                                                                                    |
| Scan Function (USB Memory)<br>Allow/Restrict saving scanned data on a<br>USB flash drive.                                                                                                    | Allow, Restrict                                                                                                    |
| Recall Function (USB Memory)<br>Allow/Restrict recalling data from a USB<br>flash drive.                                                                                                    | Allow, <b>Restrict</b>                                                                                                    |
| 07 Size Setting                                                                                                    |                                                                                                    |
| Tab Width Set. of A4 Tab<br>Select the shift width for print jobs to be<br>made using Auto Image Shift (Tab Print)<br>function.<br>The shift width 15.0 mm / 0.59" becomes<br>effective only when printing on A4T pa-<br>per.                                                               | <b>12.5 mm</b> , 15.0 mm                                                                                                    |

#### Utility Menu Screen - [02 Function Setting] 7.6

#### 7.6.1 [02 Individual Function Change]

This section selectively describes the setting item changed in its description.

For the setting procedure, see "7.3.5 [02 Individual Function Change]" of [User's Guide - POD Administrator's Reference].

| Setting item                    | Description                                                                                                    | Setting options (with default bold-<br>faced) |
|---------------------------------|----------------------------------------------------------------------------------------------------|-----------------------------------------------|
| Auto Image Shift<br>(Tab Print) | Select whether or not to automatically<br>shift the print area in order to have the<br>tab part of tabbed paper printed in print<br>jobs (including output from the HDD).<br>The shift width is normally determined<br>as 12.5 mm / 0.49" to the right, or you<br>can change it to 15.0 mm / 0.59" for<br>A4T paper only.<br>The shift width selection is available in<br>06 Administrator Setting - 01 System<br>Setting - 07 Size Setting. | ON, <b>OFF</b>                                |

# 7.7 Utility Menu Screen - [04 Scan Setting]

# 7.7.1 [01 Default Address Setting]

Select the default destination of the scanned image to be displayed on the Scan Screen.

Select one of the following five destinations:

- E-mail (E-mail address)
- HDD (Box No.)
- FTP (FTP server address)
- SMB
- USB Memory

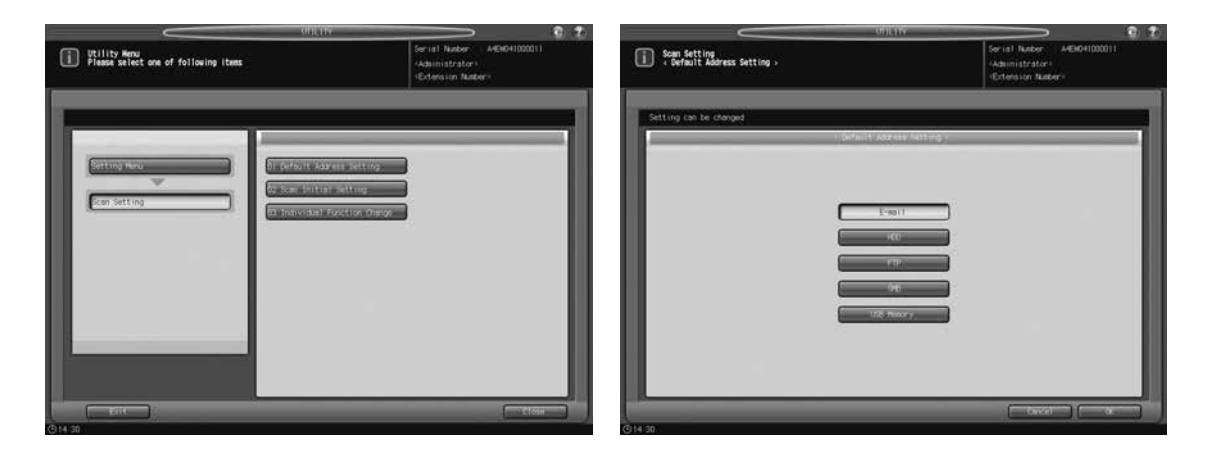

For the setting procedure, see "7.5.1 [01 Default Address Setting]" of [User's Guide - POD Administrator's Reference].

# 7.7.2 [03 Individual Function Change]

This section provides the added setting item and its description.

For the setting procedure, see "7.5.3 [03 Individual Function Change]" of [User's Guide - POD Administrator's Reference].

| Setting item                 | Description                                                                                                    |
|------------------------------|----------------------------------------------------------------------------------------------------|
| File Type Default USB Memory | Select the data form for saving scanned data to a USB flash drive from Package PDF, Division PDF, Package TIFF, Division TIFF, Package XPS, and Division XPS. |

| Utility Menu<br>Plasse select one of following items | Ser (a) Nueber - A4ENG41000011<br>-Aduinistratori<br>-Gitension Nueber- | Scan Setting<br>- Individual Function Change Setting |                                                                 |                                             |                                                   | Serial<br>Adsini<br>Extens | Nuther A<br>stratori<br>ion Nutheri | €H0+1020011 |
|------------------------------------------------------|-------------------------------------------------------------------------|------------------------------------------------------|-----------------------------------------------------------------|---------------------------------------------|---------------------------------------------------|----------------------------|-------------------------------------|-------------|
|                                                      | atting<br>m<br>Se Omy                                                   | Setting can be stanged                               | Package<br>700<br>700<br>700<br>700<br>700<br>700<br>700<br>700 | Divided<br>10<br>10<br>10<br>10<br>10<br>10 | Pickage<br>The<br>The<br>The<br>The<br>The<br>The | Divided                    | Peckage                             | Divided     |
|                                                      | Close                                                                   | 01.0                                                 | _                                                               | -                                           | -                                                 | 6                          | Cancel                              |             |

# 7.8 Utility Menu Screen - [06 Administrator Setting] - [01 System Setting]

# 7.8.1 [01 Power Save Setting] - [01 Power Save Setting]

This section selectively describes the changed steps of the power save setting.

For details of unchanged steps, see "7.7.1 [01 Power Save Setting] - [01 Power Save Setting]" of [User's Guide - POD Administrator's Reference].

- 1 No change
- 2 No change
- 3 No change
- 4 No change
- 5 Select the period of time that must elapse before Auto Shut OFF is activated.
  - → Use the keys [▲] and [▼] provided under "Auto Shut OFF" to select the desired period of time. The default setting is [1 min.].
  - → Select [---min.] to deactivate the Auto Shut OFF function.

#### NOTICE

The indication of the time in Auto Low Power area will be grayed out when the same period of time as that of Auto Low Power is selected. In this case, Auto Shut OFF will function instead of Auto Low Power.

6 No change

# 7.8.2 [05 Restrict User Access Setting]

This section provides the added setting items and their descriptions.

For the setting procedure, see "7.7.10 [05 Restrict User Access Setting]" of [User's Guide - POD Administrator's Reference].

| Setting item                    | Description                                              | Options (with de-<br>fault boldfaced) |
|---------------------------------|----------------------------------------------------------|---------------------------------------|
| Scan Function (USB Mem-<br>ory) | Allow/Restrict saving scanned data on a USB flash drive. | Allow, Restrict                       |
| Recall Function (USB<br>Memory) | Allow/Restrict recalling data from a USB flash drive.    | Allow, Restrict                       |

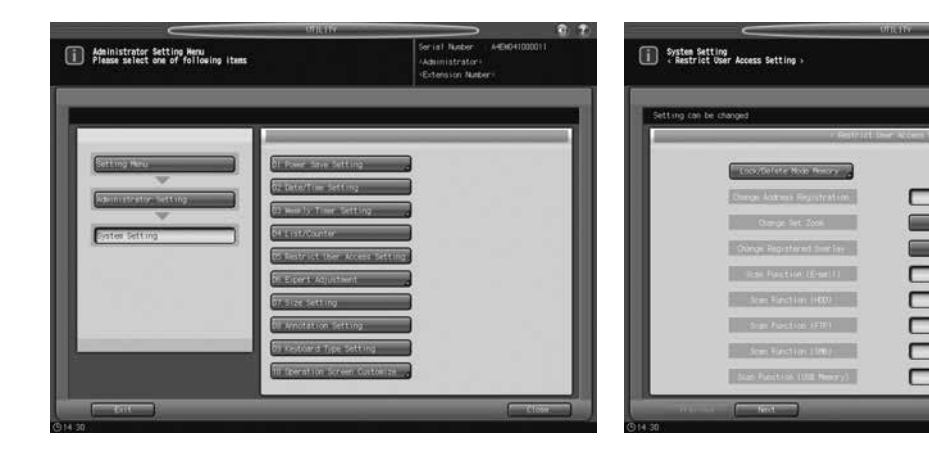

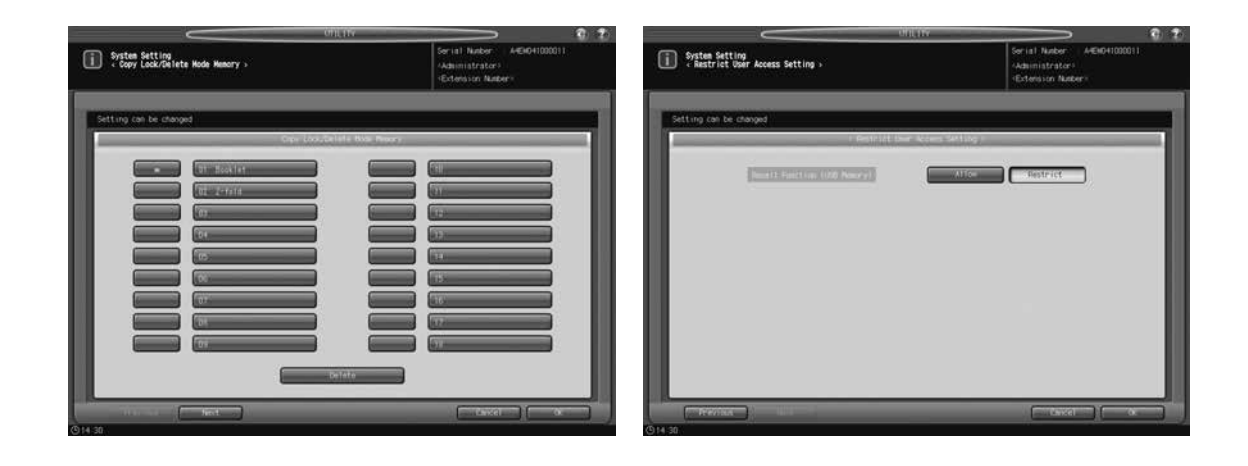

# 7.8.3 [07 Size Setting]

This section provides the added setting item and its description, as well as its operation procedure.

## Tab Width Set. of A4 Tab:

Select the shift width for Auto Image Shift (Tab Print) function when enabled.

[12.5 mm], [15.0 mm]

#### NOTICE

The shift width 15.0 mm / 0.59" becomes effective, even though selected, only when printing on A4T paper. For other sizes, the shift width is fixed to 12.5 mm / 0.49".

|                                                                                                    |                                                                   |                                                                                                    | onuw 💿 🕄 🖏                                                            |
|----------------------------------------------------------------------------------------------------|-------------------------------------------------------------------|----------------------------------------------------------------------------------------------------|-----------------------------------------------------------------------|
| Administrator Setting Wenu<br>Please select one of following items                                                                                                    | Serial Number A458041000011<br>Additionatoria<br>Gotemason Number | System Setting ,<br>Size Setting ,                                                                              | Serial Nueber: A4E6041000011<br>(Administrator)<br>(Extension Nueber) |
|                                                                                                    |                                                                   | Setting can be changed                                                                                          |                                                                       |
| Setting New         21 Four Strick Setting           Noninstructure Setting         52 Setting Setting           11 Section Time Setting         51 Section Time Setting |                                                                   | Organi file Sere                                                                                                | Set ( 3 / 5)                                                          |
| Coster Setting In Enclosure Access setting To Enclose Access setting To Enclose Access setting To Enclose Access setting To Enclose Setting                              |                                                                   | The second second second second second second second second second second second second second second second se | Noticent / 200                                                        |
| Di Annotation Specing<br>Di Indona Tipe Sola ng<br>Ti Operation Johann Kastan sa                                                                                         |                                                                   | ter kints Schuel At Tel.<br>+ For output paper only                                                             | 12.5m                                                                 |
|                                                                                                    | Ctoss.                                                            |                                                                                                    |                                                                       |

- 1 Follow the procedure on page 7-2 of [User's Guide POD Administrator's Reference] to display the Administrator Setting Menu Screen.
- 2 Press [01 System Setting] on the Administrator Setting Menu Screen, then press [07 Size Setting].
- 3 Select one from each of the groups of the keys displayed on the right side of "Original Size Search," "Orig. Glass Small Size," and "Tab Width Set. of A4 Tab."
- 4 Press [OK] to complete the setting.
  - → To cancel the change, press [Cancel]. In either case, the System Setting Menu Screen will be restored.

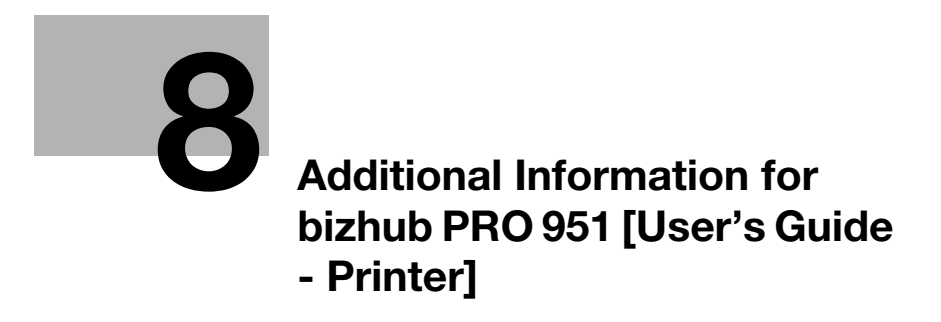

# Additional Information for bizhub PRO 951 [User's 8 **Guide - Printer]**

#### 8.1 **Printer Drivers Compatible with Respective Operating Systems**

Before using this printing system, you must install the printer driver.

The following lists the printer drivers included on the CD and the supported operating systems. Select the required printer driver.

| Printer driver | Page de-<br>scription lan-<br>guage | Supported Operating Systems                                                                                                    |
|----------------|-------------------------------------|----------------------------------------------------------------------------------------------------|
| PCL Driver     | PCL                                 | Windows XP Home Edition (Service Pack 3)*<br>Windows XP Professional (Service Pack 3)*<br>Windows XP Professional ×64 Edition (Service Pack 2)<br>Windows Server 2003, Standard Edition (Service Pack 2)*<br>Windows Server 2003, Enterprise Edition (Service Pack 2)<br>Windows Vista Business (Service Pack 2) *<br>Windows Vista Enterprise (Service Pack 2) *<br>Windows Vista Home Basic (Service Pack 2) *<br>Windows Vista Home Premium (Service Pack 2) *<br>Windows Vista Ultimate (Service Pack 2) *<br>Windows Server 2008, Standard Edition (Service Pack 2) *<br>Windows Server 2008, Enterprise Edition (Service Pack 2) *<br>Windows Server 2008 R2 Enterprise (Service Pack 1)<br>Windows Server 2008 R2 Enterprise (Service Pack 1)<br>Windows 7 Home Basic (Service Pack 1)<br>Windows 7 Home Premium (Service Pack 1) *<br>Windows 7 Professional (Service Pack 1) *<br>Windows 7 Enterprise (Service Pack 1) *<br>Windows 7 Ultimate (Service Pack 1) *<br>Windows 8 *<br>Windows 8 Pro *<br>Windows 8 Enterprise *<br>Windows 8 Enterprise *<br>Windows Server 2012 Foundation<br>Windows Server 2012 Standard<br>Windows Server 2012 Datacenter<br>* Supports 32-bit (×86)/64-bit (×64) environment. |

8

| Printer driver                    | Page de-<br>scription lan-<br>guage | Supported Operating Systems                                                                                                    |
|-----------------------------------|-------------------------------------|----------------------------------------------------------------------------------------------------|
| PS Plug-in Driver                 | PostScript 3<br>Emulation           | Windows XP Home Edition (Service Pack 3)*<br>Windows XP Professional (Service Pack 3)*<br>Windows XP Professional ×64 Edition (Service Pack 2)<br>Windows Server 2003, Standard Edition (Service Pack 2)*<br>Windows Server 2003, Enterprise Edition (Service Pack 2)*<br>Windows Vista Business (Service Pack 2)<br>Windows Vista Enterprise (Service Pack 2)<br>Windows Vista Home Basic (Service Pack 2)<br>Windows Vista Home Premium (Service Pack 2)<br>Windows Vista Ultimate (Service Pack 2)<br>Windows Server 2008, Standard Edition (Service Pack 2)<br>Windows Server 2008, Enterprise Edition (Service Pack 2)<br>Windows Server 2008 R2 Standard (Service Pack 1)<br>Windows Server 2008 R2 Enterprise (Service Pack 1)<br>Windows 7 Home Basic (Service Pack 1)<br>Windows 7 Home Premium (Service Pack 1)<br>Windows 7 Professional (Service Pack 1)<br>Windows 7 Enterprise (Service Pack 1)<br>Windows 8<br>*<br>Windows 8 Enterprise<br>Windows 8 Enterprise *<br>Windows 8 Enterprise *<br>Windows 8 Enterprise *<br>Windows Server 2012 Foundation<br>Windows Server 2012 Standard<br>Windows Server 2012 Datacenter<br>* Supports 32-bit (×86)/64-bit (×64) environment.                                                                                      |
|                                   |                                     | Mac OS X 10.4/10.5/10.6/10.7/10.8                                                                                                    |
| PostScript PPD<br>driver (PS-PPD) | PostScript 3<br>Emulation           | Windows XP Home Edition (Service Pack 3)*<br>Windows XP Professional (Service Pack 3)*<br>Windows XP Professional ×64 Edition (Service Pack 2)<br>Windows Server 2003, Standard Edition (Service Pack 2)*<br>Windows Server 2003, Enterprise Edition (Service Pack 2)<br>Windows Vista Business (Service Pack 2)<br>Windows Vista Enterprise (Service Pack 2)<br>Windows Vista Home Basic (Service Pack 2)<br>Windows Vista Home Premium (Service Pack 2)<br>Windows Vista Ultimate (Service Pack 2)<br>Windows Vista Ultimate (Service Pack 2)<br>Windows Server 2008, Standard Edition (Service Pack 2)<br>Windows Server 2008, Enterprise Edition (Service Pack 2)<br>Windows Server 2008 R2 Standard (Service Pack 1)<br>Windows Server 2008 R2 Enterprise (Service Pack 1)<br>Windows 7 Home Basic (Service Pack 1)<br>Windows 7 Home Premium (Service Pack 1)<br>Windows 7 Professional (Service Pack 1)<br>Windows 7 Enterprise (Service Pack 1)<br>Windows 7 Enterprise (Service Pack 1)<br>Windows 8 Enterprise<br>Windows 8 Pro*<br>Windows 8 Pro*<br>Windows 8 Enterprise*<br>Windows Server 2012 Foundation<br>Windows Server 2012 Standard<br>Windows Server 2012 Datacenter<br>* Supports 32-bit (×86)/64-bit (×64) environment.<br>Mac OS X 10.4/10.5/10.6/10.7/10.8 |

Reference

- Select the page description language according to the application used for printing.
- Either the installer or Add Printer Wizard can be used for installing the PS Plug-in driver and PCL driver for Windows.

# 8.2 Manual Installation Using the Add Printer Wizard (Windows 8/ Server 2012)

This chapter describes the procedure for installing the Windows printer driver using the standard Windows Add Printer function, without using the installer.

For details about how to use the installer, refer to "User's Guide - Printer".

# 8.2.1 For Network Connection (LPR/Port 9100/SMB)

In Windows 8/Server 2012, you can install the printer driver either by searching for the printer on the network, or by creating a new printer port.

# Settings of this machine

To use Port 9100, LPR, or SMB printing, you must configure the network settings for the machine in advance.

| Items to be configured | Description                                                                                                    |
|------------------------|----------------------------------------------------------------------------------------------------|
| IP Address             | In [TCP/IP Settings] of this machine, specify the IP address.                                                             |
| RAW port number        | To use Port 9100 printing:<br>In [TCP/IP Setting] for the machine, enable the RAW port number<br>(default value: [9100]). |
| LPD Setting            | To use LPR printing:<br>In [LPD Setting] for the machine, enable LPD printing.                                            |
| SMB Setting            | To use SMB printing:<br>In [SMB Setting] - [Print Settings], specify NetBIOS Name, Print<br>Service Name, and Workgroup.  |

# Reference

For details on the network settings for this machine, refer to "User's Guide - POD Administrator's Reference".

To use SMB printing in the IPv6 environment, [Direct Hosting Setting] for the machine should be enabled. For details, refer to "User's Guide - POD Administrator's Reference".

Designate the file for the printer driver provided in "EN (en)" folder of each printer driver contained in the Driver CD-ROM.

# Installing the printer driver by searching for the printer using the Add Printer Wizard.

- ✓ Installing the driver to Windows 8/Server 2012 based computers requires the administrator authority.
- Since the printer is searched for during the installation, be sure to connect this machine to the network before turning it on.
- 1 Insert the Driver CD-ROM into the CD-ROM drive.
- 2 Right-click the Start window, and then click [Devices and Printers] under [All Applications] [Control Panel] [Hardware and Sound].

3 On the toolbar, select [Add a printer].

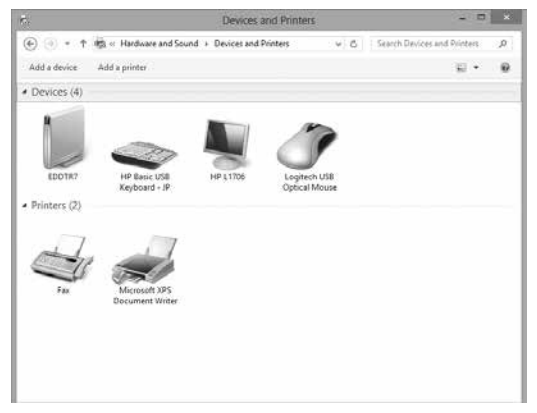

4 Select this machine from the list, and then click [Next].

| Printer Name           | Address      |  |
|------------------------|--------------|--|
| 🖶 951 (KONICA MINOLTA) | 10.11.32.151 |  |
|                        |              |  |
|                        |              |  |
|                        |              |  |

- → To use the LPR/Port9100 protocol, select the printer with its IP address.
- → To use the SMB connection, select the printer with its "\\NetBIOS name\print service name". You can check the NetBIOS name and print service name by selecting [Administrator Setting] [Network Setting] [Controller NIC Setting Menu] [SMB Setting] [Print Setting]. In the default setting, the last six characters of the NetBIOS name correspond to the low-order three bytes of the MAC address.

To check the MAC address, select [Configuration Page].

- → For the SMB connection, click [Next], and then click [OK] in the [Connect to Printer] page that appears.
- → It may take some time to finish searching the entire list of printers.
- 5 Click [Have Disk...].
- 6 Click [Browse...].
- 7 Select a desired printer driver in the CD-ROM, and then click [Open].
  - → Available printer drivers: PS Plug-in driver, PPD driver, PCL driver
- 8 Click [OK].

The [Printers] list appears.

9 Click [Next].

8

| install the p | rinter driver                                  |                        |        |
|---------------|------------------------------------------------|------------------------|--------|
| Choo          | ose your printer from the list. Click Window   | s Update to see more m | odels. |
| To in         | stall the driver from an installation CD, clic | k Have Disk.           |        |
|               |                                                |                        |        |
| Drinters      |                                                |                        |        |
| Printers      |                                                |                        |        |
| KONICA I      | 4INOLTA 951PS                                  |                        |        |
| KONICA I      | 4INOLTA 951PS                                  |                        |        |
| KONICA I      | 4INOLTA 951PS                                  |                        |        |
| EN KONICA I   | 4INOLTA 951P5                                  |                        |        |

- → To use the SMB connection, click [OK].
- **10** Follow the instructions on the pages that follow.
  - → If the [User Account Control] window appears, click [Continue] or [Yes].
- 11 Click [Finish].
- 12 After finishing the installation, make sure that the icon for the installed printer is displayed in the [Devices and Printers] window.
- 13 Remove the CD-ROM from the CD-ROM drive.

This completes the printer driver installation.

### Installing the printer driver by creating a printer port

- ✓ Installing the driver to Windows 8/Server 2012 based computers requires the administrator authority.
- Since the printer is searched for during the installation, be sure to connect this machine to the network before turning it on.
- 1 Insert the Driver CD-ROM into the CD-ROM drive.
- 2 Right-click the Start window, and then click [Devices and Printers] under [All Applications] [Control Panel] [Hardware and Sound].
- 3 On the toolbar, select [Add a printer].

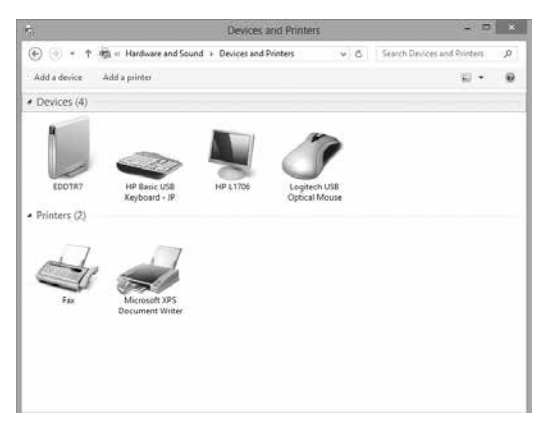

[Add Printer Wizard] appears.

- 4 In the window showing the search result, click [The printer that I want isn't listed].
- 5 Click [Add a local or network printer manually].

8

- 6 Click [Create a new port:], and then select the port type.
  - → To use the LPR/Port9100 protocol, select [Standard TCP/IP Port].
  - → To use the SMB connection, select [Local Port].
- 7 Click [Next].
- 8 Specify the IP address and port.
  - → To use the LPR/Port9100 protocol, select [TCP/IP Device], and then enter the IP address.
  - → To use the SMB connection, enter [\\NetBIOS name\print service name] in the "Port Name" box.
  - → Enter the same NetBIOS name and print service name specified in [SMB Setting] [Print Setting].
- 9 Click [Next].
  - → If [Additional Port Information Required] or [More Port Information Required] dialog box appears, go to Step 10.
  - → If the [Install the printer driver] dialog box appears, go to Step 13.
- **10** Select [Custom], and then click [Settings...].
- 11 Change the settings according to the port, and then click [OK].
  - → For LPR connection, select [LPR], and then enter "Print" in the [Queue Name:] box.
  - → You must discriminate between upper and lower case letters when entering it.
  - → For Port9100, select [Raw], and then enter a RAW port number (initial setting: [9100]) in the [Port Number:] box.
  - → If both LPR and Port 9100 are enabled on this machine, the printer driver is connected to this machine using LPR.
- 12 Click [Next].

The [Install the printer driver] page appears.

- 13 Click [Have Disk...].
- 14 Click [Browse...].
- 15 Select a desired printer driver in the CD-ROM, and then click [Open].
  - → Available printer drivers: PS Plug-in driver, PPD driver, PCL driver
- 16 Click [OK].
- 17 Click [Next].

| 🔄 🖶 Add Printer           |                                                          | 11                                           |                    |        |
|---------------------------|----------------------------------------------------------|----------------------------------------------|--------------------|--------|
| Install the printer drive | r<br>from the list. Click Wir<br>irom an installation CD | ndows Update to see mo<br>, click Have Disk. | ore models.        |        |
| Printers                  | rs                                                       |                                              |                    |        |
| This driver has an Auther | iticode(tm) signature.<br>g is important                 | <u>W</u> indows Updat                        | e <u>H</u> ave Dis | k      |
|                           |                                                          |                                              | Next               | Cancel |

- **18** Follow the instructions on the pages that follow.
  - → If the [User Account Control] window appears, click [Continue] or [Yes].
- **19** Click [Finish].

- 20 After finishing the installation, make sure that the icon for the installed printer is displayed in the [Devices and Printers] or [Printers] window.
- 21 Remove the CD-ROM from the CD-ROM drive.

This completes the printer driver installation.

# 8.2.2 For Network Connection (IPP/IPPS)

# Settings of this machine

To use IPP printing, you must configure the network settings for the machine in advance.

| Items to be configured | Description                                                    |  |
|------------------------|----------------------------------------------------------------|--|
| IP Address             | In [TCP/IP Settings] of this machine, specify the IP address.  |  |
| IPP Setting            | In [HTTP Server Setting] for the machine, enable IPP printing. |  |

# Reference

8

For details on the network settings for this machine, refer to [User's Guide - POD Administrator's Reference].

Before you can use IPPS printing, you must register a certificate with this machine. You can use the selfsigned certificate that is preinstalled in this machine. For details, refer to "User's Guide - POD Administrator's Reference".

Designate the file for the printer driver provided in "EN (en)" folder of each printer driver contained in the Driver CD-ROM.

# Installing the printer driver using the Add Printer Wizard

- ✓ Installing the driver to Windows 8/Server 2012 based computers requires the administrator authority.
- 1 Insert the Driver CD-ROM into the CD-ROM drive.
- 2 Right-click the Start window, and then click [Devices and Printers] under [All Applications] [Control Panel] [Hardware and Sound].
- 3 On the toolbar, select [Add a printer].

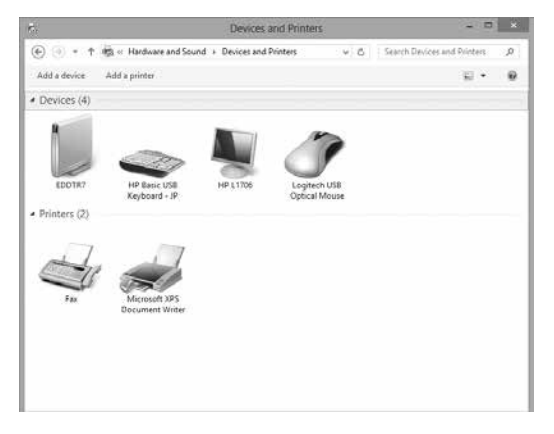

The [Add Printer] Wizard appears.

4 In the window showing the search result, click [The printer that I want isn't listed].

5 In the [Select a shared printer by name] box, enter the URL for the machine in the following format, and then click [Next].

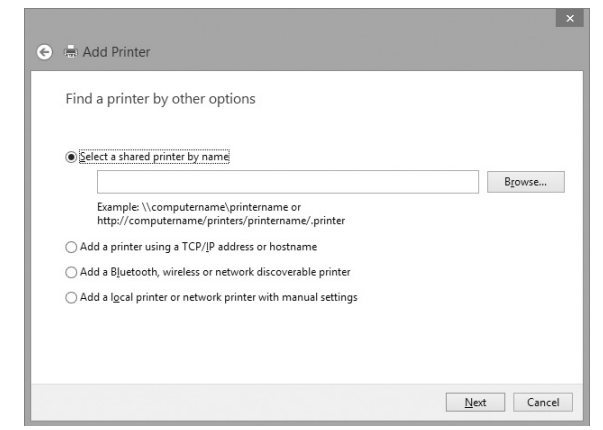

- → http://<IP address for the machine>/ipp Example: When the IP address for the machine is 192.168.1.20, http://192.168.1.20/ipp
- → When specifying to use IPPS printing, enter "https://<host name>.<domain name>/ipp". For <Host name>. <domain name>, specify the host name and domain name registered for the DNS server being used.
- → If the certificate for the machine is not the one issued by the certifying authority, you must register the certificate for the machine on the Windows 8/Server 2012 system as the certificate by "Trusted Root Certification Authorities" for the computer account.
- → When registering a certificate to this machine, confirm that <host name>.<domain name> is displayed as the common name of the certificate.
- 6 Click [Have Disk...].
- 7 Click [Browse...].
- 8 Select a desired printer driver in the CD-ROM, and then click [Open].
  - → Available printer drivers: PS Plug-in driver, PPD driver, PCL driver
- 9 Click [OK].
- 10 Click [OK].
- **11** Follow the instructions on the pages that follow.
  - → If the [User Account Control] window appears, click [Continue] or [Yes].
- 12 Click [Finish].
- **13** After finishing the installation, make sure that the icon for the installed printer is displayed in the [Devices and Printers] window.
- **14** Remove the CD-ROM from the CD-ROM drive.

This completes the printer driver installation.

Once the settings for the printer have been configured, you can use the printer in the same way as a general local printer.

# 8.2.3 For Network Connection (Web Service Print)

In Windows 8/Server 2012, printers supporting the Web service print function on the network can be located and installed.

# Reference

To install a different printer driver in the computer where one has already been installed, you must uninstall the whole package of the currently installed printer driver. For details, refer to page 8-12 of this guide.

# Settings of this machine

To use the Web service print, you must configure the network settings for the machine in advance.

| Items to be configured | Description                                                          |
|------------------------|----------------------------------------------------------------------|
| IP Address             | In [TCP/IP Setting] of this machine, specify the IP address.         |
| Web Service Settings   | In [Web Service Setting] for the machine, enable the print function. |

## Reference

For details on the network settings for this machine, refer to "User's Guide - POD Administrator's Reference".

# Making the printer driver known from the Network window

To use Web service print in Windows 8/Server 2012, install the printer driver before making it known to the computer with plug and play.

- ✔ Installing the driver to Windows 8/Server 2012 based computers requires the administrator authority.
- 1 Install the printer driver for this machine.
  - → Install the printer driver using the installer or Add Printer Wizard. The printer driver can be installed in any port. For details, refer to "User's Guide - Printer" or page 8-4 of this guide.
- 2 Turn on the power of the machine while it is connected to the network. Since the printer is searched for, be sure to connect this machine to the network.
- 3 To use the Web service print, check that [Network discovery] is enabled in [Network and Sharing Center] - [Change advanced sharing settings] on the computer.
- 4 Open the [Network] window.
  - → Click the [Network and Internet] category on the [control panel], and also click [View network computers and devices].

Connected computers and devices are detected.

- 5 Right click the device name of this machine and select [Install]. On the toolbar, click [Network] [Add Devices and Printers]. In the window displayed, select the device name of this machine and then click [Next].
  - → To check the device name, select [Network Setting] [Controller NIC Setting] [Web Service Setting] - [Print Setting] in [Administrator Settings] of this machine. In the default setting, the last six characters of [printer name] correspond to the low-order three bytes of the MAC address. To check the MAC address, select [Configuration Page].

The printer driver for this machine is detected and this machine is ready to print.

6 After finishing the installation, make sure that the icon for the installed printer is displayed in the [Devices and Printers] window.

Reference

• If the printer driver is not correctly installed, the driver must be updated using [Update Driver...]. For details, refer to page 8-11 of this guide.

# 8.2.4 For Local Connection

#### Making the installed printer driver known to the computer

To connect this machine using the USB port in Windows 8/Server 2012, install the printer driver before making it known to the computer with plug and play.

- 1 Install the printer driver for this machine.
  - → Install the printer driver using the installer or Add Printer Wizard. To use the Add Printer Wizard, select the USB port to be connected in the [Choose a printer port] page.

For details, refer to "User's Guide - Printer" or page 8-4 of this guide.

- 2 Connect this machine to the computer using a USB cable.
- 3 Turn on the power of this machine.

The printer driver for this machine is detected and this machine is ready to print.

- → If no printer driver is detected, turn this machine off, then on again. In this case, turn off this machine, and then wait approximately 10 seconds before turning it on again. If you turn this machine on immediately after turning it off, it may not function correctly.
- 4 After finishing the installation, make sure that the icon for the installed printer is displayed in the [Devices and Printers] window.

Reference

 If the printer driver is not correctly installed, the driver must be updated using [Update Driver...]. For details, refer to page 8-11 of this guide.

#### Updating the driver after connecting this machine

In Windows 8/Server 2012, if this machine is connected without first installing the printer driver, the printer driver will not be correctly identified. In this case, the driver must be updated using [Update Driver...].

- 1 Click [Start] and then [Devices and Printers].
- 2 Right-click the device name of the machine that is under [Unspecified] and then click [Properties].
  - → If [Unknown Device] appears instead of the device name of this machine, right-click to remove the device, and install the printer driver. To connect this machine as described in "Making the printer driver known to the compute". For details, refer to page 8-10 or page 8-11 of this guide.
- 3 In the [Hardware] tab, click [Properties].
- 4 In the [General] tab, click [Change Settings].
- 5 In the [Driver] tab, click [Update Driver...].
- 6 In the page in which to select how to search the driver software, click [Browse my computer for driver software anyway].
- 7 Click [Browse...].
- 8 Select a desired printer driver folder in the CD-ROM, and then click [OK].
  - → Select a folder according to the printer driver, operating system, and language to be used. Available printer drivers: PS Plug-in driver, PPD driver, PCL driver
- 9 Click [Next].
- **10** Follow the instructions on the pages that follow.
  - → If the [Windows Security] window for verifying the publisher appears, click [Install this driver software anyway].
- **11** Click [Close].

- 12 After finishing the installation, make sure that the icon for the installed printer is displayed in the [Devices and Printers] window.
- **13** Remove the CD-ROM from the CD-ROM drive. This completes the printer driver updating.

# About the printer driver for Mac OS X (10.7/10.8)

For the installation procedure for each, refer to "6 Installation on Macintosh Computers" of "User's Guide - Printer".

Perform the procedure for OS X 10.6.

# Reference

OS X 10.7/10.8 can be connected using Bonjour, LPR (LPD), or IPP.

#### NOTICE

8

The CD-ROM icon may not be displayed on the desktop even though the CD-ROM is inserted.

In this case, the machine may have been set not to display icons on the desktop, so you should check if the setting to display icons on the desktop is disabled by choosing Preferences from the Finder menu.

# 8.3 Uninstalling the Printer Driver

This section describes the procedure for uninstalling the printer driver.

## 8.3.1 Windows

When you have to remove the Windows printer driver, for example, when reinstallation of the printer driver is necessary, remove it using the following procedure.

# Reference

For the procedure of uninstallation using the installer or of manual uninstallation for the OS other than Windows 8/Server 2012, refer to "User's Guide - Printer".

# Uninstalling by manual operation (PS Plug-in driver/PPD driver/PCL driver)

- 1 Right-click the Start window, and then click [Devices and Printers] under [All Applications] [Control Panel] [Hardware and Sound].
- 2 Select the icon for the printer to be uninstalled.
- 3 Click [Remove device] on the toolbar.
- 4 Once the printer driver is deleted, the icon disappears from the [Devices and Printers] window.
- 5 Open [Server Properties].
  - → Select other printer, and click [Print Server Properties] on the toolbar.
  - → If the [User Account Control] window appears, click [Continue] or [Yes].
- 6 Click the [Driver] tab.
- 7 From the [Installed printer drivers:] list, select the printer driver to be removed, and then click [Remove...].
- 8 Select [Remove driver and driver package.] or [Remove driver and driver package.] in the dialog box for confirming deletion target, and then click [OK].
- 9 In the dialog box for confirming if you are sure to remove the printer, click [Yes].
  - → The dialog box appears to reconfirm if you are sure. Click [Uninstall].

- 10 Close the open windows, and then restart the computer.
  - → Be sure to restart the computer.

This completes removing the printer driver.

# 8.3.2 Macintosh (Mac OS X 10.7/10.8)

When the printer driver has fault or is to be updated, the printer driver should be removed. Delete the printer driver according to the following procedure.

## Reference

For the procedure of uninstallation for the OS other than Mac OS X 10.7/10.8, refer to "User's Guide - Printer".

## Uninstalling by manual operation (PS Plug-in driver)

- 1 Open the [Print & Scan] window.
- 2 Select the printer name to be deleted, and then click [-] (or [Delete]).

The selected printer is deleted.

- 3 Close the [Print & Scan] window.
- 4 Drag the following files, which are located in [Library] [Printers] [PPDs] [Contents] [Resources] for the installed [Macintosh HD], to the [Trash] icon.
  - → [KOI951J.ppd]
  - → [KOI951\_.ppd]
  - Reference

You can find easy by entering [KOI] in the text box for search and selecting "Resources" as search place.

5 Delete unnecessary files from [Library] - [Printers].

Drag the following files, which are located in [Library] - [Printers] - [KONICA\_MINOLTA], to the [Trash] icon.

- → pstobizhub\_PRO\_951
- → bizhub\_PRO\_951.plugin
- → bizhub\_PRO\_951.icns
- 6 Click [Move] on the Finder menu. While pressing the [option] key, click [Library], and then drag the following file located in [Preferences] to the [Trash] icon.

→ bizhub PRO 951 Printer Driver x86\_64 Preferences <Note>

Depending on the driver setting, the above file may not be displayed.

7 Restart the computer.

This completes removing the printer driver.

### Uninstalling by manual operation (PS PPD driver)

- 1 Open the [Print & Scan] window.
- 2 Select the printer name to be deleted, and then click [-] (or [Delete]). The selected printer is deleted.
- 3 Close the [Print & Scan] window.
- 4 Drag the following files, which are located in [Library] [Printers] [PPDs] [Contents] [Resources] for the installed [Macintosh HD], to the [Trash] icon.
  - → "KONICAMINOLTA951.gz"

Reference

8

You can find easy by entering [KONICAMINOLTA].

- 5 Drag the following files, which are located in [Library] [Printers] [KONICAMINOLTA] [951], to the [Trash] icon.
  - → pstokm951
  - → KONICA MINOLTA 951 Security.plugin
  - → KONICA MINOLTA 951 Finishing.plugin
  - → KONICA MINOLTA 951 ImageLAyout.plugin
  - → KONICA MINOLTA 951 Setup.plugin
- 6 Restart the computer.

This completes removing the printer driver.

# 8.4 Print Functions of PS Plug-in Driver - Parameter Details

# 8.4.1 [Layout] Tab

| Printing Preferences   |                                  | ×                               |
|------------------------|----------------------------------|---------------------------------|
| KONICA MINOLTA 951PS   | Advanced                         |                                 |
| General Layout         | Output Paper Cover Page Settings | Tabs Tab Settings Imaging Forms |
| Layout                 |                                  | Preview                         |
| 2-Sided                |                                  | Layout and Finishing            |
| Imposition             | Booklet 👻                        |                                 |
| Binding Position       | Left Bind 👻                      | 8                               |
| Page Interval          | 0.00 🚔 inch [-9.849.84]          | 10 3 .                          |
| Creep Adjustment       | 0.00 👘 inch [00.2]               |                                 |
| Booklet Cover Blank P  | age Insertion                    |                                 |
| Combination            | Off 👻                            | 12 1                            |
| Original Size          | Letter  Custom Size              |                                 |
| Original Orientation   | Portrait     O Landscape         |                                 |
| Paper Size             | Default   Custom Size            | Tabloid<br>11.00x17.00 inch     |
| Fit to Paper Size      |                                  |                                 |
| Zoom                   | 100 👻 % [11000]                  |                                 |
| 🕅 Full Bleed           |                                  |                                 |
| 180°Rotate             |                                  |                                 |
|                        |                                  |                                 |
| Favorite Setting Defau | lt Settings                      | (modified) 🔻 Load 💌 Save 🖣      |
|                        |                                  | OK Cancel Help                  |

The following item includes changed contents.

| Function Name                                | Option  | Description                                                                                                    |
|----------------------------------------------|---------|----------------------------------------------------------------------------------------------------|
| [Creep Adjustment]                           | 0-5 mm  | With [Booklet] selected, you can adjust the interval be-<br>tween spread pages to be narrower gradually for inner<br>pages considering the thickness of paper when folded. |
| [Booklet Cover<br>Blank Page Inser-<br>tion] | Off, On | When the total page count is not a multiple of 4 in Booklet printing, insert blank pages so that the last page should be printed on the back cover of the booklet.         |

# 8.4.2 [Tab Settings] Tab

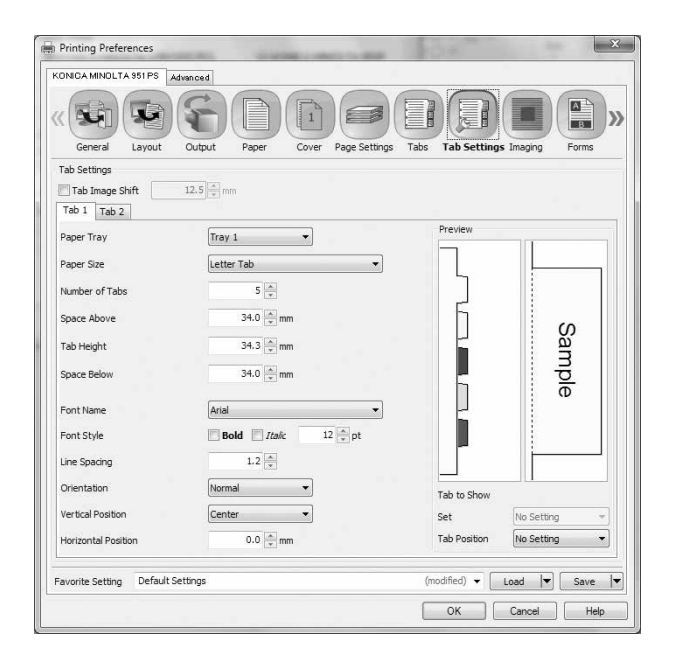

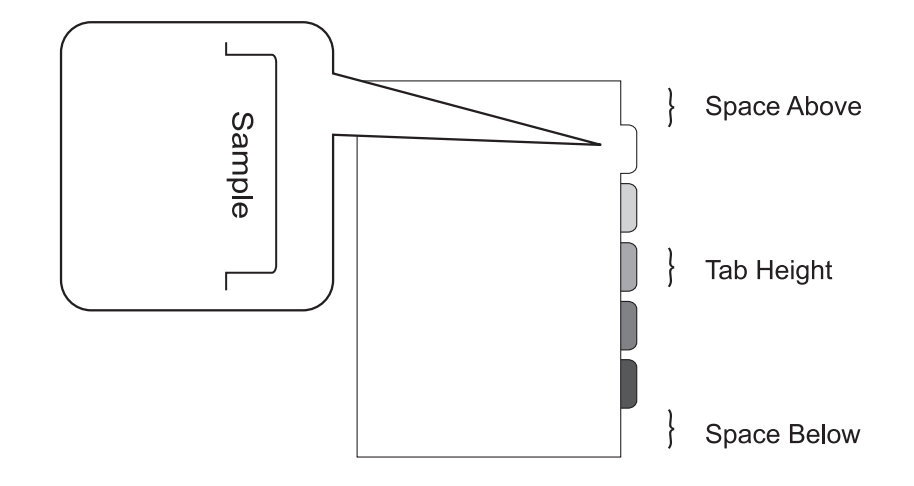

The following item includes changed contents.

| Function Name | Option                                           | Description                    |
|---------------|--------------------------------------------------|--------------------------------|
| [Paper Size]  | [A4 Tab], [A4 Tab<br>(15.0 mm)], [Letter<br>Tab] | Select a paper size for a tab. |

#### 8.5 **Direct Print**

This section selectively describes the change made in specifications of Direct Print.

| Context with the score web Co | OLT∧<br>nnection | Public                                                                   |                                           |              | Logout |
|-------------------------------|------------------|--------------------------------------------------------------------------|-------------------------------------------|--------------|--------|
| Model Name : bizhub           | PRO 951          | Low Paper                                                                |                                           |              | Co     |
| Information                   | Job              | Box                                                                      | Direct Print                              |              |        |
| Direct Print                  |                  | Direct Print<br>Printing of the following<br>PDF, TIFF, PS, PCL,<br>File | g format files is supported<br>Text, PPML | d.<br>Browse |        |
|                               |                  |                                                                          |                                           |              | Print  |
|                               |                  |                                                                          |                                           |              |        |
| Des                           | cription         |                                                                          |                                           |              |        |

Item [Direct Print] Specify a file saved in the computer to print it using this machine.

#### Reference

[Direct Print] is not available with an alert message displayed for users/accounts unless they are allowed . by selecting [Print] in User Auth./Account Track. For details of User Auth./Account Track, refer to "User's Guide - POD Administrator's Reference".

| Information  | Job | Box                   | Direct Print           |                          |
|--------------|-----|-----------------------|------------------------|--------------------------|
| Direct Print |     | Direct Print          |                        |                          |
|              |     | Direct Printing is re | estricted. Please cont | tact your administrator. |

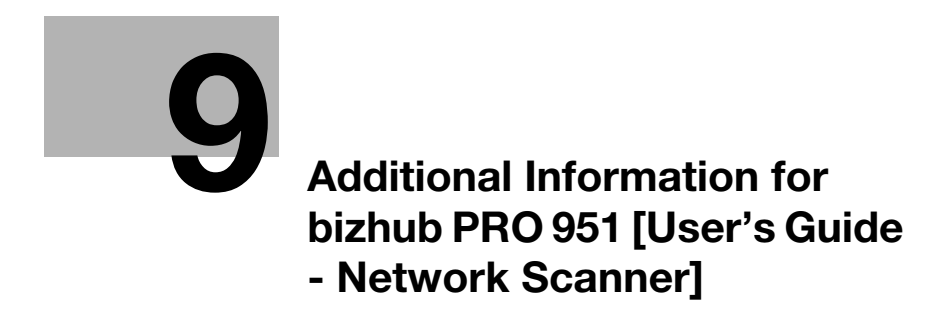

# 9 Additional Information for bizhub PRO 951 [User's Guide - Network Scanner]

# 9.1 STORE/RECALL Functions

# 9.1.1 Combination of Files

9

Selected files can be combined and printed at once. 100 files can be combined at the maximum.

# 9.1.2 Printing Data Stored on a USB Flash Drive

You can use the USB Direct Print function to print data stored on a USB flash drive.

- ✔ Files to be output should have one of the following file extensions: .pdf, .tif, .tiff.
- 1 Connect a USB flash drive to a USB port of the image controller.

#### NOTICE

The USB ports on the control panel arm cannot be used. Use the USB port of the image controller located on the rear right side of the main body. We recommend that you use an extension cable for use with USB.

2 Press [RECALL].

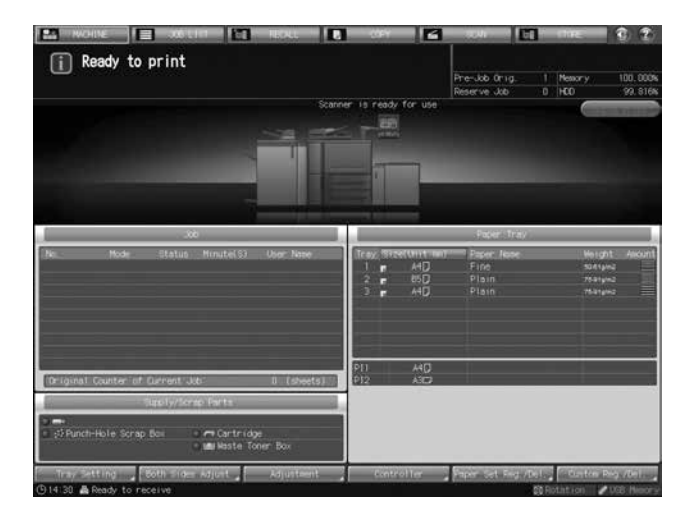

- 3 Press [USB Memory].
  - → The [USB Memory] indicator is displayed when the image controller recognizes the USB flash drive. If not displayed, see page 7-11 of this guide.

|                 | To User Box]  |               |      | Pre-Job Orig.<br>Reserve Job | 1 Messory<br>0 HCO | 100.000%<br>99.816% |
|-----------------|---------------|---------------|------|------------------------------|--------------------|---------------------|
| Personal Folder | Fublic Folder | Source Folder | (0.0 | Honory 🔒                     | Giese A            | And in case of      |
|                 |               |               |      |                              |                    |                     |
|                 |               |               |      |                              |                    | 001                 |
|                 |               |               |      |                              |                    |                     |
|                 |               |               |      |                              |                    |                     |
|                 |               |               |      |                              |                    |                     |
|                 |               |               |      |                              |                    |                     |
|                 |               |               |      |                              |                    |                     |
|                 |               |               |      |                              |                    |                     |
|                 |               |               |      |                              |                    |                     |
|                 |               |               |      |                              |                    |                     |
|                 |               |               |      |                              |                    |                     |
|                 |               |               |      |                              | lor Deline         |                     |
|                 | Direct call   |               |      |                              | To Liter b         |                     |

The list of folders and files in the USB flash drive is displayed.

| <                           | CONTROLLER                   |               |                 | C (2)        |
|-----------------------------|------------------------------|---------------|-----------------|--------------|
| Print a document from USB M | mory                         | Pre-Job Orig. | 1 Nestory       | 100.000      |
|                             |                              | Reserve Job   | 0 40            | 99, 510      |
|                             |                              |               |                 |              |
|                             |                              |               |                 |              |
| File Path                   | /mit/usb-sd:                 |               |                 | -11          |
|                             | 124 or                       | _             | _               | 50           |
|                             | 5041000065_1212201446000 pdf |               | _               | 51           |
| (Down)                      |                              |               |                 | - 14         |
|                             |                              |               |                 | - 11         |
|                             |                              |               |                 | - 11         |
|                             |                              |               |                 | - 88         |
|                             |                              |               |                 | - 11         |
| 171                         |                              |               |                 |              |
| <u> </u>                    |                              |               | E168            |              |
| 120 B Deads to receive      |                              |               | 60 Distant Loss | FIRST MARRIE |

- → File extensions of the files to be listed here are ".pdf," ".tif," and ".tiff."
- 4 Select a file, and then press [Print].

|                                                                                                    | CONTROLLER-                   |               |          | - C) 7 |
|----------------------------------------------------------------------------------------------------|-------------------------------|---------------|----------|--------|
| int a document from USB Me                                                                                                    | nory -                        |               |          |        |
|                                                                                                    |                               | Pre-Job Orig. | 1 Mesory | 100.00 |
|                                                                                                    |                               | Reserve Job   | 0 (HCO   | 99.81  |
|                                                                                                    |                               |               |          |        |
|                                                                                                    |                               |               |          |        |
|                                                                                                    |                               |               | _        |        |
| File Pate                                                                                                    | /mit/usb-sid:                 |               |          | -11    |
|                                                                                                    | C1070                         |               |          |        |
|                                                                                                    | 1234.pdf                      |               |          |        |
|                                                                                                    | 5041000068_12122014468001.pdf |               |          | 5      |
| and the second second se |                               |               |          | - 1    |
| Cone :                                                                                                    |                               |               |          | - 8    |
|                                                                                                    |                               |               |          |        |
|                                                                                                    |                               |               |          | - 8    |
|                                                                                                    |                               |               |          |        |
|                                                                                                    |                               |               |          |        |
|                                                                                                    |                               |               |          |        |
|                                                                                                    |                               |               |          |        |
| 174                                                                                                    |                               |               |          |        |
| 171                                                                                                    |                               |               |          |        |

A dialog to select a print type is displayed.

5 Select a print type.

9

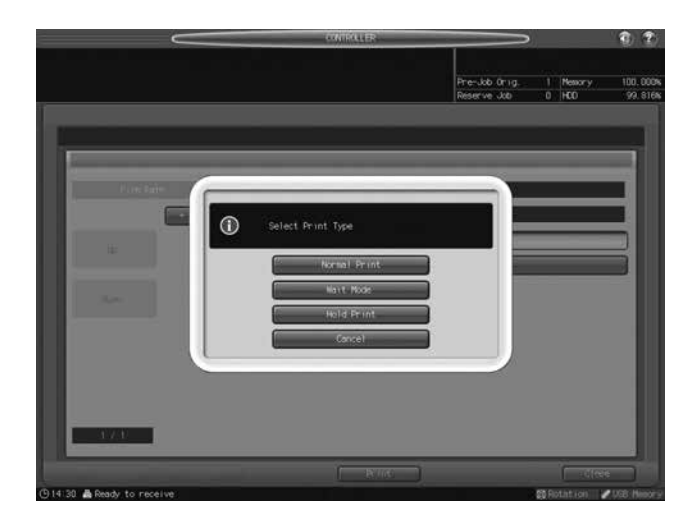

- → To print the data normally, press [Normal Print].
- → To save as a temporarily suspended job (for proof print), press [Wait Mode]. You can check or change the settings before printing. Perform proof printing to check the print result.
- → To store as a suspended job, press [Hold Print]. You can check or change the settings before printing. Perform proof printing to check the print result.
- → To cancel printing, press [Cancel].

# 9.2 Network Scanner Functions

# 9.2.1 Store in a USB Flash Drive

The following description should be added after "5.5 Sending to the SMB Server" of [User's Guide - Network Scanner].

The data scanned from the ADF or the original glass of the machine (the scanned data) can be stored in a USB flash drive.

For the operation procedure, see page 9-5.

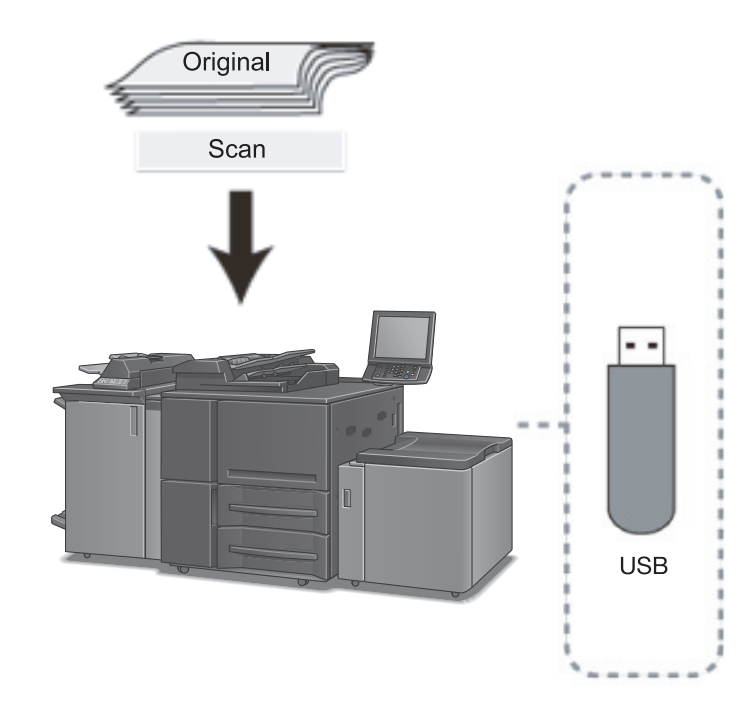

Store scanned data in a USB flash drive.

1 Connect a USB flash drive to a USB port of the image controller.

#### NOTICE

The USB ports on the control panel arm cannot be used. Use the USB port of the image controller located on the rear right side of the main body. We recommend that you use an extension cable for use with USB.

- 2 Press [SCAN].
- 3 Press [USB Memory].

| E HACHINE                   |                     | HOLL D      | -09Y       | <b>3</b> 304                | EI THE                                                                                                    | 1 2                 |
|-----------------------------|---------------------|-------------|------------|-----------------------------|----------------------------------------------------------------------------------------------------|---------------------|
| i Please select<br>address  | or manually enter   |             |            | Pre-Job Orig<br>Reserve Job | 1 Nemory<br>0 H00                                                                                               | 100.0004<br>99.8164 |
| 1.015                       | E-no17              | +00         | au (       | 96                          | (roup                                                                                                    | USD Network         |
| Address<br>Mone             | A to Z              |             | s Rain     | Incot                       | kassen 🦉 🖉                                                                                                    | stati 🔰             |
| 思 None<br>人 None            | A-C D-F             | 6-1 J-L N-0 | P-S T-V    | W-Z                         | in the second second second second second second second second second second second second second second second |                     |
| & None<br>A None            |                     |             |            |                             |                                                                                                    |                     |
|                             |                     |             |            |                             |                                                                                                    | $\dot{i}$           |
|                             |                     |             |            |                             |                                                                                                    |                     |
|                             |                     |             |            |                             |                                                                                                    |                     |
|                             |                     |             |            |                             |                                                                                                    |                     |
| 4 7                         |                     |             |            |                             |                                                                                                    |                     |
| File Name                   |                     |             |            |                             |                                                                                                    |                     |
| Undec i ded                 |                     |             |            |                             |                                                                                                    |                     |
| Title (E-mail)<br>Undecided |                     |             |            |                             |                                                                                                    |                     |
| Text (E-mail)               |                     |             |            |                             |                                                                                                    |                     |
| Undecided                   | Contraction Address |             | le Setting | Text Setting                | Scan Set                                                                                                    | 1021                |
| (914:30 A Ready to ner      | alue.               |             |            |                             | 22 Rotation                                                                                                    | COR-New-S           |

- → In the initial settings, [E-mail] is selected. The default destination tab of the [SCAN] screen can be specified from [04 Scan Setting] [01 Default Address Setting] on the Utility menu. For details, see page 7-10 of this guide.
- → The [USB Memory] indicator is displayed when the image controller recognizes the USB flash drive. If not displayed, see page 7-11 of this guide.
- 4 Press the destination of the USB flash drive.

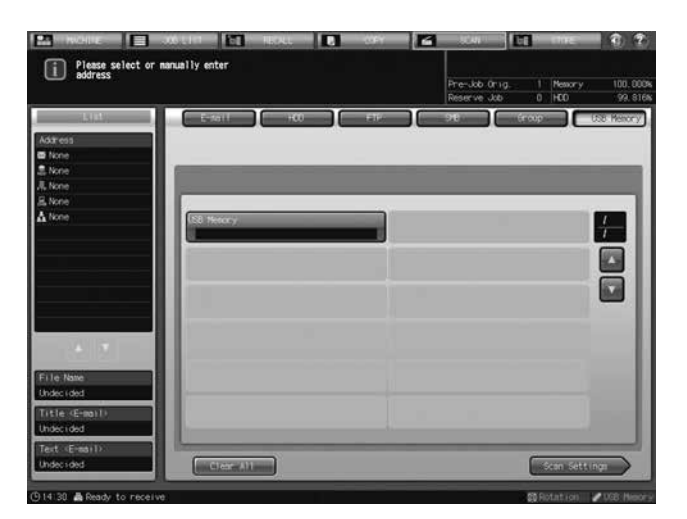

- → The selected destination of the USB flash drive is displayed in the [List] area on the left side of the screen.
- $\rightarrow$  To clear the selection, press the selected destination again.

5 Press [Scan Settings].

9

| i Please select of address            | or manually enter |   |         |                              |                    |           |
|---------------------------------------|-------------------|---|---------|------------------------------|--------------------|-----------|
|                                       |                   |   |         | Pre-Job Orig.<br>Reserve Job | 1 Nestory<br>0 HCO | 100.00    |
| List<br>Stress<br>5 Menory            | E-3811            |   | *** ) ( | 90 ) (                       |                    | USB Resor |
|                                       | DIS Mesony        | _ |         |                              |                    |           |
|                                       |                   |   |         |                              |                    |           |
| le Name<br>idec(ded<br>itle (E-mail)  |                   |   |         |                              |                    |           |
| idecided<br>ent (E-matil)<br>idecided |                   |   | -       | _                            | Georgeou           | iner S    |

6 Configure necessary items.

| 14931                                                                                             |                                                                                                    | Reserve Job                                  | 0 HCO 99.8                                                                              |
|---------------------------------------------------------------------------------------------------|----------------------------------------------------------------------------------------------------|----------------------------------------------|-----------------------------------------------------------------------------------------|
| Adaress<br>158 Menory                                                                             | Conjuste setting,<br>Separate Score<br>Direction<br>Converting<br>A Normal                                 | 1 2000<br>1 000<br>- + +<br>41.00<br>- 2.000 | leptication .                                                                           |
| File Name<br>Undec (ded<br>Title (ded<br>Undec (ded<br>Undec (ded<br>Text (E-mail))<br>Undec (ded | Size Setting         000 (200)           Arto Size         000 (200)           Arto Size         000 (200) | Timp Fex Disp fees                           | File Task<br>Sock SEE Driv PEE<br>Pask TIPE DIV TIPE<br>Pask VEB DIV VEB<br>Encrypt Ion |

- → For more information about the configurations on the Scan Setting screen, see "7.8 About the Scan Setting Screen" of [User's Guide Network Scanner].
- → To specify the file name, press [File Name].
- 7 Set an original, and then press [Start].

The original is scanned, and the scanned data is stored in the specified destination.

- → To return to the [SCAN] screen, press [Address].
- → It is recommended to clear the settings and the selection after the operation. Settings on the Scan Setting screen and the destination selection on the [SCAN] screen may remain till the machine is restarted. To clear the settings on the Scan Setting screen, press Reset on the control panel with that screen displayed. To clear the destination selection, return to the [SCAN] screen by pressing [Address], and then press [Clear All], or press Reset on the control panel.

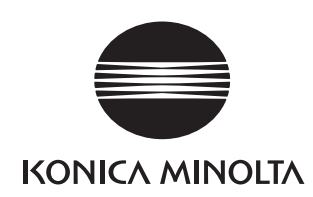

http://konicaminolta.com